# LinkPoint® AIO Terminal REFERENCE MANUAL RETAIL/AVS/PURCHASING CARD/RESTAURANT APPLICATION APPLICATION ID: L3FRR30

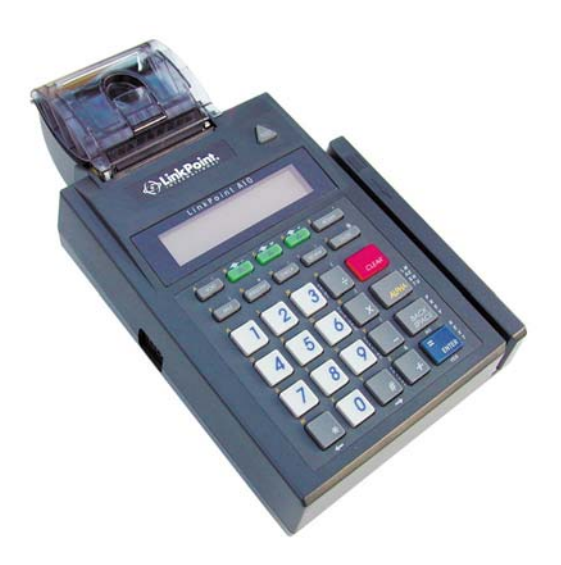

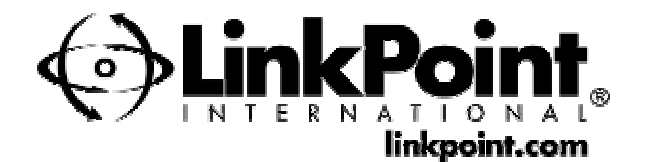

L3FRR30 Version 3.1 0902

#### LinkPoint<sup>®</sup> AIO Reference Manual FDMS Omaha; Application ID L3FRR30 Manual Number 3.1

Published September 2002

LinkPoint International, Inc. 5310 Derry Avenue Suite W Agoura Hills, CA 91301 www.linkpoint.com

Printed in the United States of America. © Copyright 2002 LinkPoint® International, Inc. All rights reserved.

Under the copyright laws, no part of this publication may be copied, distributed, stored in a retrieval system, translated into any language, transmitted, in any form or by any means, without the prior written agreement of LinkPoint International, Inc. LinkPoint International reserves the right to make changes to this document and the products it describes without prior notice. LinkPoint International shall not be liable for inadvertent technical errors or omissions made herein, nor for incidental or consequential damages resulting from the performance or use of this product.

LinkPoint AIO, PrintPoint 1000, PrintPoint 3000, BankPoint and LoadPoint are service marks (SM) of LinkPoint International, Inc. Printer 250, Printer 900, PrintPak 350, PINpads 101, 1000, 201, 2000, and Zontalk 2000 are trademarks of VeriFone, Inc. VeriFone is a registered trademark of VeriFone, Inc. Citizen iDP Printers 562 and 3530 are trademarks of CBM, Inc. Magtek is a registered trademark of Magtek, Inc.

Note: This equipment has been tested and found to comply with the limits for a Class A digital device, pursuant to part 15 of the FCC Rules. These limits are designed to provide a reasonable protection against harmful interference when the equipment is operated in a commercial environment. This equipment generates, uses, and can radiate radio frequency energy and, if not installed and used in accordance with the instruction manual, may cause harmful interference to radio communications. Operation of this equipment in a residential area is likely to cause harmful interference in which case the user will be required to correct the interference at his own expense.

This device is supplied with a 26 AWG (minimum) gauge telephone line cord.

Caution: Danger of explosion if lithium battery is incorrectly replaced. Replace only with the same of equivalent type recommended by the manufacturer. Dispose of used batteries according to the manufacturer's instructions.

#### NOTICE

LinkPoint International reserves the right to make changes to specifications at any time and without notice. The information furnished in this publication is believed to be accurate and reliable; however, no responsibility is assumed by LinkPoint International for its use.

| Page  | Brief Description Of Change       | <b>Revision</b> Date |
|-------|-----------------------------------|----------------------|
| 30    | Added special note                | 08/14/2002           |
| 290   | Added two download error messages | 08/14/2002           |
| 40-47 | Added or deleted paramters        | 09/09/2002           |

| INTRODUCTION                                                  | 1        |
|---------------------------------------------------------------|----------|
| PIN pad Devices                                               | 1        |
| Check Readers                                                 | 1        |
| GETTING STARTED                                               | 2        |
| Unpacking                                                     | 2        |
| Installation                                                  | 3        |
| Maintenance                                                   | 4        |
| Returning the Terminal for Service                            | 4        |
| TERMINAL FEATURES                                             | 5        |
| Hardware Features                                             | 8        |
| BASIC OPERATION                                               | 10       |
| Download                                                      | 10       |
| Transaction Keys                                              | 10       |
| Using the Card Reader                                         | 10       |
| LinkPoint AIO Specifications                                  | 13       |
|                                                               | 14       |
| Boot Mode Passwords                                           | 14<br>1/ |
| Cold Boot                                                     | 14       |
| Data and Time Satur                                           | 14       |
| Date and Time Setup                                           | 13       |
| PS222 Port Setup                                              | 10       |
| R5252 FOIL Setup                                              | 1/<br>10 |
| Model Number                                                  | 10       |
| Clear Momory                                                  |          |
| Clear Memory                                                  | 20       |
| TERMINAL DIAGNOSTICS                                          | 21       |
| Display/Buzzer Test – Press [1]                               | 21       |
| Keyboard Test – Press [2]                                     | 22       |
| Clock Test – Press [3]                                        |          |
| Dialer Test – Press [4]                                       | 23       |
| Line Voltage Test – Press [5]                                 | 23       |
| Modem Originate Test – Press [6]                              | 24       |
| Modem Answer Test – Press [7]                                 | 25       |
| Cardreader Test – Press [8]                                   | 26       |
| Serial Port Test – Press [9]                                  |          |
| Memory Analysis – Press [0]                                   | 28       |
| DOWNLOAD PROCEDURES                                           |          |
| Telephone Download (No application loaded)                    |          |
| Telephone Download (Shortcut with Application already loaded) |          |
| Direct PC-to-POS Download                                     |          |
| Direct PC-to-POS Download (Shortcut)                          |          |
| POS-to-POS (Master/Slave Download)                            |          |
|                                                               | 10       |
| Eigld Type Codes                                              |          |
| Field Type Codes                                              |          |
| Memory Locations                                              | 40       |

i

| Account Range String Description                                    | 48  |
|---------------------------------------------------------------------|-----|
| Password Protect Settings                                           | 48  |
| Telecheck Check Service                                             | 49  |
| Telecheck Check Service Prompt Options                              | 49  |
| Equifax Check Service Information                                   | 50  |
| Rocky Mountain Retail Services (RMRS)/Check Care                    | 50  |
| Checktronic Check Service                                           | 51  |
| Checktronic Check Service Prompt Options                            | 51  |
| SprintNet                                                           | 52  |
| DIAL STRING CODES                                                   | 53  |
| BASIC OPERATION                                                     | 54  |
| Using The Cardreader                                                | 54  |
| The Calculator                                                      | 54  |
| LOCAL FUNCTIONS                                                     |     |
| ENTER 40: View Last Three Responses From Host                       | 55  |
| ENTER 41: Printer Enable                                            |     |
| ENTER 42: Dial Prefix (PABX)                                        |     |
| ENTER 43: Dial Suffix                                               | 57  |
| ENTER 44: View Last Three Batches                                   | 57  |
| ENTER 45: Demo Mode Enable/Disable                                  | 59  |
| ENTER 46: Technical Specification Printout                          | 59  |
| ENTER 47: Batch Number Setting                                      | 60  |
| ENTER 48: View Merchant ID, View or Change Device ID, Phone Numbers | 61  |
| ENTER 49: Clear Batch                                               | 62  |
| ENTER 50: Deposit Inquiry                                           | 62  |
| ENTER 50: Update Host                                               | 64  |
| ENTER 51: Print Last 10 Batches                                     | 65  |
| ENTER 52: Terminal Keyboard Lock                                    | 65  |
| ENTER 53: Second Receipt Copy Printout                              | 66  |
| ENTER 98: Program Name And Revision Information                     | 67  |
| ENTER 99: Application Version And Download Information              | 67  |
| RETAIL STANDARD KEY OPERATIONS                                      | 68  |
| ATM/DEBIT CARD SALE                                                 | 93  |
| RETURN                                                              | 100 |
| AUTHORIZATION ONLY                                                  | 105 |
| TICKET ONLY                                                         | 118 |
| VOID                                                                | 132 |
| REVIEW                                                              | 135 |
| REPRINT                                                             | 145 |
| CLOSE BATCH                                                         | 148 |
| RETAIL TIP TRANSACTIONS                                             | 151 |
| RETAIL SALE – KEY [SALE]                                            | 151 |
| ADDING RETAIL TIPS (REQUIRED TO CLOSE BATCH)                        | 161 |
| RETURN                                                              | 163 |
| AUTHORIZATION ONLY                                                  | 172 |
| TICKET ONLY (OFFLINE)                                               | 181 |

ii

| REVIEW                                                                  | 191 |
|-------------------------------------------------------------------------|-----|
| CLOSE BATCH                                                             | 200 |
| RESTAURANT STANDARD KEY OPERATIONS                                      | 203 |
| Terminal Transactions                                                   | 203 |
| Split Dial Authorization Option for American Express and Discover Cards | 203 |
| RESTAURANT TRANSACTIONS                                                 | 205 |
| DINE IN / BAR TAB AND TAKE OUT – KEY [SALE]                             | 205 |
| ADDING TIPS (REQUIRED TO CLOSE BATCH)                                   | 220 |
| CLOSING BAR TAB (REQUIRED TO CLOSE BATCH)                               | 223 |
| ADJUST AMOUNT (FOR NEW TOTAL)                                           | 227 |
| ATM / DEBIT CARD SALE                                                   | 231 |
| RETURN                                                                  | 238 |
| AUTHORIZATION ONLY                                                      | 244 |
| TICKET ONLY (OFFLINE)                                                   | 251 |
| VOID                                                                    | 258 |
| REPRINT                                                                 | 260 |
| REVIEW                                                                  | 262 |
| CLOSE BATCH                                                             | 286 |
| APPENDIX A – PROMPTS AND TROUBLESHOOTING                                | 288 |
| APPENDIX B – ADDITIONAL TROUBLESHOOTING GUIDELINES                      | 294 |
| GLOSSARY                                                                | 295 |
| INDEX                                                                   | 299 |

iii

#### INTRODUCTION

Congratulations on your choice of the LinkPoint All-In-One (AIO<sup>™</sup>) point-of-sale (POS) terminal. The LinkPoint is ideal for the retail needs of you and your merchants. Scientifically engineered to exceed the quality found in current terminal technology, the LinkPoint AIO combines user-friendly operation with "soft," programmable functions. The screen-addressable keys and an innovative backlit display panel make the terminal operation quick and easy. Its high-speed, integrated thermal printer streamlines sales, installation and customer operation. The terminal also contains additional serial ports for PIN pads, check readers and other peripherals.

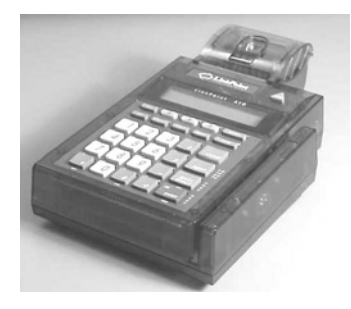

Figure 1

This manual includes step-by-step guides through specific transactions and operations, and shows how to keep the terminal in peak operating condition. It was designed to assist FDRMS, its Help Desk and bank/ISO clients. Words that appear in capital letters and brackets, [LIKE THIS], stand for keys on the terminal keypad. Words that appear in capital letters without brackets, LIKE THIS, stand for display messages.

#### PIN pad Devices

The application programmed in the LinkPoint AIO terminal supports VeriFone PINpads 101, 1000, 201, 2000 and the LinkPoint BankPoint for debit transactions. PIN pads attach easily to the PIN pad connector on the side of the terminal (please refer to the separate PIN pad manual for installation and operating instructions). The Master/Session encryption method is supported.

1

#### **Check Readers**

The LinkPoint AIO supports Magtek check readers for check warranty services.

#### GETTING STARTED

#### Unpacking

Carefully inspect the shipping carton and its contents for any damage that may have occurred during shipping. If the terminal is damaged, file a claim immediately with the shipping company or carrier and notify your service provider. **Do not try to use a damaged terminal!** 

To unpack the LinkPoint AIO:

- 1. With the shipping carton right side up, open the carton's lid.
- 2. Remove the terminal, the telephone line cord and the white box containing the AC power supply and power cord from the main terminal box.
- 3. Remove the terminal from its protective bubble wrap and place the bubble wrap back in the shipping carton. Remove the AC adapter from its protective box and return the box to the shipping carton. Close the shipping carton and save the shipping materials so that the unit can be repackaged for shipping or moving.
- 4. Place the terminal on a desk or tabletop. When choosing a place for the LinkPoint AIO, avoid areas with:
  - Direct sunlight or objects that radiate heat
  - ♦ Excessive dust
  - Electrical devices that cause excessive voltage variations, such as air conditioners, space heaters, fans or high-frequency security devices

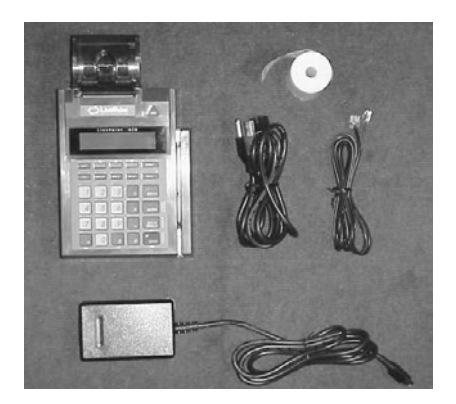

Shipping Carton Contents Figure 2

#### Installation

Installing the LinkPoint AIO terminal is simple and requires no tools.

Find the power input on the back of the AIO terminal near the paper tray (see Figure 3).

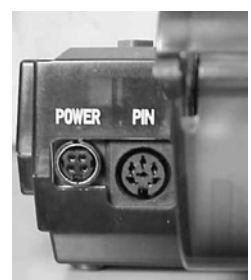

Figure 3

2. Connect the male AC adapter plug to the power input at the rear of the terminal (see Figure 4). The black sleeve that surrounds the plug has a round area that is unmarked and a flat area that is marked with an arrow. In order to connect the power adapter, please note that the plug must be turned upside down, so that the flat area of the sleeve is facing down. The arrow must turned down and pointing toward the terminal before the cord can be inserted properly. The sleeve acts as a lock to secure the plug to the terminal. Please note that if the cord must be disconnected from the terminal, the sleeve must be slid back in order to disconnect the plug.

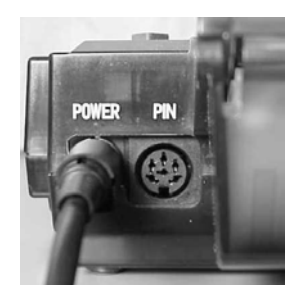

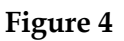

3. Plug the adapter into a 120V electrical outlet or into a surge suppressor (see Figure 5).

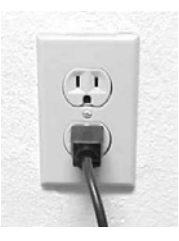

Figure 5

# **GETTING STARTED**

- 4. Connect one end of the telephone line cord into one of the modular jacks underneath the terminal. Thread the phone cord through its designated channel as shown in Figure 6. Insert the other end of the line cord into a modular telephone wall jack just as you would to connect a telephone. The modular plug may be inserted directly into the wall jack or into a four-prong adapter (not included) for use with older four-prong jacks.
- **Note:** You may connect a standard telephone to the other modular jack underneath the terminal.

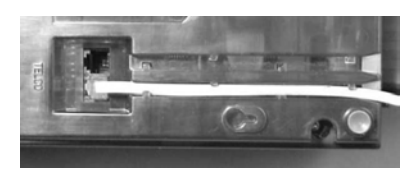

Figure 6

5. When the terminal is plugged in, it will display an idle message (i.e., App. Not Available).

#### Maintenance

Your LinkPoint AIO (All-In-One) terminal does not need preventive maintenance. However, LinkPoint International does recommend periodically cleaning the keypad, display panel and paper holder with a mild liquid cleaner applied to a cloth towel. Do not spray cleaning solutions directly on the device as they can damage it.

To avoid costly downtime, LinkPoint International also recommends protecting your terminal with a surge suppressor.

#### Returning the Terminal for Service

LinkPoint International has both warranty and non-warranty LinkPoint AIO services. Refer to your sales agreement for specific details on coverage. To repair or replace the LinkPoint AIO terminal, contact your service provider.

#### TERMINAL FEATURES

Application Software Features – General

- *Split dial "authorization only" request functionality for American Express.*
- Local functions: a) view last three host responses ([ENTER] [4][0]); b) view last three settled batches ([ENTER] [4][4]); c) change batch number ([ENTER] [4][7]); d) merchant ID function ([ENTER] [4][8]); e) deposit inquiry/batch update ([ENTER] [5][0]); f) terminal keyboard lock ([ENTER] [5][2]); g) force balance ([ENTER] [5][5]).
- Track 2 data is always transmitted to the host on swiped transactions. The name is pulled from track 1 for printing on receipts. Track 3 card reader capability is now an option.
- Check reader functionality for Telecheck, Equifax, Rocky Mountain Retail Service/Check Care and Checktronic and CrossCheck check services.
- Zontalk download parameter (#CODE) that is used to send a bank's or merchant's unique 'CODE' to the terminal. This code will then be used by the application to create the download password within the terminal. The password changes periodically.
- *Predial capability to reduce transaction time.*
- Special dial string codes to enable the terminal to dial out under special circumstances such as multiple terminals on one phone line or multiple phone line systems.
- *The* [BACKSPACE] *key can be used to either delete a key-in error or to return to the previous prompt.*
- The terminal clock can be set to automatically change for Daylight Savings Time.
- The terminal calendar automatically recognizes leap year.
- A feature that allows a code printed on the back of a customer's credit card called Card Verification Value (CVV2) on VISA cards and Card Validation Code (CVC2) on MasterCards to be entered during transaction processing. The Card Verification Value (CVV2) and the Card Validation Code (CVC2) is a three or more digit number that immediately follows the account number normally printed on the signature panel on the back of the VISA and MasterCard. Requiring this number to be entered during manual entry transactions provides an extra level of fraud protection. On the terminal and throughout this manual, both values will be referred to as CVV2 only.
- Merchant and customer copies of receipts now print separately. This allows, in accordance with certain state laws, truncated (only last four digits visible) credit card numbers and truncated merchant account numbers to appear ONLY on customer receipt copies. The credit card expiration date does not appear on customer receipt copies.

- The ability to view the terminal's totals by card type or individual transaction details by item number.
- The numbering of all captured transactions for easy review.
- Easy-to-read descriptions of the transaction details, displayed through item review, detail or summary reports.
- Terminal displays three lines of text can be customized to display company name, company *motto, etc.*
- Operator identification (up to four numeric characters) for clerks or employees who operate the terminal. Host accommodates a two-digit ID.
- *Pre-print does not include the cardholder information for confidentially purposes such information prints only when a transaction is accepted or approved.*
- *The ability to view and enter dial prefix or dial suffix from the terminal keypad.*
- The capability of reading both track 1 and track 2 card data to allow printing of the cardholder's name under the signature line on credit card receipts. This feature also enables the terminal to accept ATM/debit cards.
- LinkPoint BankPoint and Verifone PINpad 101/1000 and 201/2000 capability, configured through the download.
- Cash back and tiered transaction fee options available with ATM/debit processing. Restrictions on transaction fees may exist. Please contact your local service provider.
- Debit card reprint functionality.
- A summary report that prints separate bankcard, credit card, ATM/debit and check processing transactions.
- Fraud control features (i.e., display swiped card number, prompt for entry of the last four digits of a credit card and AVS).
- Password protect features, such as one parameter (#PSWD0) to establish the password; a second parameter (#PSWD1) to activate the password prompt for most transactions and local functions.
- Any amount entered above a specific amount must entered twice.
- Basic calculator functions that allow both viewing and printing of calculations from the idle prompt.

#### RETAIL

- Account ranges are available to customize options for each card type via Zontalk downloads. The options are a) AVS, b) direct marketing, c) purchasing card [includes customer code and tax], d) invoice number and e) CVV2.
- A new parameter option #RTIP which is used by retail businesses like beauty salons to add tips to retail transactions.
- The customer code field for MasterCard and VISA purchasing card transactions now allows for entry of a maximum of 17 alphanumeric characters. This field is now separate from the order number field.
- The #PAVS parameter is now used to prompt for entry of only the customer's address and ZIP code. When only this field is enabled (and NOT the direct marketing flag), transactions do not comply with direct marketing interchange requirements.

#### RESTAURANT

- *A* [*SALE*] key used for dine-in, bar tab and take-out transactions.
- A special [+] labeled [ADJUST] key to add tips and close out bar tabs.
- The option to add tips by server ID or by item number.
- A missing tip report at close and the ability to correct a tip amount before closing the batch.
- An open bar tab report.
- Allows entry of server identification numbers (up to four digits).
- *Produces individual server and server totals reports.*
- *Option to adjust tip, using server ID or item number.*
- Bar tab feature revised: a new authorization can be obtained during the bar tab settlement when the final bar tab amount is more than a set percentage of the original authorized amount.
- Ability to adjust a transaction amount to add incidentals like dessert or coffee to the original ticket (requires password for access).
- Enhanced item detail report to include all debit card transaction details, i.e., food/beverage, tip, cash back, surcharge and total.

#### Hardware Features

The primary hardware components of the LinkPoint AIO terminal are the integrated printer, display panel, the card reader and the keypad. Their features are detailed below in the description of each component.

#### The Integrated Printer

The LinkPoint AIO unit has an integrated thermal printer. The printer utilizes a top loading (drop-in) paper-loading system. It produces text via a fixed thermal print head at a speed of 14 lines per second. The integrated printer means that no longer are printer cables needed to prints receipts and reports of processed transactions.

#### The Display Panel

Each LinkPoint AIO terminal has a built-in display panel that is capable of showing up to 20 characters per line (see Figure 6). The two-line display panel is backlit to enhance readability, and it easily accommodates most messages. The LinkPoint AIO terminal also includes a scrolling feature that allows you to read messages longer than 20 characters.

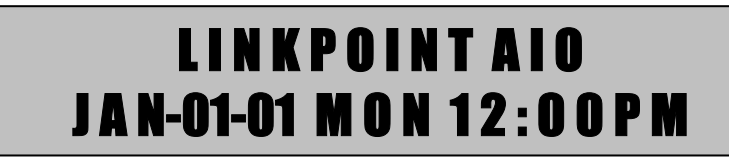

**Figure 6** Sample LinkPoint AIO Display Message

#### The Card Reader

The LinkPoint AIO comes equipped with a dual-track magnetic card reader, allowing the terminal to perform functions on both tracks. The card reader collects all data from the magnetic stripe on the back of all major credit cards and bankcards including the cardholder's account number, expiration date and name. The standard terminal card reader collects data from tracks 1 and 2 of the magnetic stripe; a hardware option to collect data from track 3 is also available.

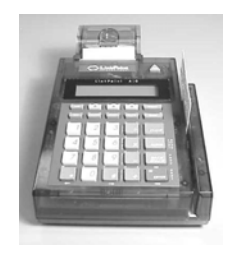

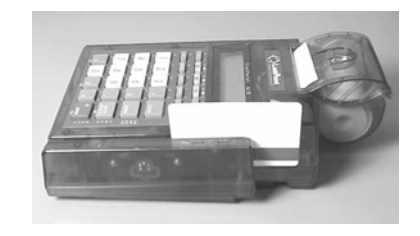

Figure 7

Figure 8

**Note**: Cards can be swiped horizontally (see Figure 8). The user must, however, face the magnetic stripe of the card down and *away* from the keypad to process a transaction.

# The Keypad and Key Functions

Transactions are performed via the terminal's keypad (see Figure 9). The keypad allows users to select transaction types and enter information.

| F ' G " H I ; J @                 |  |
|-----------------------------------|--|
| SALE ATM/DEBIT CHECK REVIEW CLOSE |  |
|                                   |  |
|                                   |  |
|                                   |  |
|                                   |  |
| 4 5 6 X                           |  |
|                                   |  |
|                                   |  |
|                                   |  |
|                                   |  |
| E NO                              |  |
| W X Y A Z &                       |  |
|                                   |  |
|                                   |  |
| ← → YES                           |  |

**Figure 9** LinkPoint AIO Keypad With Overlay

As Figure 9 illustrates, the LinkPoint AIO terminal keypad has 30 keys that can be used to select numbers, letters or functions, or to enter data.

During transactions, the "soft" [▲] keys are used to respond to menu prompts.

#### **BASIC OPERATION**

#### Download

The LinkPoint AIO terminal may or may not have an application pre-downloaded. To download an application, please contact your sales or service representative.

#### Transaction Keys

The LinkPoint AIO has seven primary transaction keys and three screen-addressable, "soft" programmable  $[\blacktriangle]$  keys. The seven transaction keys are located directly below the terminal display panel.

#### Using the Card Reader

The card reader saves time and eliminates mistakes that can occur when typing information directly onto the keypad:

- 1. Check the display panel for an idle message. If it is not displayed, wait until the current operation has ended and then press [CLEAR] to return to the idle message.
- 2. Select the correct transaction type.
- 3. Insert a card into the rear of the card reader slot with the magnetic stripe facing down and to the right of the terminal (see Figures 7 and 8 on page 8).
- 4. Slide the card through the slot without stopping. If the terminal beeps, check the position of the magnetic stripe and slide the card through the slot again. If the beep persists, the card may be damaged, requiring you to type the account number directly on the keypad.

10

5. Complete the transaction by following the display messages.

#### Entering Alphanumeric Data from the Keypad

The LinkPoint AIO keypad has 30 keys that can be used to enter as many as 47 different alphanumeric characters (please see chart on next page). To enter numbers and special characters (i.e., +) simply press the appropriate key. Alpha characters can be entered in one of two modes: single or locked. The "single" mode is selected by pressing the [ALPHA] key once followed by the corresponding character key. For example, to enter the letter "A" press [ALPHA] [VOID] and "A" will display. The "locked" mode is selected by pressing the [ALPHA] key twice followed by the corresponding character keys. For example, to enter the word "LINKPOINT" press [ALPHA] [ALPHA] [2] [REVIEW] [÷] [1] [5] [4] [REVIEW] [÷] [8] and "LINKPOINT" will appear. To release the "locked" upper case mode, press the [ALPHA] key once.

| LINKPOINT AIO ALPHA/SYMBOL ASSIGNMENTS |                                               |                                                            |  |
|----------------------------------------|-----------------------------------------------|------------------------------------------------------------|--|
| Key Assignment                         | ALPHA MODE<br>[ALPHA] is<br>depressed once or | Symbol displayed when<br>pressing the<br>corresponding key |  |
|                                        | twice prior to                                | directly                                                   |  |
|                                        | pressing the                                  | (NO ALPHA KEY)                                             |  |
|                                        | corresponding key                             |                                                            |  |
| [VOID]                                 | A                                             | . (period)                                                 |  |
| Left Green [▲]                         | В                                             | - (hyphen)                                                 |  |
| Center Green [▲]                       | С                                             | Space                                                      |  |
| Right Green [▲]                        | D                                             | +                                                          |  |
| [RETURN]                               | Е                                             | , (comma)                                                  |  |
| [SALE]                                 | F                                             | ' (apostrophe)                                             |  |
| [ATM/DEBIT]                            | G                                             | " (quote)                                                  |  |
| [CHECK]                                | Н                                             | : (colon)                                                  |  |
| [REVIEW]                               | Ι                                             | ; (semi-colon)                                             |  |
| [CLOSE]                                | J                                             | @ ("at")                                                   |  |
| [1]                                    | K                                             | 1                                                          |  |
| [2]                                    | L                                             | 2                                                          |  |
| [3]                                    | М                                             | 3                                                          |  |
| [÷]                                    | Ν                                             | (                                                          |  |
| [4]                                    | 0                                             | 4                                                          |  |
| [5]                                    | Р                                             | 5                                                          |  |
| [6]                                    | Q                                             | 6                                                          |  |
| [x]                                    | R                                             | )                                                          |  |
| [7]                                    | S                                             | 7                                                          |  |
| [8]                                    | Т                                             | 8                                                          |  |
| [9]                                    | U                                             | 9                                                          |  |
| [-]                                    | V                                             | !                                                          |  |
| [*]                                    | W                                             | * (asterisk)                                               |  |
| [0]                                    | Х                                             | 0                                                          |  |
| [#]                                    | Y                                             | # (pound)                                                  |  |
| [+]                                    | Ζ                                             | & (ampersand)                                              |  |

# LinkPoint AIO Specifications

| Card Reader      | Track 1 and track 2, bi-directional magnetic stripe   |
|------------------|-------------------------------------------------------|
|                  | card reader, track 1, 2 and 3 available upon special  |
| C                | order                                                 |
| Communications   | Internal modem with 2 RJ-11 modular jacks             |
|                  | Standard asynchronous/ synchronous;                   |
|                  | 300/1,200/2,400 bps standard Bell 103/212A series,    |
| D'               | V.22 BIS                                              |
| Dimensions       | Height: $3.16 \text{ in } (80.32 \text{ mm})$         |
|                  | Width: 5.86 in (149 mm)                               |
|                  | Depth: 9.66 in (244 mm)                               |
| Display          | l wo-line                                             |
|                  | 20 character                                          |
|                  | LCD back-lit display                                  |
| Keypad           | 30 key alphanumeric keypad                            |
|                  | Audio feedback tone (short tone for legal key entry,  |
|                  | longer tone for illegal key entry)                    |
| Memory           | 1 MB total; 512k battery-backed RAM; 512k flash       |
| Microprocessor   | Z180 CPU operating at 12.288 MHz                      |
| Operating        | 32° to 104° F, 0° to 40° C                            |
| Environment      | Humidity: 10% to 90% relative humidity; no            |
|                  | condensation                                          |
| Peripheral Ports | 1 6-pin DIN port for PIN pads, smart-card readers or  |
|                  | bar-code wands and 1 8-pin RS232 serial port for      |
| -                | check readers, etc.                                   |
| Power Connector  | 4-pin                                                 |
| Power            | Voltage: 100-240 VAC (switching power supply),        |
| Requirements     | 50/60 Hz 0.8A                                         |
|                  | Power consumption: 350 mA, 2A during printing         |
|                  | Power adapter output: 7.5 VDC, 3 A (22.5 W)           |
| Printer          | Fixed thermal printhead                               |
|                  | "EZ-load" drop-in paper loading system                |
|                  | Speed: 14 lines per second                            |
|                  | Paper: Standard thermal roll, single-ply              |
|                  | Appleton 1012 sheet (recommended)                     |
|                  | Paper width: 2.25-inch (58-mm)                        |
|                  | Paper roll diameter: 1.9-inch (48-mm) maximum         |
|                  | Open cover/paper out sensor                           |
|                  | Graphic printing capability                           |
|                  | 13 International character sets                       |
| <b>T</b> 1 0     | Mechanical life: 15 million lines                     |
| Telco Connector  | 2 Six-position modular jacks located on base of unit; |
|                  | telephone line uses a 26 AWG (minimum) gauge          |
| <b>-</b>         | cord                                                  |
| Weight           | Shipping Weight: 3.4 lb. (1.54 kg)                    |

#### **BOOT MODE FUNCTIONS**

The LinkPoint AIO boot mode allows access to certain operating system, hardware, and diagnostic functions, including: date and time setup, terminal diagnostics, clear memory (application and data), port setup and application download. Application download procedures are covered in detail beginning on page 30. This section explains how to:

- 1. Set the correct date and time
- 2. Use terminal diagnostics
- 3. Setup ports
- 4. Erase the RAM
- ✓ If the LPAIO displays APP. NOT AVAILABLE on line 1 of the screen and TIME LOAD SETUP on line 2, it is already in boot mode. When in boot mode with an application already loaded, line 1 displays CLEAR TO RESUME, while the display on line 2 is also TIME LOAD SETUP.

#### Boot Mode Passwords

- If an application is already downloaded into the LinkPoint AIO terminal (i.e. display reads READY XXX), the procedure to gain access to the boot mode is: **hold down** [ALPHA], press [7] [1] [3] [9] and release [ALPHA].
- In the boot mode, if the LinkPoint AIO terminal prompts for password entry, key in the default password [4] [6] [5] [1] [0] [7] [0] and press [ENTER]. If the terminal was configured for a unique download password, key in the unique password that can only be obtained from the FDRMS Help Desk or the password assigned by the bank/ISO.

#### Cold Boot

The cold boot feature can be used to clear the terminal's memory (RAM). This feature should always be used under the guidance of a qualified service representative and should only be done to clear a corrupted application or to perform download tests. To access this feature, unplug the terminal's power cord, hold down the [CLEAR] key, plug in the power cord, then release the [CLEAR] key.

#### Display Message

[▲]

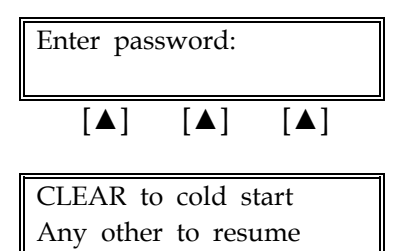

[▲]

#### **Operator Action**

Key in the default password of [4] [6] [5] [1] [0] [7] [0] or the password assigned by the bank/ISO or FDMS Help Desk and press [ENTER].

Press the [CLEAR] key to erase the memory (RAM) or any other key to reboot the terminal.

[▲]

| Date and Time Setup                                                                |                                                                                                    |
|------------------------------------------------------------------------------------|----------------------------------------------------------------------------------------------------|
| To set the correct date and tin                                                    | ne follow the procedures outlined below.                                                                                                |
| Display Message                                                                    | Operator Action                                                                                                    |
| READY XXX         JAN-03-99       SUN       10:30P         [▲]       [▲]       [▲] | Hold down the [ALPHA] key and press [7] [1] [3] [9].<br>Release the [ALPHA] key to enter the boot mode.                                 |
| CLEAR to resume         Time       Load         Setup         [▲]       [▲]        | Press the left $[\blacktriangle]$ key to select TIME.                                                                                   |
| 01/03/99       10:30:41         Date       Time         [▲]       [▲]              | Press the left $[\blacktriangle]$ key to select DATE.                                                                                   |
| Enter password:<br>                                                                | If prompted, key in the password and press [ENTER].<br>The unique password may be obtained through the<br>bank /ISO or FDRMS Help Desk. |
| Enter new date<br><u>M</u> M/DD/YY<br>[▲] [▲] [▲]                                  | Key in the correct date and press [ENTER].                                                                                              |
| 01/03/00       10:30:41         Date       Time         [▲]       [▲]              | Press the right $[\blacktriangle]$ key to select TIME.                                                                                  |
| Enter new time <u>H</u> H:MM         [▲] [▲] [▲]                                   | Key in the correct time using 24-hour format (i.e., 3:30p.m.=[1][5][3][0]) and press [ENTER].                                           |
| 01/03/00 11:30:00<br>Date Time                                                     | Press [CLEAR] twice to reboot terminal and return to the Ready prompt.                                                                  |

**Operator Action** 

Press the [\*] key to reset the terminal to the

APP. NOT AVAILABLE display.

[▲]

© 2002 LinkPoint® International, Inc.

Display Message

LP-AIOT, 1.7, 05/25/01

Select Test Number

### Printer Port Setup

To change the printer port factory defaults follow the steps outlined below. The default settings are compatible for use with most LinkPoint, VeriFone, and Citizen printers. **THERE IS USUALLY NO NEED TO CHANGE THESE SETTINGS**. Standard Default setting: Baud=9600, Parity=Even.

| Display Message                                                                                                    | Operator Action                                                                                                    |
|----------------------------------------------------------------------------------------------------|----------------------------------------------------------------------------------------------------|
| READY XXX         JAN-03-00       MON       12:00P         [▲]       [▲]       [▲]                                                                                                    | Hold down the [ALPHA] key and press [7] [1] [3] [9].<br>Release the [ALPHA] key to enter the boot mode.                          |
| CLEAR to resume         Time       Load         Setup         [▲]       [▲]                                                                                                    | Press the right $[\blacktriangle]$ key to select SETUP.                                                                          |
| Setup<br>Ports Model Test                                                                                                    | Press the left $[\blacktriangle]$ key to select PORTS.                                                                           |
| Port setup<br>Printer RS232 PINpad                                                                                                    | Press the left $[\blacktriangle]$ key to select PRINTER.                                                                         |
| Printer setup         Dnld       Rld       Set port $\llbracket \blacktriangle$ $\llbracket \blacktriangle$ $\llbracket \blacktriangle$                                                                                                    | Press the right $[\blacktriangle]$ key to set the printer port.                                                                  |
| $\begin{bmatrix} - \end{bmatrix} \begin{bmatrix} - \end{bmatrix} \begin{bmatrix} - \end{bmatrix}$ $\begin{bmatrix} Printer setup \\ Baud \\ Parity \\ \begin{bmatrix} \blacktriangle \end{bmatrix} \begin{bmatrix} \blacktriangle \end{bmatrix} \begin{bmatrix} \blacktriangle \end{bmatrix}$ | Press the left [▲] key to select BAUD to change the printer baud rate.                                                           |
| Current baud: 9600         1200       2400       9600 $[\blacktriangle]$ $[\blacktriangle]$ $[\blacktriangle]$                                                                                                    | Select the correct baud rate. Press the [▲] key below your baud rate choice and press [CLEAR].                                   |
| Printer setup<br>BaudParity $[\blacktriangle]$ $[\blacktriangle]$                                                                                                    | Press the right $[\blacktriangle]$ key to select PARITY.                                                                         |
| Current parity: EvenEvenNoneOdd $[\blacktriangle]$ $[\blacktriangle]$ $[\blacktriangle]$                                                                                                    | Select the correct parity. Press the [▲] key below your choice to select it and press [CLEAR] five times to reboot the terminal. |

#### RS232 Port Setup

To change the RS232 port factory defaults follow the steps outlined below. The default settings are designed to be used for direct RS232 and Master-Slave (POS-to-POS) downloads. Standard Default: Baud=19200, Parity=None. There is usually no need to change these settings.

| Display Message                                                                        | Operator Action                                                                                                    |
|----------------------------------------------------------------------------------------|----------------------------------------------------------------------------------------------------|
| READY XXX         JAN-03-00       MON       12:00P         [▲]       [▲]       [▲]     | Hold down the [ALPHA] key and press [7] [1] [3] [9].<br>Release the [ALPHA] key to enter the boot mode.                                                      |
| CLEAR to resume         Time       Load       Setup         [▲]       [▲]       [▲]    | Press the right $[\blacktriangle]$ key to select SETUP.                                                                                                    |
| Setup         Ports       Model         Test         [▲]       [▲]                     | Press the left $[\blacktriangle]$ key to select PORTS.                                                                                                    |
| Port setup         Printer RS232 Pinpad         [▲] [▲] [▲]                            | Press the middle $[\blacktriangle]$ key to select RS232.                                                                                                    |
| RS232 setupBaudParity[▲][▲]                                                            | Press the left [ $\blacktriangle$ ] key to select BAUD.                                                                                                    |
| Current baud: 19200         1200       2400       9600         [▲]       [▲]       [▲] | Select the correct baud rate (default is 19200). Press the [#] key to see other options. Press the [▲] key below your choice to select it and press [CLEAR]. |
| RS232 setupBaudParity[▲][▲]                                                            | Press the right $[\blacktriangle]$ key to select PARITY.                                                                                                    |
| Current parity: None         Even       None       Odd         [▲]       [▲]       [▲] | Select the correct parity (default is None). Press the [▲] key below your choice to select it and press [CLEAR] five times to reboot the terminal.           |

### PIN pad Port Setup

To change the PIN pad port factory defaults follow the steps outlined below. The standard default settings are: Baud=1200, Parity=Even. There is usually no need to change these settings.

| Display Message                                                                     | Operator Action                                                                                                    |
|-------------------------------------------------------------------------------------|----------------------------------------------------------------------------------------------------|
| READY XXX         JAN-03-00       MON       12:00P         [▲]       [▲]       [▲]  | Hold down the [ALPHA] key and press [7] [1] [3] [9].<br>Release the [ALPHA] key to enter the boot mode.                                            |
| CLEAR to resume         Time       Load       Setup         [▲]       [▲]       [▲] | Press the right $[\blacktriangle]$ key to select SETUP.                                                                                            |
| Setup       Ports     Model     Test       [▲]     [▲]     [▲]                      | Press the left $[\blacktriangle]$ key to select PORTS.                                                                                             |
| Port setup         Printer       RS232       Pinpad         [▲]       [▲]       [▲] | Press the right [ $\blacktriangle$ ] key to select PINPAD.                                                                                         |
| Pinpad setup       Baud     Parity       [▲]     [▲]                                | Press the left $[\blacktriangle]$ key to select BAUD.                                                                                              |
| Current baud: 1200         1200       2400         [▲]       [▲]                    | Select the correct baud rate (default is 1200). Press the [▲] key below your choice to select it and press [CLEAR].                                |
| Pinpad setup         Baud       Parity         [▲]       [▲]                        | Press the right $[\blacktriangle]$ key to select PARITY.                                                                                           |
| Current parity: Even         Even       None         Odd         [▲]       [▲]      | Select the correct parity (default is Even). Press the [▲] key below your choice to select it and press [CLEAR] five times to reboot the terminal. |

#### Model Number

Follow the procedures outlined below to find out the terminal model (version) of the ROM and RAM.

#### **Display Message**

[▲]

[▲]

Ports

[▲]

[▲]

[▲]

[▲]

[▲]

READY XXX

JAN-03-00 MON 12:00P

CLEAR to resume

Time Load Setup

[▲]

Setup

Model

[▲]

Model 512k

ROM <ver>> RAM

[▲]

[▲]

Model 256k

ROM <ver>> RAM

[▲]

RAM Version: XXXX

[▲]

ROM Version: OS 4.0L

[▲]

[▲]

[▲]

Test

[▲]

[▲]

[▲]

[▲]

[▲]

#### **Operator Action**

Hold down the [ALPHA] key and press [7] [1] [3] [9]. Release the [ALPHA] key to enter the boot mode.

Press the right  $[\blacktriangle]$  key to select SETUP.

Press the middle  $[\blacktriangle]$  key to select MODEL.

Press the left  $[\blacktriangle]$  key to select ROM.

Terminal displays ROM version. Press [CLEAR].

Press the right  $[\blacktriangle]$  key to select RAM.

Terminal displays the application (in RAM) version. Press [CLEAR] four times to reboot the terminal.

### Clear Memory

This irreversible function erases the terminal's memory (RAM) and should only be accessed with the assistance of a qualified service representative. Follow the procedures outlined below to erase the terminal's RAM.

**WARNING:** After erasing the RAM, a full download must be performed to restore the application to the terminal's memory.

Display Message

#### **Operator Action**

| READY XXX  |                |              |
|------------|----------------|--------------|
| JAN-03-0   | 0 MON          | 12:00P       |
| [▲]        | [▲]            | [▲]          |
|            |                |              |
| CLEAR      | to resu        | me           |
| Time       | Load S         | betup        |
| [▲]        | [▲]            | [▲]          |
|            | Cature         | ]            |
| Porte      | Setup<br>Model | Tost         |
|            |                |              |
| [▲]        | [ <b>▲</b> ]   | [ <b>▲</b> ] |
|            | Test           |              |
| Mem Cle    | ar I           | Diags        |
| [▲]        | [▲]            | [▲]          |
|            |                |              |
| Enter pas  | sword:         |              |
| _          |                |              |
| [▲]        | [▲]            | [▲]          |
| <u></u>    |                | 1            |
| Clear: Are | e you sur      | e?<br>No     |
|            | [ ] ]          |              |
| [▲]        | [▲]            | [▲]          |
| App. n     | ot availa      | ıble         |
| Time       | Load S         | Setup        |
| [▲]        | [▲]            | <u> </u>     |

Hold down the [ALPHA] key and press [7] [1] [3] [9]. Release the [ALPHA] key to enter the boot mode.

Press the right  $[\blacktriangle]$  key to select SETUP.

Press the right  $[\blacktriangle]$  key to select TEST.

Press the left  $[\blacktriangle]$  key to select MEM CLEAR.

Key in the default password of [4] [6] [5] [1] [0] [7] [0] or the password assigned by the bank/ISO or FDRMS Help Desk and press [ENTER].

Press the left [ $\blacktriangle$ ] key to select YES and confirm memory clear.

The memory was successfully cleared.

### **TERMINAL DIAGNOSTICS**

The LinkPoint AIO diagnostics tests the different hardware components of the terminal. Follow the procedures outlined below to initiate the diagnostics menu. Diagnostics are intended for use primarily by repair depots, technicians and for POS support service centers.

| Display Message                              | Operator Action                                                                                                    |
|----------------------------------------------|----------------------------------------------------------------------------------------------------|
| READY XXX<br>JAN-03-00 MON 12:00P            | Hold down the [ALPHA] key and press [7] [1] [3] [9].<br>Release the [ALPHA] key to enter the boot mode.              |
|                                              |                                                                                                    |
| CLEAR to resume<br>Time Load Setup           | Press the right $[\blacktriangle]$ key to select SETUP.                                                              |
|                                              |                                                                                                    |
| Setup<br>Ports Model Test                    | Press the right $[\blacktriangle]$ key to select TEST.                                                               |
|                                              |                                                                                                    |
| Test<br>Mem Clear Diags                      | Press the right $[\blacktriangle]$ key to select DIAGS.                                                              |
|                                              |                                                                                                    |
| Enter password:<br>-                         | Key in the default password of [4] [6] [5] [1] [0] [7] [0] or<br>the password assigned by the bank/ISO or FDRMS Help |
|                                              | Desk and press [ENTER].                                                                                              |
| LP-AIOT, 1.7, 05/25/01<br>Select Test Number | At this point, the LinkPoint AIO terminal prompts the user to choose from the ten tests it can perform. To           |
| [▲] [▲] [▲]                                  | select a test simply press the appropriate number key.                                                               |
| DISTLAW BUZZET LEST – PTESS                  |                                                                                                    |

Display/Buzzer Test–Press [1]

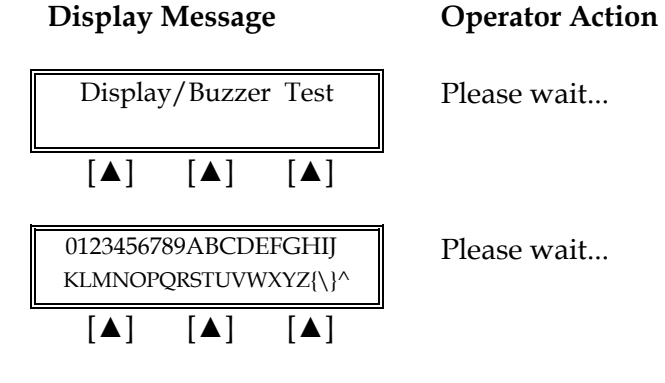

#### Display Message

| ###################################### |     |     |
|----------------------------------------|-----|-----|
| [▲]                                    | [▲] | [▲] |

| Exit diags | ?   |     |  |
|------------|-----|-----|--|
| Yes        |     | No  |  |
| [▲]        | [▲] | [▲] |  |

Keyboard Test – Press [2]

#### Display Message

| Key       | board | Test    |
|-----------|-------|---------|
| Left>Righ | ıt,   | Top>Bot |
| [▲]       | [▲]   | [▲]     |
|           |       |         |
|           |       |         |

| A11 1 | eyboard To<br>Kevs Are | OK1 |
|-------|------------------------|-----|
| 7111  | keys me                | UK. |
| [▲]   | [▲]                    | [▲] |

#### **Operator Action**

The terminal will begin to buzz. At this point this you can press [CLEAR] to exit the test.

Press the right  $[\blacktriangle]$  key to perform another diagnostics test or press the left  $[\blacktriangle]$  key to exit diags and return to the boot mode main menu.

#### **Operator Action**

Press every key starting from the top-left section and working to the bottom-right.

Press [CLEAR] to end keyboard test.

| Exit diags? | )   |     |  |
|-------------|-----|-----|--|
| Yes         |     | No  |  |
| [▲]         | [▲] | [▲] |  |

| Clock Test— | Press [3] |  |
|-------------|-----------|--|
|-------------|-----------|--|

Display Message

| Cle         | ock Te | est      |
|-------------|--------|----------|
| 12/31/99    |        | 23:59:55 |
| [▲]         | [▲]    | [▲]      |
| Cl          | 1. T.  |          |
|             | OCK IE | 2St      |
| 01/01/00    |        | 00.00.00 |
| [▲]         | [▲]    | [▲]      |
|             |        |          |
| Exit diags? | 2      |          |
| Yes         |        | No       |
| [▲]         | [▲]    | [▲]      |

Press the right  $[\blacktriangle]$  key to perform another diagnostics test or press the left  $[\blacktriangle]$  key to exit diags and return to the boot mode main menu.

# **Operator Action**

Please wait five seconds as clock changes to 01/01/00.

Press [CLEAR] to end clock test.

Press the right  $[\blacktriangle]$  key to perform another diagnostics test or press the left  $[\blacktriangle]$  key to exit diags and return to the boot mode main menu.

Dialer Test – Press [4]

| Display Message                                    | Operator Action                                                                                                    |
|----------------------------------------------------|----------------------------------------------------------------------------------------------------|
| Dialer Test       Pulse     Tone       [▲]     [▲] | Press the left [ $\blacktriangle$ ] key to select PULSE.                                                                                        |
| Dial Tone                                          | Please wait while test is performed.                                                                                                    |
|                                                    |                                                                                                    |
| Dialing Complete                                   | Please wait                                                                                                    |
|                                                    |                                                                                                    |
| Dialer Test<br>Pulse Tone                          | Press the right $[\blacktriangle]$ key to select TONE.                                                                                          |
|                                                    |                                                                                                    |
| Dial Tone                                          | Please wait while test is performed.                                                                                                    |
|                                                    |                                                                                                    |
| Dialing Complete                                   | Please wait                                                                                                    |
|                                                    |                                                                                                    |
| Dialer Test<br>Pulse Tone                          | Press [CLEAR].                                                                                                    |
|                                                    |                                                                                                    |
| Exit diags?<br>Yes No                              | Press the right $[\blacktriangle]$ key to perform another diagnostics test or press the left $[\blacktriangle]$ key to exit diags and return to |
|                                                    | the boot mode main menu.                                                                                                    |

Line Voltage Test – Press [5]

**Display Message** 

**Operator Action** 

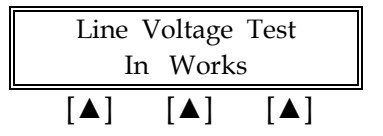

Please wait...

#### Display Message

| Line | Voltage | Test |
|------|---------|------|
| L    | ine Fre | е    |
| [▲]  | [▲]     | [▲]  |
|      |         |      |

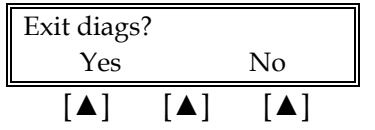

#### **Operator Action**

Test was successful. Press [CLEAR] to end line voltage testing.

Press the right  $[\blacktriangle]$  key to perform another diagnostics test or press the left  $[\blacktriangle]$  key to exit diags and return to the boot mode main menu.

#### Modem Originate Test – Press [6]

The modem originate and the modem answer tests are interactive. The modem originate test requires dialing another LP AIO terminal.

#### **Operator Action Display Message** Modem Originate Test Key in telephone number to dial. Enter Tel # To Dial [▲] [▲] [▲] Modem Originate Test Please wait... Wait for DTD [▲] [▲] [▲] Modem Originate Test Please wait... Dialing [▲] [▲] [▲] Modem Originate Test Please wait... Carrier Det [▲] [▲] [▲] Modem Originate Test Please wait... Connect 1200 [▲] [▲] [▲] Modem Originate Test Test was successful. Press [CLEAR] to end modem RS-232 9600, N, 8, 1 originate test. [▲] [▲] [▲] Exit diags? Press the right $[\blacktriangle]$ key to perform another diagnostics Yes No test or press the left [▲] key to exit diags and return to the boot mode main menu. [▲] [▲] [▲]

## Modem Answer Test – Press [7]

The modem answer and the modem originate tests are interactive. The modem answer test requires receiving a call from another LP AIO terminal.

| Display Message                           | Operator Action                                                                                                   |
|-------------------------------------------|----------------------------------------------------------------------------------------------------|
| Modem Answer Test<br>Wait for Ring        | The modem is waiting for a call.                                                                                  |
|                                           |                                                                                                    |
| Modem Answer Test<br>Wait for Carrier     | When a call is received, the modem tries to connect.                                                              |
|                                           |                                                                                                    |
| Modem Answer Test<br>Connect 1200         | This message displays when the modem connects.                                                                    |
|                                           |                                                                                                    |
| Modem Answer Test<br>RS-232 9600, N, 8, 1 | Press [CLEAR] to end modem answer test.                                                                           |
|                                           |                                                                                                    |
| Exit diags?<br>Yes No                     | Press the right [▲] key to perform another diagnostics test or press the left [▲] key to exit diags and return to |
|                                           | the boot mode main menu.                                                                                          |

### Cardreader Test – Press [8]

| Display Message                                                                            | Operator Action                                                                                                    |
|--------------------------------------------------------------------------------------------|----------------------------------------------------------------------------------------------------|
| Clear to RestartTK1TK2TK1&TK2[▲][▲]                                                        | Press the left [▲] key to test the card reader's ability to read track 1 data.                                            |
| Swipe Card S:00                                                                            | Swipe card.                                                                                                    |
|                                                                                            |                                                                                                    |
| %B0227271714569^CARD         Track       2         absent       S:04         [▲]       [▲] | To auto scroll right/left hold down the [#] key or the [*] key or press [CLEAR] to end card reader track 1 testing.       |
| Card Reader TestTK1TK2TK1&2 $[\blacktriangle]$ $[\blacktriangle]$ $[\blacktriangle]$       | Press the middle $[\blacktriangle]$ key to test the card reader's ability to read track 2 data.                           |
| Swipe Card S:00                                                                            | Swipe card.                                                                                                    |
|                                                                                            |                                                                                                    |
| Track 1 absent S:07         ;0227271714569-9612         [▲] [▲] [▲]                        | To auto scroll right/left hold down the [#] key or the [*] key or press [CLEAR] to end card reader track 2 testing.       |
| Card Reader TestTK1TK2TK1&2 $[\blacktriangle]$ $[\blacktriangle]$ $[\blacktriangle]$       | Press the right $[\blacktriangle]$ key to test the card reader's ability to read both track 1 and track 2 data.           |
| Swipe Card S:00                                                                            | Swipe card.                                                                                                    |
|                                                                                            |                                                                                                    |
| %B0227271714569^CARD<br>;0227271714569-9612<br>[▲] [▲] [▲]                                 | To auto scroll right/left hold down the [#] key or the [*] key or press [CLEAR] to end card reader track 1 and 2 testing. |
| Card Reader TestTK1TK2TK1&2[▲][▲][▲]                                                       | If you need to test the terminal's track 3 reader, press the [#] key to scroll right.                                     |
|                                                                                            |                                                                                                    |

| Card Reader Test |        |       |   |  |
|------------------|--------|-------|---|--|
| TK1              | TK3    | TK1&3 |   |  |
| [▲]              | [▲]    | [▲]   |   |  |
| Swipe Card       |        | S:00  | 7 |  |
| empe ea          |        | 0.00  |   |  |
| [▲]              | [▲]    | [▲]   |   |  |
| %.0227271        | 714948 | 753   | ٦ |  |
| 70,0227271       | 711710 |       |   |  |
| [▲]              | [▲]    | [▲]   | _ |  |
| Card Reader Test |        |       |   |  |
| TK1              | TK3    | TK1&3 |   |  |
| [▲]              | [▲]    | [▲]   |   |  |
| Exit diags       | ?      |       | 7 |  |
| Yes              |        | No    |   |  |
|                  |        |       | _ |  |

**Display Message** 

#### **Operator Action**

Press the middle  $[\blacktriangle]$  key to test the card reader's ability to read track 3 data.

Swipe card.

To auto scroll right/left hold down the [#] key or the [\*] key or press [CLEAR] to end card reader track 3 testing.

Either press the right  $[\blacktriangle]$  key perform more testing or press [CLEAR] to exit the function.

Press the right  $[\blacktriangle]$  key to perform another diagnostics test or press the left  $[\blacktriangle]$  key to exit diags and return to the boot mode main menu.

#### Serial Port Test – Press [9]

This test is for engineering use only and requires special port connectors.

#### **Display Message**

#### **Operator Action**

| Serial | Port | Test |
|--------|------|------|
| PRN    | PIN  | 232  |
| [▲]    | [▲]  | [▲]  |

| PRN | PIN | 232 |
|-----|-----|-----|
| OK! | OK! | OK! |
| [▲] | [▲] | [▲] |

[▲]

Please wait...

Terminal displays status and beeps. Press [CLEAR] to end test.

Press the right  $[\blacktriangle]$  key to perform another diagnostics test or press the left  $[\blacktriangle]$  key to exit diags and return to the boot mode main menu.

Memory Analysis – Press [0]

No

[▲]

[▲]

[▲]

[▲]

\*\*\* \*\*\*

**Display Message** 

Exit diags?

Yes

[▲]

[▲]

[▲]

[▲]

TEST \*\*\* \*\*\*

**Operator Action** 

InstalledMemoryROM:512KRAM:512K[▲][▲][▲]

Installed Memory

M=01 D=A4

Testing ROM LRC's

[▲]

ROM: 64 128 192 256

[▲]

Please wait...

Please wait...

The terminal begins a ROM (Read Only Memory) analysis.

The terminal will beep will the analysis continues.

[▲] [▲] [▲] ROM: 64 128 192 256 TEST OK! OK! OK! OK!

[▲]

Please wait...

| Display Message                                                                                                    | Opera                    |
|----------------------------------------------------------------------------------------------------|--------------------------|
| ROM: 320 384 448 512         TEST *** *** ***         []]                                                              | Please                   |
| ROM: 320 384 448 512         TEST OK! OK! OK! OK!         [▲] [▲] [▲]                                                  | The R                    |
| Testing RAM CRCs         [▲] [▲] [▲]         (optional)                                                                | The to<br>Access<br>only |
| RAM: LOW HIGH<br>TESTCOM1/BANKBANK<br>$[\blacktriangle] [\vartriangle] [\bigstar]$                                     |                          |
| RAM:LOWHIGHTEST $OK!/OK!$ $OK!$ $[\blacktriangle]$ $[\blacktriangle]$ $[\blacktriangle]$ (optional) $[\blacktriangle]$ | Please                   |
| LP-AIOT, 1.7, 05/25/01         Select       Test         [▲]       [▲]                                                 | Press<br>Press           |

#### **Operator Action**

Please wait...

The ROM test is complete.

The terminal automatically begins a RAM (Random Access Memory) analysis. This analysis occurs only when no application is downloaded.

Please wait...

Press any number key to resume diags testing. Press [CLEAR] to exit diags mode.

#### **DOWNLOAD PROCEDURES**

There are three methods of downloading the application into the LinkPoint AIO: 1) remotely via telephone, 2) PC-to-POS, and 3) POS-to-POS. Unless an application has been pre-downloaded, the terminal will initially display the message APP. NOT AVAILABLE. If a full or a partial download is selected, the terminal will prompt the user to enter any missing fields (i.e., application ID) and will automatically return to the first empty field. **NOTE: AIO units installed with Operating System 4.0 or higher reflect a different format on line 2 of the display during any download method. Rather than displaying AP**-*xxxxxxx T*-*xxxxxxx, it will display the application ID, a comma, followed by the terminal ID being downloaded, i.e.* L3FRR30,1234567890.

Special Note: When performing any download, a power down and power up of the terminal must be performed before beginning this procedure.

The LinkPoint AIO can now be downloaded with three different types of applications:

- base/stand alone
- support
- library

#### Base/SA (stand alone):

The Base/SA download function enables the loading of any software application that operates independently; in most cases, this will be a full-featured credit/debit card application. It is the download that is performed first on any terminal with no application available. This function also permits the loading of a base or control application, which is required in order to add support applications in the future.

#### Sup (support):

The support application (akin to an 'applet') download function enables the loading of 'add-on' software applications or modules that rely on the base application as the control software. Support applications must be downloaded after the download of the designated base application. For example, support applications can add such features as a check guarantee service, loyalty card processing or EBT/Debit capability to the base application.

#### Lib (library):

The library application enables the download of common or shared code that can exist within the base and the support applications in the same terminal. This optional function is designed to make the operation of multiple applications more efficient.
## Telephone Download (No application loaded)

The telephone download requires the use of a remote PC with the software necessary to accept incoming download requests (i.e., Zontalk 2000<sup>™</sup>). Follow the procedures outlined below to setup the LinkPoint AIO terminal for a modem download. When the terminal displays 'APP. NOT AVAILABLE' on line 1 of the display, a FULL download must be initiated.

| Display Message                                                       | Operator Action                                                                                                    |
|-----------------------------------------------------------------------|----------------------------------------------------------------------------------------------------|
| App. not available<br>Time Load Setup                                 | Press the middle $[\blacktriangle]$ key to select LOAD.                                                                                               |
|                                                                       |                                                                                                    |
| Download Set port                                                     | Press the right $[\blacktriangle]$ key to select SET PORT.                                                                                            |
|                                                                       |                                                                                                    |
| Select download port<br>Modem RS232                                   | Press the left $[\blacktriangle]$ key to select MODEM.                                                                                                |
|                                                                       |                                                                                                    |
| Modem settings<br>Baud/par Dial Mode                                  | Press right [ $\blacktriangle$ ] to select DIAL MODE.                                                                                                 |
|                                                                       |                                                                                                    |
| Select dial mode<br>Tone Pulse                                        | Select the phone line type. Press the left $[\blacktriangle]$ key to select TONE (standard) or press the right $[\blacktriangle]$ key to select PLUSE |
|                                                                       | I OLSE.                                                                                                    |
| Modem settingsBaud/parDial Mode $[\blacktriangle]$ $[\blacktriangle]$ | ADIAL SELECTED message will display momentarily.<br>Press [CLEAR] twice to return to DOWNLOAD SET PORT<br>prompt.                                     |
|                                                                       | Press the left [ $\blacktriangle$ ] key to select DOWNLOAD                                                                                            |
| Download Set port                                                     |                                                                                                    |
|                                                                       |                                                                                                    |
| Enter phone number                                                    | Press [ENTER] to accept the current telephone number or key in the new telephone number and press [ENTER].                                            |
|                                                                       |                                                                                                    |

# DOWNLOAD PROCEDURES

**Display Message** Enter Appl. ID. L3FRR30 [▲] [▲] [▲] Enter Terminal ID. [▲] [▲] [▲] Modem Download Full Partial [▲] [▲] WAITING ON ENQ ... [▲] [▲] [▲] CONNECTED 1200 L3FRR30, XXXXX [▲] [▲] [▲] \* \_ \_ \_ \_ \_ \_ \_ \_ \_ \_ L3FRR30, XXXXX [▲] [▲] [▲] CLEAR to resume Time Load Setup [▲] [▲] [▲] READY XXX JAN-03-00 MON 12:00P [▲] [▲] [▲]

## **Operator Action**

Key in the application ID and press [ENTER].

Key in the terminal ID and press [ENTER].

Select the type of download. Press the left  $[\blacktriangle]$  key for a "full" download or press the right  $[\blacktriangle]$  key for a "partial" download.

Please wait ...

Please wait ...

Please wait, the download time is approximately 12-14 minutes for a full download and 1-2 minutes for a partial download. After it is completed, the terminal will configure the application.

This message displays when the download completes. Press [CLEAR] to allow the program to finish loading. This process takes approximately 1-2 minutes.

The terminal is ready for operation when it displays READY XXX and the date and time.

### Telephone Download (Shortcut with Application already loaded)

To perform a telephone download using the terminal's default communication settings, follow the steps below. This shortcut method can only be performed when an application has been pre-downloaded into the terminal. This procedure is used to change the application ID or upgrade to a new revision and to perform partial downloads to change parameters or features for a client.

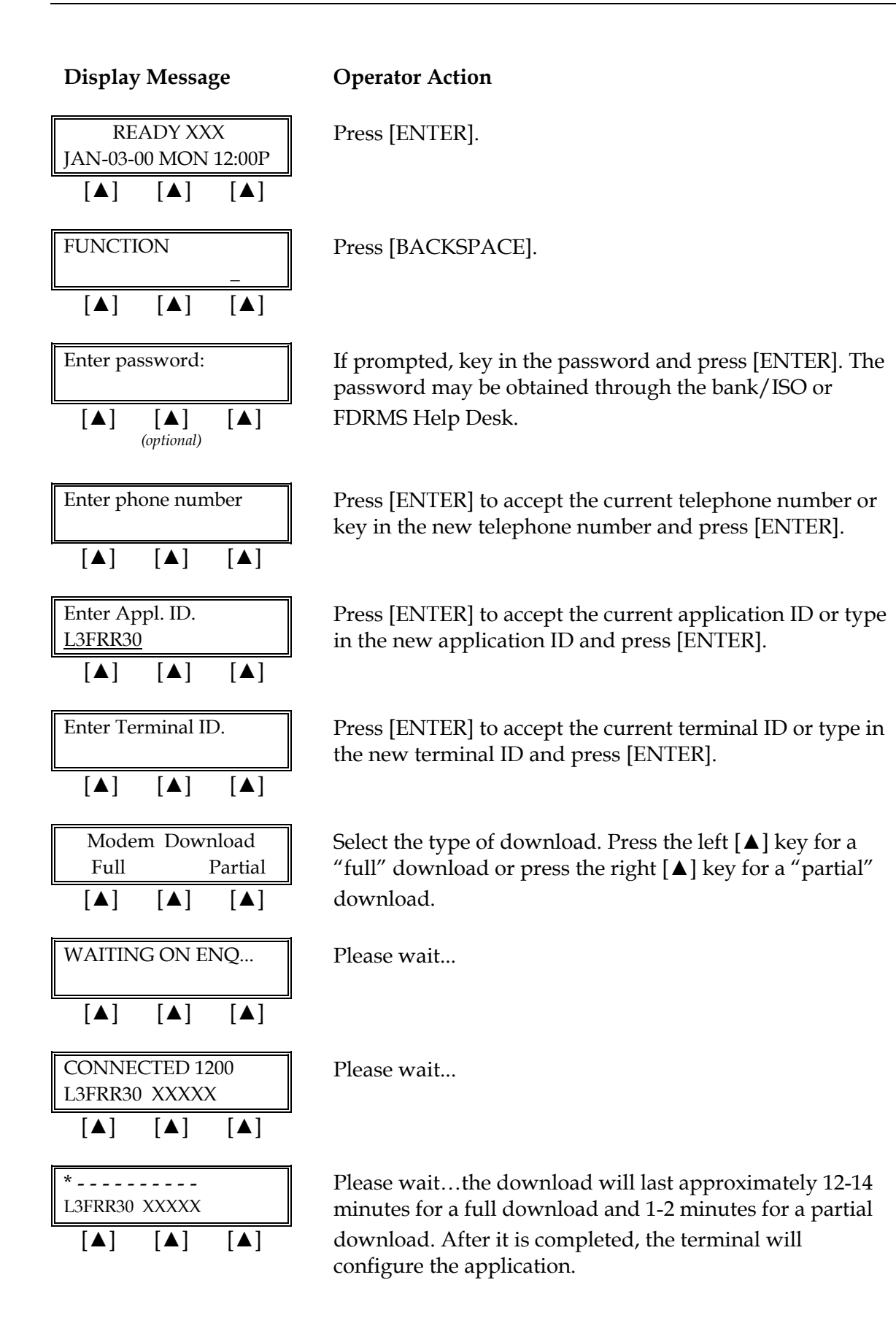

33

## Display Message

## **Operator Action**

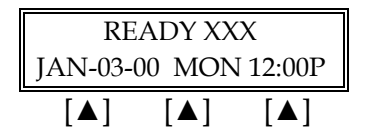

The terminal is ready for operation when it displays READY XXX and the date and time.

34

## Direct PC-to-POS Download

The direct PC-to-POS download requires the use of a local PC with the software necessary to perform a local download (i.e., Zontalk 2000<sup>™</sup>). Follow the procedures outlined below to setup the LinkPoint AIO terminal for a local download. A serial cable with a DB-9 female to the PC male connector and 8-pin DIN male connector to the terminal's RS-232C port, such as VeriFone cable part #00446-04 REV. E, is required.

| Display Message                                                                        | Operator Action                                                                                                    |
|----------------------------------------------------------------------------------------|----------------------------------------------------------------------------------------------------|
| App. not available<br>Time Load Setup                                                  | Press the middle [ $\blacktriangle$ ] key to select LOAD.                                                                                                    |
|                                                                                        | Or, if there is already an application loaded                                                                                                    |
| READY XXX         JAN-03-00       MON 12:00P         [▲]       [▲]                     | Hold down the [ALPHA] key while pressing [7] [1] [3] [9] to enter the boot mode.                                                                                              |
| CLEAR to resume         Time       Load         Setup         [▲]       [▲]            | Press the middle [▲] key to select LOAD.                                                                                                    |
| Enter password:                                                                        | If prompted, key in the password and press [ENTER]. The password may be obtained through the bank/ISO or FDRMS Help Desk.                                                     |
| DownloadSet port $[\blacktriangle]$ $[\blacktriangle]$                                 | Press the right [ $\blacktriangle$ ] key to select SET PORT.                                                                                                    |
| Select download portModemRS232[▲][▲]                                                   | Press the right [ $\blacktriangle$ ] key to select RS232.                                                                                                    |
| RS232 setupBaudParity[▲][▲]                                                            | Press the left $[\blacktriangle]$ key to select BAUD.                                                                                                    |
| Current baud: 19200         1200       2400       9600         [▲]       [▲]       [▲] | Press [ENTER] to accept the default baud rate of 19200.<br>If you want to change the baud rate, press the [▲] key<br>below your choice and press [ENTER] or press the [#] key |

choice and press [ENTER] to exit.

to see other baud rates, then press the  $[\blacktriangle]$  key below your

# DOWNLOAD PROCEDURES

**Display Message Operator Action** RS232 setup Press the right  $[\blacktriangle]$  key to select PARITY. Parity Baud [▲] [▲] [▲] Current parity: None Select the correct parity (default is None). Press the [▲] key below your choice and press [CLEAR] three times. Even None Odd [▲] [▲] [▲] Press the left  $[\blacktriangle]$  key to select DOWNLOAD. Download Set port [▲] [▲] [▲] Enter Appl. ID. Key in the application ID and press [ENTER]. L3FRR30 [▲] [▲] [▲] Enter Terminal ID. Key in the terminal ID and press [ENTER]. [▲] [▲] [▲] Direct Download Select the type of download. Press the left  $[\blacktriangle]$  for a "full" Full Partial download or press the right  $[\blacktriangle]$  for a "partial" download. [▲] [▲] [▲] WAITING ON ENQ... Please wait... [▲] [▲] [▲] \* \_ \_ \_ \_ \_ \_ \_ \_ \_ \_ \_ Please wait... L3FRR30 XXXXX [▲] [▲] [▲] READY XXX The application has been successfully downloaded. JAN-03-00 MON 12:00P [▲] [▲] [▲]

## Direct PC-to-POS Download (Shortcut)

To perform a direct PC-to-POS download using the terminal's default settings, follow the steps below. The shortcut method can only be performed when an application has been pre-downloaded into the terminal. A serial cable with a DB-9 female to the PC male connector and 8-pin DIN male connector to the terminal's RS-232C port, such as VeriFone cable part #00446-04 REV. E, is required.

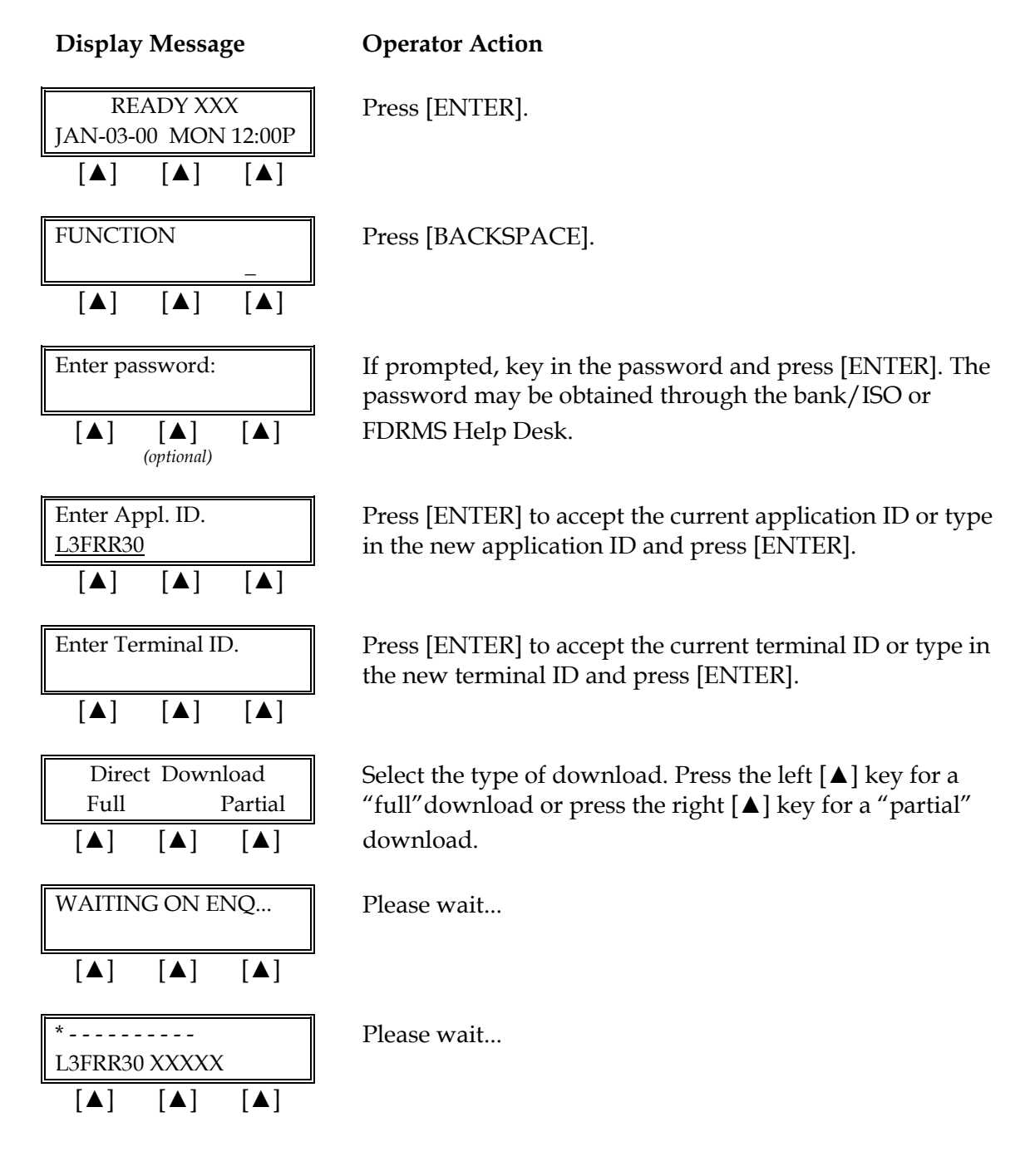

# DOWNLOAD PROCEDURES

#### **Display Message**

#### **Operator Action**

| READY XXX |        |        |  |  |  |  |
|-----------|--------|--------|--|--|--|--|
| JAN-03-0  | 00 MON | 12:00P |  |  |  |  |
| [▲]       | [▲]    | [▲]    |  |  |  |  |

The application has been successfully downloaded.

#### POS-to-POS (Master/Slave Download)

The POS-to-POS download transfers all application code, data, date, time and transaction data from the master terminal to the slave terminal. Therefore, it is important to ensure the integrity of the master device. This includes ensuring that: a) there are no transactions in the master, b) all parameters are the default settings, c) the date/time and hardware settings are correct. To perform a POS-to-POS download connect one end of a standard VeriFone 8-pin DIN back-to-back download cable (p/n 00490-00 REV C) to the master terminal's RS232 port and the opposite end to the RS232 port of the slave terminal. Follow the steps below to setup the master and slave terminals for a POS-to-POS download.

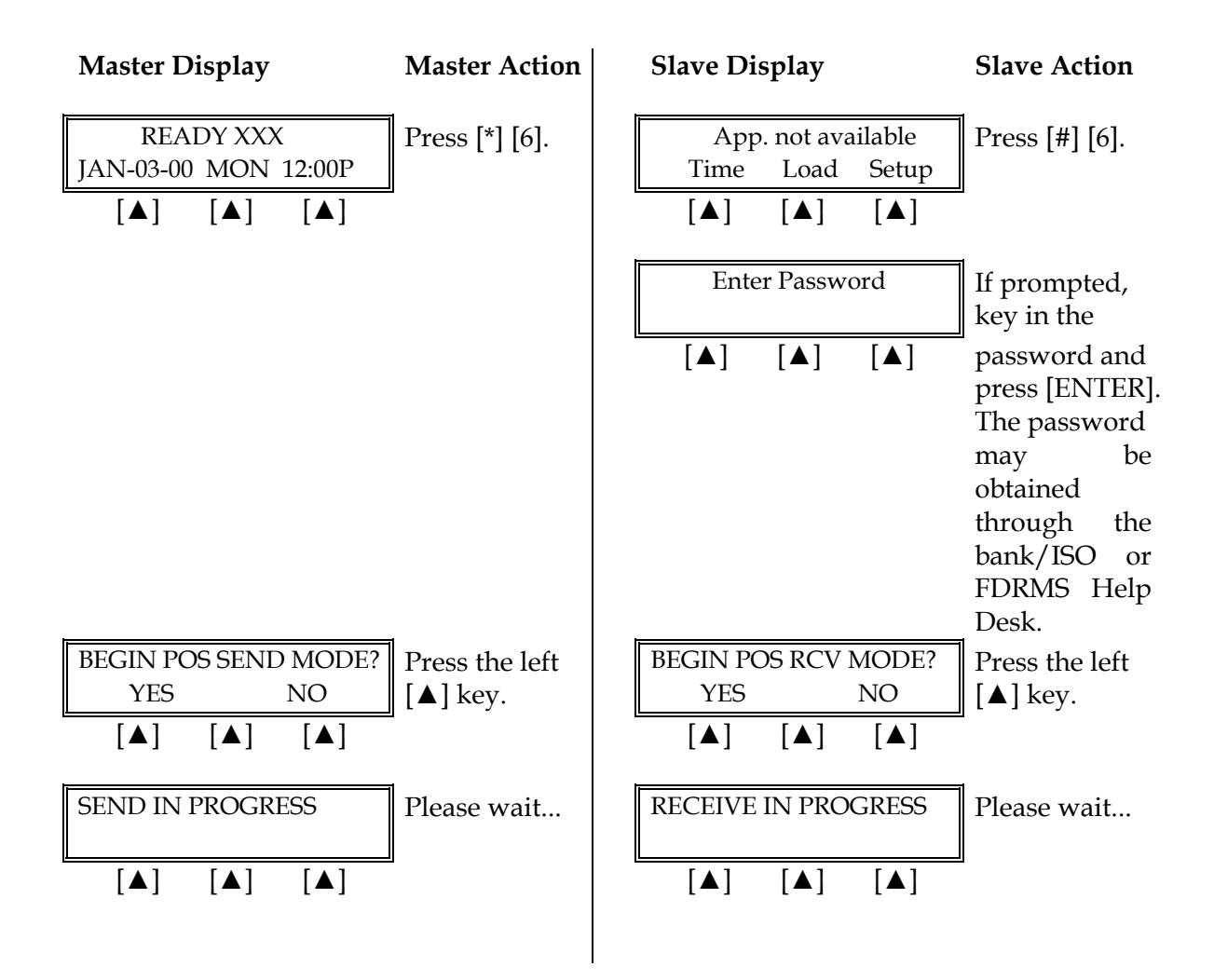

| Master Display         | Master Action | Slave Display    | Slave Action |
|------------------------|---------------|------------------|--------------|
| Terminal displays vari | ous screens   |                  |              |
| SEND COMPLETE          | Please wait   | RECEIVE COMPLETE | Please wait  |
| [▲] [▲] [▲]            |               |                  |              |

Press [CLEAR] twice to reboot the terminal.

Download parameters are used for programming or updating a terminal's profile. These parameters may be added or modified through the standard Zontalk Edit Procedures. As mentioned in the previous section, downloads may be performed by three methods: remotely via modem, computer-to-terminal via the RS232 port, or terminal-to-terminal via the RS232 serial port. The following list contains the available parameters (sometimes referred to as memory locations) for the <u>L3FRR30</u> application. The table is organized into five columns, containing the memory locations, data field type, maximum length and description of the parameter's contents and default settings.

## Field Type Codes

N = numeric

Q = question, Y or N

- P = phone number field (0-9, A-Z, -, \*, #, semicolon, comma, and space)
- X = alphanumeric

B = binary (0 = no, 1 = yes)

## Memory Locations

| Parameter | Field | Field  | Description of Field        | Default Value            |
|-----------|-------|--------|-----------------------------|--------------------------|
|           | Type  | Length | ÷                           |                          |
| #ACLSE    | Q     | 1      | Enable Auto Close: Y or N   | Y                        |
| #ACTME    | N     | 4      | Auto Close Time HHMM (24    | 0130                     |
|           |       |        | hour format)                |                          |
| #AR01     | X     | 31     | Account Range #01 (See next | 540500.540599.16.00.00.0 |
|           |       |        | section for details of the  | 0.00100                  |
|           |       |        | account range string        |                          |
|           |       |        | convention)                 |                          |
| #AR02     | Х     | 31     | Account Range #02           | 555000.556999.16.00.00.0 |
|           |       |        |                             | 0.00100                  |
| #AR03     | Х     | 31     | Account Range #03           | 500000.599999.16.00.00.0 |
|           |       |        |                             | 0.10000                  |
| #AR04     | Х     | 31     | Account Range #04           | 405501.405504.13.16.00.0 |
|           |       |        |                             | 1.00100                  |
| #AR05     | Х     | 31     | Account Range #05           | 405550.405554.13.16.00.0 |
|           |       |        |                             | 1.00100                  |
| #AR06     | Х     | 31     | Account Range #06           | 415928.415928.13.16.00.0 |
|           |       |        |                             | 1.00100                  |
| #AR07     | Х     | 31     | Account Range #07           | 424604.424605.13.16.00.0 |
|           |       |        |                             | 1.00100                  |
| #AR08     | Х     | 31     | Account Range #08           | 427533.427533.13.16.00.0 |
|           |       |        |                             | 1.00100                  |
| #AR09     | X     | 31     | Account Range #09           | 428800.428899.13.16.00.0 |
|           |       |        | _                           | 1.00100                  |
| #AR10     | X     | 31     | Account Range #10           | 443085.443085.13.16.00.0 |

| Parameter | Field | Field  | Description of Field                                                                                     | Default Value                       |
|-----------|-------|--------|----------------------------------------------------------------------------------------------------|-------------------------------------|
|           | Type  | Lengin |                                                                                                    | 1.00100                             |
| #AR11     | Х     | 31     | Account Range #11                                                                                        | 448400.448459.13.16.00.0<br>1.00100 |
| #AR12     | Х     | 31     | Account Range #12                                                                                        | 448460.448699.13.16.00.0<br>1.00100 |
| #AR13     | Х     | 31     | Account Range #13                                                                                        | 471500.471699.13.16.00.0<br>1.00100 |
| #AR14     | Х     | 31     | Account Range #14                                                                                        | 400000.499999.13.16.00.0<br>1.00000 |
| #AR15     | Х     | 31     | Account Range #15                                                                                        | 340000.349999.15.00.00.0<br>2.00000 |
| #AR16     | Х     | 31     | Account Range #16                                                                                        | 370000.379999.15.00.00.0<br>2.00000 |
| #AR17     | Х     | 31     | Account Range #17                                                                                        | 601100.601199.16.00.00.0<br>3.00000 |
| #AR18     | Х     | 31     | Account Range #18                                                                                        | 300000.389999.15.00.00.0<br>4.00000 |
| #AR19     | Х     | 31     | Account Range #19                                                                                        | 352800.358999.16.00.00.0<br>5.00000 |
| #AR20     | Х     | 31     | Account Range #20                                                                                        | 000001.099999.13.00.00.0<br>6.11110 |
| #AR21     | X     | 31     | Account Range #21                                                                                        | 000000.000000.00.00.00.0<br>0.00000 |
| #AR22     | Х     | 31     | Account Range #22                                                                                        | 000000.000000.00.00.00.0<br>0.00000 |
| #AR23     | Х     | 31     | Account Range #23                                                                                        | 000000.000000.00.00.00.0<br>0.00000 |
| #AR24     | Х     | 30     | Account Range #24                                                                                        | 000000.000000.00.00.00.0<br>0.00000 |
| #ARPT     | Q     | 1      | Auto Report at Batch Close: Y<br>or N (Prints Summary Report<br>automatically)                           | Ν                                   |
| #AXOPT    | Q     | 1      | Amex Split Dial Y or N                                                                                   | N                                   |
| #AXPPN    | P     | 20     | Amex Primary Phone<br>Number: The standard<br>primary dial number is<br>9501411                          | N/A                                 |
| #AXSPN    | Р     | 20     | Amex Secondary Phone<br>Number: The standard<br>secondary dial number is<br>18002281082                  | N/A                                 |
| #AXTID    | X     | 12     | Amex Split Dial Terminal ID:<br>The required format for FDR<br>applications is<br>"F1nnnnnnnn" where the | N/A                                 |

| Parameter | Field | Field  | Description of Field                      | Default Value        |
|-----------|-------|--------|-------------------------------------------|----------------------|
|           | Туре  | Length |                                           |                      |
|           |       |        | "n's" represent the merchant's SE number. |                      |
| #BBEEP    | N     | 3      | Beep seconds interval on                  | 30                   |
|           |       |        | close, 0=none                             |                      |
| #BHRS     | N     | 3      | Max. number of hours batch can be open    | 60                   |
| #BMAX     | N     | 3      | Max. Number of Items in                   | 300                  |
|           |       |        | Batch (500 is the maximum                 |                      |
|           |       |        | for FDR host)                             |                      |
| #BTAB     | Q     | 1      | Enable Restaurant Bar Tab: Y              | Y                    |
|           |       |        | or N                                      |                      |
| #CBMAX    | N     | 5      | Maximum Amount for Debit                  | 00000                |
|           |       |        | Cashback – decimal entry is               |                      |
|           |       |        | disabled and implied.                     |                      |
|           |       |        | (i.e., following the "\$\$\$¢¢"           |                      |
|           |       |        | format, entry of 100 is \$1.00;           |                      |
|           |       |        | entry of 20000 is \$200.00.)              |                      |
| #CBMIN    | Ν     | 5      | Minimum Amount for Debit                  | 00000                |
|           |       |        | Cashback–decimal entry is                 |                      |
|           |       |        | disabled and implied.                     |                      |
|           |       |        | (i.e., following the "\$\$\$¢¢"           |                      |
|           |       |        | format, entry of 100 is \$1.00;           |                      |
|           |       |        | entry of 20000 is \$200.00.)              |                      |
| #CKMID    | X     | 20     | Check Guarantee ID                        | N/A                  |
| #CKPNP    | Р     | 20     | Check Guarantee Primary                   | N/A                  |
|           |       |        | Phone Number                              |                      |
| #CKPNS    | Р     | 20     | Check Guarantee Secondary                 | N/A                  |
|           |       | -      | Phone Number                              |                      |
| #CKSVC    | N     | 2      | Check Service: $0,1 =$                    | 2                    |
|           |       |        | EQU:MR, 2 = EQU:MR+DL, 3                  |                      |
|           |       |        | = EQU:DL 4 = EQU:DL+CR,                   |                      |
|           |       |        | 5=Telecheck, 6=KMKS,                      |                      |
|           |       | 1      | 7=APR, 8=CROS, 9=NDC                      | N N                  |
| #CLKD5    | Q     | 1      | Daylight/Standard Time auto               | Ĩ                    |
|           | 0     | 1      | 12 Hours Format Flags V or N              | v                    |
| #CLUCK    |       | 1<br>7 | Confirm amount prompt if                  | 1<br>10000 or 100 00 |
| #UNFKIVI  | IN    | /      | amount is greater                         | 10000 01 100.00      |
|           | v     | Q      | Card Swipo Default: SALE                  | SALE                 |
| πωγγυ     |       | 0      | AUTH or TICKET                            |                      |
| #CTMAP    | В     | 11     | Checktronics Bitmap 1=ON                  | NO DEFAULT           |
|           |       |        | 0=OFF                                     |                      |
| #CVV2     | Q     | 1      | Enable Card Verification                  | N                    |
|           |       |        | Value: Y or N (VISA and                   |                      |
|           |       |        | MasterCard Only)                          |                      |

| Parameter | Field  | Field   | Description of Field                                       | Default Value  |
|-----------|--------|---------|------------------------------------------------------------|----------------|
|           | _Type_ | _Length |                                                            |                |
| #CXEXP    | Q      | 1       | Enable Card Expiration Date                                | Ν              |
|           |        |         | Check: Y or N                                              |                |
| #DATIP    | N      | 5       | Default tip %                                              | 20%            |
| #DAUTH    | N      | 5       | Default amt for Bar Tab                                    | 50.00          |
| #DBTHS    | Ν      | 1       | Debit Host 0=none 1=FDR,                                   |                |
|           | _      |         | 2=EFS                                                      |                |
| #DBTIP    | Q      | 1       | Debit card tip entry 0=pinpad                              | 0              |
|           |        | _       | 1=terminal                                                 | 22222          |
| #DCBSC    | N      | 5       | Surcharge–Debit Cashback                                   | 00000          |
|           |        |         | $(e.g., 50 = .50^{\circ} / 1000 = .50^{\circ}$             |                |
| #DEBCB    |        | 1       | \$10.00) max \$999.99                                      | NT             |
| #DEBCB    | Q      | 1       | Ask for Cashback for Debit: Y                              | IN             |
|           | v      | 1       | Or IN                                                      | NT / A         |
| #DEVID    |        | 4       | Enable Direct Marketing                                    | IN/ A          |
| #DM       | Q      | 1       | Ouorrido V or N                                            |                |
|           | NI     | Б       | Surcharge Debit Purchase                                   | 00000          |
| #DF05C    | 1      | 5       | Oply (og 50 = 50 t / 1000 =                                | 00000          |
|           |        |         | (e.g., 50 = .50% / 1000 = .50% / 1000 = .50% / 1000 = .50% |                |
| #DRCRF    | 0      | 1       | Disable Returns on Credit                                  | N              |
| "DICERE   | ×      | 1       | Card Transactions: Y or N                                  |                |
| #DRDEB    | 0      | 1       | Disable Returns on Debit                                   | Y              |
|           | ~      |         | Card Transactions: Y or N                                  |                |
| #DSOPT    | Q      | 1       | Discover Split Dial Y or N                                 | Ν              |
| #DSPPN    | Р      | 20      | Discover Primary Phone                                     | NO DEFAULT     |
|           |        |         | Number                                                     |                |
|           |        |         | The standard primary dial                                  |                |
|           |        |         | number is: 9501754                                         |                |
| #DSSPN    | Р      | 20      | Discover Secondary Phone                                   | NO DEFAULT     |
|           |        |         | Number                                                     |                |
|           |        |         | The standard secondary dial                                |                |
|           |        |         | number is: 18004282884                                     |                |
| #DSTID    | Х      | 21      | Discover Split Dial Terminal                               | NO DEFAULT     |
|           |        |         | IID<br>(This moved has also in a dimension                 |                |
|           |        |         | (This must be obtained directly                            |                |
| #DWKEV    | v      | 16      | Debit working koy                                          | Ν/Δ            |
| #EOMAP    | N<br>N | 10      | Equifax prompt options                                     | 0 Default      |
| #EQNIAI   | 1 N    | 1       | 0 - DI  & Ck #                                             | 0 Delault      |
|           |        |         | 1 - DL                                                     |                |
|           |        |         | 2 – FULL MICR                                              |                |
|           |        |         | 3 – FULL MICR & DL                                         |                |
| #FLEX1    | X      | 40      | Receipt flex prompt line 1                                 | I AGREE TO PAY |
|           |        |         | (below signature line)                                     | ABOVE AMOUNT   |

| Parameter | Field | Field  | Description of Field                                             | Default Value  |
|-----------|-------|--------|------------------------------------------------------------------|----------------|
|           | Type  | Length |                                                                  |                |
|           |       | 10     |                                                                  | ACCORDING      |
| #FLEX2    | X     | 40     | Receipt flex prompt line 2                                       | IO CARD ISSUER |
| #ELEV2    | v     | 40     | (below signature line)                                           | AGREENENI      |
| #FLEAS    | ^     | 40     | (below signature line)                                           | ACREEMENT IE   |
|           |       |        | (below signature line)                                           | RETURN)        |
| #FREST    | 0     | 1      | Enable Restaurant, N=Retail:                                     | N              |
|           | ~     | _      | Y or N                                                           |                |
| #H1       | Х     | 40     | Header line 1                                                    | N/A            |
| #H2       | X     | 40     | Header line 2                                                    | N/A            |
| #H3       | X     | 40     | Header line 3                                                    | N/A            |
| #H4       | X     | 40     | Header line 4                                                    | N/A            |
| #H5       | Х     | 40     | Header line 5                                                    | N/A            |
| #H6       | Х     | 40     | Header line 6                                                    | THANK YOU      |
| #IDLE1    | X     | 20     | Custom Idle Prompt for                                           | N/A            |
|           |       |        | display line 1; this parameter                                   |                |
|           |       |        | overrides the "READY XXX"                                        |                |
|           |       |        | default display.                                                 |                |
| #IDLE2    | X     | 20     | Custom Idle Prompt for                                           | ???            |
|           |       |        | display line 2; this parameter                                   |                |
|           |       |        | overrides the date/time                                          |                |
|           |       |        | will allow the user to toggle                                    |                |
|           |       |        | between the custom line 2                                        |                |
|           |       |        | display and the date/time                                        |                |
| #IDRC     | 0     | 1      | Print Item Detail Report at                                      | ???            |
|           | ~     | _      | Close: Y or N                                                    |                |
| #INV      | Q     | 1      | Invoice number enable flag: Y                                    | Ν              |
|           |       |        | or N (When enabled, this flag                                    |                |
|           |       |        | serves as an <b>override</b> for all                             |                |
|           |       |        | card types to the invoice                                        |                |
|           |       |        | number option within the                                         |                |
|           |       | 4      | account range options)                                           | N/             |
| #KBCLK    | Q     | 1      | Keyboard beep: Y or N                                            | Y              |
| #KBOUT    | N     | 2      | Keyboard time out: 0 to 60                                       | 15             |
|           |       |        | seconds $(0 = \text{must press})$                                |                |
|           |       |        | CLEAR to return to the full<br>prompt: $1  60 = \text{torminal}$ |                |
|           |       |        | automatically returns to the                                     |                |
|           |       |        | idle prompt after the set                                        |                |
|           |       |        | number of seconds)                                               |                |
| #KEYED    | Q     | 1      | Disable manual entry of card:                                    | Ν              |
|           | -     |        | Y or N                                                           |                |
| #L4DIG    | Q     | 1      | Last four digit entry flag: Y or                                 | Y              |
|           |       |        | N                                                                |                |

| Parameter | Field      | Field | Description of Field                                                                                                    | Default Value   |
|-----------|------------|-------|----------------------------------------------------------------------------------------------------|-----------------|
| #MASKC    | $_{\rm O}$ | 1     | Mask Card on receipt Y or N                                                                                                    | Ν               |
| #MASKE    | Q          | 1     | Mask Expire Date on receipt<br>Y or N                                                                                                    | N               |
| #MASKM    | Q          | 1     | Mask MID on receipt Y or N                                                                                                    | N               |
| #MIDC     | N          | 16    | Merchant ID                                                                                                    | 022009001234566 |
| #MKEY     | N          | 1     | FDR Master Key Location for PINPAD                                                                                                    |                 |
| #OPID     | Q          | 1     | Operator ID enable flag: Y or<br>N (max length: four numeric<br>characters)                                                                                                    | N               |
| #PABX     | Р          | 12    | Prefix required for dialing                                                                                                    | N/A             |
| #PCARD    | Q          | 1     | Enable Purchasing Card<br>prompts – When enabled,<br>this flag serves as an <b>override</b><br>for all card types to the<br>Purchasing Card option. It<br>activates Level 2 Purchasing<br>Card prompts: a) Tax and b)<br>Customer Code | N               |
| #PCHKR    | N          | 1     | # of Check Receipts to print                                                                                                    | 0               |
| #PCOPY    | Q          | 1     | Prompt for second receipt copy: Y or N                                                                                                    | Ν               |
| #PCPNC    | Р          | 20    | Host Primary Close phone<br>number<br>(If using a SprintNet<br>telephone number, key in the<br>letter "N" {[ALPHA] [+]}<br>following the number, e.g.,<br>XXXXXXXN).                                                                   | 9501324         |
| #PDENY    | Q          | 1     | Print Denied Transactions: Y<br>or N                                                                                                    |                 |
| #PDIAL    | Q          | 1     | Predial: Y or N                                                                                                    | Ν               |
| #PDT      | X          | 1     | Tone = T Pulse = P                                                                                                    | Т               |
| #PNKEY    | N          | 1     | Pin Key Management<br>[1]=Master/Session,<br>2=DUKPT                                                                                                    |                 |
| #PNTYP    | N          | 1     | PINPAD type: 1=101, 2=201, 3=Bankpoint                                                                                                    | 0               |
| #PP201    | Q          | 1     | PIN Pad 201 Y or N<br>(Overrides #PNTYP=2)                                                                                                    | Ν               |
| #PPNC     | Р          | 20    | Host Primary phone number<br>(If using a SprintNet<br>telephone number, key in the<br>letter "N" {[ALPHA] [+]}<br>following the number, e.g.,                                                                                          | 9501324         |

| Parameter | Field | Field  | Description of Field                                                                                                    | Default Value        |
|-----------|-------|--------|----------------------------------------------------------------------------------------------------|----------------------|
|           | Type  | Length | *                                                                                                    |                      |
|           |       |        | XXXXXXXN).                                                                                                    |                      |
| #PPTR     | Q     | 1      | Print open tips and tabs on close: Y or N                                                                                                    | Y                    |
| #PREPR    | Q     | 1      | Pre-print receipt: Y or N                                                                                                    | N                    |
| #PRLF     | N     | 1      | Printer line feeds                                                                                                    | 7                    |
| #PRREC    | Q     | 1      | Printer enable flag: Y or N                                                                                                    | Y                    |
| #PRSEC    | N     | 2      | Auto print second receipt (5 seconds) 0=none                                                                                                    | 5                    |
| #PRTYP    | N     | 1      | Printer type: 0=PrintPoint 3000, 1=PrintPoint 1000                                                                                                    | 0                    |
| #PSUFF    | Р     | 12     | Dial suffix, if required for dialing                                                                                                    | N/A                  |
| #PSWD0    | Х     | 6      | Manager password                                                                                                    | 123123               |
| #PSWD1    | В     | 21     | Bit map for password<br>protected transactions and<br>functions. 1 for protect, 0 for<br>off (Refer to the Password<br>Protect Setting table<br>describing this map.) | 00000000100100001000 |
| #PTAX     | Q     | 1      | Sales Tax prompt (separate from Purchasing Card)                                                                                                    | 0                    |
| #RCPMT    | Q     | 1      | Prompt for recurring payment: Y or N                                                                                                    | N                    |
| #RETRY    | N     | 2      | Number of retries to call Host                                                                                                    | 3                    |
| #RMMAP    | N     | 1      | Check Service prompts 1 =<br>MICR 2 = MICR and ID 3 =<br>ID only                                                                                                    | 3                    |
| #RTIP     | Q     | 1      | Enable Retail Tip                                                                                                    |                      |
| #SACCT    | Q     | 1      | Show swiped account<br>number on display: Y or N                                                                                                    | N                    |
| #SCPNC    | Р     | 20     | Host Secondary Close phone<br>number (If using a SprintNet<br>telephone number, key in the<br>letter "N" {[ALPHA] [+]}<br>following the number, e.g.,<br>XXXXXXXN).   | 18002289074          |
| #SPNC     | P     | 20     | Host Secondary phone<br>number (If using a SprintNet<br>telephone number, key in the<br>letter "N" {[ALPHA] [÷]}<br>following the number, e.g.,<br>XXXXXXN).          | 18002289074          |
| #STR01    | X     | 20     | Prompt input SERVER,<br>OPERATOR, CLERK                                                                                                    | STR01                |

| Parameter | Field  | Field   | Description of Field           | Default Value |
|-----------|--------|---------|--------------------------------|---------------|
|           | _Type_ | _Length |                                |               |
| #STR02    | Х      | 20      | Prompt output SERVER,          | STR02         |
|           |        |         | OPERATOR, CLERK                |               |
| #STR03    | X      | 20      | Voice Center Phone Number      | STR03         |
| #STR04    | X      | 20      | Variable Prompt Str 04         | STR04         |
| #STR05    | Х      | 20      | Variable Prompt Str 05         | STR05         |
| #T1       | X      | 40      | Receipt trailer line 1 (below  | N/A           |
|           |        |         | flex lines)                    |               |
| #T2       | Х      | 40      | Receipt trailer line 2 (below  | N/A           |
|           |        |         | flex lines)                    |               |
| #TAAC     | Q      | 1       | Ask for total dollar amount at |               |
|           |        |         | close                          |               |
| #TABAD    | Q      | 1       | Redial for authorization if    | Υ             |
|           |        |         | 20% greater than original      |               |
|           |        |         | authorization                  |               |
| #TCFLR    | Ν      | 8       | Check reader floor limit       | N/A           |
| #TCMAP    | В      | 7       | Telecheck prompt options bit   | 000000        |
|           |        |         | map 1=ON, 0=OFF                |               |
|           |        |         | (refer to the Telecheck Check  |               |
|           |        |         | Service Prompt Options         |               |
|           |        |         | table.)                        |               |

### Account Range String Description

The <u>L3FRR30</u> application supports a maximum of 24 account range settings. The available field names range from #AR01 to #AR24. Each field permits the flexibility required for the provider/user to establish low and high account ranges, account number lengths, card type codes and various account level options.

The table below describes each segment of the account range parameter (#ARnn) string.

| Segment | Description                 |  |
|---------|-----------------------------|--|
| 000001  | Six-digit Low Account Range |  |
| •       | Separator                   |  |
| 099999  | Six-digit High Account      |  |
|         | Range                       |  |
| •       | Separator                   |  |
| 00      | Account number length       |  |
| •       | Separator                   |  |
| 00      | Account number length       |  |
| •       | Separator                   |  |
| 00      | Account number length       |  |
| •       | Separator                   |  |
| 00      | Card type code              |  |
| •       | Separator                   |  |
| 0       | AVS option                  |  |
| 0       | Direct Marketing w/AVS      |  |
|         | option                      |  |
| 0       | Purchasing Card option      |  |
| 0       | Invoice number option       |  |
| 0       | CVV2                        |  |

Example: 000001.099999.00.00.00.00.00000

### **Password Protect Settings**

The password field name for the manager's password is **#**PSWD0. The field name **#**PSWD1 is used to enable a password prompt for the transactions and functions as noted in the table below.

#PSWRD1: 00000000100100001000 (Where 0=NO 1=YES) the 21 positions correspond to the following 21 transactions or functions:

**4**8

| Position | Password Protects             |  |
|----------|-------------------------------|--|
| 1        | Sale                          |  |
| 2        | ATM/Debit                     |  |
| 3        | Check                         |  |
| 4        | Void                          |  |
| 5        | Return                        |  |
| 6        | Review                        |  |
| 7        | Close (except on Auto Settle) |  |
| 8        | Authorization Only            |  |
| 9        | Ticket Only                   |  |
| 10       | Manual Clear Batch            |  |
| 11       | POS to POS Transfer           |  |
| 12       | Technical Specification       |  |
|          | Printout                      |  |
| 13       | Demonstration Mode            |  |
|          | ON/OFF                        |  |
| 14       | Printer ON/OFF                |  |
| 15       | Dial Prefix Entry             |  |
| 16       | Dial Suffix Entry             |  |
| 17       | View Merchant Information     |  |
| 18       | Change Batch Number           |  |
| 19       | View Last 3 Host Responses    |  |
| 20       | View Last 3 Batches           |  |
| 21       | Deposit Inquiry/Batch         |  |
|          | Update                        |  |
| 22       | Adjust                        |  |

### Telecheck Check Service

The following Zontalk parameters (memory locations) are used when establishing Telecheck using the LinkPoint AIO <u>L3FRR30</u> application:

- #CKSVC Check Service Type: Telecheck is "2"
- #CKPNP Check Guarantee Primary Phone Number: Default is 1-800-366-8950
- #CKPNS Check Guarantee Secondary Phone Number: Default is 1-800-366-8950
- #CKMID Check Guarantee Merchant ID: No Default
- #TCFLR Check Reader Floor Limit: No Default
- *#TCMAP Telecheck Prompt Options (SEE BELOW)*

### Telecheck Check Service Prompt Options

#TCMAP: 0000000 (Where 0=NO and 1=YES) the seven positions correspond to the following seven Telecheck prompts and options, and are activated when the #CKSVC field is filled with "2 (Telecheck Service):"

| Position | Prompt             |
|----------|--------------------|
| 1        | Check #            |
| 2        | Date of Birth      |
| 3        | State Code         |
| 4        | Driver's License # |
| 5        | Home Phone #       |
| 6        | Business Phone #   |
| 7        | Cashback Amount    |

### Equifax Check Service Information

The following Zontalk parameters (memory locations) are used when establishing the Equifax check service using the LP AIO <u>L3FRR30</u> application:

- #CKSVC Check Service type: Equifax is "1"
- #CKPNP Check Guarantee Primary Phone Number: Default is 1-800-628-5637
- #CKPNS Check Guarantee Secondary Phone Number: Default is 1-800-237-2626
- #CKMID Check Guarantee Merchant ID: No default as supplied by Equifax

The Zontalk parameter #EQMAP allows selection of one of the following four Equifax set up options:

| 0 | Drivers License and Check     |  |
|---|-------------------------------|--|
|   | Number (Default)              |  |
| 1 | Drivers License only          |  |
| 2 | Full MICR                     |  |
| 3 | Full MICR and Drivers License |  |

### Rocky Mountain Retail Services (RMRS)/Check Care

The following Zontalk parameters (memory locations) are used when establishing the RMRS/Check Care check service using the LinkPoint AIO <u>L3FRR30</u> application:

- #CKSVC Check Service type: RMRS is "3"
- #CKPNP Check Guarantee Primary Phone Number: Default will be supplied by RMRS
- #CKPNS Check Guarantee Secondary Phone Number: Default will be supplied by RMRS
- #CKMID Check Guarantee Merchant ID: No default as supplied by RMRS

**Note:** Each bank/ISO that wishes to process checks through Rocky Mountain Retail Services/Check Care must contact the company directly to receive this information.

The Zontalk parameter #RMMAP allows selection of one of the following three RMRS/Check Care set up options:

| 1 | MICR              |  |
|---|-------------------|--|
| 2 | MICR & ID         |  |
| 3 | ID ONLY (Default) |  |

#### Checktronic Check Service

The following Zontalk parameters (memory locations) are used when establishing Checktronic check services using the LinkPoint AIO <u>L3FRR30</u> application:

- #CKSVC Check Service Type: "4"
- *#CKPNP Check Guarantee Primary Phone Number: Established by the service provider*
- *#CKPNS Check Guarantee Secondary Phone Number: Established by the service provider*
- #CKMID Check Guarantee Merchant ID: No Default
- #CMMAP Prompt Options (SEE NEXT PAGE)

#### **Checktronic Check Service Prompt Options**

#MAP: 1110000001 (Where 0=NO and 1=YES) the 10 positions correspond to the following 10 prompts and options, and are activated when the #CKSVC field is filled with "4 (Checktronic):"

| Position | Prompt            |
|----------|-------------------|
| 1        | Routing #         |
| 2        | Account #         |
| 3        | Sequence #        |
| 4        | Social Security # |
| 5        | State Code        |
| 6        | Drivers License   |
| 7        | Clerk Id          |
| 8        | Store Code        |
| 9        | Misc              |
| 10       | Swiped Micr       |

#### Split Dial Authorization Option for American Express and Discover Cards

The <u>L3FRR30</u> application includes an option to permit merchants to obtain authorizations for American Express and Discover cards through those respective hosts directly.

When the split-dial feature is enabled and authorizations are received for American Express or Discover cards, the sale receipts will reflect the authorization codes transmitted to the terminal by those hosts (not from the FDR host). The LinkPoint AIO will then capture a ticket only transaction for deposit during batch closure. The FDR host will then transmit the electronically captured items to the respective hosts. American Express and Discover are then normally responsible for merchant payment.

Merchants should contact their respective sales representative or service provider for further details regarding participation in this program.

- AXOPT Amex Split Dial Y or N
- AXPPN Amex Secondary Phone Number
- AXTID Amex Split Dial Terminal ID (The required format for FDR applications is: "F1nnnnnnnnn" where the "n's" represent the merchant's SE number.)
- DSOPT Discover Split Dial Y or N
- DSPPN Discover Primary Phone Number
- DSTID Discover Split Dial Terminal ID (This must be obtained directly from Discover/NOVUS.)

## SprintNet

In addition to the existing 800 and 950 access phone numbers, the <u>L3FRR30</u> application also accommodates the use of SprintNet local access numbers. When using SprintNet phone numbers, the required login code "N" ([ALPHA] [+]) must also be programmed into the phone number fields directly after the phone number itself. The "N" code must not be placed into the dial prefix or suffix fields. This affects the following parameters:

- PCPNC Host Primary Close Phone Number (e.g., 9501324N)
- PPNC Host Primary Phone Number (e.g., 9501324N)
- SCPNC Host Secondary Close Phone Number (e.g., 18002289074N)
- *SPNC Host Secondary Phone Number (e.g., 18002289074N)*

52

## DIAL STRING CODES

### **DIAL STRING CODES**

The following table contains a list of codes and their uses for special telephone dialing circumstances. These can be keyed directly into the locations reserved for entering telephone numbers, dial prefixes and suffixes.

| CODE                           | DESCRIPTION                                       | ENTRY POSITION              |
|--------------------------------|---------------------------------------------------|-----------------------------|
| - Hyphen: One (1) second pause |                                                   | Where the pause is required |
| , Comma: Two (2) second pause  |                                                   | Where the pause is required |
| Y                              | Additional dial tone required                     | Where the dial tone is      |
|                                |                                                   | required                    |
| L                              | Location in dial string to open the dial tone     | The point at which the      |
|                                | listen window                                     | terminal needs to check for |
|                                |                                                   | tone                        |
| M                              | Indicates the presence of multiple terminals      | Anywhere in dial string     |
|                                | using same phone; must be in dial string of       |                             |
|                                | each terminal                                     | TA71 1 //1· · · // · ·      |
| P                              | used only when the M code is supplied             | where the listening is to   |
|                                | present the "listening" of sound energy           | be enabled                  |
|                                | between tone digits is suppressed until the       |                             |
|                                | position of the 'P' code is reached. This         |                             |
|                                | code is used in the multi-terminal same-line      |                             |
|                                | setup where a second dial tone is produced        |                             |
|                                | after a dial prefix. If the 'P' code is not used, |                             |
|                                | then the second dial tone will supply             |                             |
|                                | enough energy even though it may appear           |                             |
|                                | as if a different terminal is dialing.            |                             |
| S                              | A '.2' second pause                               | Where the pause is required |
| Т                              | Listens for energy between dialing each           | Anywhere in dial string     |
|                                | digit. This is only used with the 'M' code.       |                             |
| U                              | If this character is NOT supplied anywhere        | Anywhere in dial string     |
|                                | in the dial string, then a line status test of    |                             |
|                                | the application and a "no-dial-tone"              |                             |
|                                | condition will return a '7' to the                |                             |
|                                | application. If the 'U' code is supplied in       |                             |
|                                | the dial string, then both "line busy" and        |                             |
|                                | "no-dial-tone" conditions will return a '6'       |                             |
|                                | to the application, and '7' will never be         |                             |
|                                | returned to the application.                      |                             |
| V                              | Suppresses LINE STATUS TEST                       | Anywhere in dial string     |
| W                              | Skips dial tone requirement                       | Anywhere in dial string     |
| X                              | Slow dial speed: 100 milliseconds on/off          | Anywhere in dial string     |

## **BASIC OPERATION**

The LinkPoint AIO has ten (10) transaction keys. Seven of these keys are located directly below the terminal display and are labeled [VOID], [SALE], [ATM/DEBIT], [CHECK], [REVIEW], [CLOSE] and [RETURN]. The other three transaction keys are located to the right of the numbered keys, the  $[\div]$  (PRINT) key, [x] (AUTH ONLY) key and the [-] (OFFLINE) key. These ten keys are used to perform the various dedicated standard retail transactions. Transactions can be initiated any time the terminal is in the idle state (i.e., displays the READY message).

- 1. Check the display for the READY message. If it is not displayed, press [CLEAR] to cancel the current operation and display the READY message.
- 2. Press the desired transaction key to begin the transaction.
- 3. Follow the instructions given by the prompts on the display panel to complete the transaction.
- 4. Press [CLEAR] to return to the READY message when the transaction is completed (the terminal is programmed to return to idle in one minute).

## Using The Cardreader

- 1. Check the display for the READY message. If it is not displayed, wait until the current operation has ended and then press [CLEAR] to return to the READY message.
- 2. Initiate the correct transaction type (i.e., press [SALE] to initiate a sale).
- 3. Insert the credit or debit card into the rear of the cardreader slot with the magnetic stripe facing down and away from the keypad (see Figure 7 on page 8).
- 4. Slide the card through the slot without stopping. If the terminal beeps, check the position of the magnetic stripe and slide the card through the slot again. If the beep persists, the card may be damaged. Type the account number directly on the keypad.
- 5. Complete the transaction by following the display messages.

## The Calculator

The LinkPoint AIO includes a built-in calculator capable of performing simple arithmetic calculations that can be either viewed or printed. To access the calculator, from the idle prompt (READY message) press the desired numeral and associated math symbols and press [ENTER] to obtain the result. To print the calculations, you must press the [BACKSPACE] key to clear the calculator screen, then the right  $[\blacktriangle]$  key to activate the printer function. For example, to calculate and view (without printing) the result of the sum of two plus two: press [2] [+] [2] [ENTER] and the terminal will display the sum, in this case "4." To calculate and print the result of the sum of two plus two: press [2], press [BACKSPACE], press the right  $[\bigstar]$  key, press [2] [+] [2] [ENTER] and the terminal will print the calculations. It may be necessary to press the printer paper advance key for a better view of the printout. For a decimal point, please press the [\*] key.

### LOCAL FUNCTIONS

### ENTER 40: View Last Three Responses From Host

To view the host responses (approved, declined, etc.) from the most recent three transaction attempts, follow the procedures below.

| Display Message                                            | Operator Action                                                                         |
|------------------------------------------------------------|-----------------------------------------------------------------------------------------|
| READY XXX         JAN-03-00 MON 12:00P         [▲] [▲] [▲] | Press [ENTER].                                                                          |
| FUNCTION                                                   | Key in [4][0] and press [ENTER] to view the most recent response from the host.         |
| ENTER PASSWORD - [▲] [▲] [▲] (optional)                    | If prompted, key in the password (the default is [1][2][3][1][2][3]) and press [ENTER]. |
| HOST RESPONSE 1:<br>Approved XXXXXX<br>[▲] [▲] [▲]         | Press [ENTER] to view the second most recent response from the host.                    |
| HOST RESPONSE 2:<br>Approved XXXXX<br>[▲] [▲] [▲]          | Press [ENTER] to view the third most recent response from the host.                     |
| HOST RESPONSE 3:<br>Approved XXXXX<br>[▲] [▲] [▲]          | Press [ENTER] to again view the most recent response<br>or press [CLEAR] to escape.     |
| ENTER 41: Printer Enable                                   |                                                                                         |

To enable or disable the printer follow the instructions outlined below.

**Display Message** 

#### **Operator Action**

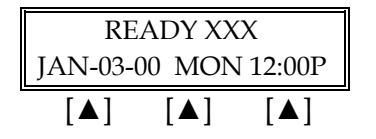

Press [ENTER].

Display Message

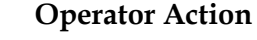

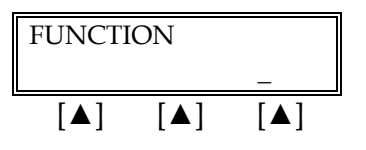

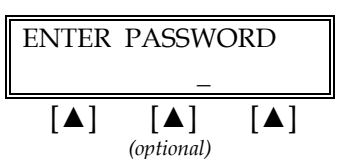

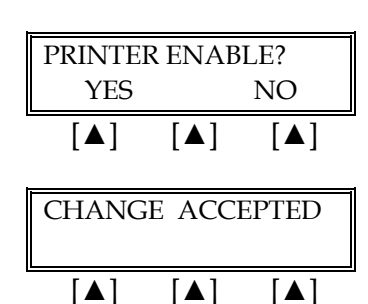

Key in [4] [1] and press [ENTER].

If prompted, key in the password (the default is [1][2][3][1][2][3]) and press [ENTER].

Press the left  $[\blacktriangle]$  key to enable the printer or press the right  $[\blacktriangle]$  key to disable the printer.

Terminal returns to the idle prompt.

## ENTER 42: Dial Prefix (PABX)

To enter, view or change the current PABX dial prefix that the terminal dials before connecting with the host.

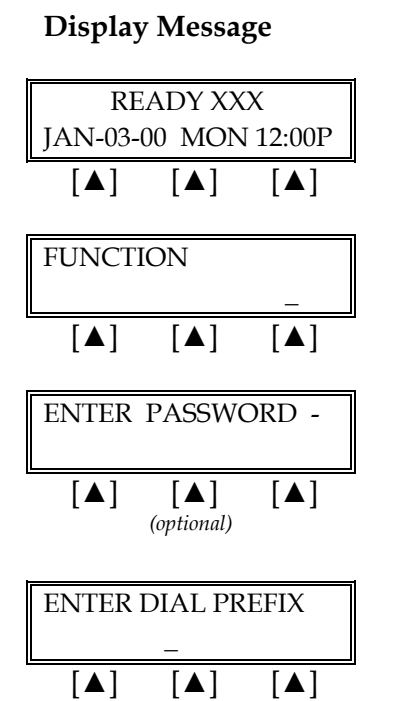

### **Operator Action**

Press [ENTER].

Key in [4][2] and press [ENTER].

If prompted, key in the password (the default is [1][2][3][1][2][3]) and press [ENTER].

Key in the necessary prefix for the terminal to dial out and press [ENTER].

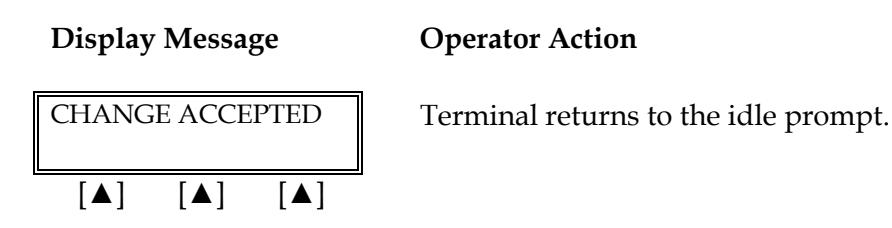

ENTER 43: Dial Suffix

To enter, view, or change any dial suffix. This would be used for situations in which a dial out password is required or when post-dial delays are necessary.

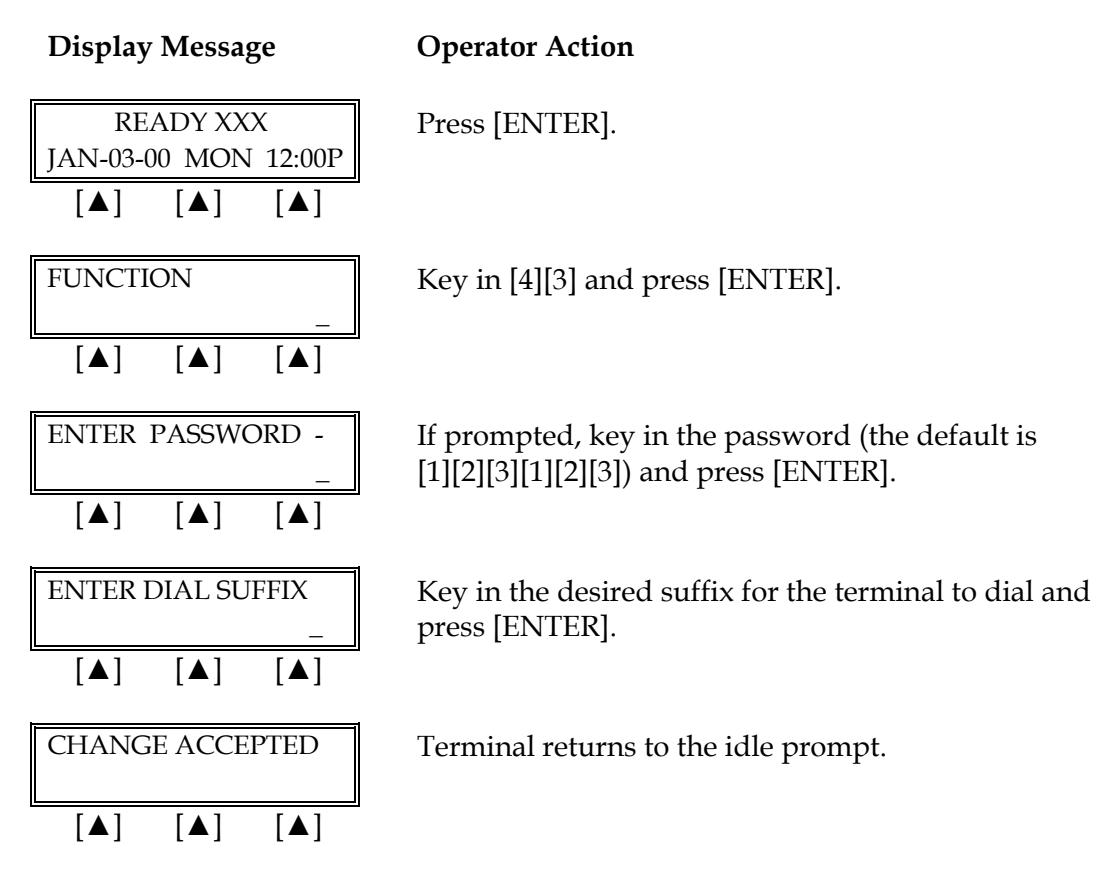

ENTER 44: View Last Three Batches

This procedure allows information about the three most recent batches to be reviewed; the displayed information includes: date, total, and number of items.

Display Message

**Operator Action** 

$$\begin{array}{c|c} READY XXX & Press [ENTER]. \\ JAN-03-00 & MON & 12:00P \\ \hline \left[ \blacktriangle \right] & \left[ \blacktriangle \right] & \left[ \blacktriangle \right] \end{array}$$

Display Message

[▲]

#### **Operator Action**

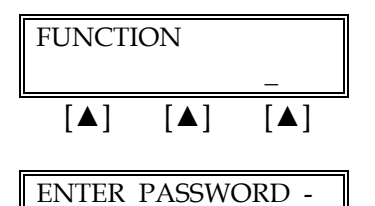

Key in [4][4] and press [ENTER].

If prompted, key in the password (the default is [1][2][3][1][2][3]) and press [ENTER]. (This prompt is optional.)

| #1 \$    |     | 0.00/000 |
|----------|-----|----------|
| 01/01/00 |     | 00:00    |
| [▲]      | [▲] | [▲]      |

[▲]

(optional)

[▲]

The following information will display batch number, batch total, number of items, date and time batch closed. Press [ENTER] to view additional batch information.

## ENTER 45: Demo Mode Enable/Disable

To enable/disable the terminal's demonstration mode follow the procedures outlined below. The demo mode enables users to experiment with the different LinkPoint AIO features without processing credit cards. To continue the demonstration after any message display, simply press [ENTER].

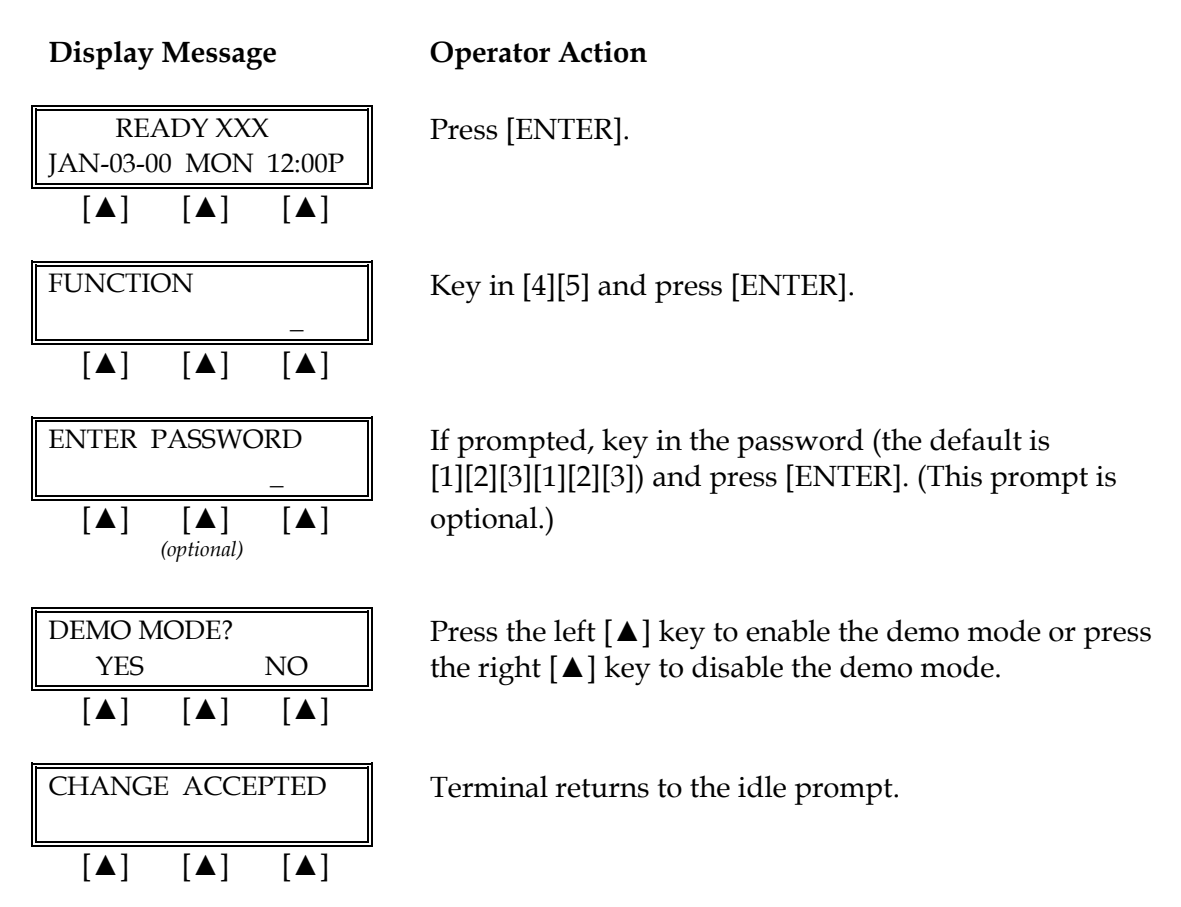

### ENTER 46: Technical Specification Printout

This terminal function will print the terminal's settings. To print the current technical specifications follow the procedures outlined below.

### **Display Message**

#### **Operator Action**

| READY XXX<br>JAN-03-00 MON 12:00P | Press [ENTER].                   |
|-----------------------------------|----------------------------------|
|                                   |                                  |
| FUNCTION _                        | Key in [4][6] and press [ENTER]. |
|                                   |                                  |

# LOCAL FUNCTIONS

#### **Display Message**

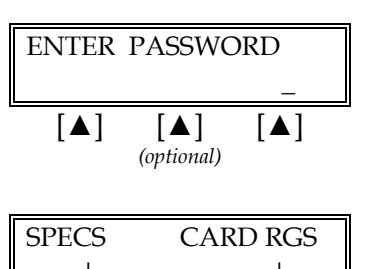

[▲]

#### **Operator Action**

If prompted, key in the password (the default is [1][2][3][1][2][3]) and press [ENTER]. (This prompt is optional.)

Press the left  $[\blacktriangle]$  key to print the set up report. Press the right  $[\blacktriangle]$  key for a report of account range settings.

#### ENTER 47: Batch Number Setting

[▲]

[▲]

[▲]

[▲]

[▲]

[▲]

To change the current batch number follow the procedures outlined below. This function should be used only under proper supervision.

#### **Display Message**

READY XXX

JAN-03-00 MON 12:00P

[▲]

[▲]

[▲] (optional)

CURRENT BATCH#: 0

[▲]

[▲]

ENTER PASSWORD

[▲]

[▲]

[▲]

[▲]

[▲]

[▲]

NEW BATCH #

**FUNCTION** 

#### **Operator Action**

Press [ENTER].

Key in [4][7] and press [ENTER].

If prompted, key in the password (the default is [1][2][3][1][2][3]) and press [ENTER]. (This prompt is optional.)

This screen appears briefly before switching to the next screen.

Key in the new one digit batch number ([0] - [9]) and press [ENTER]. The terminal returns to the idle prompt.

| Display Message                                                                                                    | Operator Action                                                                                                    |  |
|----------------------------------------------------------------------------------------------------|----------------------------------------------------------------------------------------------------|--|
| READY XXX         JAN-03-00       MON         [▲]       [▲]                                                                                                    | Press [ENTER].                                                                                                    |  |
| FUNCTION                                                                                                    | Key in [4][8] and press [ENTER].                                                                                                    |  |
| ENTER PASSWORD - [▲] [▲] [▲] (optional)                                                                                                    | If prompted, key in the password (the default is [1][2][3][1][2][3]) and press [ENTER].                                                                                                    |  |
| MERCHANT ID         XXXXXXXXXXXXX         [▲] [▲] [▲]                                                                                                    | Press [ENTER] to continue.                                                                                                    |  |
| $\begin{bmatrix} DEVICE ID \\ XXXX \\ & & \\ \hline \blacktriangle \end{bmatrix} \begin{bmatrix} \blacktriangle \end{bmatrix} \begin{bmatrix} \blacktriangle \end{bmatrix}$ | Either press [ENTER] to continue to the next prompt or<br>change the current ID by keying-in a new 1-4 digit ID and<br>pressing [ENTER].<br><b>Note</b> : This cannot be changed unless the batch is empty. |  |
| PRIMARY PHONE # $XXXXXXX$ $[\blacktriangle]$ $[\blacktriangle]$ $[\blacktriangle]$                                                                                          | Either press [ENTER] to continue to the next prompt or<br>change the current phone number by keying-in the<br>new host phone number and pressing [ENTER]. This can<br>be changed even with an open batch.   |  |
| SECONDARY PHONE# $XXXXXX$ $[\blacktriangle]$ $[\blacktriangle]$ $[\blacktriangle]$                                                                                          | Either press [ENTER] to go to the next prompt or change<br>this by keying-in the new host phone number and<br>pressing [ENTER]. This field may be changed even with<br>an open batch.                       |  |
| PRIMARY CLOSE # $XXXXXXX$ $[\blacktriangle]$ $[\blacktriangle]$ $[\blacktriangle]$                                                                                          | Either press [ENTER] to go to the next prompt or change<br>this by keying-in the new host phone number and<br>pressing [ENTER]. This field may be changed even with<br>an open batch.                       |  |

# ENTER 48: View Merchant ID, View or Change Device ID, Phone Numbers

#### Display Message

#### **Operator Action**

| SECONDARY CLOSE # |     |     |  |
|-------------------|-----|-----|--|
| XXXXXXXXXXX       |     |     |  |
| [▲]               | [▲] | [▲] |  |

Either press [ENTER] to go to the next prompt or change this by keying-in the new host phone number and pressing [ENTER]. This field may be changed even with an open batch. Press [CLEAR] to return to the idle prompt.

### ENTER 49: Clear Batch

To clear (erase) the current batch, follow the procedures outlined below.

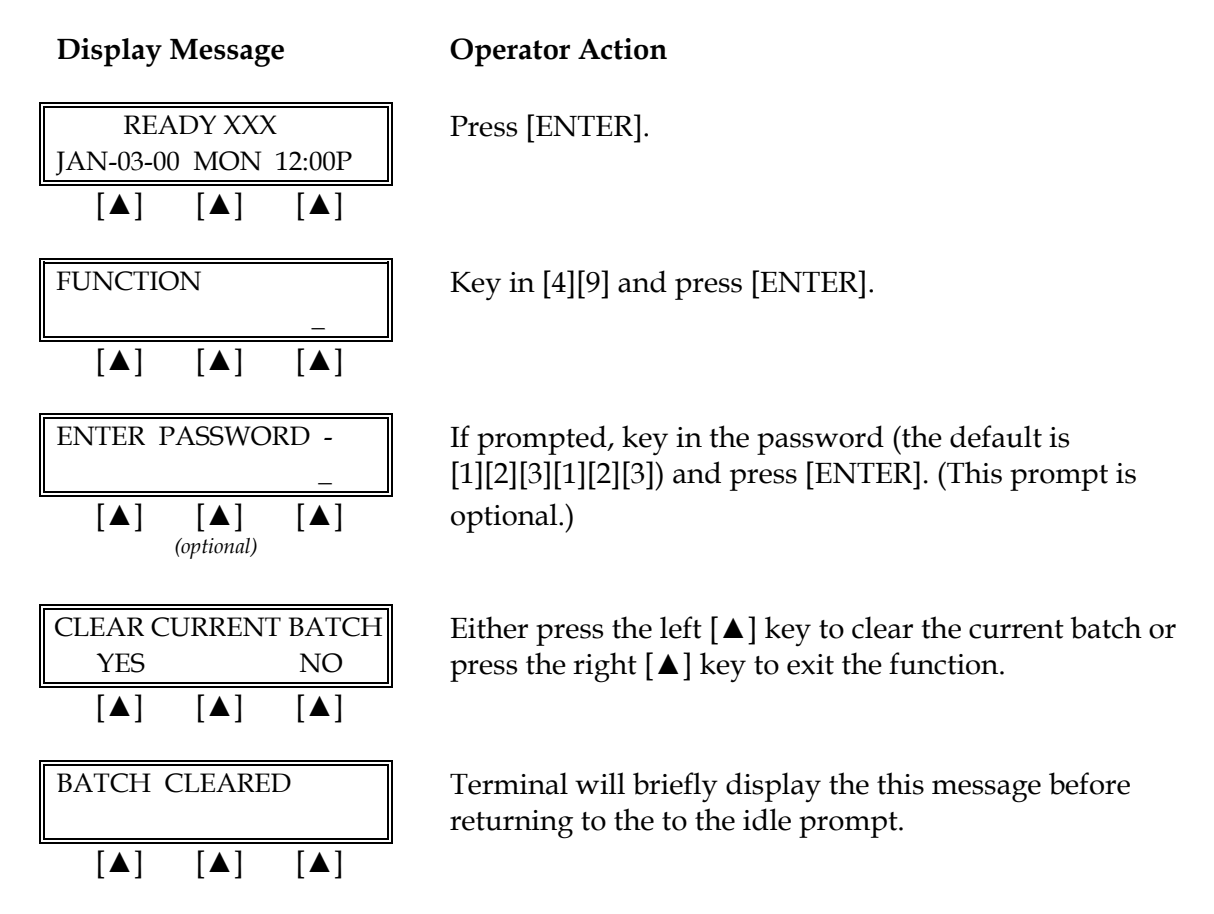

### ENTER 50: Deposit Inquiry

To view the last host-processed batch, follow the procedures below.

**Display Message** 

### **Operator Action**

Press [ENTER].

| READY XXX |     |        |  |
|-----------|-----|--------|--|
| JAN-03-00 | MON | 12:00P |  |
| [▲]       | [▲] | [▲]    |  |

©2002 LinkPoint® International, Inc.

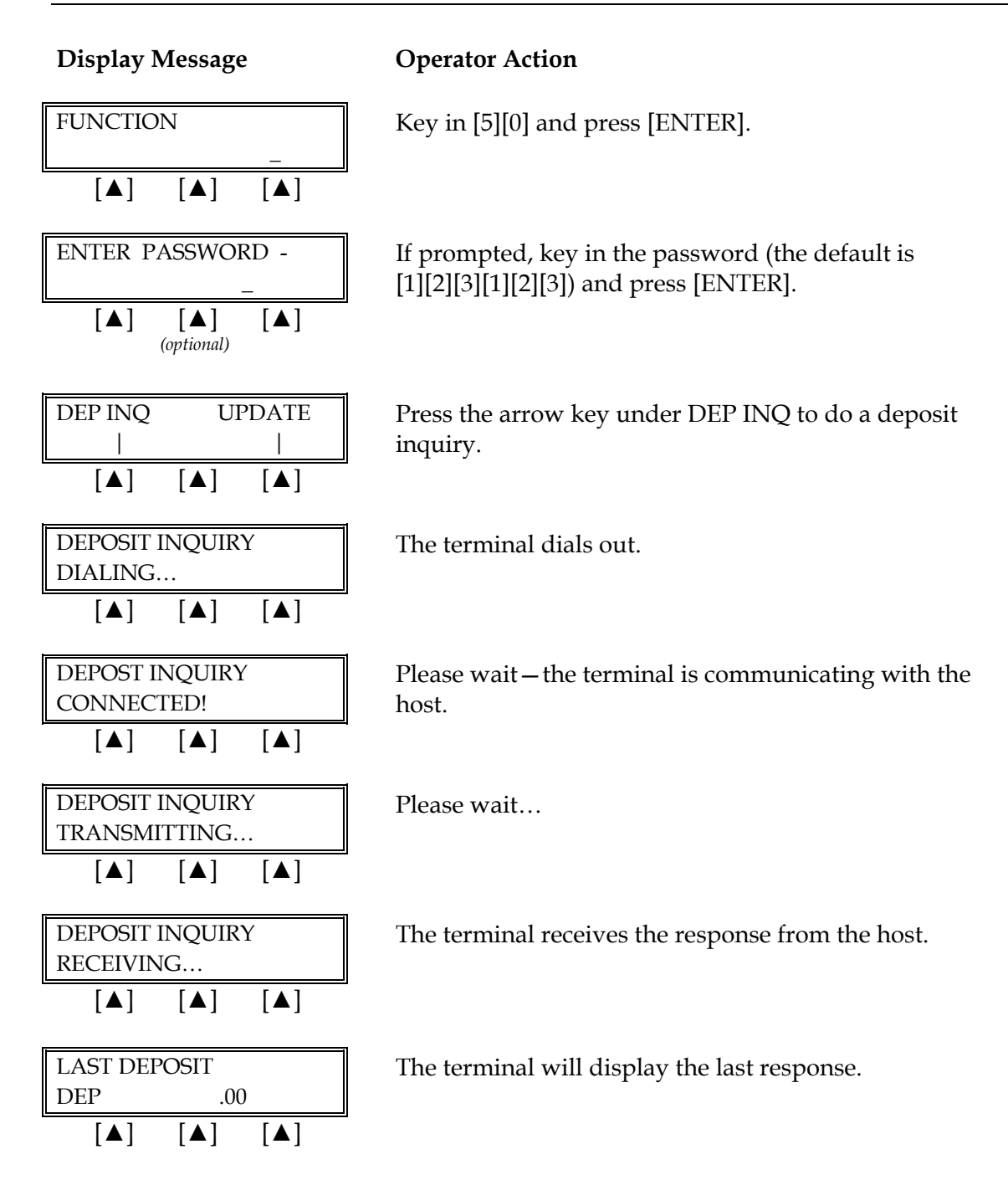

63

## ENTER 50: Update Host

To update the host system with offline transaction in the open batch, follow the procedures below.

| Display Message                   | Operator Action                                            |
|-----------------------------------|------------------------------------------------------------|
| READY XXX<br>JAN-03-00 MON 12:00P | Press [ENTER].                                             |
|                                   |                                                            |
| FUNCTION _                        | Key in [5][0] and press [ENTER].                           |
|                                   |                                                            |
| DEPOSIT UPDATE                    | Press the right [▲] key under UPDATE to update the host.   |
|                                   |                                                            |
| UPDATING HOST<br>DIALING          | The terminal dials the host.                               |
|                                   |                                                            |
| UPDATING HOST<br>CONNECTED!       | Please wait – the terminal is communicating with the host. |
|                                   |                                                            |
| UPDATING HOST<br>TRANSMITTING     | The terminal transmits the information to the host.        |
|                                   |                                                            |
| UPDATING HOST<br>RECEIVING        | Please wait                                                |
|                                   |                                                            |
| UPDATE COMPLETE                   | Once the update is complete, press [CLEAR].                |
|                                   |                                                            |

## ENTER 51: Print Last 10 Batches

To receive a printout of the 10 batch amounts, follow the procedures below.

| Display Message                   | <b>Operator Action</b>          |
|-----------------------------------|---------------------------------|
| READY XXX<br>JAN-03-00 MON 12:00P | Press [ENTER].                  |
|                                   |                                 |
| FUNCTION _                        | Key in [5][1] and press [ENTER] |
|                                   |                                 |
| FUNCTION<br>Print Batch Info      | Please wait for the printout.   |
|                                   |                                 |

## ENTER 52: Terminal Keyboard Lock

Please follow the procedure below to lock the terminal keyboard.

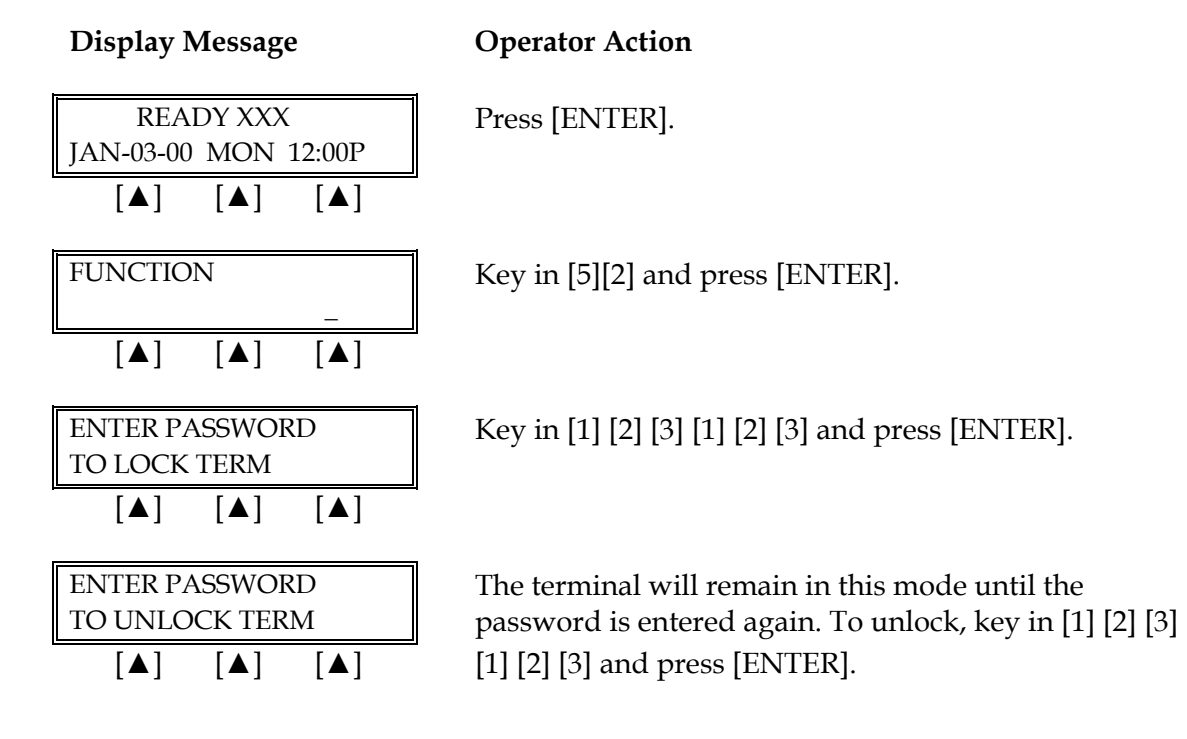

## ENTER 53: Second Receipt Copy Printout

To either enable or disable printing a customer copy of a transaction receipt, follow the procedures below.

| Display Message                                                    | Operator Action                                                                                                    |
|--------------------------------------------------------------------|----------------------------------------------------------------------------------------------------|
| READY XXX         JAN-03-00       MON 12:00P         [▲]       [▲] | Press [ENTER].                                                                                                    |
| FUNCTION                                                           | Key in [5][3] and press [ENTER].                                                                                                    |
| PROMPT FOR 2ND COPY?YESNO[▲][▲]                                    | Either press the right [▲] key to prompt for a second receipt copy during transactions or press the left [▲] to cancel this feature. |
| READY XXX         JAN-03-00       MON 12:00P         [▲]       [▲] | The terminal will automatically return to the idle prompt.                                                                           |

key
### ENTER 98: Program Name And Revision Information

To review the name and the last revision date of the program currently loaded into the LinkPoint AIO terminal, please follow the procedure below.

| Display Message                   | Operator Action                                                                                              |
|-----------------------------------|----------------------------------------------------------------------------------------------------|
| READY XXX<br>JAN-03-00 MON 12:00P | Press [ENTER].                                                                                               |
|                                   |                                                                                                    |
| FUNCTION _                        | Key in [9][8] and press [ENTER].                                                                             |
| [▲] [▲] [▲]                       |                                                                                                    |
| Prm Name/Date<br>L3FRR30 05/31/01 | The terminal will display the name and last revision date of the program currently loaded into the terminal. |
|                                   |                                                                                                    |

### ENTER 99: Application Version And Download Information

To review the application version and the date the last terminal download took place, please follow the procedure below.

#### **Display Message**

### **Operator Action**

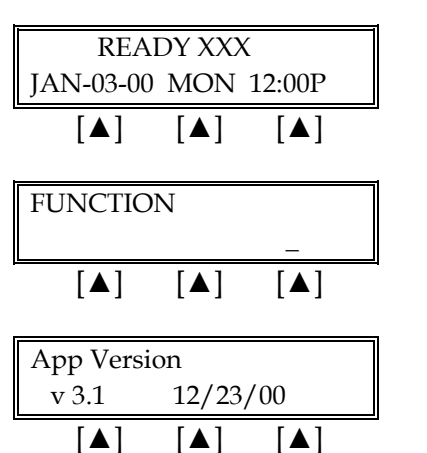

Press [ENTER].

Key in [9][9] and press [ENTER].

The terminal will display the name and last revision date of the program currently loaded into the terminal.

#### **RETAIL STANDARD KEY OPERATIONS**

Retail transactions are transactions that all personnel can perform. These transactions include sale, debit sale, return, void, ticket only, authorization only and close batch. Standard retail credit and debit card, direct marketing and purchasing card program are supported.

The LinkPoint AIO READY message estimates the number of transactions that can be performed before the batch is full. For example, READY 30 indicates there is space to store approximately 30 more transactions in the current batch. Overflowing the terminal with transactions can compromise data integrity.

When the memory is full, the screen displays "MUST CLOSE BATCH BEFORE CONTINUING" and no further transactions can be stored until the batch is closed and the memory is cleared from the terminal. This is a safety feature that advises the merchant to close the batch when the batch is almost full.

The procedures for each transaction type include most optional prompts. The options are designated with the note "*(optional)*" directly below the displayed message. Depending on the user's needs, they may be enabled or disabled.

#### Split Dial Authorization Option for American Express and Discover Cards

The <u>L3FRR30</u> application includes an option to permit merchants to obtain authorizations for American Express and Discover cards through those respective hosts directly.

When the split-dial feature is enabled and authorizations are received for American Express or Discover cards, the sale receipts will reflect the authorization codes transmitted to the terminal by those hosts (not from the FDR host). The LinkPoint AIO will then capture a ticket only transaction for deposit during batch closure. The FDR host will then transmit the electronically captured items to the respective hosts. American Express and Discover are then normally responsible for merchant payment. Merchants should contact their respective sales representative or service provider for further details regarding participation in this program.

#### Retail Gratuity Feature

The <u>L3FRR30</u> application also includes functionality for non-restaurant businesses, such as beauty salons, etc., to accept and process gratuities (tips) with their credit card transactions. By downloading this application with the #RTIP parameter enabled to "Y" (YES), the [+] key labeled [ADJUST] can then be used to add gratuities to the transaction amounts. Generally, for non-restaurant environments the tip calculation percentage (#DATIP parameter) should be set to '10' rather than the standard '20' percent. With the retail tip feature enabled, the terminal sends transactions to the FDR host in a retail format, but the receipts and reports incorporate the TIP features.

| Key Name                  | Explanation                                                                                                |
|---------------------------|----------------------------------------------------------------------------------------------------|
| [SALE]                    | Obtains credit card authorization and captures the transaction for later deposit.                          |
| [ATM/DEBIT]               | Obtains ATM/debit card authorization and captures the transaction for later deposit.                       |
| [RETURN]                  | Initiates a return/credit.                                                                                 |
| [X] (AUTH ONLY)           | Used to authorize a transaction without ticket capture.                                                    |
| [–] (OFFLINE) TICKET ONLY | Captures a previously authorized transaction.                                                              |
| [VOID]                    | Voids any captured transaction in an open batch.                                                           |
| [CHECK]                   | Initiates a request for a check authorization.                                                             |
| [REVIEW]                  | Used to review or print information about captured transaction details and/or totals prior to batch close. |
| [+] (PRINT) REPRINT       | Prints a duplicate copy of a captured transaction.                                                         |
| [CLOSE]                   | Closes the terminal batch and initiates the deposit of funds.                                              |

### SALE

A sale is a monetary transaction that transfers funds from a cardholder's credit line to the merchant's bank account. This transaction is the normal procedure used to authorize and capture a credit card sale for later deposit.

#### Retail Credit Card Sale – Swipe

| Display Message                                                                                                    | Operator Action                                                                                                    |
|----------------------------------------------------------------------------------------------------|----------------------------------------------------------------------------------------------------|
| READY XXX<br>JAN-03-00 MON 12:00P                                                                                                    | Slide the card through the cardreader.                                                                                                    |
| $\begin{bmatrix} \blacktriangle \end{bmatrix} \begin{bmatrix} \blacktriangle \end{bmatrix} \begin{bmatrix} \blacktriangle \end{bmatrix}$ ENTER PASSWORD - $\begin{bmatrix} \blacktriangle \end{bmatrix} \begin{bmatrix} \blacktriangle \end{bmatrix}$ (optional) | If prompted, key in the password (the default is [1][2][3][1][2][3]) and press [ENTER].                                                                                                    |
| VISA     SALE       ENTER LAST 4 DIGITS       [▲]       (optional)       ENTER LAST 4 DIGITS       XXXX       [▲]       [▲]       [▲]                                                                                                    | Key in the last four digits of the account number and press [ENTER].                                                                                                    |
| $\begin{array}{ c c c c c c c c c c c c c c c c c c c$                                                                                                    | The swiped card number displays for approximately two seconds.                                                                                                    |
| RECURRING PAYMENT?<br>YESYESNO[▲][▲]                                                                                                    | <ul> <li>If the transaction is a recurring transaction, press the left [▲] key, if not, press the right [▲] key.</li> <li>NOTE: A recurring transaction is one that the merchant repeats on a regular basis, such as a charge for a monthly membership for Chaosing this</li> </ul> |

repeats on a regular basis, such as a charge for a monthly membership fee. Choosing this option flags the transaction as a recurring payment only; it will not repeat the transaction automatically.

| Display Message                                                                                                    |
|----------------------------------------------------------------------------------------------------|
| VISA SALE<br>USER ID                                                                                                    |
| $\begin{bmatrix} \blacktriangle \end{bmatrix} \begin{bmatrix} \blacktriangle \end{bmatrix} \begin{bmatrix} \blacktriangle \end{bmatrix}$ (optional) |
| USER ID<br>XXXX                                                                                                    |
|                                                                                                    |
| VISASALESALE AMOUNT\$0.00                                                                                                    |
|                                                                                                    |
| SALE AMOUNT<br>\$0.00                                                                                                    |
|                                                                                                    |
| VISA SALE<br>TAX AMOUNT \$0.00                                                                                                    |
|                                                                                                    |
| TAX AMOUNT<br>\$0.00                                                                                                    |
| $\begin{bmatrix} \blacktriangle \end{bmatrix} \begin{bmatrix} \blacktriangle \end{bmatrix} \begin{bmatrix} \blacktriangle \end{bmatrix}$ (optional) |
| VISA SALE<br>INVOICE NUMBER                                                                                                    |
|                                                                                                    |
| INVOICE NUMBER                                                                                                    |
| $\begin{bmatrix} \blacktriangle \end{bmatrix} \begin{bmatrix} \blacktriangle \end{bmatrix} \begin{bmatrix} \blacktriangle \end{bmatrix}$ (optional) |
| Terminal displays several<br>messages                                                                                                    |
| VISA SALE                                                                                                    |

### **Operator Action**

Key in the operator ID (up to four numeric characters) and press [ENTER] or simply press [ENTER] to skip this field.

Key in the amount of the sale without the decimal, then press [ENTER].

Key in the tax amount and press [ENTER].

Key in the invoice number (up to eight alphanumeric characters) and press [ENTER] or simply press [ENTER] to skip this field.

Please wait – the terminal is communicating with the host computer.

When the transaction is approved, the printer (if available) prints a receipt of the transaction. After printing stops, press [CLEAR] to return to the READY message.

[▲]

[▲]

[▲]

### **Display Message**

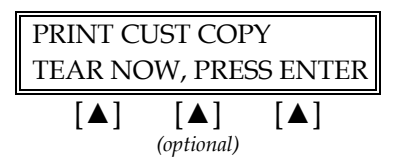

### **Operator Action**

Please wait for the merchant copy of the receipt to print. Tear the receipt copy along the serrated edge of the printer and either press [ENTER] to print the customer receipt copy or [CLEAR] to exit the function.

72

### Credit Card Sale – Manual Entry with Card Verification Value

Card Verification Value (CVV2) is a number that appears on the back of the customer's VISA and MasterCard after the account number. Requiring this number to be entered during manual entry transactions provides an extra level of fraud protection.

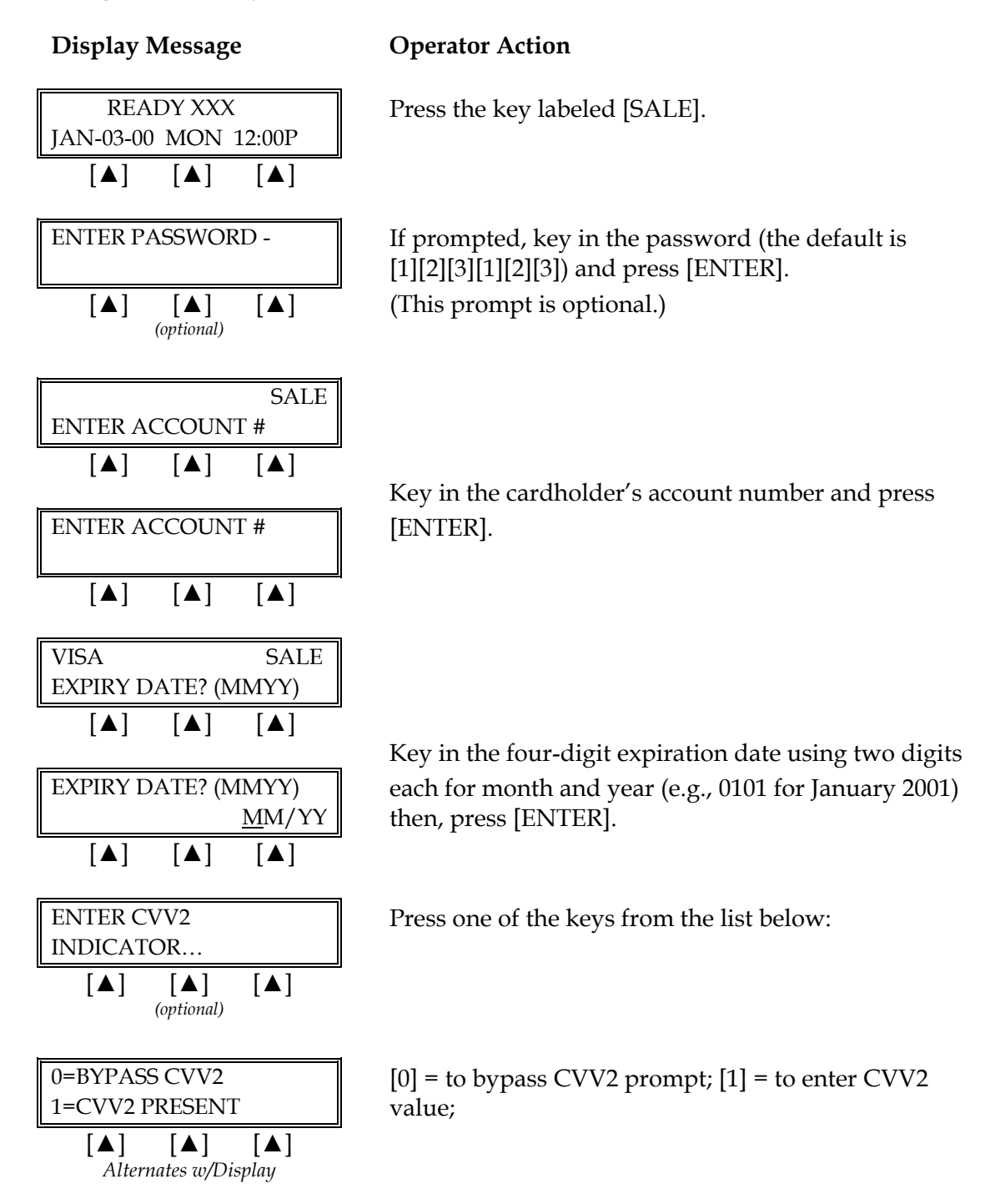

| -                                                                                                    |                                                       |                                                             |
|----------------------------------------------------------------------------------------------------|-------------------------------------------------------|-------------------------------------------------------------|
| 2=CVV2 IL                                                                                                    | LEGIBI                                                | E                                                           |
| 9=CVV2 N0                                                                                                    | DT ON                                                 | CARD                                                        |
| [▲]                                                                                                    | [ ]                                                   | [▲]                                                         |
| [_]                                                                                                    | [_]                                                   | [_]                                                         |
| VISA                                                                                                    |                                                       | SALE                                                        |
| ENTER CV                                                                                                    | V2 VAI                                                | UF                                                          |
|                                                                                                    |                                                       |                                                             |
| [ <b>▲</b> ]                                                                                                 | [▲]                                                   | [▲]                                                         |
| ENITER CV                                                                                                    |                                                       | TIE                                                         |
| ENTERCV                                                                                                    | VZ VAI                                                | LUE                                                         |
|                                                                                                    | <b>Г 4 1</b>                                          |                                                             |
| [▲]                                                                                                    | [▲]                                                   | [▲]                                                         |
| DECUDDIN                                                                                                    | CDAV                                                  | MENIT2                                                      |
| VES                                                                                                    | GFAI                                                  | NO                                                          |
|                                                                                                    | <b>Г 4 1</b>                                          |                                                             |
| [▲]                                                                                                    | [▲]                                                   | [▲]                                                         |
|                                                                                                    |                                                       |                                                             |
|                                                                                                    |                                                       |                                                             |
|                                                                                                    |                                                       |                                                             |
|                                                                                                    |                                                       |                                                             |
|                                                                                                    |                                                       |                                                             |
|                                                                                                    |                                                       |                                                             |
|                                                                                                    |                                                       |                                                             |
| PHONE OF                                                                                                    | RDER?                                                 | ]                                                           |
| PHONE OF<br>YES                                                                                              | RDER?                                                 | NO                                                          |
| PHONE OF<br>YES                                                                                              | RDER?                                                 | NO                                                          |
| PHONE OF<br>YES<br>[▲]                                                                                       | RDER?                                                 | NO<br>[▲]                                                   |
| PHONE OF<br>YES<br>[▲]                                                                                       | RDER?<br>[▲]<br>SENT?                                 | NO<br>[▲]                                                   |
| PHONE OF<br>YES<br>[▲]<br>CARD PRE<br>YES                                                                    | RDER?<br>[▲]<br>SENT?                                 | NO<br>[▲]                                                   |
| PHONE OF<br>YES<br>[▲]<br>CARD PRE<br>YES                                                                    | RDER?                                                 | NO<br>[▲]<br>NO                                             |
| PHONE OF<br>YES<br>[▲]<br>CARD PRE<br>YES<br>[▲]                                                             | RDER?<br>[▲]<br>SENT?<br>[▲]                          | NO<br>[▲]<br>NO<br>[▲]                                      |
| PHONE OF<br>YES<br>[▲]<br>CARD PRE<br>YES<br>[▲]                                                             | RDER?<br>[▲]<br>SENT?<br>[▲]                          | NO<br>[▲]<br>NO<br>[▲]                                      |
| PHONE OF<br>YES<br>[▲]<br>CARD PRE<br>YES<br>[▲]<br>IMPRINT R<br>IF CARD IS                                  | RDER?<br>[▲]<br>SENT?<br>[▲]<br>EQUIR                 | NO<br>[▲]<br>NO<br>[▲]<br>ED<br>ENT!                        |
| PHONE OF<br>YES<br>[▲]<br>CARD PRE<br>YES<br>[▲]<br>IMPRINT R<br>IF CARD IS                                  | RDER?<br>[▲]<br>SENT?<br>[▲]<br>EQUIR<br>PRESE        | NO<br>[▲]<br>NO<br>[▲]<br>RED<br>ENT!                       |
| PHONE OF<br>YES<br>[▲]<br>CARD PRE<br>YES<br>[▲]<br>IMPRINT R<br>IF CARD IS<br>[▲]                           | RDER?<br>[▲]<br>SENT?<br>[▲]<br>EQUIR<br>PRESE<br>[▲] | NO<br>[▲]<br>NO<br>[▲]<br>ED<br>ENT!<br>[▲]                 |
| PHONE OF<br>YES<br>[▲]<br>CARD PRE<br>YES<br>[▲]<br>IMPRINT R<br>IF CARD IS<br>[▲]                           | RDER?<br>[▲]<br>SENT?<br>[▲]<br>EQUIR<br>PRESE<br>[▲] | NO<br>[▲]<br>NO<br>[▲]<br>ED<br>ENT!<br>[▲]                 |
| PHONE OF<br>YES<br>[▲]<br>CARD PRE<br>YES<br>[▲]<br>IMPRINT R<br>IF CARD IS<br>[▲]<br>VISA<br>USER ID        | RDER?<br>[▲]<br>SENT?<br>[▲]<br>EQUIR<br>PRESE<br>[▲] | NO<br>[▲]<br>NO<br>[▲]<br>RED<br>RED<br>ENT!<br>[▲]<br>SALE |
| PHONE OF<br>YES<br>[▲]<br>CARD PRE<br>YES<br>[▲]<br>IMPRINT R<br>IF CARD IS<br>[▲]<br>VISA<br>USER ID        | RDER?<br>[▲]<br>SENT?<br>[▲]<br>EQUIR<br>[▲]          | NO<br>[▲]<br>NO<br>[▲]<br>ED<br>ENT!<br>[▲]<br>SALE         |
| PHONE OF<br>YES<br>[▲]<br>CARD PRE<br>YES<br>[▲]<br>IMPRINT R<br>IF CARD IS<br>[▲]<br>VISA<br>USER ID<br>[▲] | RDER?<br>[▲]<br>SENT?<br>[▲]<br>EQUIR<br>PRESE<br>[▲] | NO<br>[▲]<br>NO<br>[▲]<br>EED<br>ENT!<br>[▲]<br>SALE<br>[▲] |

**Display Message** 

#### **Operator Action**

[2] = if CVV2 value is illegible; [9] = if credit card has no printed CVV2 value

If you chose [1], key in the CVV2 number on the back of the credit card and press [ENTER].

If the transaction is a recurring transaction, press the left  $[\blacktriangle]$  key, if not, press the right  $[\blacktriangle]$  key.

NOTE: A recurring transaction is one that the merchant repeats on a regular basis, such as a charge for a monthly membership fee. Choosing this option flags the transaction as a recurring payment only; it will not repeat the transaction automatically.

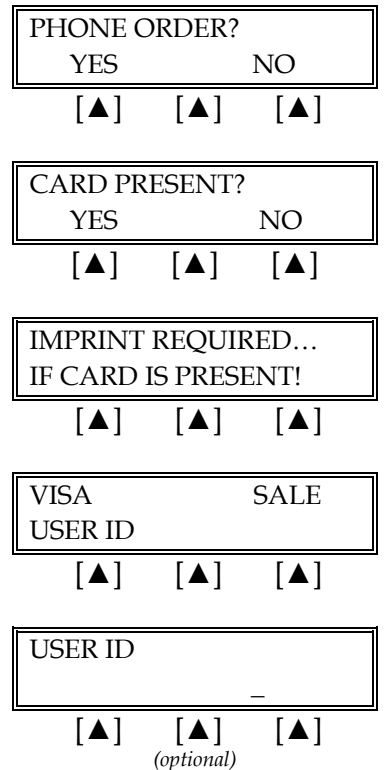

Press the left  $[\blacktriangle]$  key if the order was received by phone or press the right  $[\blacktriangle]$  key if it was not.

Press the left  $[\blacktriangle]$  key if the credit card is present or press the right  $[\blacktriangle]$  key if it is not.

If a card is present, make an imprint of the card with a manual imprinter. Press [ENTER] to continue.

Key in the operator ID (up to four numeric characters) and press [ENTER] or simply press [ENTER] to skip this field.

#### **Display Message** VISA SALE SALE AMOUNT [▲] [▲] [▲] SALE AMOUNT \$0.00 [▲] [▲] [▲] VISA SALE TAX AMOUNT [▲] [▲] [▲] (optional) TAX AMOUNT \$0.00 [▲] [▲] [▲] VISA SALE INVOICE AMOUNT [▲] [▲] [▲] **INVOICE NUMBER?** \$0.00 [▲] [▲] [▲] (optional) Terminal displays several messages AUTH/TKT XXXXXX M [▲] [▲] [▲] PRINT CUST COPY TEAR NOW, PRESS ENTER [▲] [▲] [▲]

**Operator Action** 

Key in the amount of the sale without the decimal and press [ENTER].

Key in the tax amount and press [ENTER].

Key in the invoice number (up to eight alphanumeric characters) and press [ENTER] or simply press [ENTER] to skip this field.

Please wait — the terminal is communicating with the host computer.

When the transaction is approved, the terminal displays the authorization and CVV2 codes and the printer (if available) prints a receipt of the transaction. Press [CLEAR] to return to the idle prompt.

Please wait for the merchant copy of the receipt to print. Tear the receipt copy along the serrated edge of the printer and either press [ENTER] to print the customer receipt copy or [CLEAR] to exit the function.

(optional)

| Card Verification Value 2 Response Codes |                                               |  |
|------------------------------------------|-----------------------------------------------|--|
| М                                        | CVV2 Match                                    |  |
| Ν                                        | No CVV2 Match                                 |  |
| Р                                        | CVV2 Value Not Processed                      |  |
| S                                        | Should Be On Card, But illegible To Merchant* |  |
| U                                        | Service Not Available*                        |  |
| Blank                                    | No Data Provided In Processing Response       |  |

**\*NOTE**: Codes only appear on VISA transactions.

|                                                                                                    |                                                       |                                                                                                    | 1                                                                                              |
|----------------------------------------------------------------------------------------------------|-------------------------------------------------------|----------------------------------------------------------------------------------------------------|------------------------------------------------------------------------------------------------|
| SAL                                                                                                    | E RECEIPT                                             |                                                                                                    | -Transaction type specification                                                                |
| RETAIL<br>CROSSROADS MEGA-MALL<br>123 MAIN STREET<br>ANYWHERE, USA 12345<br>PHONE: (XXX) XXX-XXXX<br>FAX: (XXX) XXX-XXXX                                                                                                    |                                                       | –Customized header (up to 6 lines)                                                                                                    |                                                                                                |
| BANK ID.: XXXXXXX<br>MERCHANT ID: XXXXXXXXXXXXXXX<br>DEVICE ID: XXXX<br>ITEM:001 VISA SALE / KEYED<br>ACCT: XXXXXXXXXXXXX<br>EXPIRE: 01/09<br>ORDER NUMBER: XX<br>USER ID.: XX<br>APPROVAL CODE: XXXXX<br>AVS ZIP CODE: XXXXX |                                                       | -Bank ID<br>-Merchant ID<br>-Device (Terminal) ID<br>-Item number, card and trans. type,<br>entry method,<br>-Card number<br>-Expiration date (if swiped month and<br>year are reversed)<br>-Order number (optional)<br>-User ID (optional)<br>-Auth. Only approval code<br>-AVS ZIP code (optional) |                                                                                                |
| SALE                                                                                                    | \$<br>¢                                               | 10.00                                                                                                    | -Purchase amount                                                                               |
| TOTAL                                                                                                    | \$<br>\$                                              | 12.50                                                                                                    | –Total amount                                                                                  |
| xs                                                                                                    | GNATURE                                               |                                                                                                    | <ul> <li>Cardholder's signature</li> <li>Cardholder's name (only if card is swiped)</li> </ul> |
| I AGREE TO PAY THE ABO<br>ISSUI<br>(MERCHANT A                                                                                                    | OVE AMOUNT ACCOF<br>ER AGREEMENT<br>AGREEMENT IF RETU | RDING TO CARD<br>JRN)                                                                                                    | -Cardholder agreement                                                                          |
| cc                                                                                                    | ME AGAIN!                                             |                                                                                                    | -Custom message                                                                                |
| DATE: 01/03/00 TIME: 12:00P<br>RESPONSE: APPROVED XXXXXX M<br>AVS: XXXXXX<br>TID: XXXXXXXXXXXXXXXXXXXXXXXXXXXXXXXXXXXX                                                                                                    |                                                       | <ul> <li>Date and time of transaction</li> <li>Response from host including the CVV2 response code (if keyed)</li> <li>AVS response code</li> <li>Transaction ID</li> <li>Authorization characteristic indicator</li> </ul>                                                                          |                                                                                                |
| TOP CC                                                                                                    | OPY-MERCHANT                                          |                                                                                                    |                                                                                                |

The finished merchant copy of the credit card sale receipt will look like this:

| SA                                                                                                    | LE RECEIPT                                                                                                    |                                    | -Transaction type specification                                                                                                    |
|----------------------------------------------------------------------------------------------------|----------------------------------------------------------------------------------------------------|------------------------------------|----------------------------------------------------------------------------------------------------|
| RETAIL<br>CROSSROADS MEGA-MALL<br>123 MAIN STREET<br>ANYWHERE, USA 12345<br>PHONE: (XXX) XXX-XXXX<br>FAX: (XXX) XXX-XXXX                                                                         |                                                                                                    | –Customized header (up to 6 lines) |                                                                                                    |
| BANK ID.: XXXXXXX<br>MERCHANT ID: XXXX<br>DEVICE ID: XXXX<br>ITEM:001 VISA SAL<br>ACCT: XXXXXXXXXX<br>EXPIRE: 01/09<br>ORDER NUMBER: XX<br>USER ID.: XX<br>APPROVAL CODE: X<br>AVS ZIP CODE: XXX | <pre> </pre> K <<br>K <<br>K <<br>X <<br>X <<br>X <<br>X<br>X<br>X<br>X<br>X<br>X<br>X<br>X<br>X<br>X<br>X<br>X<br>X<br>X<br>X<br>X<br>X<br>X<br>X<br>X<br>X<br>X<br>X<br>X<br>X<br>X<br>X<br>X<br>X<br>X<br>X<br>X<br>X<br>X<br>X<br>X<br>X<br> |                                    | <ul> <li>Bank ID</li> <li>Merchant ID</li> <li>Device (Terminal) ID</li> <li>Item number, card and trans. type, entry method,</li> <li>Card number</li> <li>Expiration date (if swiped month and year are reversed)</li> <li>Order number (optional)</li> <li>User ID (optional)</li> <li>Auth. Only approval code</li> <li>AVS ZIP code (optional)</li> </ul> |
| SALE<br>TAX<br>TOTAL                                                                                                    | \$<br>\$<br>\$                                                                                                    | 10.00<br>2.50<br>12.50             | <ul><li>Purchase amount</li><li>Tax (optional)</li><li>Total amount</li></ul>                                                                                                    |
| I AGREE TO PAY THE AE<br>ISSI<br>(MERCHANT                                                                                                    | BOVE AMOUNT ACCOR<br>JER AGREEMENT<br>AGREEMENT IF RETU                                                                                                    | DING TO CARD<br>RN)                | –Cardholder agreement                                                                                                    |
| С                                                                                                    | OME AGAIN!                                                                                                    |                                    | -Custom message                                                                                                    |
| DATE: 01/03/00 TIME<br>RESPONSE: APPROV<br>AVS: XXXXXX<br>TID: XXXXXXXXXXXXX<br>ACI: V                                                                                                    | E: 12:00P<br>VED XXXXXX M<br>XXXXXXX                                                                                                    |                                    | <ul> <li>Date and time of transaction</li> <li>Response from host including the CVV2 response code (if keyed)</li> <li>AVS response code</li> <li>Transaction ID</li> <li>Authorization characteristic indicator</li> </ul>                                                                                                    |
| BOTTOM                                                                                                    | I COPY-CUSTOME                                                                                                    | ĸ                                  |                                                                                                    |

The finished customer copy\* of the credit card sale receipt will look like this:

**\*NOTE**: If the masking parameters are not activated, both merchant and customer copies of the receipt will look identical.

### Credit Card Sale – Manual Entry with Direct Marketing/AVS prompts

The Address Verification Service (AVS) provides the direct marketing merchant with one measure of security by verifying that the account number presented actually belongs to the individual who is placing the order.

Card Verification Value (CVV2) is a number that appears on the back of the customer's VISA and MasterCard after the account number. Requiring this number to be entered during manual entry transactions provides an extra level of fraud protection.

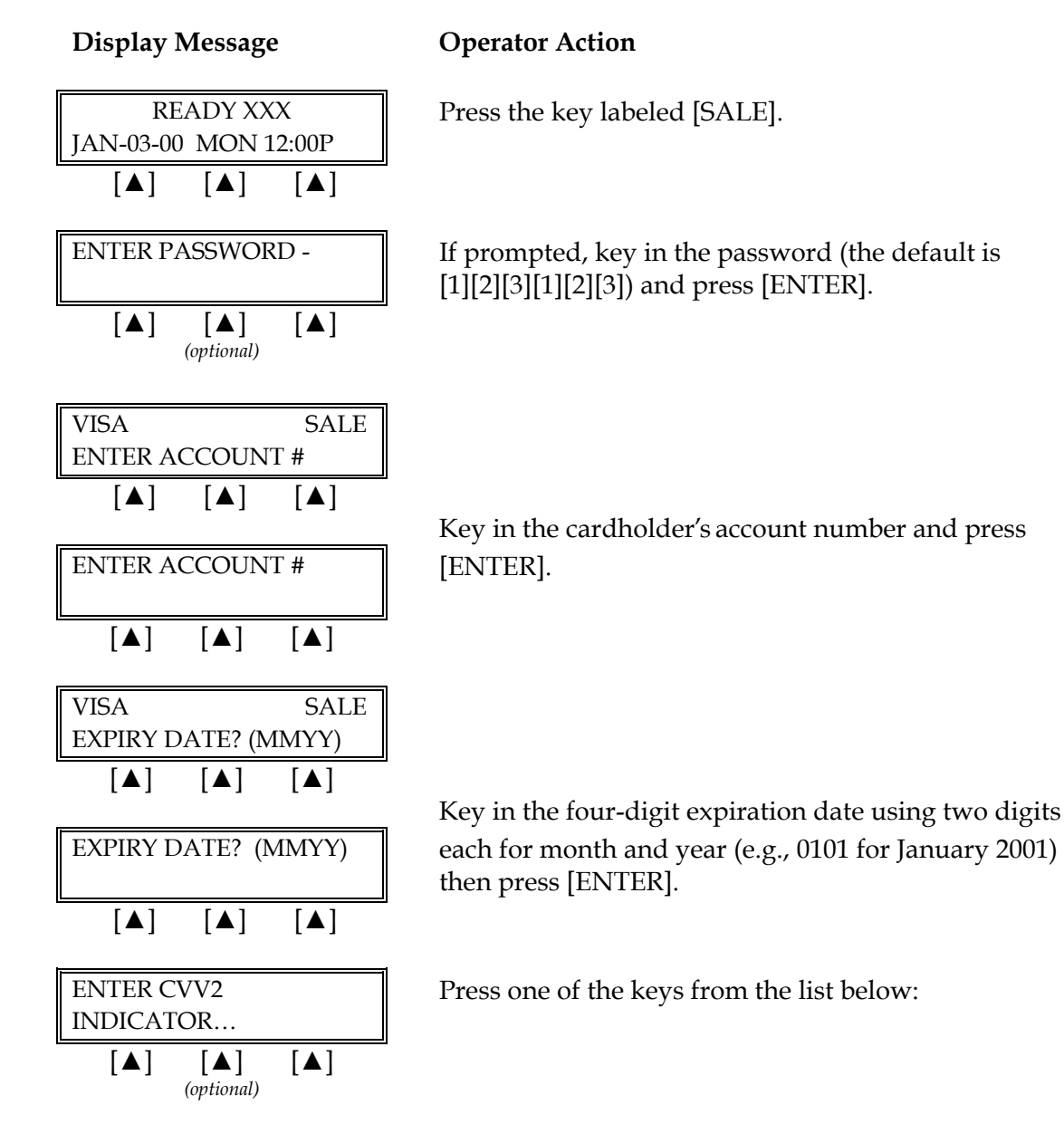

| Display                 | Messag            | e                      |
|-------------------------|-------------------|------------------------|
| 0=BYPAS                 | S CVV2            |                        |
| 1=CVV2 I                | PRESEN            | Г                      |
| <b>[▲]</b><br>Alternate | [▲]<br>es w/Displ | <b>[▲]</b><br>ay Below |
| 2=CVV2 I                | LLEGIBI           | LE                     |
| 9=CVV21                 | NOT ON            | CARD                   |
| [▲]                     | [▲]               | [▲]                    |
| VISA                    |                   | SALE                   |
| ENTER C                 | VV2 VA            | LUE                    |
| [▲]                     | [▲]               | [▲]                    |
| ENTER C                 | VV2 VA            | LUE                    |
| [▲]                     | [▲]               | [▲]                    |
| RECURRI                 | NG PAY            | MENT?                  |
| YES                     |                   | NO                     |
| [▲]                     | [▲]               | [▲]                    |

### **Operator Action**

[0] = to bypass CVV2 prompt; [1] = to enter CVV2 value;

[2] = if CVV2 value is illegible; [9] = if credit card has no printed CVV2 value

If you chose [1], key in the CVV2 number on the back of the credit card and press [ENTER].

If the transaction is a recurring transaction, press the left  $[\blacktriangle]$  key, if not, press the right  $[\blacktriangle]$  key.

**NOTE**: A recurring transaction is one that the merchant repeats on a regular basis, such as a charge for a monthly membership fee. Choosing this option flags the transaction as a recurring payment only; it will not repeat the transaction automatically.

Press the left  $[\blacktriangle]$  key if the order was received by phone or press the right  $[\blacktriangle]$  key if it was not.

Press the left  $[\blacktriangle]$  key if the credit card is present or press the right  $[\blacktriangle]$  key if it is not.

If a card is present, make an imprint of the card with a manual imprinter. Press [ENTER] to proceed.

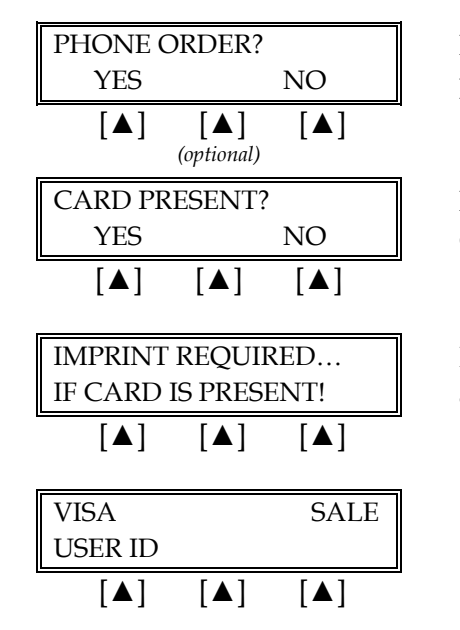

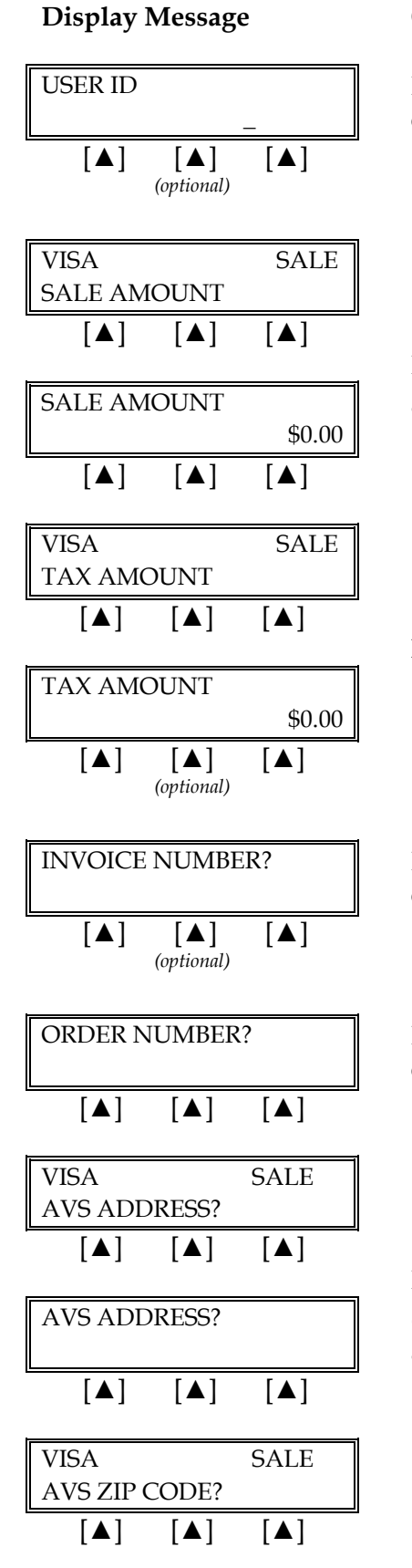

### **Operator Action**

Key in the operator ID (up to four numeric characters) and press [ENTER] or simply press [ENTER] to skip this field.

Key in the amount of the sale <u>without</u> the decimal and press [ENTER].

Key in the tax amount and press [ENTER].

Key in the invoice number (up to eight alphanumeric characters) and press [ENTER] or simply press [ENTER] to skip this field.

Key in order number (up to 25 alphanumeric characters) press [ENTER].

Key in the customer's numeric address (up to five digits) and press [ENTER]. For example, to enter the address "123 Main St. #4," key in "1234."

**Display Message** 

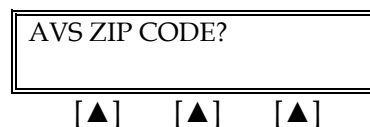

Terminal displays several messages

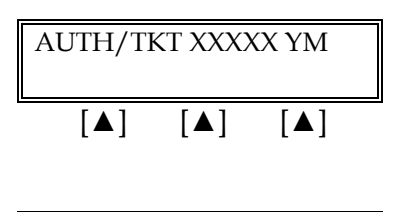

| PRINT C | UST COP           | Y       |
|---------|-------------------|---------|
| TEAR NO | DW, PRES          | S ENTER |
| [▲]     | [▲]<br>(optional) | [▲]     |

#### **Operator Action**

Key in the customer's five- or nine-digit Zip Code and press [ENTER].

Please wait — the terminal is communicating with the host computer.

When the transaction is approved, the terminal displays the authorization, AVS, CVV2 codes and the printer (if available) prints a receipt of the transaction. Press [CLEAR] to return to the idle prompt.

Please wait for the merchant copy of the receipt to print. Tear the receipt copy along the serrated edge of the printer and either press [ENTER] to print the customer receipt copy or [CLEAR] to exit the function.

| Address Verification Service (AVS) Response Code Definitions |                           |   |                                   |
|--------------------------------------------------------------|---------------------------|---|-----------------------------------|
| А                                                            | Address Match Only        | U | Address Information Not Available |
| Е                                                            | Not eligible for AVS      | W | 9-digit Zip Code OK               |
| Ν                                                            | No Match                  | Х | Exact Match                       |
| R                                                            | Retry, System Unavailable | Y | Exact Match                       |
| S                                                            | Service Not Supported     | Z | 5-digit Zip Code OK               |

|       | Card Verification Value 2 Response Codes      |  |  |
|-------|-----------------------------------------------|--|--|
| М     | CVV2 Match                                    |  |  |
| Ν     | No CVV2 Match                                 |  |  |
| Р     | CVV2 Value Not Processed                      |  |  |
| S     | Should Be On Card, But illegible To Merchant* |  |  |
| U     | Service Not Available*                        |  |  |
| Blank | No Data Provided In Processing Response       |  |  |

\*NOTE: Codes only appear on VISA transactions.

The finished merchant copy of the sales receipt with direct marketing or AVS will look like this:

| SALE RECEIPT                                                                                                    |                                         | -Transaction type specification                                                                                                    |                                                                                                    |
|----------------------------------------------------------------------------------------------------|-----------------------------------------|----------------------------------------------------------------------------------------------------|----------------------------------------------------------------------------------------------------|
| RETAIL<br>CROSSROADS MEGA-MALL<br>123 MAIN STREET<br>ANYWHERE, USA 12345<br>PHONE: (XXX) XXX-XXXX<br>FAX: (XXX) XXX-XXXX                                                                                                    |                                         | –Customized header (up to 6 lines)                                                                                                    |                                                                                                    |
| BANK ID.: XXXXXXX<br>MERCHANT ID: XXXXXXXXXXXXXXX<br>DEVICE ID: XXXX<br>ITEM:001 VISA SALE / KEYED<br>ACCT: XXXXXXXXXXXXXX<br>EXPIRE: 01/09<br>ORDER NUMBER: XX<br>USER ID.: XX<br>APPROVAL CODE: XXXXXX<br>AVS ZIP CODE: XXXXX |                                         | <ul> <li>Bank ID</li> <li>Merchant ID</li> <li>Device (Terminal) ID</li> <li>Item number, card and trans. type, entry method,</li> <li>Card number</li> <li>Expiration date (if swiped month and year are reversed)</li> <li>Order number (optional)</li> <li>User ID (optional)</li> <li>Auth. Only approval code</li> <li>AVS ZIP code entered by user (optional)</li> </ul> |                                                                                                    |
| SALE<br>TAX<br>TOTAL                                                                                                    | \$<br>\$<br>\$                          | 10.00<br>2.50<br>12.50                                                                                                    | –Purchase amount<br>–Tax (optional)<br>–Total amount                                                                                                    |
| x                                                                                                    | SIGNATURE                               |                                                                                                    | <ul> <li>Cardholder's signature</li> <li>Cardholder's name (only if card is swiped)</li> </ul>                                                                                                    |
| I AGREE TO PAY THE ABOVE AMOUNT ACCORDING TO CARD<br>ISSUER AGREEMENT<br>(MERCHANT AGREEMENT IF RETURN)                                                                                                    |                                         | -Cardholder agreement                                                                                                    |                                                                                                    |
| COME AGAIN!                                                                                                    |                                         | -Custom message                                                                                                    |                                                                                                    |
| DATE: 01/03/00 TIN<br>RESPONSE: APPRO<br>AVS: XXXXXX<br>TID: XXXXXXXXXXXXXXXXXXXXXXXXXXXXXXXXXXXX                                                                                                    | IE: 12:00P<br>OVED XXXXXX M<br>XXXXXXXX |                                                                                                    | <ul> <li>Date and time of transaction</li> <li>Response from host including the CVV2 response code (if keyed)</li> <li>AVS response code</li> <li>Transaction ID</li> <li>Authorization characteristic indicator</li> </ul> |
| IOP                                                                                                    |                                         |                                                                                                    |                                                                                                    |

| SALE RECEIPT-Transaction type specificationRETAIL<br>CROSSROADS MEGA-MALL<br>123 MAIN STREET<br>ANYWHERE, USA 12345<br>PHONE: (XXX) XXX-XXXX<br>FAX: (XXX) XXX-XXXX<br>FAX: (XXX) XXX-XXXX-Customized header (up to 6 lines)BANK ID.: XXXXXXX<br>MERCHANT ID: XXXXXXXX<br>ACCT: XXXXXXXXXXXX-Bank ID<br>-Merchant ID<br>-Device (Terminal) ID<br>-Device (Terminal) ID<br>-Device (Terminal) ID<br>-Item number, card and trans. type,<br>entry method,<br>-Card number<br>-Card number<br>-Card number<br>-Card number<br>-Card number (pt -<br>-Card number<br>-Card number (pt -<br>-Card number (pt -<br>-Card number -<br>-Card number (pt -<br>-Card number -<br>-Card number -<br>-Card number -<br>-Card number -<br>-Card number -<br>-Card number -<br>-Cardholder signature line -<br>-Cardholder agreementSALE\$10.00<br>-<br>ISSUER AGREEMENT<br>(MERCHANT AGREEMENT FRETURN)-No cardholder signature line -<br>-Cardholder agreementIAGREE TO PAY THE ABOVE AXXXXX<br>(MERCHANT AGREEMENT IF RETURN)-No cardholder signature line -<br>-Cardholder agreementID XXXXXXXXXXXXXXXXXXXXXXXXXXXXXXXXXXXX |                                                                                                    |                                                        |                                                                                                    |                                                        |
|----------------------------------------------------------------------------------------------------|----------------------------------------------------------------------------------------------------|--------------------------------------------------------|----------------------------------------------------------------------------------------------------|--------------------------------------------------------|
| RETAIL       -Customized header (up to 6 lines)         123 MAIN STREET       ANYWHERE, USA 12345         PHONE: (XXX) XXX-XXXX       FAX: (XXX) XXX-XXXX         BANK ID.: XXXXXXXX       FAX: (XXX) XXX-XXXX         DEVICE ID: XXXX       -Bank ID         MERCHANT ID: XXXXXXXXXXXXXXX       -Bank ID         DEVICE ID: XXXX       -Bank ID         ACCT: XXXXXXXXXXXXXXXXXXXXXXXXXXX       -Card number, card and trans. type, entry method,         ACCT: XXXXXXXXXXXXXXXXXXXXXXXXXXXXXXXXXXX                                                                                                    | SALE RECEIPT                                                                                                    |                                                        | -Transaction type specification                                                                                                    |                                                        |
| BANK ID.: XXXXXXXX<br>MERCHANT ID: XXXXXXXXXXXXXXXXXXXXXXXXXXXXXXXXXXX                                                                                                    | RETAIL<br>CROSSROADS MEGA-MALL<br>123 MAIN STREET<br>ANYWHERE, USA 12345<br>PHONE: (XXX) XXX-XXXX<br>FAX: (XXX) XXX-XXXX                                                                                       |                                                        | –Customized header (up to 6 lines)                                                                                                    |                                                        |
| SALE       \$ 10.00         TAX       \$ 2.50         TOTAL       \$ 12.50         I AGREE TO PAY THE ABOVE AMOUNT ACCORDING TO CARD<br>ISSUER AGREEMENT<br>(MERCHANT AGREEMENT IF RETURN)       -No cardholder signature line<br>-Cardholder agreement         COME AGAIN!       -Custom message         DATE: 01/03/00 TIME: 12:00P<br>RESPONSE: APPROVED XXXXX M<br>AVS: XXXXXX       -Date and time of transaction<br>-Response from host including the<br>CVV2 response code (if keyed)<br>-AVS response code         TID: XXXXXXXXXXXXXXXXXXXXXXXXXXXXXXXXXXXX                                                                                                    | BANK ID.: XXXXXXXX<br>MERCHANT ID: XXXXXXXXXXXXXXX<br>DEVICE ID: XXXX<br>ITEM:001 VISA SALE / KEYED<br>ACCT: XXXXXXXXXXXXX<br>ORDER NUMBER: XX<br>USER ID.: XX<br>APPROVAL CODE: XXXXXX<br>AVS ZIP CODE: XXXXX |                                                        | <ul> <li>Bank ID</li> <li>Merchant ID</li> <li>Device (Terminal) ID</li> <li>Item number, card and trans. type, entry method,</li> <li>Card number</li> <li>Order number (optional)</li> <li>User ID (optional)</li> <li>Auth. Only approval code</li> <li>AVS ZIP code entered by user (optional)</li> </ul> |                                                        |
| I AGREE TO PAY THE ABOVE AMOUNT ACCORDING TO CARD<br>ISSUER AGREEMENT<br>(MERCHANT AGREEMENT IF RETURN)       -No cardholder signature line<br>-Cardholder agreement         COME AGAIN!       -Custom message         DATE: 01/03/00 TIME: 12:00P<br>RESPONSE: APPROVED XXXXXX M<br>AVS: XXXXXX<br>TID: XXXXXXXXXXXXXXXXXXXXXXXXXXXXXXXXXXXX                                                                                                    | SALE<br>TAX<br>TOTAL                                                                                                    | \$<br>\$<br>\$                                         | 10.00<br>2.50<br>12.50                                                                                                    | –Purchase amount<br>–Tax (optional)<br>–Total amount   |
| COME AGAIN!-Custom messageDATE: 01/03/00 TIME: 12:00P<br>RESPONSE: APPROVED XXXXXX M<br>AVS: XXXXXX<br>TID: XXXXXXXXXXXXXXXXXXXXXXXXXXXXXXXXXXXX                                                                                                    | I AGREE TO PAY THE AE<br>ISSI<br>(MERCHANT                                                                                                    | 3OVE AMOUNT ACCO<br>JER AGREEMENT<br>AGREEMENT IF RETI | RDING TO CARD<br>URN)                                                                                                    | –No cardholder signature line<br>–Cardholder agreement |
| DATE: 01/03/00 TIME: 12:00P<br>RESPONSE: APPROVED XXXXXX M<br>AVS: XXXXXX<br>TID: XXXXXXXXXXXXXXXXXXXXXXXXXXXXXXXXXXXX                                                                                                    | COME AGAIN!                                                                                                    |                                                        | -Custom message                                                                                                    |                                                        |
| BOTTOM COPY-CUSTOMER                                                                                                    | DATE: 01/03/00 TIME: 12:00P<br>RESPONSE: APPROVED XXXXXX M<br>AVS: XXXXXX<br>TID: XXXXXXXXXXXXXXXXXXXXXXXXXXXXXXXXXXXX                                                                                         |                                                        | <ul> <li>Date and time of transaction</li> <li>Response from host including the CVV2 response code (if keyed)</li> <li>AVS response code</li> <li>Transaction ID</li> <li>Authorization characteristic indicator</li> </ul>                                                                                   |                                                        |
|                                                                                                    | BOTTOM                                                                                                    | I COPY-CUSTOM                                          | ER                                                                                                    |                                                        |

The finished customer copy\* of the credit card sale receipt will look like this:

**\*NOTE**: If the masking parameters are not activated, both merchant and customer copies of the receipt will look identical.

| Display Message                                                                                                    | Operator Action                                                                                                    |
|----------------------------------------------------------------------------------------------------|----------------------------------------------------------------------------------------------------|
| READY XXX         JAN-03-00       MON 12:00P         [▲]       [▲]                                                                                                    | Slide the card through the cardreader.                                                                                                    |
| ENTER PASSWORD -                                                                                                    | If prompted, key in the password (the default is [1][2][3][1][2][3]) and press [ENTER].                                                                                                    |
| $\begin{array}{c c} \hline xxxxxxxxxxxxxxxxxxxxxxxxxxxxxxxxxxx$                                                                                                    | The swiped card number displays for approximately two seconds.                                                                                                    |
| VISA       SALE         ENTER LAST 4 DIGITS $[\blacktriangle]$ $[\blacktriangle]$ ENTER LAST 4 DIGITS                                                                                      | Key in the last four digits of the account number and press [ENTER].                                                                                                    |
| RECURRING PAYMENT?         YES       NO         [▲]       [▲]                                                                                                    | <ul> <li>If the payment is a regular or recurring payment press the left [▲] key, if not, press the right [▲] key.</li> <li>NOTE: A recurring transaction is one that the merchant repeats on a regular basis, such as a charge for a monthly membership fee. Choosing this option flags the transaction as a recurring payment only; it will not repeat the transaction automatically.</li> </ul> |
| VISASALEUSER ID $[\blacktriangle]$ $[\blacktriangle]$ $[\blacktriangle]$ $[\blacktriangle]$ $[\blacktriangle]$ $[\blacktriangle]$ $[\blacktriangle]$ $[\blacktriangle]$ $[\blacktriangle]$ | Key in the operator ID (up to four numeric<br>characters) and press [ENTER] or simply press<br>[ENTER] to skip this field.                                                                                                    |

## Sale: Purchasing Card – Card Swipe

| Display Message                                          |
|----------------------------------------------------------|
| VISA SALE                                                |
| SALE AMOUNT                                              |
|                                                          |
| SALE AMOUNT                                              |
| \$0.00                                                   |
|                                                          |
| CONFIRM AMOUNT                                           |
|                                                          |
|                                                          |
| VISA SALE                                                |
| TAX AMOUNT?                                              |
|                                                          |
| TAX AMOUNT?                                              |
| \$0.00                                                   |
|                                                          |
| INVOICE NUMBER?                                          |
|                                                          |
| [▲] [▲] [▲]<br>(optional)                                |
|                                                          |
| CUSTOMER CODE                                            |
|                                                          |
|                                                          |
| Terminal displays several                                |
| messages                                                 |
| AUTH/TKT XXXXXX                                          |
|                                                          |
|                                                          |
|                                                          |
| PRINT CUST COPY                                          |
| TEAR NOW, PRESS ENTER                                    |
| $[\blacktriangle]  \boxed{[\bigstar]}  [\blacktriangle]$ |

### **Operator Action**

Key in the amount of the sale without the decimal, then press [ENTER].

Key in the amount of the sale without the decimal again, then press [ENTER].

Key in the tax amount without the decimal, then press [ENTER]. THIS IS A REQUIRED FIELD FOR PURCHASING CARDS.

Key in the invoice number (up to eight alphanumeric characters) and press [ENTER] or simply press [ENTER] to skip this field.

Key in the customer code (up to 17 alphanumeric characters) as provided by the purchasing agent and press [ENTER]. THIS IS A REQUIRED FIELD FOR PURCHASING CARDS.

Please wait — the terminal is communicating with the host computer.

When the transaction is approved, the printer (if available) prints a receipt of the transaction. After printing stops, press [CLEAR] to return to the READY message.

Please wait for the merchant copy of the receipt to print. Tear the receipt copy along the serrated edge of the printer and either press [ENTER] to print the customer receipt copy or [CLEAR] to exit the function.

### Sale: Purchasing Card – Manual Entry

Card Verification Value (CVV2) is a number that appears on the back of the customer's VISA and MasterCard after the account number. Requiring this number to be entered during manual entry transactions provides an extra level of fraud protection.

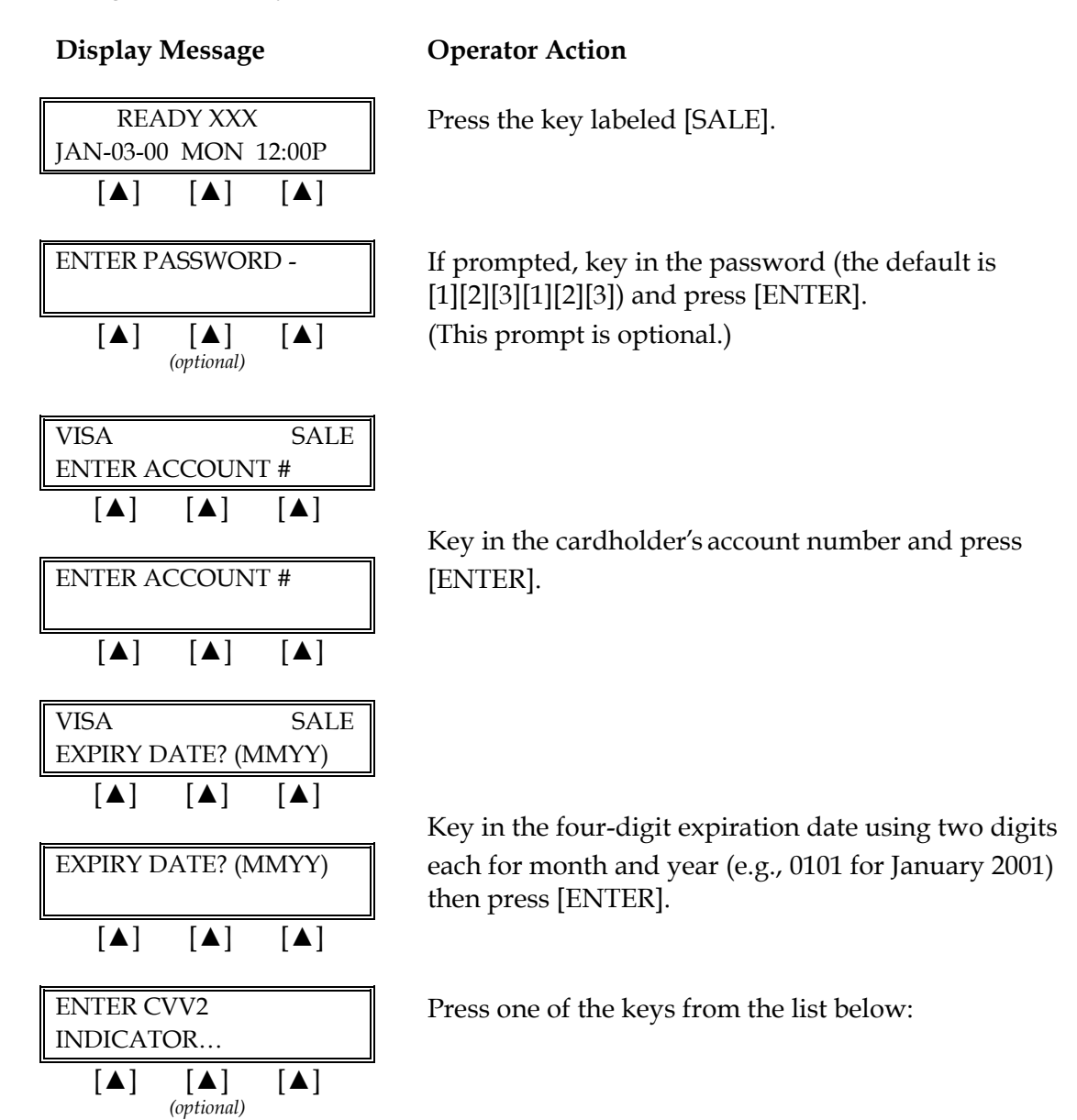

| Display Message                                                                                                    | <b>Operator</b> Action                                                                                              |
|----------------------------------------------------------------------------------------------------|----------------------------------------------------------------------------------------------------|
| $0=BYPASS CVV2$ $1=CVV2 PRESENT$ $[\blacktriangle] [\bigstar] [\bigstar] [\bigstar]$ $Alternates in Display Below$ | [0] = to bypass CV<br>value;                                                                                        |
| 2=CVV2 ILLEGIBLE         9=CVV2 NOT ON CARD         [▲]       [▲]                                                  | [2] = if CVV2 value<br>no printed CVV2 v                                                                            |
| ENTER CVV2 VALUE     [▲] [▲] [▲]                                                                                   | If you chose [1], ke<br>of the credit card a                                                                        |
| RECURRING PAYMENT?         YES       NO         [▲]       [▲]                                                      | If the payment is a press the left [▲] k<br>NOTE: A recurring repeats on a monthly option fla payment of automatica |
| PHONE ORDER?       YES     NO       [▲]     [▲]                                                                    | Press the left $[\blacktriangle]$ k phone or press the                                                              |
| CARD PRESENT?YESNO[▲][▲]                                                                                           | Press the left $[\blacktriangle]$ k or press the right [                                                            |
| IMPRINT REQUIREDIF CARD IS PRESENT! $[\blacktriangle]$ $[\blacktriangle]$                                          | If a card is present,<br>manual imprinter.                                                                          |
| SAVEVISAUSER ID[ $\blacktriangle$ ][ $\blacktriangle$ ][ $\blacktriangle$ ]USER ID                                 | Key in the operator<br>characters) and pre<br>[ENTER] to skip th                                                    |

| Operator | Action   |
|----------|----------|
| perator  | 1 iction |

V2 prompt; [1] = to enter CVV2

e is illegible; [9] = if credit card has value.

y in the CVV2 number on the back nd press [ENTER].

regular or recurring payment key, if not, press the right  $[\blacktriangle]$  key.

g transaction is one that the merchant a regular basis, such as a charge for y membership fee. Choosing this gs the transaction as a recurring only; it will not repeat the transaction ally.

ey if the order was received by right  $[\blacktriangle]$  key if it was not.

key if the credit card is present  $\blacktriangle$ ] key if it is not.

make an imprint of the card with a Press [ENTER] to continue.

r ID (up to four numeric ess [ENTER] or simply press nis field.

| VISA                                    |            | SALE      |
|-----------------------------------------|------------|-----------|
| SALE AN                                 | 10UNT      |           |
| [▲]                                     | [▲]        | [▲]       |
|                                         |            | 1         |
| SALE AN                                 | 10UNT      | ¢0.00     |
|                                         | [ ] ]      | \$U.UU    |
| [▲]                                     | [▲]        | [▲]       |
| CONFIRM                                 | M AMOU     | INT       |
|                                         |            | \$0.00    |
| [▲]                                     | [▲]        | [▲]       |
| I <del></del>                           |            |           |
| VISA                                    |            | SALE      |
|                                         |            | [ 4 ]     |
| [▲]                                     | [▲]        | [▲]       |
| TAX AM                                  | OUNT?      |           |
|                                         | 001111     | \$0.00    |
| [▲]                                     | [▲]        | [▲]       |
| h                                       |            | i         |
| INVOICE                                 | E NUMBE    | ER?       |
| [                                       | -          |           |
| [▲]                                     | [▲]        | [▲]       |
| CUSTON                                  | IER COD    | E         |
| 0001010                                 |            | -         |
| [▲]                                     | [▲]        | [▲]       |
|                                         |            |           |
| Termina                                 | al display | s several |
| 10,,,,,,,,,,,,,,,,,,,,,,,,,,,,,,,,,,,,, | messages   |           |
| h                                       | C          |           |
| AUTH/T                                  | KT XXX     | XXX M     |
|                                         | r . 7      | <u> </u>  |
| [▲]                                     | [▲]        | [▲]       |
|                                         |            |           |
| PRINT C                                 | UST COP    | Υ         |
| TEAR NO                                 | DW, PRES   | 6S ENTER  |
| [▲]                                     | [▲]        | [▲]       |
|                                         | (optional) |           |

**Display Message** 

### **Operator Action**

Key in the amount of the sale without the decimal and press [ENTER].

Key in the amount of the sale without the decimal again and press [ENTER].

Key in the tax amount without the decimal, then press [ENTER]. THIS IS A REQUIRED FIELD FOR PURCHASING CARDS.

Key in the invoice number (up to eight digits) and press [ENTER] or simply press [ENTER] to skip this field.

Key in the customer code (up to 17 alphanumeric characters) as provided by the purchasing agent and press [ENTER]. THIS IS A REQUIRED FIELD FOR VISA PURCHASING CARDS.

Please wait — the terminal is communicating with the host computer.

When the transaction is approved, the terminal displays the authorization and CVV2 codes and the printer (if available) prints a receipt of the transaction. Press [CLEAR] to return to the idle prompt.

Please wait for the merchant copy of the receipt to print. Tear the receipt copy along the serrated edge of the printer and either press [ENTER] to print the customer receipt copy or [CLEAR] to exit the function.

| SALE RECEIPT                                                                                                    |                                                                                                    | -Transaction type specification                                                                                                    |                                                                                                    |
|----------------------------------------------------------------------------------------------------|----------------------------------------------------------------------------------------------------|----------------------------------------------------------------------------------------------------|----------------------------------------------------------------------------------------------------|
| RETAIL STORE<br>CROSSROADS MEGA-MALL<br>123 MAIN STREET<br>ANYWHERE, USA 12345<br>PHONE: (XXX) XXX-XXXX<br>FAX: (XXX) XXX-XXXX |                                                                                                    | –Customized header (up to six lines)                                                                                                    |                                                                                                    |
| MERCHANT ID: XXXXXXXXXXXXXXXXXXXXXXXXXXXXXXXX                                                                                  |                                                                                                    | <ul> <li>Merchant ID</li> <li>Terminal ID</li> <li>Item number, card and trans. type,<br/>entry method</li> <li>Card number, expiration date (if swiped<br/>month and year are reversed)</li> </ul> |                                                                                                    |
| INVOICE                                                                                                    | : XXXX                                                                                                    |                                                                                                    | -Invoice number; operator ID (optional)                                                                                                    |
| OPERATOR ID<br>CUSTOMER CODE                                                                                                   | : XX<br>: XXXX                                                                                                    |                                                                                                    | -Customer code (up to 17 characters)                                                                                                    |
|                                                                                                    |                                                                                                    |                                                                                                    |                                                                                                    |
| SALE<br>TAX<br>TOTAL                                                                                                    | \$<br>\$<br>\$                                                                                                    | 10.00<br>2.50<br>12.50                                                                                                    | –Amount (before tax)<br>–Sales tax amount<br>–Total purchase amount (with tax)                                                                                                    |
| SALE<br>TAX<br>TOTAL<br>X                                                                                                    | \$<br>\$<br>\$                                                                                                    | 10.00<br>2.50<br>12.50                                                                                                    | <ul> <li>Amount (before tax)</li> <li>Sales tax amount</li> <li>Total purchase amount (with tax)</li> <li>Cardholder's signature</li> <li>Cardholder's name (prints if card is swiped)</li> </ul>                                                                                                    |
| SALE<br>TAX<br>TOTAL<br>X                                                                                                    | \$<br>\$<br>IN DOE                                                                                                    | 10.00<br>2.50<br>12.50                                                                                                    | <ul> <li>Amount (before tax)</li> <li>Sales tax amount</li> <li>Total purchase amount (with tax)</li> <li>Cardholder's signature</li> <li>Cardholder's name (prints if card is swiped)</li> <li>Customized cardholder agreement</li> </ul>                                                                                                    |
| SALE<br>TAX<br>TOTAL<br>X                                                                                                    | \$<br>\$<br>IN DOE<br>OVE AMOUNT ACC<br>ER AGREEMENT<br>EEMENT IF RETU                                                                                   | 10.00<br>2.50<br>12.50<br>CORDING TO<br>JRN)                                                                                                    | <ul> <li>Amount (before tax)</li> <li>Sales tax amount</li> <li>Total purchase amount (with tax)</li> <li>Cardholder's signature</li> <li>Cardholder's name (prints if card is swiped)</li> <li>Customized cardholder agreement</li> <li>Custom message</li> </ul>                                                                                                    |
| SALE<br>TAX<br>TOTAL<br>X                                                                                                    | \$<br>\$<br>N DOE<br>AMOUNT AC<br>R AGREEMENT<br>EEMENT IF RETU<br>E AGAIN!                                                                              | 10.00<br>2.50<br>12.50<br>CORDING TO<br>JRN)                                                                                                    | <ul> <li>Amount (before tax)</li> <li>Sales tax amount</li> <li>Total purchase amount (with tax)</li> <li>Cardholder's signature</li> <li>Cardholder's name (prints if card is swiped)</li> <li>Customized cardholder agreement</li> <li>Custom message</li> <li>Date day, and time of transaction</li> </ul>                                                                                                    |
| SALE<br>TAX<br>TOTAL<br>X                                                                                                    | \$<br>\$<br>\$<br>IN DOE<br>OVE AMOUNT ACC<br>R AGREEMENT<br>EEMENT IF RETU<br>E AGAIN!<br>00 TIME: 12:00P<br>: APPROVED<br>: 5-DIGIT ZIP (<br>XX ACI: X | 10.00<br>2.50<br>12.50<br>CORDING TO<br>JRN)<br>XXXXXX M<br>OK                                                                                                    | <ul> <li>Amount (before tax)</li> <li>Sales tax amount</li> <li>Total purchase amount (with tax)</li> <li>Cardholder's signature</li> <li>Cardholder's name (prints if card is swiped)</li> <li>Customized cardholder agreement</li> <li>Custom message</li> <li>Date, day, and time of transaction</li> <li>Response from host including the CVV2 response code (if keyed)</li> <li>AVS response description (if keyed)</li> <li>Transaction ID, authorization characteristic indicator (if keyed)</li> </ul> |

The finished merchant copy of the purchasing card sale receipt will look like this:

The finished customer copy\* of the purchasing card sale receipt will look like this:

| SALE RECEIPT                                                                                                    |                                                                                   | -Transaction type specification                                                                                                    |                                                                                                    |
|----------------------------------------------------------------------------------------------------|-----------------------------------------------------------------------------------|----------------------------------------------------------------------------------------------------|----------------------------------------------------------------------------------------------------|
| RETAIL STORE<br>CROSSROADS MEGA-MALL<br>123 MAIN STREET<br>ANYWHERE, USA 12345<br>PHONE: (XXX) XXX-XXXX<br>FAX: (XXX) XXX-XXXX |                                                                                   | -Customized header (up to six lines)                                                                                                    |                                                                                                    |
| MERCHANT ID: XXXXXXXXXXXXXXXXXXXXXXXXXXXXXXXX                                                                                  |                                                                                   | <ul> <li>Merchant ID</li> <li>Terminal ID</li> <li>Item number, card and trans. type,<br/>entry method</li> <li>Card number, expiration date (if swiped<br/>month and year are reversed)</li> </ul> |                                                                                                    |
| INVOICE<br>OPERATOR ID<br>CUSTOMER CODE                                                                                        | : XXXX<br>: XX<br>: XXXX                                                          |                                                                                                    | <ul><li>Invoice number; operator ID (optional)</li><li>Customer code (up to 17 characters)</li></ul>                                                                                                    |
| SALE<br>TAX<br>TOTAL                                                                                                    | \$<br>\$<br>\$                                                                    | 10.00<br>2.50<br>12.50                                                                                                    | <ul> <li>Amount (before tax)</li> <li>Sales tax amount</li> <li>Total purchase amount (with tax)</li> <li>No cardholder signature line</li> </ul>                                                                                                    |
| I AGREE TO PAY THE A<br>CARD ISS<br>(MERCHANT A                                                                                | BOVE AMOUNT AC<br>SUER AGREEMENT<br>GREEMENT IF RET                               | CORDING TO                                                                                                    | -Customized cardholder agreement                                                                                                    |
| СС                                                                                                    | DME AGAIN!                                                                        |                                                                                                    | –Custom message                                                                                                    |
| DATE: 01/<br>RESPONSE<br>AVS<br>TID: XXXXXXXXXXXXXXXX<br>BOTTOM                                                                | 03/00 TIME: 12:00P<br>: APPROVED<br>: 5-DIGIT ZIP<br>XXXX ACI: X<br>COPY-CUSTOMER | O<br>XXXXXX M<br>OK                                                                                                    | <ul> <li>Date, day, and time of transaction</li> <li>Response from host including the CVV2 response code (if keyed)</li> <li>AVS response description (if keyed)</li> <li>Transaction ID, authorization characteristic indicator (if keyed)</li> </ul> |

**\*NOTE**: If the masking parameters are not activated, both merchant and customer copies of the receipt will look identical.

### ATM/DEBIT CARD SALE

An ATM/debit sale is a monetary function that transfers funds from the cardholder's ATM/debit account to the merchant's bank account.

### Card swipe via terminal (with a PINpad 101/1000)

| Display Message                                                                                                    | Operator Action                                                                                                    |
|----------------------------------------------------------------------------------------------------|----------------------------------------------------------------------------------------------------|
| $\begin{array}{ c c c c c c c c c c c c c c c c c c c$                                                                        | Press the key labeled [ATM/DEBIT].                                                                                 |
| ENTER PASSWORD - [▲] [▲] [▲] (optional)                                                                                       | If prompted, key in the password (the default is [1][2][3][1][2][3]) and press [ENTER]. (This prompt is optional.) |
| DBIT     SALE       USER ID     [▲]       [▲]     [▲]       USER ID     [▲]       [▲]     [▲]                                 | Key in the operator ID (up to four numeric characters) and press [ENTER].                                          |
| DBITSALESALE AMOUNT $\$0.00$ [▲][▲]SALE AMOUNT $\$0.00$ [▲][▲][▲][▲]                                                          | Key in the amount of the sale without the decimal and press [ENTER].                                               |
| DBIT       SALE         CASH BACK AMOUNT         [▲]       [▲]         CASH BACK AMOUNT?         \$0.00         [▲]       [▲] | Enter the amount of cash to be given back to the cardholder and press [ENTER].                                     |

| Display Message                                                                                                    | (   |
|----------------------------------------------------------------------------------------------------|-----|
| DBIT SALE                                                                                                    |     |
| TAX AMOUNT                                                                                                    |     |
| $\begin{bmatrix} \blacktriangle \end{bmatrix} \begin{bmatrix} \blacktriangle \end{bmatrix} \begin{bmatrix} \blacktriangle \end{bmatrix}$ (optional) | ŀ   |
| TAX AMOUNT?<br>\$0.00                                                                                                    |     |
|                                                                                                    |     |
| SWIPE CARD                                                                                                    | I   |
|                                                                                                    |     |
| DBIT SALE                                                                                                    | ľ   |
| WAITING FOR PIN                                                                                                    | r   |
|                                                                                                    |     |
| PINpad 101/1000 Display                                                                                                    | (   |
| TOTAL \$0.00                                                                                                    | ז   |
|                                                                                                    | t I |
|                                                                                                    | ł   |
| ENTER PIN                                                                                                    | ]   |
| []                                                                                                    | I   |
| PUSH 'ENTER'                                                                                                    | (   |
|                                                                                                    | С   |
|                                                                                                    |     |
| Display Message                                                                                                    | (   |
|                                                                                                    |     |
| DBIT SALE                                                                                                    |     |
| DBIT SALE<br>CUSTOMER CODE                                                                                                    |     |
| DBIT   SALE     CUSTOMER CODE     [▲]     [▲]                                                                                                    |     |
| DBIT     SALE       CUSTOMER CODE       [▲]       [▲]       (optional)                                                                              |     |
| DBIT     SALE       CUSTOMER CODE       [▲]       [▲]       (optional)                                                                              | ŀ   |
| DBIT SALE<br>CUSTOMER CODE<br>[▲] [▲] [▲]<br>(optional)                                                                                             | ŀ   |
| DBIT       SALE         CUSTOMER CODE         [▲]       [▲]         (optional)         CUSTOMER CODE                                                | ŀ   |

### **Operator Action**

Key in the tax amount without the decimal, then press [ENTER].

Advises for the card to be swiped on the terminal.

No operator action required as the terminal displays this message.

### **Cardholder Instructions**

No operator action required as the PIN pad scrolls the three display messages to the left. The first message being the total amount of the sale.

The customer should then enter his/her PIN on the PIN pad.

Completing the instructions on the PIN pad, the customer should press [ENTER].

### **Operator** Action

Key in the customer code and press [ENTER].

### **Display Message**

Terminal displays several messages

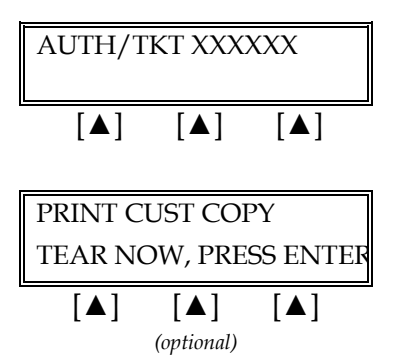

### **Operator Action**

Please wait — the terminal is communicating with the host computer.

When the transaction is approved, the printer prints a receipt of the transaction. After printing stops, press [CLEAR] to return to the READY message.

Please wait for the merchant copy of the receipt to print. Tear the receipt copy along the serrated edge of the printer and either press [ENTER] to print the customer receipt copy or [CLEAR] to exit the function.

| Display Message                                                     | Operator Action                                                                                                    |
|---------------------------------------------------------------------|----------------------------------------------------------------------------------------------------|
| READY XXX         JAN-03-00       MON 12:00P         [▲]       [▲]  | Press the key labeled [ATM/DEBIT].                                                                                         |
| ENTER PASSWORD - [▲] [▲] [▲] (optional)                             | If prompted, key in the password (the default is [1][2][3][1][2][3]) and press [ENTER]. (This prompt is optional.)         |
| USER ID<br>                                                         | Key in the operator ID (up to four numeric<br>characters) and press [ENTER] or simply press [ENTER]<br>to skip this field. |
| SALE AMOUNT         \$0.00         [▲] [▲] [▲]                      | Key in the amount of the sale without the decimal and press [ENTER].                                                       |
| CONFIRM AMOUNT         \$0.00         [▲]       [▲]                 | Key in the amount of the sale again without the decimal and press [ENTER].                                                 |
| TAX AMOUNT?         \$0.00         [▲] [▲] [▲]         (optional)   | Key in the tax amount without the decimal, then press<br>[ENTER].                                                          |
| CASH BACK AMOUNT?         \$0.00         [▲] [▲]         (optional) | Key in the amount of cash to be given back to the cardholder and press [ENTER].                                            |
| CUSTOMER SWIPES CARD<br>                                            | Instruct the customer to swipe his/her ATM/debit card through the PIN pad.                                                 |
| PINpad 201/2000 Display                                             | Cardholder Instructions                                                                                                    |
| SWIPE CARD                                                          | Customer swipes card through the card reader of the PIN pad device.                                                        |

## Card swipe via the PIN pad (PINpad 201/2000)

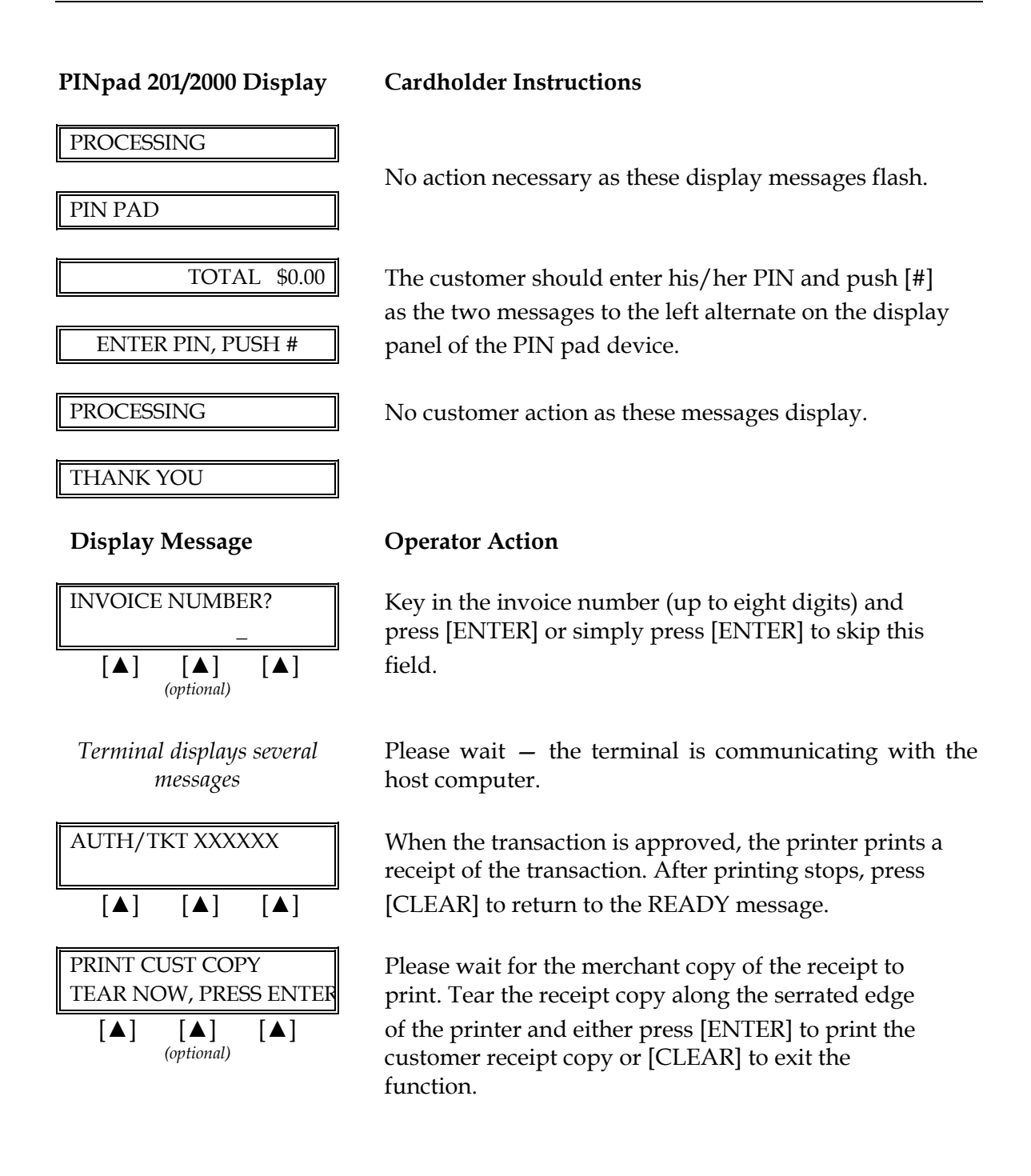

97

| The finished merchant co | by of the ATM/debit sales | receipt will look like this: |
|--------------------------|---------------------------|------------------------------|
|                          |                           | 1                            |

| ATM/DEBIT RECEIPT                                                                                                    |                |                         | -Transaction type specification                                                                                                    |
|----------------------------------------------------------------------------------------------------|----------------|-------------------------|----------------------------------------------------------------------------------------------------|
| RETAIL<br>CROSSROADS MEGA-MALL<br>123 MAIN STREET<br>ANYWHERE, USA 12345<br>PHONE: (XXX) XXX-XXXX<br>FAX: (XXX) XXX-XXXX                                                         |                |                         | –Customized header (up to 6 lines)                                                                                                    |
| BANK ID.: XXXXXXX<br>MERCHANT ID: XXXXXXXXXXXXXXX<br>DEVICE ID: XXXX<br>ITEM:003 DBIT SALE / SWIPED<br>ACCT: XXXXXXXXXX3851<br>EXPIRE: 11/02<br>ORDER NUMBER: XX<br>USER ID.: XX |                |                         | <ul> <li>Bank ID</li> <li>Merchant ID</li> <li>Device (Terminal) ID</li> <li>Item number, card and trans. type, entry method,</li> <li>Card number</li> <li>Expiration date (if swiped month and year are reversed)</li> <li>Order number (optional)</li> <li>User ID (optional)</li> </ul> |
| SALE<br>CASH BACK<br>TOTAL                                                                                                    | \$<br>\$<br>\$ | 20.00<br>20.00<br>40.00 | –Purchase amount<br>–Cash back (optional)<br>–Total amount                                                                                                    |
| I AGREE TO PAY THE ABOVE AMOUNT ACCORDING TO CARD<br>ISSUER AGREEMENT<br>(MERCHANT AGREEMENT IF RETURN)                                                                          |                |                         | -Cardholder agreement                                                                                                    |
| COME AGAIN!                                                                                                    |                |                         | -Custom message                                                                                                    |
| DATE: 01/03/00 TIME: 12:00P<br>RESPONSE: APPROVED XXXXXX M<br>REF NUM: XXXXXX<br>TRACENUM: XXXXXXXXXXXXXXXXXXXXXXXXXXXXXXXXXXXX                                                  |                |                         | <ul> <li>Date and time of transaction</li> <li>Response from host</li> <li>Reference number</li> <li>Trace number</li> <li>Account type</li> </ul>                                                                                                    |
| TOP COPY-MERCHANT                                                                                                    |                |                         |                                                                                                    |

| h                                                                                                    |    |       |                                                                                                    |
|----------------------------------------------------------------------------------------------------|----|-------|----------------------------------------------------------------------------------------------------|
| ATM/DEBIT RECEIPT                                                                                                    |    |       | -Transaction type specification                                                                                                    |
| RETAIL<br>CROSSROADS MEGA-MALL<br>123 MAIN STREET<br>ANYWHERE, USA 12345<br>PHONE: (XXX) XXX-XXXX<br>FAX: (XXX) XXX-XXXX                                                            |    |       | -Customized header (up to 6 lines)                                                                                                    |
| BANK ID.: XXXXXXXX<br>MERCHANT ID: XXXXXXXXXXXXXXX<br>DEVICE ID: XXXX<br>ITEM:003 DBIT SALE / SWIPED<br>ACCT: XXXXXXXXX6854<br>ORDER NUMBER: XX<br>USER ID.: XX<br>CUSTOMER CODE: X |    |       | <ul> <li>Bank ID</li> <li>Merchant ID</li> <li>Device (Terminal) ID</li> <li>Item number, card and trans. type, entry method,</li> <li>Truncated card number</li> <li>Order number (optional)</li> <li>User ID (optional)</li> <li>Customer code (optional)</li> </ul> |
| SALE                                                                                                    | \$ | 20.00 | -Purchase amount                                                                                                    |
| CASH BACK                                                                                                    | \$ | 20.00 | -Tax (optional)                                                                                                    |
| TOTAL                                                                                                    | Φ  | 40.00 |                                                                                                    |
| I AGREE TO PAY THE ABOVE AMOUNT ACCORDING TO CARD<br>ISSUER AGREEMENT<br>(MERCHANT AGREEMENT IF RETURN)                                                                             |    |       | -Cardholder agreement                                                                                                    |
| COME AGAIN!                                                                                                    |    |       | -Custom message                                                                                                    |
| DATE: 01/03/00 TIME: 12:00P<br>RESPONSE: APPROVED XXXXXX<br>REF NUM: XXXXXX<br>TRACENUM: XXXXXXXXXXXXXXXXXXXXXXXXXXXXXXXXXXXX                                                       |    |       | <ul> <li>Date and time of transaction</li> <li>Response from host</li> <li>Reference number</li> <li>Trace number</li> <li>Account type</li> </ul>                                                                                                    |
| BOTTOM COPY-CUSTOMER                                                                                                    |    |       |                                                                                                    |

The finished customer copy\* of the ATM/debit sales receipt will look like this:

**\*NOTE**: If the masking parameters are not activated, both merchant and customer copies of the receipt will look identical.

### RETURN

A return is a monetary transaction used to reverse a transaction from a previous day or batch and initiate a credit to the cardholder's account.

#### Credit Card Return – Swipe

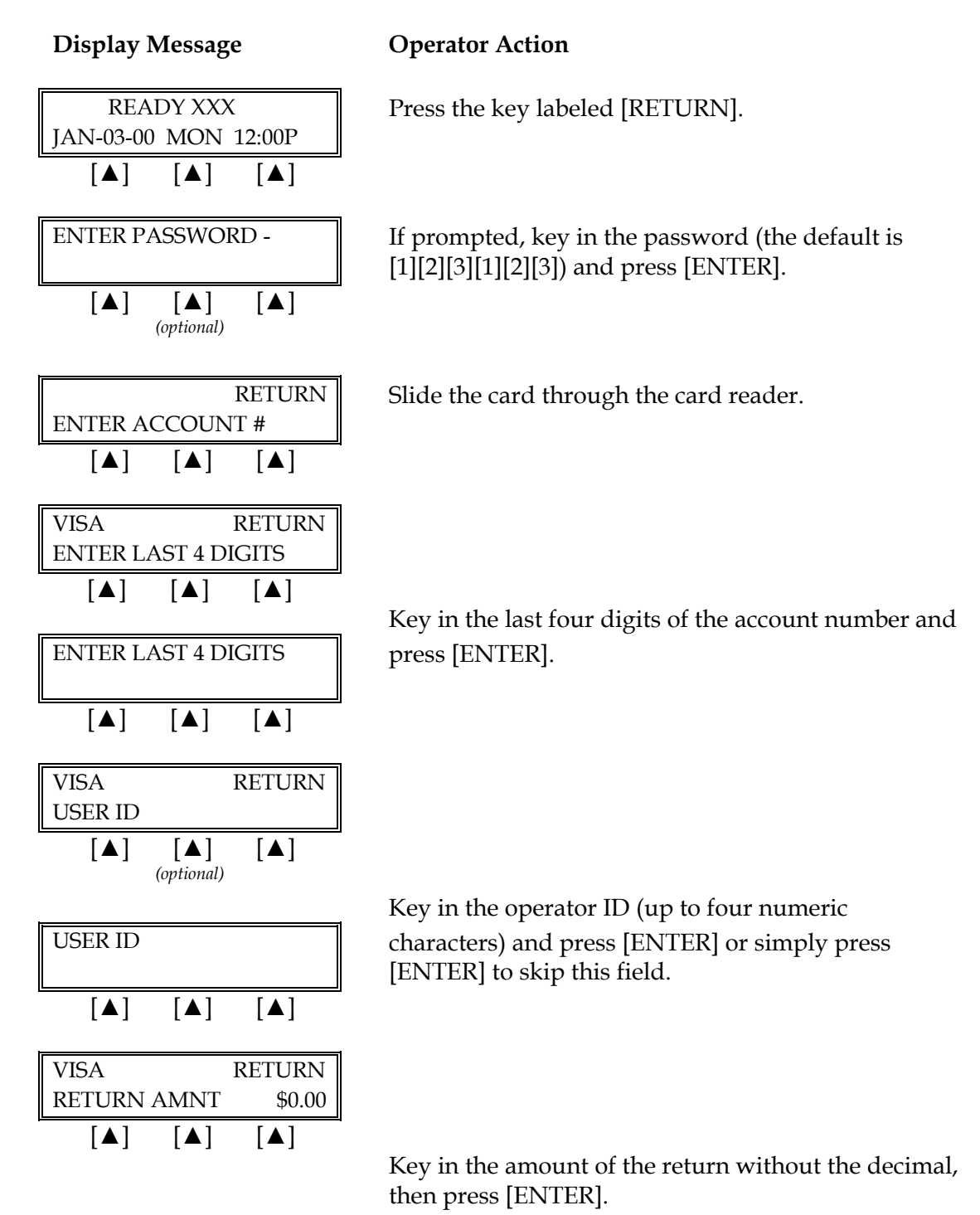

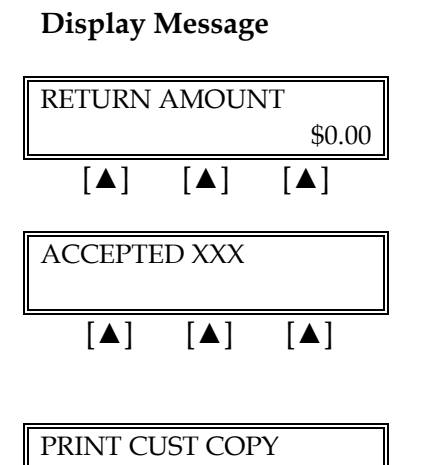

TEAR NOW, PRESS ENTER

[▲]

(optional)

**Operator Action** 

When the transaction is accepted, the printer (if available) prints a receipt of the transaction. After printing stops, press [CLEAR] to return to the READY message.

Please wait for the merchant copy of the receipt to print. Tear the receipt copy along the serrated edge of the printer and either press [ENTER] to print the customer receipt copy or [CLEAR] to exit the function.

## Credit Card Return – Manual Entry

[▲]

### **Display Message**

[▲]

**Operator Action** 

READY XXX JAN-03-00 MON 12:00P [▲] [▲] [▲] ENTER PASSWORD -[▲] [▲] [▲] (optional) **RETURN**: ENTER ACCOUNT # [▲] [▲] [▲] ENTER ACCOUNT # [▲] [▲] [▲] VISA RETURN EXPIRY DATE? (MMYY) [▲] [▲] [▲]

Press the key labeled [RETURN].

If prompted, key in the password (the default is [1][2][3][1][2][3]) and press [ENTER].

Key in the cardholder's account number and press [ENTER].

Key in the four-digit expiration date using two digits each for month and year (e.g., 0101 for January 2001) then press [ENTER].

# **RETAIL STANDARD KEY OPERATIONS**

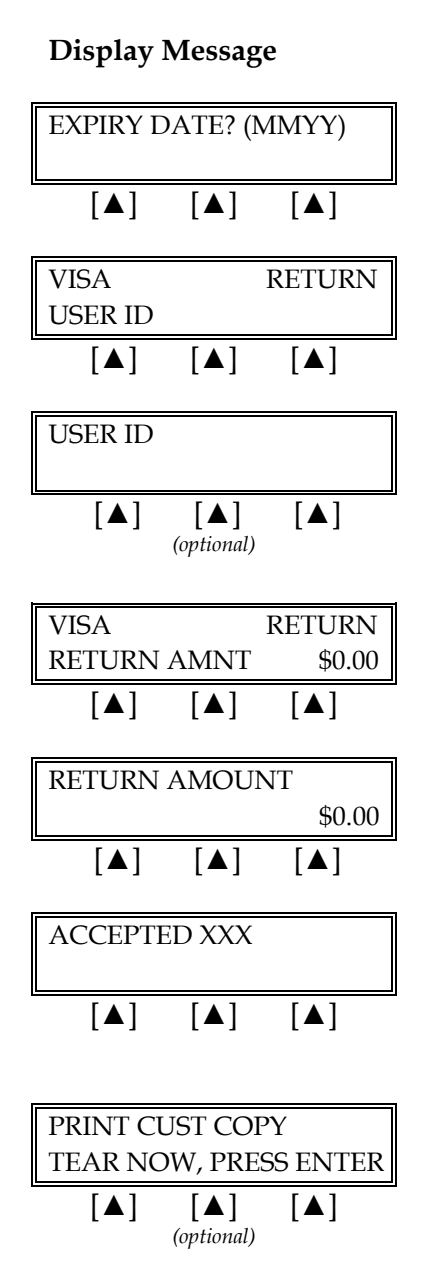

### **Operator Action**

Key in the operator ID (up to four numeric characters) and press [ENTER] or simply press [ENTER] to skip this field.

Key in the amount of the return without the decimal and press [ENTER].

When the transaction is approved, the printer (if available) prints a receipt of the transaction. After printing stops, press [CLEAR] to return to the READY message.

Please wait for the merchant copy of the receipt to print. Tear the receipt copy along the serrated edge of the printer and either press [ENTER] to print the customer receipt copy or [CLEAR] to exit the function.
The finished merchant copy of the return receipt will look like this:

| RETURN RECEIPT                                                                                                    |                         |                | -Transaction type specification                                                                                                    |
|----------------------------------------------------------------------------------------------------|-------------------------|----------------|----------------------------------------------------------------------------------------------------|
| RETAIL<br>CROSSROADS MEGA-MALL<br>123 MAIN STREET<br>ANYWHERE, USA 12345<br>PHONE: (XXX) XXX-XXXX<br>FAX: (XXX) XXX-XXXX             |                         |                | –Customized header (up to 6 lines)                                                                                                    |
| BANK ID.: XXXXXXXX<br>MERCHANT ID: XXXXXXX<br>DEVICE ID: XXXX<br>ITEM:001 VISA RTRN / F<br>ACCT: XXXXXXXXXXXXXXXXXXXXXXXXXXXXXXXXXXX | XXXXXXXXX<br>XEYED<br>X | X              | <ul> <li>Bank ID</li> <li>Merchant ID</li> <li>Device (Terminal) ID</li> <li>Item number, card and trans. type, entry method,</li> <li>Card number</li> <li>Expiration date (if swiped month and year are reversed)</li> <li>Order number (optional)</li> <li>User ID (optional)</li> </ul> |
| RETURN AMNT<br>TOTAL                                                                                                    | \$<br>\$                | 10.00<br>10.00 | –Purchase amount<br>–Total amount                                                                                                    |
| XSIGN                                                                                                    | ATURE                   |                | <ul> <li>Cardholder's signature</li> <li>Cardholder's name (only if card is swiped)</li> </ul>                                                                                                    |
| I AGREE TO PAY THE ABOVE AMOUNT ACCORDING TO CARD<br>ISSUER AGREEMENT<br>(MERCHANT AGREEMENT IF RETURN)                              |                         |                | -Cardholder agreement                                                                                                    |
| COME AGAIN!                                                                                                    |                         |                | -Custom message                                                                                                    |
| DATE: 01/03/00 TIME: 12:00P<br>RESPONSE: ACCEPTED XXXXXX                                                                             |                         |                | <ul> <li>Date and time of transaction</li> <li>Response from host</li> </ul>                                                                                                    |
| TOP COPY                                                                                                    | -MERCHAN                | Т              |                                                                                                    |

| RETURN RECEIPT                                                                                                    |             |                | -Transaction type specification                                                                                                    |
|----------------------------------------------------------------------------------------------------|-------------|----------------|----------------------------------------------------------------------------------------------------|
| RETAIL<br>CROSSROADS MEGA-MALL<br>123 MAIN STREET<br>ANYWHERE, USA 12345<br>PHONE: (XXX) XXX-XXXX<br>FAX: (XXX) XXX-XXXX                   |             |                | -Customized header (up to 6 lines)                                                                                                    |
| BANK ID.: XXXXXXXX<br>MERCHANT ID: XXXXXXXXXXXXXXX<br>DEVICE ID: XXXX<br>ITEM:001 VISA RTRN / KEYED<br>ACCT: XXXXXXXXX0547<br>USER ID.: XX |             |                | <ul> <li>Bank ID</li> <li>Merchant ID</li> <li>Device (Terminal) ID</li> <li>Item number, card and trans. type, entry method,</li> <li>Truncated card number</li> <li>User ID (optional)</li> </ul> |
| RETURN AMNT<br>TOTAL                                                                                                    | \$<br>\$    | 10.00<br>10.00 | –Return amount<br>–Total amount                                                                                                    |
| I AGREE TO PAY THE ABOVE AMOUNT ACCORDING TO CARD<br>ISSUER AGREEMENT<br>(MERCHANT AGREEMENT IF RETURN)                                    |             |                | –No cardholder's signature line<br>–Cardholder agreement                                                                                                    |
| COME AGAIN!                                                                                                    |             |                | -Custom message                                                                                                    |
| DATE: 01/03/00 TIME: 12:00P<br>RESPONSE: ACCEPTED XXXXXX                                                                                   |             |                | <ul> <li>Date and time of transaction</li> <li>Response from host</li> </ul>                                                                                                    |
| воттом                                                                                                    | COPY-CUSTOM | ER             |                                                                                                    |
|                                                                                                    |             |                |                                                                                                    |

The finished customer copy\* of the credit card sale receipt will look like this:

**\*NOTE**: If the masking parameters are not activated, both merchant and customer copies of the receipt will look identical.

## AUTHORIZATION ONLY

An authorization only is a nonmonetary function that checks the availability of the cardholder's credit and reserves the authorized amount without actually charging the cardholder. Follow the steps below to authorize a transaction without ticket data capture. After obtaining an authorization only, a ticket only transaction must be performed in order to capture and deposit the transaction.

#### Authorization Only – Card Swipe

| Display Message                                                                                                    | Operator Action                                                                                                    |
|----------------------------------------------------------------------------------------------------|----------------------------------------------------------------------------------------------------|
| READY XXX         JAN-03-00       MON 12:00P         [▲]       [▲]                                                                                                    | Press the [X] key labeled [AUTH ONLY].                                                                                                    |
| ENTER PASSWORD -                                                                                                    | If prompted, key in the password (the default is [1][2][3][1][2][3]) and press [ENTER].                                                                                                    |
| (optional)<br>AUTH ONLY<br>ENTER ACCOUNT #                                                                                                    | Slide the card through the card reader.                                                                                                    |
| $\begin{bmatrix} \bullet \end{bmatrix} \begin{bmatrix} \bullet \end{bmatrix} \begin{bmatrix} \bullet \end{bmatrix}$ $\begin{bmatrix} \bullet \end{bmatrix} \begin{bmatrix} \bullet \end{bmatrix} \begin{bmatrix} \bullet \end{bmatrix}$ $\begin{bmatrix} \bullet \end{bmatrix} \begin{bmatrix} \bullet \end{bmatrix} \begin{bmatrix} \bullet \end{bmatrix}$ $\begin{bmatrix} \bullet \end{bmatrix} \begin{bmatrix} \bullet \end{bmatrix} \begin{bmatrix} \bullet \end{bmatrix}$ $\begin{bmatrix} \bullet \end{bmatrix} \begin{bmatrix} \bullet \end{bmatrix} \begin{bmatrix} \bullet \end{bmatrix}$ $\begin{bmatrix} \bullet \end{bmatrix} \begin{bmatrix} \bullet \end{bmatrix} \begin{bmatrix} \bullet \end{bmatrix}$ $\begin{bmatrix} \bullet \end{bmatrix} \begin{bmatrix} \bullet \end{bmatrix}$ $\begin{bmatrix} \bullet \end{bmatrix} \begin{bmatrix} \bullet \end{bmatrix}$ $\begin{bmatrix} \bullet \end{bmatrix} \begin{bmatrix} \bullet \end{bmatrix}$ | Key in the last four digits of the account number and press [ENTER].                                                                                                    |
| RECURRING PAYMENT?<br>YESYESNO[▲][▲]                                                                                                    | <ul> <li>If the payment is a regular or recurring payment press the left [▲] key, if not, press the right [▲] key.</li> <li>NOTE: A recurring transaction is one that the merchant repeats on a regular basis, such as a charge for a monthly membership fee Choosing this</li> </ul> |
|                                                                                                    | a monthly membership tee. Choosing this option flags the transaction as a recurring                                                                                                    |

automatically.

payment only; it will not repeat the transaction

# **RETAIL STANDARD KEY OPERATIONS**

| Display Message                                                                                                    |
|----------------------------------------------------------------------------------------------------|
| VISA AUTH ONLY<br>USER ID                                                                                                    |
|                                                                                                    |
| USER ID                                                                                                    |
| $\begin{bmatrix} \blacktriangle \end{bmatrix} \begin{bmatrix} \blacktriangle \end{bmatrix} \begin{bmatrix} \blacktriangle \end{bmatrix}$ (optional) |
| VISA AUTH ONLY<br>TOTAL AMOUNT<br>\$0.00                                                                                                    |
|                                                                                                    |
| TOTAL AMOUNT<br>\$0.00                                                                                                    |
|                                                                                                    |
| INVOICE NUMBER                                                                                                    |
|                                                                                                    |
| Terminal displays several<br>messages                                                                                                    |
| APPROVED XXXXXX                                                                                                    |
|                                                                                                    |
|                                                                                                    |

TEAR NOW, PRESS ENTER

|▲]

(optional)

[▲]

#### **Operator Action**

Key in the operator ID (up to four numeric characters) and press [ENTER] or simply press [ENTER] to skip this field.

Key in the amount of the sale without the decimal, then press [ENTER].

Key in the invoice number (up to eight alphanumeric characters) and press [ENTER] or simply press [ENTER] to skip this field.

Please wait — the terminal is communicating with the host computer.

When the transaction is accepted, the printer (if available) prints a receipt of the transaction. After printing stops, press [CLEAR] to return to the READY message.

Please wait for the merchant copy of the receipt to print. Tear the receipt copy along the serrated edge of the printer and either press [ENTER] to print the customer receipt copy or [CLEAR] to exit the function.

# Authorization Only – Manual Entry with Direct Marketing Prompts

The Card Verification Value (CVV2) is a three or more digit number that immediately follows the account number normally printed on the signature panel on the back of the VISA and MasterCard. Requiring this number to be entered during manual entry transactions provides an extra level of fraud protection.

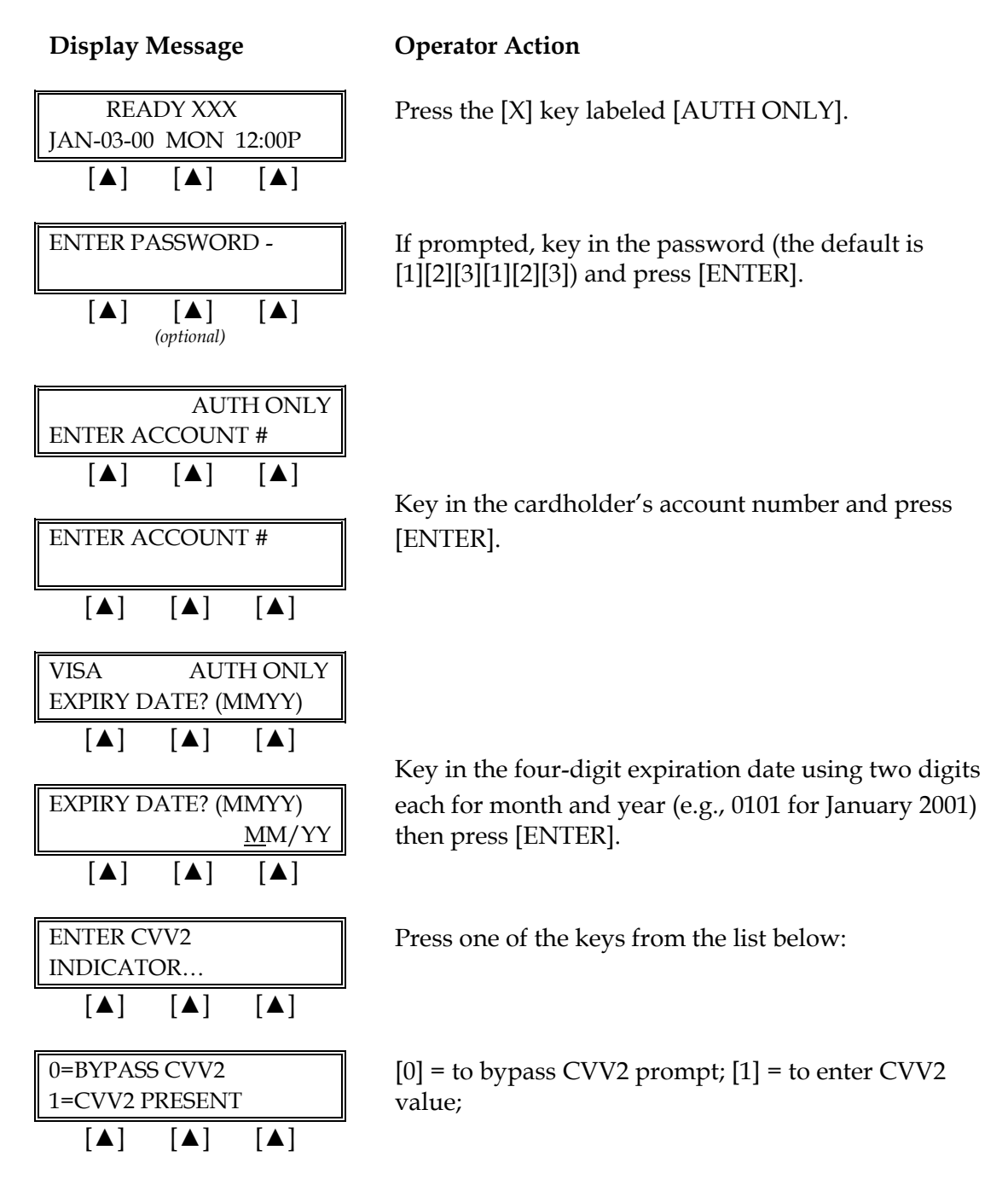

**Display Message** 

| 1, 0                                                                                                    | -                                                                                                    |
|----------------------------------------------------------------------------------------------------|----------------------------------------------------------------------------------------------------|
| Alternates w/Display Below         2=CVV2 ILLEGIBLE         9=CVV2 NOT ON CARD         [▲]       [▲]                                                                                                    | [2] = if CVV2 value is illegible; [9] = if credit card has<br>no printed CVV2 value                                                                                                    |
| ENTER CVV2 VALUE [▲] [▲] [▲]                                                                                                    | If you chose [1], key in the CVV2 number on the back of the credit card and press [ENTER].                                                                                                    |
| RECURRING PAYMENT?         YES       NO         [▲]       [▲]       [▲]                                                                                                    | <ul> <li>If the payment is a regular or recurring payment press the left [▲] key, if not, press the right [▲] key.</li> <li>NOTE: A recurring transaction is one that the merchant repeats on a regular basis, such as a charge for a monthly membership fee. Choosing this option flags the transaction as a recurring payment only; it will not repeat the transaction automatically.</li> </ul> |
| PHONE ORDER?       YES     NO       [▲]     [▲]                                                                                                    | Press the left $[\blacktriangle]$ key if the order was received by phone or press the right $[\blacktriangle]$ key if it was not.                                                                                                    |
| CARD PRESENT?     YES     NO     [▲]   [▲]                                                                                                    | Press the left $[\blacktriangle]$ key if the credit card is present or press the right $[\blacktriangle]$ key if it is not.                                                                                                    |
| IMPRINT REQUIRED         IF CARD IS PRESENT!         [▲]       [▲]                                                                                                    | If a card is present, make an imprint of the card with a manual imprinter. Press [ENTER] to proceed.                                                                                                    |
| VISAAUTH ONLYUSER ID[][][][][][][][][][][][][][][][][][][][][][][][][][][][][][][][][][][][][][][][][][][][][][][][][][][][][][][][][][][][][][][][][][][][][][][][][][][][][][][][][][][][][][][][][][][][][][][][][][][][][][][][][][][][][][][][][][][][][][][][][][][][][][][] | Key in the operator ID (up to four numeric<br>characters) and press [ENTER] or simply press<br>[ENTER] to skip this field.                                                                                                    |

## **Display Message** AUTH ONLY VISA TOTAL AMOUNT [▲] [▲] [▲] TOTAL AMOUNT \$0.00 [▲] [▲] [▲] CONFIRM AMOUNT \$0.00 [▲] [▲] [▲] **INVOICE NUMBER?** [▲] [▲] [▲] (optional) Terminal displays several messages APPROVED XXXXXX [▲] [▲] [▲]

PRINT CUST COPY TEAR NOW, PRESS ENTER [▲] [▲] [▲] (optional)

# **Operator Action**

Key in the amount of the sale without the decimal and press [ENTER].

Key in the amount of the sale without the decimal again, then press [ENTER].

Key in the invoice number (up to eight alphanumeric characters) and press [ENTER] or simply press [ENTER] to skip this field.

When the transaction is approved, the printer (if available) prints a receipt of the transaction. After printing stops, press [CLEAR] to return to the READY message.

Please wait for the merchant copy of the receipt to print. Tear the receipt copy along the serrated edge of the printer and either press [ENTER] to print the customer receipt copy or [CLEAR] to exit the function. The finished merchant copy of the authorization only receipt will look like this:

| AUTH ONLY RECEIPT<br>THIS TRANSACTION IS NOT A COMPLET<br>RETAIL<br>CROSSROADS MEGA-MAL<br>123 MAIN STREET<br>ANYWHERE, USA 12345<br>PHONE: (XXX) XXX-XXXX<br>FAX: (XXX) XXX-XXXX | <ul> <li>Transaction type specification</li> <li>Customized header (up to 6 lines)</li> </ul>                                                                                   |                                                                                                    |
|----------------------------------------------------------------------------------------------------|----------------------------------------------------------------------------------------------------|----------------------------------------------------------------------------------------------------|
| BANK ID.: XXXXXXXX<br>MERCHANT ID: XXXXXXXXXXXXXXX<br>DEVICE ID: XXXX<br>VISA AUTH / SWIPED<br>ACCT: XXXXXXXXXXXXXXXXXXXXXXXXXXXXXXXXXXX                                          |                                                                                                    | <ul> <li>Bank ID</li> <li>Merchant ID</li> <li>Device (Terminal) ID</li> <li>Item number, card and trans. type, entry method,</li> <li>Card number</li> <li>Expiration date (if swiped month and year are reversed)</li> <li>Order number (optional)</li> <li>User ID (optional)</li> </ul> |
| SALE \$<br>TOTAL \$                                                                                                    | 10.00<br>10.00                                                                                                    | –Purchase amount<br>–Total amount                                                                                                    |
| X SIGNATURE<br>I AGREE TO PAY THE ABOVE AMOUNT ACCOR<br>ISSUER AGREEMENT                                                                                                    | DING TO CARD                                                                                                    | <ul> <li>Cardholder's signature</li> <li>Cardholder's name (only if card is swiped)</li> <li>Cardholder agreement</li> </ul>                                                                                                    |
| (MERCHANT AGREEMENT IF RETU<br>COME AGAIN!                                                                                                    | –Custom message                                                                                                    |                                                                                                    |
| DATE: 01/03/00 TIME: 12:00P<br>RESPONSE: ACCEPTED XXXXXX<br>AVS: 5-DIGIT ZIP OK<br>TID: XXXXXXXXXXXXXXX<br>ACI: X                                                                 | <ul> <li>Date and time of transaction</li> <li>Response from host</li> <li>AVS response code</li> <li>Transaction ID</li> <li>Authorization characteristic indicator</li> </ul> |                                                                                                    |
| TOP COPY-MERCHANT                                                                                                    |                                                                                                    |                                                                                                    |

The finished customer copy\* of the credit card sale receipt will look like this:

| AUTH (<br>THIS TRANSACTIC<br>CROSSR(<br>123 M<br>ANYWH<br>PHONE:<br>FAX: ()<br>BANK ID.: XXXXXXXX<br>MERCHANT ID: XXXX<br>DEVICE ID: XXXX<br>VISA AUTH / SWIPED<br>ACCT: XXXXXXXXXXX<br>USER ID.: XX<br>APPROVAL CODE: XX | ONLY RECEIPT<br>IN IS NOT A COMPLE<br>RETAIL<br>DADS MEGA-MAL<br>MAIN STREET<br>ERE, USA 12345<br>(XXX) XXX-XXXX<br>(XX) XXX-XXXX<br>(XX) XXX-XXXX<br>(XXX) XXX-XXXX<br>(XXX) | ETE SALE       | <ul> <li>Transaction type specification</li> <li>Customized header (up to 6 lines)</li> <li>Bank ID</li> <li>Merchant ID</li> <li>Device (Terminal) ID</li> <li>Item number, card and trans. type, entry method,</li> <li>Card number</li> <li>User ID (optional)</li> <li>Approval Code</li> </ul> |
|----------------------------------------------------------------------------------------------------|----------------------------------------------------------------------------------------------------|----------------|----------------------------------------------------------------------------------------------------|
| SALE<br>TOTAL                                                                                                    | \$<br>\$                                                                                                    | 10.00<br>10.00 | -Purchase amount<br>-Total amount                                                                                                    |
| I AGREE TO PAY THE ABOVE AMOUNT ACCORDING TO CARD<br>ISSUER AGREEMENT<br>(MERCHANT AGREEMENT IF RETURN)                                                                                                    |                                                                                                    |                | -Cardholder agreement                                                                                                    |
| COME AGAIN!                                                                                                    |                                                                                                    |                | -Custom message                                                                                                    |
| DATE: 01/03/00 TIME: 12:00P<br>RESPONSE: ACCEPTED XXXXXX<br>AVS: 5-DIGIT ZIP OK<br>TID: XXXXXXXXXXXXXXX<br>ACI: X                                                                                                    |                                                                                                    |                | -Date and time of transaction<br>-Response from host<br>-AVS response code<br>-Transaction ID<br>-Authorization characteristic indicator                                                                                                    |
| BOTTOM                                                                                                    | COPY-CUSTOME                                                                                                    |                |                                                                                                    |

**\*NOTE**: If the masking parameters are not activated, both merchant and customer copies of the receipt will look identical.

# Authorization Only – Manual Entry with AVS/Direct Marketing

The Address Verification Service (AVS) provides the direct marketing merchant with one measure of security by verifying that the account number presented actually belongs to the individual who is placing the order.

Card Verification Value (CVV2) is a number that appears on the back of the customer's VISA and MasterCard. Requiring this number to be entered during manual entry transactions provides an extra level of fraud protection.

#### **Display Message**

#### **Operator Action**

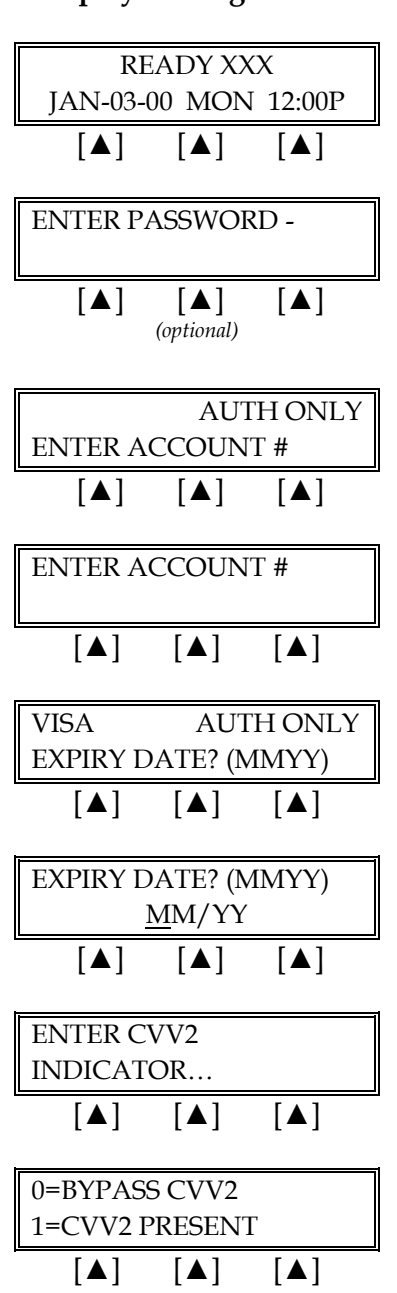

If prompted, key in the password (the default is [1][2][3][1][2][3]) and press [ENTER]. (This prompt is optional.)

Press the [X] key labeled [AUTH ONLY].

Key in the cardholder's account number and press [ENTER].

Key in the four-digit expiration date using two digits each for month and year (e.g., 0101 for January 2001) then press [ENTER].

Press one of the keys from the list below:

[0] = to bypass CVV2 prompt; [1] = to enter CVV2 value;

## Display Message

#### Alternates w/Display Below 2=CVV2 ILLEGIBLE 9=CVV2 NOT ON CARD [▲] [▲] [▲] ENTER CVV2 VALUE [▲] [▲] [▲] (optional) **RECURRING PAYMENT?** YES NO [▲] [▲] [▲]

# **Operator Action**

[2] = if CVV2 value is illegible; [9] = if credit card has no printed CVV2 value

If you chose [1], key in the three digit CVV2 number on the back of the credit card and press [ENTER].

If the payment is a regular or recurring payment press the left  $[\blacktriangle]$  key, if not, press the right  $[\blacktriangle]$  key.

**NOTE**: A recurring transaction is one that the merchant repeats on a regular basis, such as a charge for a monthly membership fee. Choosing this option flags the transaction as a recurring payment only; it will not repeat the transaction automatically.

| Press the left $[\blacktriangle]$ key if the order was received by |
|--------------------------------------------------------------------|
| phone or press the right $[\blacktriangle]$ key if it was not.     |

Press the left  $[\blacktriangle]$  key if the credit card is present or press the right  $[\blacktriangle]$  key if it is not.

If a card is present, make an imprint of the card with a manual imprinter. Press [ENTER] to proceed.

Key in the operator ID (up to four numeric characters) and press [ENTER] or simply press [ENTER] to skip this field.

| YES           |         | NO     |   |
|---------------|---------|--------|---|
| [▲]           | [▲]     | [▲]    |   |
| i <del></del> |         |        | 1 |
| CARD PR       | ESENT?  | )      |   |
| YES           |         | NO     |   |
| [▲]           | [▲]     | [▲]    |   |
|               |         |        |   |
| IMPRINT       | REQUI   | RED    |   |
| IF CARD I     | IS PRES | ENT!   |   |
| [▲]           | [▲]     | [▲]    |   |
| VISA          | AU      | TH ONL | Y |
| USER ID       |         |        |   |
| [▲]           | [▲]     | [▲]    |   |
| LISER ID      |         |        |   |
| COLICID       |         |        |   |
| [▲]           | [▲]     | [▲]    |   |

(optional)

PHONE ORDER?

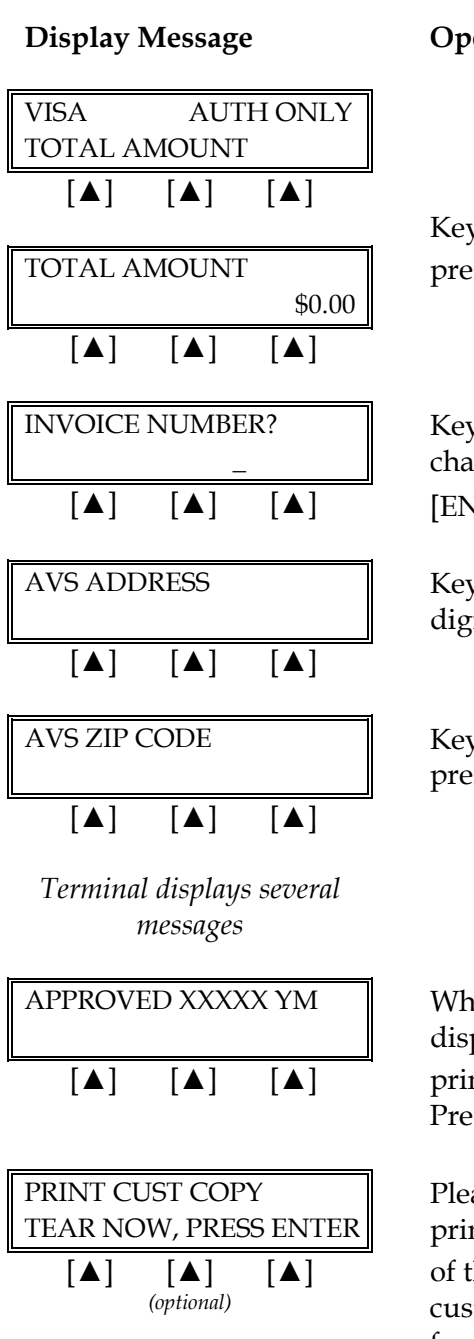

# **Operator Action**

Key in the amount of the sale <u>without</u> the decimal and press [ENTER].

Key in the invoice number (up to eight alphanumeric characters) and press [ENTER] or simply press [ENTER] to skip this field.

Key in the customer's numeric address (up to five digits) and press [ENTER].

Key in the customer's five- or nine-digit Zip Code and press [ENTER].

When the transaction is approved, the terminal displays the authorization, CVV2, AVS codes and the printer (if available) prints a receipt of the transaction. Press [CLEAR] to return to the idle prompt.

Please wait for the merchant copy of the receipt to print. Tear the receipt copy along the serrated edge of the printer and either press [ENTER] to print the customer receipt copy or [CLEAR] to exit the function.

| Address Verification Service (AVS) Response Code Definitions |                           |   |                                   |  |
|--------------------------------------------------------------|---------------------------|---|-----------------------------------|--|
| А                                                            | Address Match Only        | U | Address Information Not Available |  |
| Е                                                            | Not eligible for AVS      | W | 9-digit Zip Code OK               |  |
| Ν                                                            | No Match                  | Х | Exact Match                       |  |
| R                                                            | Retry, System Unavailable | Y | Exact Match                       |  |
| S                                                            | Service Not Supported     | Z | 5-digit Zip Code OK               |  |

| Card Verification Value 2 Response Codes |                                               |  |  |
|------------------------------------------|-----------------------------------------------|--|--|
| М                                        | CVV2 Match                                    |  |  |
| Ν                                        | No CVV2 Match                                 |  |  |
| Р                                        | CVV2 Value Not Processed                      |  |  |
| S                                        | Should Be On Card, But illegible To Merchant* |  |  |
| U                                        | Service Not Available*                        |  |  |
| Blank                                    | No Data Provided In Processing Response       |  |  |

**\*NOTE**: Codes only appear on VISA transactions.

The finished merchant copy of the authorization only receipt with AVS will look like this:

| AUTH O<br>THIS TRANSACTION<br>CROSSRO<br>123 M<br>ANYWHE<br>PHONE: (<br>FAX: (X)<br>BANK ID.: XXXXXXX<br>MERCHANT ID: XXXXXX | NLY RECEIPT<br>I IS NOT A COMPL<br>ADS MEGA-MA<br>AIN STREET<br>ERE, USA 1234<br>XXX) XXX-XXX<br>XX) XXX-XXX<br>XX) XXX-XXX | T<br>ETE SALE<br>ALL<br>5<br>X | <ul> <li>Transaction type specification</li> <li>Customized header (up to 6 lines)</li> <li>Bank ID</li> <li>Merchant ID</li> <li>Device (Terminal) ID</li> </ul>                                                           |
|----------------------------------------------------------------------------------------------------|----------------------------------------------------------------------------------------------------|--------------------------------|----------------------------------------------------------------------------------------------------|
| VISA AUTH / KEYED                                                                                                    |                                                                                                    |                                | <ul> <li>Card trans. type and entry method</li> <li>Card number</li> </ul>                                                                                                    |
| ACCT: XXXXXXXXXXXXX<br>EXPIRE: 01/09<br>USER ID.: XX<br>APPROVAL CODE: XXX<br>AVS ZIP CODE: XXXXX                            | xxx<br>xxxx                                                                                                    |                                | <ul> <li>Expiration date (if swiped month and year are reversed)</li> <li>User ID (optional)</li> <li>Approval code</li> <li>AVS ZIP code entered by user (optional)</li> </ul>                                             |
| SALE<br>TOTAL                                                                                                    | \$<br>\$                                                                                                    | 10.00<br>10.00                 | –Purchase amount<br>–Total amount                                                                                                    |
| xsic                                                                                                    | GNATURE                                                                                                    |                                | <ul> <li>Cardholder's signature</li> <li>Cardholder's name (only if card is swiped)</li> </ul>                                                                                                    |
| I AGREE TO PAY THE ABO<br>ISSUEI<br>(MERCHANT AC                                                                             | VE AMOUNT ACCO<br>R AGREEMENT<br>GREEMENT IF RET                                                                            | DRDING TO CARD<br>TURN)        | -Cardholder agreement                                                                                                    |
| CO                                                                                                    | ME AGAIN!                                                                                                    |                                | -Custom message                                                                                                    |
| DATE: 01/03/00 TIME: 1<br>RESPONSE: ACCEPTE<br>AVS 5-DIGIT ZIF<br>TID: XXXXXXXXXXXXXXX<br>ACI: X<br>TOP COI                  | I2:00P<br>D XXXXXX X<br>P OK<br>XX                                                                                          | ΓM                             | <ul> <li>Date and time of transaction</li> <li>Response from host including the CVV2 response code (if keyed)</li> <li>AVS response code</li> <li>Transaction ID</li> <li>Authorization characteristic indicator</li> </ul> |

The finished customer copy\* of the authorization only receipt with AVS will look like this:

| AUTH ONLY RECEIPT<br>THIS TRANSACTION IS NOT A COMPLETE SALE                                                                                                 |          | -Transaction type specification                                                                                                    |                                    |
|----------------------------------------------------------------------------------------------------|----------|----------------------------------------------------------------------------------------------------|------------------------------------|
| RETAIL<br>CROSSROADS MEGA-MALL<br>123 MAIN STREET<br>ANYWHERE, USA 12345<br>PHONE: (XXX) XXX-XXXX<br>FAX: (XXX) XXX-XXXX                                     |          |                                                                                                    | -Customized header (up to 6 lines) |
| BANK ID.: XXXXXXXX<br>MERCHANT ID: XXXXXXXXXXXXXXX<br>DEVICE ID: XXXX<br>VISA AUTH / SWIPED<br>ACCT: XXXXXXXXXXXXXX<br>USER ID.: XX<br>APPROVAL CODE: XXXXXX |          | <ul> <li>Bank ID</li> <li>Merchant ID</li> <li>Device (Terminal) ID</li> <li>Item number, card and trans. type, entry method,</li> <li>Card number</li> <li>User ID (optional)</li> <li>Approval Code</li> </ul>            |                                    |
| SALE<br>TOTAL                                                                                                    | \$<br>\$ | 10.00<br>10.00                                                                                                    | –Purchase amount<br>–Total amount  |
|                                                                                                    |          |                                                                                                    | -No Cardholder's signature line    |
| I AGREE TO PAY THE ABOVE AMOUNT ACCORDING TO CARD<br>ISSUER AGREEMENT<br>(MERCHANT AGREEMENT IF RETURN)                                                      |          |                                                                                                    | -Cardholder agreement              |
| COME AGAIN!                                                                                                    |          |                                                                                                    | –Custom message                    |
| DATE: 01/03/00 TIME: 12:00P<br>RESPONSE: ACCEPTED XXXXXX XM<br>AVS: 5-DIGIT ZIP OK<br>TID: XXXXXXXXXXXXXX<br>ACI: X                                          |          | <ul> <li>Date and time of transaction</li> <li>Response from host including the CVV2 response code (if keyed)</li> <li>AVS response code</li> <li>Transaction ID</li> <li>Authorization characteristic indicator</li> </ul> |                                    |
| BOTTOM COPY-CUSTOMER                                                                                                    |          |                                                                                                    |                                    |

**\*NOTE**: If the masking parameters are not activated, both merchant and customer copies of the receipt will look identical.

# TICKET ONLY

The ticket only procedure is a monetary function used to capture a previously authorized transaction and initiate its deposit. If an authorization only was previously performed or a voice authorization obtained, follow the steps below to complete the transaction.

## Ticket Only – Card Swipe

#### Display Message

#### **Operator Action**

 READY XXX

 JAN-03-00
 MON
 12:00P

 [▲]
 [▲]
 [▲]

[▲]

(optional)

MUST FIRST RECV AUTH

[▲]

[▲]

[▲]

(optional)

[▲]

**ENTER LAST 4 DIGITS** 

ENTER LAST 4 DIGITS

ENTER ACCOUNT #

[▲]

[▲]

[▲]

[▲]

[▲]

TICKET ONLY

TICKET ONLY

ENTER PASSWORD -

[▲]

[▲]

[▲]

[▲]

[▲]

VISA

TICKET ONLY

Press the [-] key labeled [OFFLINE].

If prompted, key in the password (the default is [1][2][3][1][2][3]) and press [ENTER]. (This prompt is optional.)

Please wait a few seconds while terminal displays this reminder message.

Slide the card through the card reader.

Key in the last four digits of the account number and press [ENTER].

| Display Message                                                                                                    | Operator Action                                                                                                    |
|----------------------------------------------------------------------------------------------------|----------------------------------------------------------------------------------------------------|
| RECURRING PAYMENT?         YES       NO                                                                                                    | If the payment is a regular or recurring payment press the left $[\blacktriangle]$ key, if not, press the right $[\blacktriangle]$ key.                                                                                                    |
|                                                                                                    | <b>NOTE</b> : A recurring transaction is one that the merchant repeats on a regular basis, such as a charge for a monthly membership fee. Choosing this option flags the transaction as a recurring payment only; it will not repeat the transaction automatically. |
| VISA AUTH ONLY                                                                                                    |                                                                                                    |
|                                                                                                    | Key in the operator ID (up to four numeric                                                                                                    |
| USER ID                                                                                                    | characters) and press [ENTER] or simply press<br>[ENTER] to skip this field.                                                                                                    |
| $\begin{bmatrix} \blacktriangle \end{bmatrix} \begin{bmatrix} \blacktriangle \end{bmatrix} \begin{bmatrix} \blacktriangle \end{bmatrix}$ (optional)   |                                                                                                    |
| VISA TICKET ONLY<br>TOTAL AMOUNT<br>\$0.00                                                                                                    |                                                                                                    |
|                                                                                                    | Key in the amount of the sale without the decimal,                                                                                                    |
| TOTAL AMOUNT<br>\$0.00                                                                                                    | then press [ENTER].                                                                                                    |
|                                                                                                    |                                                                                                    |
| CONFIRM AMOUNT<br>\$0.00                                                                                                    | Key in the amount of the sale again without the decimal and press [ENTER].                                                                                                    |
|                                                                                                    |                                                                                                    |
| INVOICE NUMBER?                                                                                                    | Key in the invoice number (up to eight alphanumeric characters) and press [ENTER] or simply press                                                                                                    |
| $\begin{bmatrix} \blacktriangle \end{bmatrix} \begin{bmatrix} \blacktriangle \end{bmatrix}$ (optional) $\begin{bmatrix} \blacktriangle \end{bmatrix}$ | [ENTER] to skip this field.                                                                                                    |
| VISA TICKET ONLY<br>AUTH CODE                                                                                                    |                                                                                                    |
|                                                                                                    |                                                                                                    |

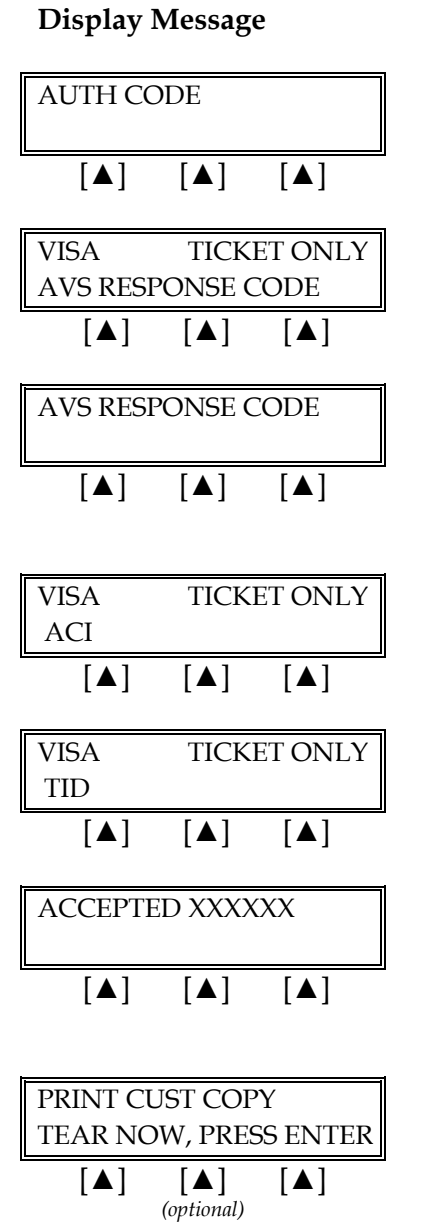

# **Operator Action**

Key in the approval code previously obtained via voice authorization or through an authorization only transaction. Press [ENTER].

Key in previously obtained AVS response code and press [ENTER].

On a swiped transaction, press [ENTER] to bypass this prompt.

On a swiped transaction, press [ENTER] to bypass this prompt.

When the transaction is accepted, the printer (if available) prints a receipt of the transaction. After the printing stops, press [CLEAR] to return to the READY message.

Please wait for the merchant copy of the receipt to print. Tear the receipt copy along the serrated edge of the printer and either press [ENTER] to print the customer receipt copy or [CLEAR] to exit the function.

# Ticket Only – Manual Entry

| Display Message                                                                                                    | Operator Action                                                                                                    |
|----------------------------------------------------------------------------------------------------|----------------------------------------------------------------------------------------------------|
| READY XXX         JAN-03-00       MON 12:00P         [▲]       [▲]                                                                                                    | Press the [-] key labeled [OFFLINE].                                                                                                    |
| ENTER PASSWORD - $\left[\blacktriangle\right] \left[\bigstar\right] \left[\bigstar\right]$ (optional)                                                                                                    | If prompted, key in the password (the default is [1][2][3][1][2][3]) and press [ENTER]. (This prompt is optional.)                                                                                                    |
| TICKET ONLYMUST FIRST RECV AUTH $[\blacktriangle]$ $[\blacktriangle]$                                                                                                    | Please wait a few seconds while terminal displays this reminder message.                                                                                                    |
| $\begin{bmatrix} \text{TICKET ONLY} \\ \text{ENTER ACCOUNT #} \\ \hline \ \ \ \ \ \ \ \ \ \ \ \ \ \ \ \ \ \$                                                                                                    | Key in the cardholder's account number and press<br>[ENTER].                                                                                                    |
| VISATICKET ONLY<br>EXPIRY DATE? (MMYY) $[\blacktriangle]$ $[\blacktriangle]$ $[\blacktriangle]$ $[\blacktriangle]$ EXPIRY DATE? (MMYY)<br>$\underline{M}M/YY$ $[\blacktriangle]$ $[\blacktriangle]$ $[\blacktriangle]$ $[\blacktriangle]$ | Key in the four-digit expiration date using two digits<br>each for month and year (e.g., 0101 for January 2001)<br>then press [ENTER].                                                                                              |
| RECURRING PAYMENT?<br>YESYESNO[▲][▲]                                                                                                    | <ul> <li>If the payment is a regular or recurring payment press the left [▲] key, if not, press the right [▲] key.</li> <li>NOTE: A recurring transaction is one that the merchant repeats on a regular basis, such as a</li> </ul> |

merchant repeats on a regular basis, such as a charge for a monthly membership fee. Choosing this option flags the transaction as a recurring payment only; it will not repeat the transaction automatically.

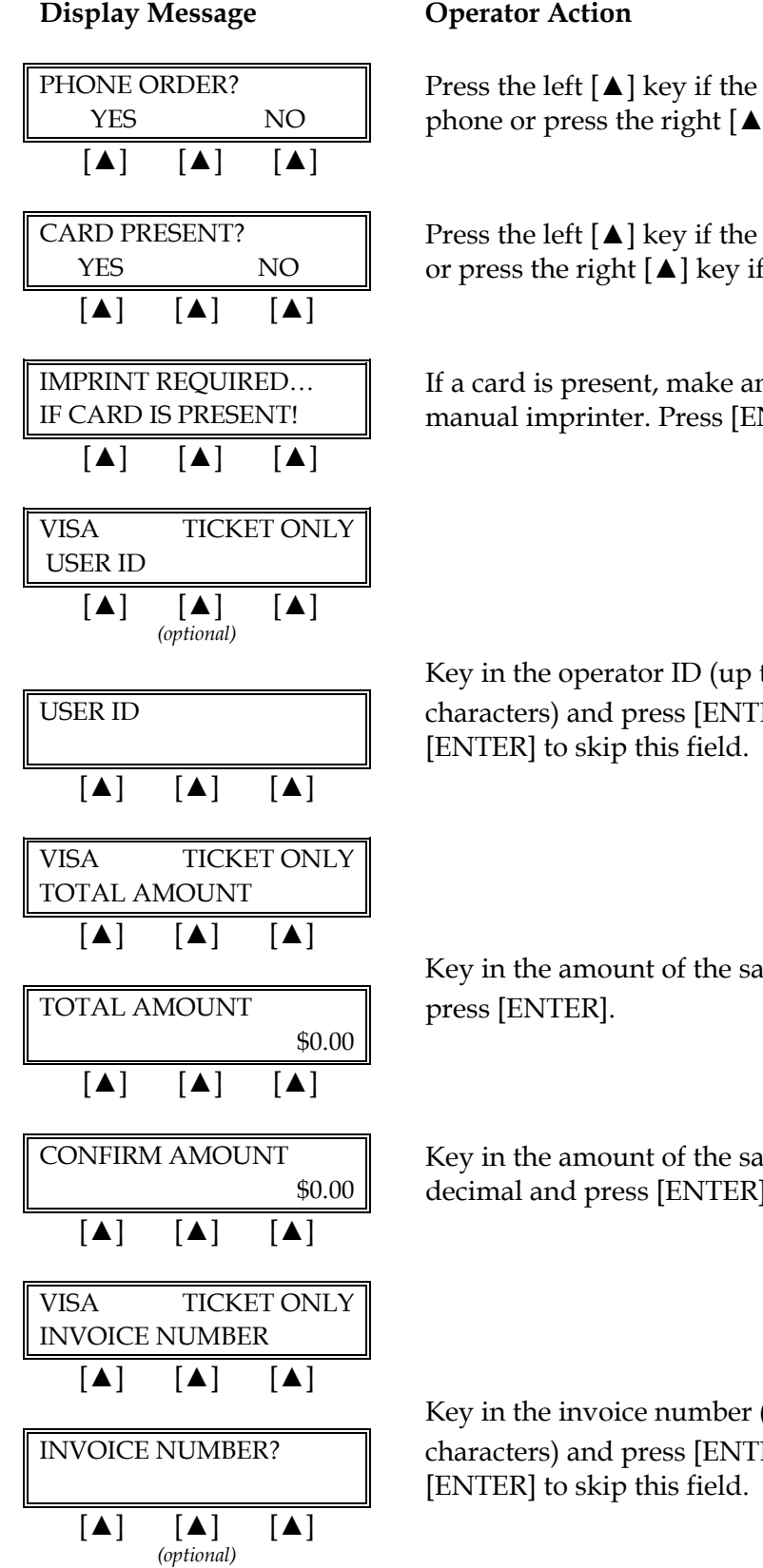

# **Operator Action**

Press the left **[**▲] key if the order was received by phone or press the right  $[\blacktriangle]$  key if it was not.

Press the left  $[\blacktriangle]$  key if the credit card is present or press the right  $[\blacktriangle]$  key if it is not.

If a card is present, make an imprint of the card with a manual imprinter. Press [ENTER] to proceed.

Key in the operator ID (up to four numeric characters) and press [ENTER] or simply press

Key in the amount of the sale without the decimal and

Key in the amount of the sale again without the decimal and press [ENTER].

Key in the invoice number (up to eight alphanumeric characters) and press [ENTER] or simply press

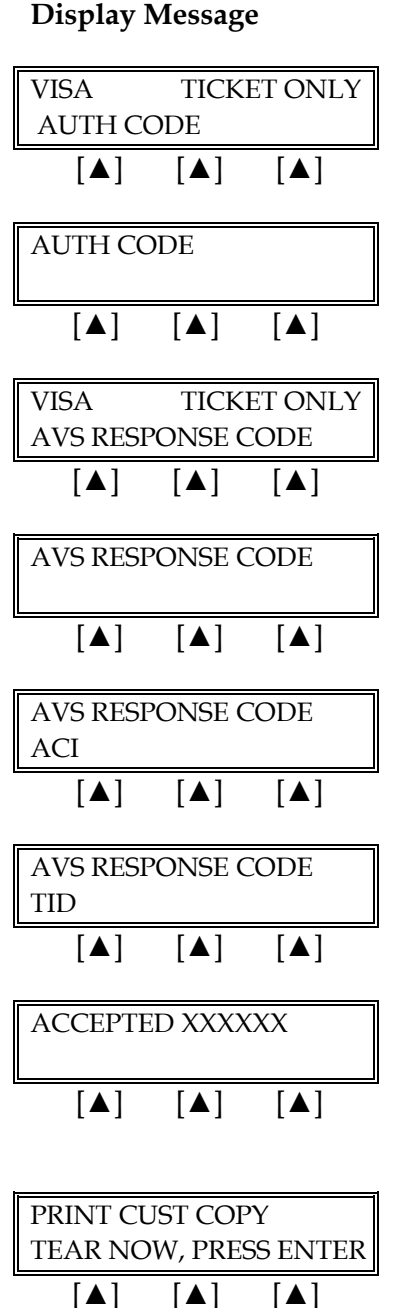

(optional)

# **Operator Action**

Key in approval code previously obtained via voice authorization or through an authorization only transaction and press [ENTER].

Key in previously obtained AVS response code and press [ENTER].

Key in the letter V and press [ENTER].

Key in the transaction ID number if previously obtained and press [ENTER].

When the transaction is accepted, the printer (if available) prints a receipt of the transaction. After printing stops, press [CLEAR] to return to the READY message.

Please wait for the merchant copy of the receipt to print. Tear the receipt copy along the serrated edge of the printer and either press [ENTER] to print the customer receipt copy or [CLEAR] to exit the function.

123

| TICKET ONLY RECEIPT                                                                                                    |                                                                                                    |                                                                                                    | -Transaction type specification                                                                                                    |
|----------------------------------------------------------------------------------------------------|----------------------------------------------------------------------------------------------------|----------------------------------------------------------------------------------------------------|----------------------------------------------------------------------------------------------------|
| RETAIL<br>CROSSROADS MEGA-MALL<br>123 MAIN STREET<br>ANYWHERE, USA 12345<br>PHONE: (XXX) XXX-XXXX<br>FAX: (XXX) XXX-XXXX                                                                           |                                                                                                    |                                                                                                    | –Customized header (up to 6 lines)                                                                                                    |
| BANK ID.: XXXXXXX<br>MERCHANT ID: XXXX<br>DEVICE ID: XXXX<br>ITEM:005 VISA TKTO<br>ACCT: XXXXXXXXXXX<br>EXPIRE: 09/03<br>ORDER NUMBER: XX<br>USER ID.: XX<br>APPROVAL CODE: X<br>AVS ZIP CODE: XXX | <pre> </pre> </td <td></td> <td><ul> <li>Bank ID</li> <li>Merchant ID</li> <li>Device (Terminal) ID</li> <li>Item number, card and trans. type, entry method,</li> <li>Card number</li> <li>Expiration date (if swiped month and year are reversed)</li> <li>Order number (optional)</li> <li>User ID (optional)</li> <li>Auth. Only approval code</li> <li>AVS ZIP code (optional)</li> </ul></td> |                                                                                                    | <ul> <li>Bank ID</li> <li>Merchant ID</li> <li>Device (Terminal) ID</li> <li>Item number, card and trans. type, entry method,</li> <li>Card number</li> <li>Expiration date (if swiped month and year are reversed)</li> <li>Order number (optional)</li> <li>User ID (optional)</li> <li>Auth. Only approval code</li> <li>AVS ZIP code (optional)</li> </ul> |
| SALE                                                                                                    | \$                                                                                                    | 10.00                                                                                                    | -Purchase amount                                                                                                    |
| TAX<br>TOTAL                                                                                                    | \$<br>\$                                                                                                    | 2.50<br>12.50                                                                                                    | –Tax (optional)<br>–Total amount                                                                                                    |
| ×                                                                                                    | SIGNATURE                                                                                                    |                                                                                                    | <ul> <li>Cardholder's signature</li> <li>Cardholder's name (only if card is swiped)</li> </ul>                                                                                                    |
| I AGREE TO PAY THE ABOVE AMOUNT ACCORDING TO CARD<br>ISSUER AGREEMENT<br>(MERCHANT AGREEMENT IF RETURN)                                                                                            |                                                                                                    |                                                                                                    | -Cardholder agreement                                                                                                    |
| COME AGAIN!                                                                                                    |                                                                                                    |                                                                                                    | –Custom message                                                                                                    |
| DATE: 01/03/00 TIME: 12:00P<br>RESPONSE: APPROVED XXXXXX M<br>AVS: XXXXXX<br>TID: XXXXXXXXXXXXXXXXXXXXXXXXXXXXXXXXXXXX                                                                             |                                                                                                    | <ul> <li>Date and time of transaction</li> <li>Response from host including the CVV2 response code (if keyed)</li> <li>AVS response code</li> <li>Transaction ID</li> <li>Authorization characteristic indicator</li> </ul> |                                                                                                    |
| TOP C                                                                                                    | OPY-MERCHANT                                                                                                    |                                                                                                    |                                                                                                    |

The finished merchant copy of the credit card ticket only receipt will look like this:

| TICKE                                                                                                    |          | -                                                                                                    | -Transaction type specification    |
|----------------------------------------------------------------------------------------------------|----------|----------------------------------------------------------------------------------------------------|------------------------------------|
|                                                                                                    |          |                                                                                                    |                                    |
| RETAIL<br>CROSSROADS MEGA-MALL<br>123 MAIN STREET<br>ANYWHERE, USA 12345<br>PHONE: (XXX) XXX-XXXX<br>FAX: (XXX) XXX-XXXX                                                                                                    |          |                                                                                                    | -Customized header (up to 6 lines) |
| BANK ID.: XXXXXXXX<br>MERCHANT ID: XXXXXXXXXXXXXXX<br>DEVICE ID: XXXX<br>ITEM:001 VISA SALE / KEYED<br>ACCT: XXXXXXXXXXXX<br>EXPIRE: 01/09<br>ORDER NUMBER: XX<br>USER ID.: XX<br>APPROVAL CODE: XXXXXX<br>AVS ZIP CODE: XXXXX |          | <ul> <li>Bank ID</li> <li>Merchant ID</li> <li>Device (Terminal) ID</li> <li>Item number, card and trans. type, entry method,</li> <li>Card number</li> <li>Expiration date (if swiped month and year are reversed)</li> <li>Order number (optional)</li> <li>User ID (optional)</li> <li>Auth. Only approval code</li> <li>AVS ZIP code (optional)</li> </ul> |                                    |
| SALE                                                                                                    | \$       | 10.00                                                                                                    | -Purchase amount                   |
| TAX<br>TOTAL                                                                                                    | \$<br>\$ | 2.50<br>12.50                                                                                                    | –Tax (optional)<br>–Total amount   |
| I AGREE TO PAY THE ABOVE AMOUNT ACCORDING TO CARD<br>ISSUER AGREEMENT<br>(MERCHANT AGREEMENT IF RETURN)                                                                                                    |          |                                                                                                    | -Cardholder agreement              |
| COME AGAIN!                                                                                                    |          |                                                                                                    | -Custom message                    |
| DATE: 01/03/00 TIME: 12:00P<br>RESPONSE: APPROVED XXXXXX M<br>AVS: XXXXXX<br>TID: XXXXXXXXXXXXXXXXXXXXXXXXXXXXXXXXXXXX                                                                                                    |          | <ul> <li>Date and time of transaction</li> <li>Response from host including the CVV2 response code (if keyed)</li> <li>AVS response code</li> <li>Transaction ID</li> <li>Authorization characteristic indicator</li> </ul>                                                                                                    |                                    |
|                                                                                                    |          |                                                                                                    |                                    |

The finished customer copy\* of the credit card ticket only receipt will look like this:

**\*NOTE**: If the masking parameters are not activated, both merchant and customer copies of the receipt will look identical.

| Display Message                                                                                                    | Operator Action                                                                                                    |
|----------------------------------------------------------------------------------------------------|----------------------------------------------------------------------------------------------------|
| READY XXX         JAN-03-00       MON         [▲]       [▲]                                                                                                    | Press the [-] key labeled [OFFLINE].                                                                                                    |
| ENTER PASSWORD - [] [] [] [] [] [] [] []                                                                                                    | If prompted, key in the password (the default is [1][2][3][1][2][3]) and press [ENTER]. (This prompt is optional.)                                                                                                    |
| TICKET ONLY         MUST FIRST RECV AUTH         [▲]       [▲]                                                                                                    | Please wait a few seconds while terminal displays this reminder message.                                                                                                    |
| $\begin{bmatrix} TICKET ONLY \\ ENTER ACCOUNT # \end{bmatrix}$ $\begin{bmatrix} \blacktriangle \end{bmatrix} \begin{bmatrix} \blacktriangle \end{bmatrix} \begin{bmatrix} \blacktriangle \end{bmatrix}$ $ENTER ACCOUNT #$ $\begin{bmatrix} \blacktriangle \end{bmatrix} \begin{bmatrix} \blacktriangle \end{bmatrix} \begin{bmatrix} \blacktriangle \end{bmatrix}$ | Key in the cardholder's account number and press<br>[ENTER].                                                                                                    |
| VISATICKET ONLY<br>EXPIRY DATE? (MMYY) $[\blacktriangle]$ $[\blacktriangle]$ $[\blacktriangle]$ $[\blacktriangle]$ $[\blacktriangle]$ $[\bigstar]$ $[\blacktriangle]$ $[\blacktriangle]$ $[\blacktriangle]$ $[\blacktriangle]$                                                                                                    | Key in the four-digit expiration date using two digits<br>each for month and year (e.g., 0101 for January 2001)<br>then press [ENTER].                                                                                              |
| RECURRING PAYMENT?<br>YESYESNO[▲][▲]                                                                                                    | <ul> <li>If the payment is a regular or recurring payment press the left [▲] key, if not, press the right [▲] key.</li> <li>NOTE: A recurring transaction is one that the merchant repeats on a regular basis, such as a</li> </ul> |
|                                                                                                    | Choosing this option flags the transaction as a                                                                                                    |

# Ticket Only – Manual Entry with AVS/Direct Marketing

transaction automatically.

recurring payment only; it will not repeat the

| Display Message                                                                                                    | Operator A                                  |
|----------------------------------------------------------------------------------------------------|---------------------------------------------|
| PHONE ORDER?       YES     NO       [▲]     [▲]                                                                                                    | Press the lef<br>phone or pr                |
| CARD PRESENT?YESNO[▲][▲]                                                                                                    | Press the lef<br>or press the               |
| IMPRINT REQUIREDIF CARD IS PRESENT! $[\blacktriangle]$ $[\blacktriangle]$                                                                                                    | If a card is p<br>manual imp                |
| VISATICKET ONLY<br>OP ID $[\blacktriangle]$ $[\blacktriangle]$ $[\blacktriangle]$ $[\blacktriangle]$ OP ID $[\blacktriangle]$ $[\blacktriangle]$ $[\blacktriangle]$ $[\blacktriangle]$ | Key in the o<br>characters) a<br>[ENTER] to |
| VISA TICKET ONLY<br>TOTAL AMOUNT $[\blacktriangle] [\bigstar] [\bigstar]$ TOTAL AMOUNT $[\bigstar] [\bigstar] [\bigstar]$                                                              | Key in the a<br>press [ENTI                 |
| CONFIRM AMOUNT         \$0.00         [▲]       [▲]                                                                                                    | Key in the a<br>decimal and                 |
| TAX AMOUNT?         \$0.00         [▲] [▲]         (optional)                                                                                                    | Key in the ta<br>[ENTER].                   |
| VISATICKET ONLYAUTH CODE $[\blacktriangle]$ $[\blacktriangle]$                                                                                                    |                                             |

# ction

ft  $[\blacktriangle]$  key if the order was received by ress the right  $[\blacktriangle]$  key if it was not.

ft  $[\blacktriangle]$  key if the credit card is present right  $[\blacktriangle]$  key if it is not.

present, make an imprint of the card with a printer. Press [ENTER] to continue.

operator ID (up to four numeric and press [ENTER] or simply press skip this field.

amount of the sale without the decimal and ER].

amount of the sale again without the d press [ENTER].

ax amount without the decimal, then press

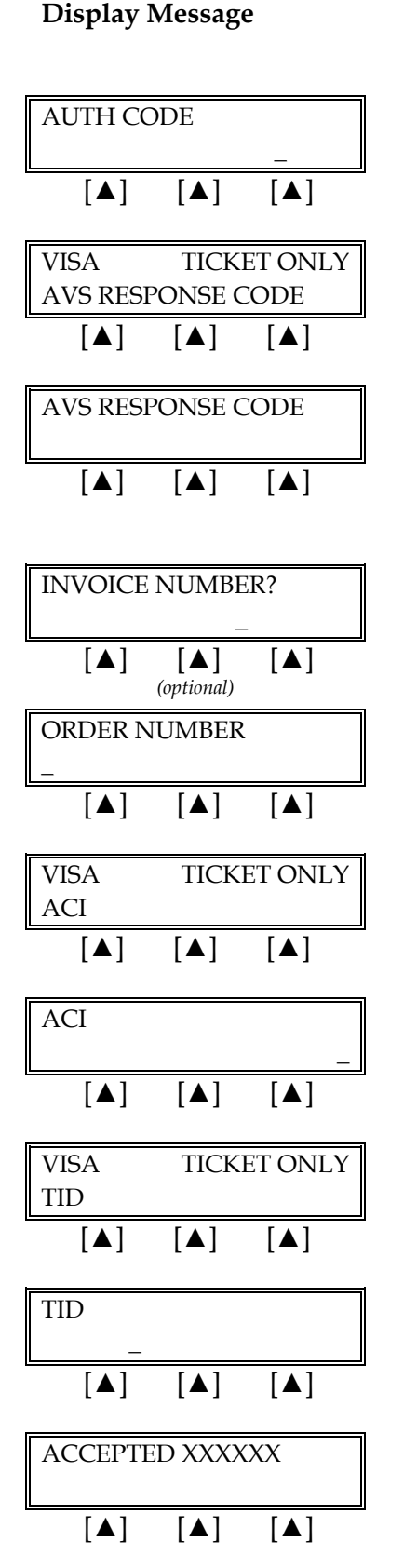

## **Operator Action**

Key in approval code previously obtained via voice authorization or through an AUTHORIZATION ONLY transaction and press [ENTER].

Key in previously obtained AVS response code and press [ENTER].

Key in the invoice number (up to eight alphanumeric characters) and press [ENTER] or simply press [ENTER] to skip this field.

Key in order number (up to 25 alphanumeric characters) and press [ENTER].

Key in the letter V and press [ENTER].

Key in the transaction ID number if previously obtained and press [ENTER].

When the transaction is accepted, the printer (if available) prints a receipt of the transaction. Press [CLEAR] to return to the idle prompt.

# **Display Message**

| PRINT CUST COPY       |     |     |  |
|-----------------------|-----|-----|--|
| TEAR NOW, PRESS ENTER |     |     |  |
| [▲]                   | [▲] | [▲] |  |

# **Operator Action**

Please wait for the merchant copy of the receipt to print. Tear the receipt copy along the serrated edge of the printer and either press [ENTER] to print the customer receipt copy or [CLEAR] to exit the function.

| TICKET                                                                                                    | ONLY RECEIPT                                   |                                                                                                    | -Transaction type specification                                                                                                    |
|----------------------------------------------------------------------------------------------------|------------------------------------------------|----------------------------------------------------------------------------------------------------|----------------------------------------------------------------------------------------------------|
| RETAIL<br>CROSSROADS MEGA-MALL<br>123 MAIN STREET<br>ANYWHERE, USA 12345<br>PHONE: (XXX) XXX-XXXX<br>FAX: (XXX) XXX-XXXX                                                                             |                                                |                                                                                                    | –Customized header (up to 6 lines)                                                                                                    |
| BANK ID.: XXXXXXX<br>MERCHANT ID: XXXX<br>DEVICE ID: XXXX<br>ITEM:005 VISA TKTO<br>ACCT: XXXXXXXXXXX<br>EXPIRE: 09/03<br>ORDER NUMBER: XX<br>USER ID.: XX<br>APPROVAL CODE: XX<br>AVS ZIP CODE: XXXX | XXXXXXXXXXXXX<br>/ KEYED<br>XXXX<br>(XXXX<br>X |                                                                                                    | -Bank ID<br>-Merchant ID<br>-Device (Terminal) ID<br>-Item number, card and trans. type,<br>entry method,<br>-Card number<br>-Expiration date (if swiped month and<br>year are reversed)<br>-Order number (optional)<br>-User ID (optional)<br>-Auth. Only approval code<br>-AVS ZIP code (optional) |
| SALE                                                                                                    | \$                                             | 10.00                                                                                                    | -Purchase amount                                                                                                    |
| TAX<br>TOTAL                                                                                                    | \$<br>\$                                       | 2.50<br>12.50                                                                                                    | –Tax (optional)<br>–Total amount                                                                                                    |
| ×s                                                                                                    | IGNATURE                                       |                                                                                                    | <ul> <li>Cardholder's signature</li> <li>Cardholder's name (only if card is swiped)</li> </ul>                                                                                                    |
| I AGREE TO PAY THE ABOVE AMOUNT ACCORDING TO CARD<br>ISSUER AGREEMENT<br>(MERCHANT AGREEMENT IF RETURN)                                                                                              |                                                |                                                                                                    | -Cardholder agreement                                                                                                    |
| COME AGAIN!                                                                                                    |                                                |                                                                                                    | -Custom message                                                                                                    |
| DATE: 01/03/00 TIME: 12:00P<br>RESPONSE: APPROVED XXXXXX M<br>AVS: XXXXXX<br>TID: XXXXXXXXXXXXXXXXXXXXXXXXXXXXXXXXXXXX                                                                               |                                                | <ul> <li>Date and time of transaction</li> <li>Response from host including the CVV2 response code (if keyed)</li> <li>AVS response code</li> <li>Transaction ID</li> <li>Authorization characteristic indicator</li> </ul> |                                                                                                    |
| TOP C                                                                                                    | OPY-MERCHANT                                   |                                                                                                    |                                                                                                    |

The finished merchant copy of the credit card sale receipt will look like this:

| TICKET ONLY RECEIPT                                                                                                    |          |                                                                                                    | -Transaction type specification    |
|----------------------------------------------------------------------------------------------------|----------|----------------------------------------------------------------------------------------------------|------------------------------------|
| RETAIL<br>CROSSROADS MEGA-MALL<br>123 MAIN STREET<br>ANYWHERE, USA 12345<br>PHONE: (XXX) XXX-XXXX<br>FAX: (XXX) XXX-XXXX                                                                                                    |          |                                                                                                    | –Customized header (up to 6 lines) |
| BANK ID.: XXXXXXXX<br>MERCHANT ID: XXXXXXXXXXXXXXX<br>DEVICE ID: XXXX<br>ITEM:001 VISA SALE / KEYED<br>ACCT: XXXXXXXXXXXXX<br>EXPIRE: 01/09<br>ORDER NUMBER: XX<br>USER ID.: XX<br>APPROVAL CODE: XXXXXX<br>AVS ZIP CODE: XXXXX |          | <ul> <li>Bank ID</li> <li>Merchant ID</li> <li>Device (Terminal) ID</li> <li>Item number, card and trans. type, entry method,</li> <li>Card number</li> <li>Expiration date (if swiped month and year are reversed)</li> <li>Order number (optional)</li> <li>User ID (optional)</li> <li>Auth. Only approval code</li> <li>AVS ZIP code (optional)</li> </ul> |                                    |
| SALE                                                                                                    | \$       | 10.00                                                                                                    | -Purchase amount                   |
| TAX<br>TOTAL                                                                                                    | \$<br>\$ | 2.50<br>12.50                                                                                                    | –Tax (optional)<br>–Total amount   |
| I AGREE TO PAY THE ABOVE AMOUNT ACCORDING TO CARD<br>ISSUER AGREEMENT<br>(MERCHANT AGREEMENT IF RETURN)                                                                                                    |          |                                                                                                    | -Cardholder agreement              |
| COME AGAIN!                                                                                                    |          |                                                                                                    | -Custom message                    |
| DATE: 01/03/00 TIME: 12:00P<br>RESPONSE: APPROVED XXXXXX M<br>AVS: XXXXXX<br>TID: XXXXXXXXXXXXXXXX<br>ACI: V<br>BOTTOM COPY-CUSTOMER                                                                                            |          | <ul> <li>Date and time of transaction</li> <li>Response from host including the CVV2 response code (if keyed)</li> <li>AVS response code</li> <li>Transaction ID</li> <li>Authorization characteristic indicator</li> </ul>                                                                                                    |                                    |

The finished customer copy\* of the credit card receipt will look like this:

**\*NOTE**: If the masking parameters are not activated, both merchant and customer copies of the receipt will look identical.

# VOID

A void is a monetary transaction used to eliminate a transaction completed earlier in the batch. The transaction will continue to appear in the totals and detailed reports as having been voided.

| Display Message                                                                                     | Operator Action                                                                                                    |
|----------------------------------------------------------------------------------------------------|----------------------------------------------------------------------------------------------------|
| READY XXX         JAN-03-00       MON         12:00P         [▲]                                    | Press the key labeled [VOID].                                                                                                    |
| ENTER PASSWORD -                                                                                    | If prompted, key in the password (the default is [1][2][3][1][2][3]) and press [ENTER]. (This prompt is optional.)                                                                                                    |
| VOIDENTER ITEM #                                                                                    | Key in the item number displayed on the receipt or<br>found in the item review and press [ENTER] or press<br>[ENTER] for the first item.                                                                                                    |
| 001 SALE: \$ 10.00         VOID       NEXT         [▲]       [▲]         Alternates w/Display Below | The first line displays the item number, the transaction type, and the dollar amount. Press either the middle $[\blacktriangle]$ key to void the displayed item number or the left $[\blacktriangle]$ key to enter a new item number by returning to the previous screen. |
| Void Item 001. Press         ENTER TO CONFIRM!         [▲] [▲] [▲]                                  | Press [ENTER] to confirm the void.                                                                                                    |
| ITEM #001 UPDATED!         [▲]       [▲]                                                            | Please wait for the merchant copy of the receipt to print.                                                                                                    |
| PRINT CUST COPY         TEAR NOW, PRESS ENTER         [▲]       [▲]                                 | Tear the receipt copy along the serrated edge of the<br>printer and either press [ENTER] to print the<br>customer receipt copy or [CLEAR] to exit the<br>function.                                                                                                    |

|                                                                                                    |               |                                                                                                    | 1                                                                                                    |
|----------------------------------------------------------------------------------------------------|---------------|----------------------------------------------------------------------------------------------------|----------------------------------------------------------------------------------------------------|
| VOID RECEIPT                                                                                                    |               |                                                                                                    | -Transaction type specification                                                                                                    |
| RETAIL<br>CROSSROADS MEGA-MALL<br>123 MAIN STREET<br>ANYWHERE, USA 12345<br>PHONE: (XXX) XXX-XXXX<br>FAX: (XXX) XXX-XXXX                                                               |               |                                                                                                    | –Customized header (up to 6 lines)                                                                                                    |
| BANK ID.: XXXXXXXX<br>MERCHANT ID: XXXXXXXXXXXXXXX<br>DEVICE ID: XXXX<br>ITEM:005 VISA VSALE / SWIPED<br>ACCT: XXXXXXXXXXXXX<br>EXPIRE: 09/03<br>USER ID.: XX<br>APPROVAL CODE: XXXXXX |               |                                                                                                    | -Bank ID<br>-Merchant ID<br>-Device (Terminal) ID<br>-Item number, card and trans. type,<br>entry method,<br>-Card number<br>-Expiration date (if swiped month and<br>year are reversed)<br>-User ID (optional)<br>-Approval code (optional) |
| VOIDED<br>TOTAL                                                                                                    | \$            | 10.00                                                                                                    | -Total amount                                                                                                    |
| x                                                                                                    | SIGNATURE     |                                                                                                    | <ul> <li>Cardholder's signature</li> <li>Cardholder's name (only if card is swiped)</li> </ul>                                                                                                    |
| I AGREE TO PAY THE ABOVE AMOUNT ACCORDING TO CARD<br>ISSUER AGREEMENT<br>(MERCHANT AGREEMENT IF RETURN)                                                                                |               |                                                                                                    | -Cardholder agreement                                                                                                    |
| COME AGAIN!                                                                                                    |               |                                                                                                    | -Custom message                                                                                                    |
| DATE: 01/03/00 TIME: 12:00P<br>RESPONSE: APPROVED XXXXXX M<br>AVS: XXXXXX<br>TID: XXXXXXXXXXXXXXXXXXXXXXXXXXXXXXXXXXXX                                                                 |               | <ul> <li>Date and time of transaction</li> <li>Response from host</li> <li>AVS response code</li> <li>Transaction ID</li> <li>Authorization characteristic indicator</li> </ul> |                                                                                                    |
| TOP                                                                                                    | COPY-MERCHANT |                                                                                                    |                                                                                                    |

The finished merchant copy of the credit card sale receipt will look like this:

| VOID RECEIPT                                                                                                    |  | -Transaction type specification                                                                                                    |                                                                                                    |
|----------------------------------------------------------------------------------------------------|--|----------------------------------------------------------------------------------------------------|----------------------------------------------------------------------------------------------------|
| RETAIL<br>CROSSROADS MEGA-MALL<br>123 MAIN STREET<br>ANYWHERE, USA 12345<br>PHONE: (XXX) XXX-XXXX<br>FAX: (XXX) XXX-XXXX                                                                                                    |  |                                                                                                    | –Customized header (up to 6 lines)                                                                                                    |
| BANK ID.: XXXXXXX<br>MERCHANT ID: XXXXXXXXXXXXXX<br>DEVICE ID: XXXX<br>ITEM:005 VISA VSALE / SWIPED<br>ACCT: XXXXXXXXXXXX<br>EXPIRE: 09/03<br>USER ID.: XX<br>APPROVAL CODE: XXXXXX<br>VOIDED<br>TOTAL \$ 10.00<br>I AGREE TO PAY THE ABOVE AMOUNT ACCORDING TO CARD<br>ISSUER AGREEMENT |  | <ul> <li>Bank ID</li> <li>Merchant ID</li> <li>Device (Terminal) ID</li> <li>Item number, card and trans. type, entry method,</li> <li>Card number</li> <li>Expiration date (if swiped month and year are reversed)</li> <li>User ID (optional)</li> <li>Approval code (optional)</li> <li>Total amount</li> <li>No cardholder's signature</li> <li>Cardholder agreement</li> </ul> |                                                                                                    |
| COME AGAIN!                                                                                                    |  | -Custom message                                                                                                    |                                                                                                    |
| DATE: 01/03/00 TIME: 12:00P<br>RESPONSE: APPROVED XXXXXX M<br>AVS: XXXXXX<br>TID: XXXXXXXXXXXXXXXXXXXXXXXXXXXXXXXXXXXX                                                                                                    |  |                                                                                                    | <ul> <li>Date and time of transaction</li> <li>Response from host</li> <li>AVS response code</li> <li>Transaction ID</li> <li>Authorization characteristic indicator</li> </ul> |
| BOTTOM COPY-CUSTOMER                                                                                                    |  |                                                                                                    |                                                                                                    |

The finished customer copy\* of the credit card sale receipt will look like this:

**\*NOTE**: If the masking parameters are not activated, both merchant and customer copies of the receipt will look identical.

## REVIEW

The review function enables the reviewing and printing of transactions stored in the current batch. The review function includes a variety of options: item review, totals review for card and operator ID totals (when applicable), item detail report and totals reports for card and operator ID totals (when applicable). Reports can be displayed on the LinkPoint AIO display panel or, if a printer is available, printed.

### VIEW (WITHOUT PRINTING)

#### Item Review

The procedures outlined below show how to display detailed transaction information.

### **Display Message**

#### **Operator Action**

| REA         | ADY XX     | X      | P   |
|-------------|------------|--------|-----|
| JAN-03-0    | 0 MON      | 12:00P |     |
| [▲]         | [▲]        | [▲]    | -   |
| ENTER P     | ASSWC      | RD -   | If  |
|             |            |        | [1  |
| [▲]         | [▲]        | [▲]    | ٦)  |
|             | (optional) |        |     |
| ITEM        | VIFW       | PRINT  | р   |
|             |            |        | 1.  |
| [▲]         | [▲]        | [▲]    | 1   |
|             |            |        | न   |
| ENTER I     | TEM #      |        | K   |
|             |            |        | 01  |
| [▲]         | [▲]        | [▲]    |     |
| 001 0 4 5 5 |            | 10.00  | 1 _ |
| 001 SALE    | 5          | 10.00  | P.  |
| PREV        | NEXT       | VIEW   | m   |

ress the [REVIEW] key.

If prompted, key in the password (the default is [1][2][3][1][2][3]) and press [ENTER]. (This prompt is optional.)

Press the left  $[\blacktriangle]$  key to select ITEM.

Key in the item number to review and press [ENTER] or press [ENTER] for the first selection.

Press the left  $[\blacktriangle]$  key to see the previous item, the middle  $[\blacktriangle]$  key to choose the next item or press the right  $[\blacktriangle]$  key to view the selected item.

[▲]

[▲]

[▲]

### **Display Message**

| ITEM NU | M: 008 |     |
|---------|--------|-----|
|         | <      | >   |
| [▲]     | [▲]    | [▲] |

### **Operator Action**

If you view the selected item, the selected item number appears. Pressing the right [▲] key will scroll through the transaction information (i.e., item number,

transaction type, card type, amount, tax, total, AVS response, account number, entry method, approval code, op ID, ACI, TID, invoice number, and order number). Press [CLEAR] when done.

As you are viewing the transaction, you may find fields with values that exceed the 20 character display. If this occurs you can use the [\*] key to scroll left and [#] key to scroll right.

# Total Review (Card Totals)

The procedures outlined below show how to display card totals information.

| Display Message                                                                    | Operator Action                                                                                                    |
|------------------------------------------------------------------------------------|----------------------------------------------------------------------------------------------------|
| READY XXX         JAN-03-00       MON       12:00P         [▲]       [▲]       [▲] | Press the key labeled [REVIEW].                                                                                                    |
| ENTER PASSWORD - [▲] [▲] [▲] (optional)                                            | If prompted, key in the password (the default is [1][2][3][1][2][3]) and press [ENTER]. (This prompt is optional.)                                                                                 |
| ITEM VIEW PRINT                           [▲]       [▲]                            | Press the middle $[\blacktriangle]$ key to select VIEW.                                                                                                    |
| CARD OPER ID TOTAL                                                                 | Press the left $[\blacktriangle]$ key to select CARD.                                                                                                    |
| ENTER CARD TYPE<br>                                                                | <u>Select card type:</u><br>1=VISA 2=VISA Purchasing Card 3=MasterCard<br>4=MasterCard Purchasing Card 5=AMEX 6=Discover<br>7=Diners Club/Carte Blanche 8=JCB 9=FDC 10=Debit<br>and press [ENTER]. |
| or                                                                                 | or                                                                                                    |
| MASTERCARD \$ 0.00                                                                 | Press [ENTER]. The terminal displays the totals for                                                                                                    |

MASTERCARD\$ 0.00PREVNEXT[▲][▲]

Press [ENTER]. The terminal displays the totals for an entire card type. Press the left  $[\blacktriangle]$  key to see the totals for the previous card type or the right  $[\blacktriangle]$  key to see the next card type.

# Total Review (Operator Totals)

This is an optional function. If entry of an operator ID is enabled, this operator totals can be reviewed by following the procedures outlined below.

| Display Message                                                      | Operator Action                                                                                                    |
|----------------------------------------------------------------------|----------------------------------------------------------------------------------------------------|
| READY XXX<br>JAN-03-00 MON 12:00P                                    | Press the key labeled [REVIEW].                                                                                                    |
|                                                                      |                                                                                                    |
| ENTER PASSWORD -                                                     | If prompted, key in the password (the default is [1][2][3][1][2][3]) and press [ENTER].                                                                                                    |
| (optional)                                                           |                                                                                                    |
| ITEM VIEW PRINT                                                      | Press the middle $[\blacktriangle]$ key to select VIEW.                                                                                                    |
|                                                                      |                                                                                                    |
| CARD OPERID TOTAL                                                    | Press the middle $[\blacktriangle]$ key to select OPERID.                                                                                                    |
|                                                                      |                                                                                                    |
| OP ID _                                                              | Key in the individual operator's ID number (up to four numeric characters) and press [ENTER] or press                                                                                                    |
|                                                                      | [ENTER] to view the total for all operator IDs.                                                                                                    |
| OP 0001         \$         10.00           PREV         NEXT         | The terminal displays the total for the individual operator's ID. Press the right [▲] key to select the next                                                                                                    |
|                                                                      | ID or press the left $[\blacktriangle]$ key to select the previous ID.                                                                                                    |
| or                                                                   | or                                                                                                    |
| OP 0001       \$ 10.00         PREV       NEXT         [▲]       [▲] | If [ENTER] was pressed, the terminal displays the grand total for the first operator. After reviewing the operator totals, press the right [▲] key to select the next ID. Press [CLEAR] to return to the READY message. |
|                                                                      |                                                                                                    |
### **PRINTING REPORTS**

Line Item Report

| Display Message                                                    | Operator Action                                                                                                    |
|--------------------------------------------------------------------|----------------------------------------------------------------------------------------------------|
| READY XXX         JAN-03-00       MON 12:00P         [▲]       [▲] | Press the key labeled [REVIEW].                                                                                              |
| ENTER PASSWORD - [▲] [▲] [▲] (optional)                            | If prompted, key in the password (the default is [1][2][3][1][2][3]) and press [ENTER]. (This prompt is optional.)           |
| ITEM TOTAL PRINT                     [▲]     [▲]                   | Press the right $[\blacktriangle]$ key to select PRINT.                                                                      |
| LINE DETAIL SUMMARY<br>     <br>[▲] [▲] [▲]                        | Press the left $[\blacktriangle]$ key to select LINE.                                                                        |
| SORT BY       ITEM     CARD       OPERID       [▲]                 | Press the left $[\blacktriangle]$ key to select ITEM.                                                                        |
| ITEM TOTAL PRINT                           [▲]       [▲]           | After printing stops, users can choose to print another<br>report or simply press [CLEAR] to return to the READY<br>message. |

The finished item detail report will look like this:

| LINE ITEM REPORT                                                                                                    | -Transaction type specification                                                 |
|----------------------------------------------------------------------------------------------------|---------------------------------------------------------------------------------|
| RETAIL<br>CROSSROADS MEGA-MALL<br>123 MAIN STREET<br>ANYWHERE, USA 12345<br>PHONE: (XXX) XXX-XXXX<br>FAX: (XXX) XXX-XXXX                                                                                      | –Customized header (up to 6 lines)                                              |
| DATE: 01/03/01 TIME: 12:30                                                                                                    | -Report date and time                                                           |
| MERCHANT ID XXXXXXXXXXXXXXXXXXXXXXX                                                                                                    | –Merchant ID                                                                    |
| CARD ITEM TRAN ACCT# TOTAL                                                                                                    | -Category headings                                                              |
| FDC         001         SALE         0-4569         15.00           VISA         002         TKTO         4-6555         25.00           AMEX         003         RTRN         3-5887         -         30.00 | –Card type, item number, trans. type,<br>truncated card number and trans. total |
| GRAND TOTAL 10.00                                                                                                    | –Batch total                                                                    |

# Summary Report (Card Totals)

| Display Message                                              | Operator Action                                                                                                    |
|--------------------------------------------------------------|----------------------------------------------------------------------------------------------------|
| READY XXX         JAN-03-00 MON 2:00PM         [▲]       [▲] | Press the key labeled [REVIEW].                                                                                        |
| ENTER PASSWORD -                                             | If prompted, key in the password (the default is [1][2][3][1][2][3]) and press [ENTER]. (This prompt is optional.)     |
| ITEM VIEW PRINT                           [▲]       [▲]      | Press the right $[\blacktriangle]$ key to select PRINT.                                                                |
| ITEM OP ID SUMMARY                           [▲]       [▲]   | Press the right $[\blacktriangle]$ key to select SUMMARY.                                                              |
| CARD   OPERID     [▲]   [▲]                                  | Press the left $[\blacktriangle]$ key to select CARD.                                                                  |
| ITEM VIEW PRINT                           [▲]       [▲]      | After printing stops, users can choose to print another report or simply press [CLEAR] to return to the READY message. |

The finished summary report will look like this:

| BATCH SUMMARY REPORT                                                                                                    |                    | -Transaction type specification                                                         |
|----------------------------------------------------------------------------------------------------|--------------------|-----------------------------------------------------------------------------------------|
| RETAIL STORE<br>CROSSROADS MEGA-MALL<br>123 MAIN STREET<br>ANYWHERE, USA 12345<br>PHONE: (XXX) XXX-XXXX<br>FAX: (XXX) XXX-XXXX |                    | –Customized header (up to 6 lines)                                                      |
| DATE: 01/03/00 T                                                                                                    | IME: 12:35         | -Report date and time                                                                   |
| MERCHANT ID: XXXXX>                                                                                                    | xxxxxxxxx          | -Merchant ID                                                                            |
| CARD ITEM TRAN ACCT# TOTAL                                                                                                    |                    | -Category headings                                                                      |
| VISA 001 SALE 4-6555<br>VISA TOTALS ======= \$                                                                                 | <br>15.00<br>15.00 | <ul> <li>Card type, item number, trans. type,<br/>account number, card total</li> </ul> |
| MC 002 SALE 5-6969<br>MC TOTALS ======== \$                                                                                    | 9.00<br>9.00       |                                                                                         |
| AMEX 003 RTRN 3-5887 -<br>AMEX TOTALS ======== \$                                                                              | - 3.00<br>-3.00    |                                                                                         |
| GRAND TOTAL                                                                                                    | 21.00              | –Batch total                                                                            |

| Display Message                                                                                                    | Operator Action                                                                                                    |
|----------------------------------------------------------------------------------------------------|----------------------------------------------------------------------------------------------------|
| READY XXX         JAN-03-00       MON 12:00P         [▲]       [▲]                                                                                                    | Press the key labeled [REVIEW].                                                                                    |
| ENTER PASSWORD -                                                                                                    | If prompted, key in the password (the default is [1][2][3][1][2][3]) and press [ENTER]. (This prompt is optional.) |
| ITEM VIEW PRINT $ $ $ $ $ $ $ $ $ $ $ $ $ $ $ $ $ $ $ $ $ $ $ $ $ $ $ $ $ $ $ $ $ $ $ $ $ $ $ $ $ $ $ $ $ $ $ $ $ $ $ $ $ $ $ $ $ $ $ $ $ $ $ $ $ $ $ $ $ $ $ $ $ $ $ $ $ $ $ $ $ $ $ $ $ $ $ $ $ $ $ $ $ $ $ $ $ $ $ $ $ $ $ $ <tr< th=""><td>Press the right <math>[\blacktriangle]</math> key to select PRINT.</td></tr<> | Press the right $[\blacktriangle]$ key to select PRINT.                                                            |
| LINE DETAIL SUMMARY $ $ $ $ $ $ $ $ $ $ $ $ $ $ $ $ $ $ $ $ $ $ $ $ $ $ $ $ $ $ $ $ $ $ $ $ $ $ $ $ $ $ $ $ $ $ $ $ $ $ $ $ $ $ $ $ $ $ $ $ $ $ $ $ $ $ $ $ $ $ $ $ $ $ $ $ $ $ $ $ $ $ $ $ $ $ $ $ $ $ $ $ $ $ $ $ $ $ $ $ $ $ $ $                                                                                          | Press the right $[\blacktriangle]$ key to select SUMMARY.                                                          |
| CARD OPERID [▲] [▲] [▲]                                                                                                    | Press the middle [▲] key to select OPER ID.                                                                        |
| ALL OPERID TOTAL [▲] [▲] [▲]                                                                                                    | Press the middle [▲] key to select OPER ID.                                                                        |
| OP ID<br>                                                                                                    | Key in the individual operator's ID number (up to four numeric characters) and press [ENTER].                      |
| OP ID       0002         [▲]       [▲]                                                                                                    | After printing stops, users can choose to print another report or press [CLEAR] to return to the READY message.    |

# Summary Report (Operator Totals)

# **RETAIL STANDARD KEY OPERATIONS**

| USER ID 01 REPORT                                                                                                    | -Transaction type specification                                                                                                    |
|----------------------------------------------------------------------------------------------------|----------------------------------------------------------------------------------------------------|
| RETAIL STORE<br>CROSSROADS MEGA-MALL<br>123 MAIN STREET<br>ANYWHERE, USA 12345<br>PHONE: (XXX) XXX-XXXX<br>FAX: (XXX) XXX-XXXX                                                                                                    | –Customized header (up to 6 lines)                                                                                                    |
| DATE: 01/03/01 TIME: 12:50                                                                                                    | -Report date and time                                                                                                    |
| MERCHANT ID: XXXXXXXXXXXXXXXXXXXXXX                                                                                                    | -Merchant ID                                                                                                    |
| ** CREDIT RECORDS **         ITEM       ACCT#       TRAN       TIP       TOTAL         001       4-7123       SALE       0.00       75.00         CARD TOTAL       0.00       75.00         ** DEBIT RECORDS **         ITEM       ACCT#       TRAN       TIP         002       5-5324       SALE       0.00       20.00         DEBIT TOTAL       0.00       20.00       \$       0.00       11PS RECEIVED BY OPERATOR 2         X | <ul> <li>-Category headings</li> <li>-Item number, account number, trans<br/>type, tip and total amounts</li> <li>-Credit card total</li> <li>-Category headings</li> <li>-Item number, account number, trans<br/>type, tip and total amounts</li> <li>-Debit card total</li> <li>-Tip total</li> <li>-Operator signature line</li> </ul> |

The finished summary report for a single operator's total will look like this:

## REPRINT

The reprint function prints a duplicate copy of a captured transaction before the batch is closed. This feature cannot be used to reprint an authorization only transaction.

| Display Message  |                   |               |  |
|------------------|-------------------|---------------|--|
| REA              | ADY XXX           | ζ             |  |
| JAN-03-0         | 0 MON             | 12:00P        |  |
| [▲]              | [▲]               | [▲]           |  |
| ENTER P          | ENTER PASSWORD -  |               |  |
| [▲]              | [▲]<br>(optional) | [▲]           |  |
| REPRINT          | ENTE              | R ITEM #<br>- |  |
| [▲]              | [▲]               | [▲]           |  |
| DUPLICA          | ΑТЕ               |               |  |
| MERCH            |                   | CUST          |  |
| [▲]              | [▲]<br>(optional) | [▲]           |  |
| ENTER PASSWORD - |                   |               |  |
| [▲]              | [▲]               | [▲]           |  |

(optional)

**Operator Action** 

Press the [+] key (PRINT).

If prompted, key in the password (the default is [1][2][3][1][2][3]) and press [ENTER]. (This prompt is optional.)

Key in the item number to print a duplicate receipt and press [ENTER].

Either press the left  $[\blacktriangle]$  key to print a duplicate copy of the merchant receipt or press the right  $[\blacktriangle]$  key to print a duplicate copy of the customer receipt.

If prompted, key in the password (the default is [1][2][3][1][2][3]) and press [ENTER]. (This prompt is optional.)

A duplicate merchant copy of the sales receipt with direct marketing or AVS will look like this:

| SALE                                                                                                    | RECEIPT                                              |                                                                                                    | -Transaction type specification                                                                                                    |
|----------------------------------------------------------------------------------------------------|------------------------------------------------------|----------------------------------------------------------------------------------------------------|----------------------------------------------------------------------------------------------------|
| RETAIL<br>CROSSROADS MEGA-MALL<br>123 MAIN STREET<br>ANYWHERE, USA 12345<br>PHONE: (XXX) XXX-XXXX<br>FAX: (XXX) XXX-XXXX                                                 |                                                      | –Customized header (up to 6 lines)                                                                                                    |                                                                                                    |
| BANK ID.: XXXXXXXX<br>MERCHANT ID: XXXXX<br>DEVICE ID: XXXX                                                                                                    | ****                                                 |                                                                                                    | –Bank ID<br>–Merchant ID<br>–Device (Terminal) ID                                                                                                    |
| ** DUPLICATE **<br>ITEM:001 VISA SALE / KEYED<br>ACCT: XXXXXXXXXXXX<br>EXPIRE: 01/09<br>ORDER NUMBER: XX<br>USER ID.: XX<br>APPROVAL CODE: XXXXXX<br>AVS ZIP CODE: XXXXX |                                                      | <ul> <li>Item number, card and trans. type,<br/>entry method,</li> <li>Card number</li> <li>Expiration date</li> <li>Order number (optional)</li> <li>User ID (optional)</li> <li>Auth. Only approval code</li> <li>AVS ZIP code entered by user<br/>(optional)</li> </ul> |                                                                                                    |
| SALE<br>TAX<br>TOTAL                                                                                                    | \$<br>\$<br>\$                                       | 10.00<br>2.50<br>12.50                                                                                                    | –Purchase amount<br>–Tax (optional)<br>–Total amount                                                                                                    |
| xsig                                                                                                    | NATURE                                               |                                                                                                    | <ul> <li>–Cardholder's signature</li> <li>–Cardholder's name (only if card is swiped)</li> </ul>                                                                                                    |
| I AGREE TO PAY THE ABO<br>ISSUEF<br>(MERCHANT AG                                                                                                    | /E AMOUNT ACCORI<br>R AGREEMENT<br>BREEMENT IF RETUF | DING TO CARD                                                                                                    | -Cardholder agreement                                                                                                    |
| COME AGAIN!                                                                                                    |                                                      | -Custom message                                                                                                    |                                                                                                    |
| DATE: 01/03/00 TIME: 1<br>RESPONSE: APPROVE<br>AVS: XXXXXX<br>TID: XXXXXXXXXXXXXXXXXXXXXXXXXXXXXXXXXXXX                                                                  | 2:00P<br>D XXXXXX M<br>XXXXX                         |                                                                                                    | <ul> <li>Date and time of transaction</li> <li>Response from host including the CVV2 response code (if keyed)</li> <li>AVS response code</li> <li>Transaction ID</li> <li>Authorization characteristic indicator</li> </ul> |
| TOP COF                                                                                                    | PY-MERCHANT                                          |                                                                                                    |                                                                                                    |

| SALE RECEIPT                                                                                                    |                                                               | -Transaction type specification                                                                                                    |                                                                                                    |
|----------------------------------------------------------------------------------------------------|---------------------------------------------------------------|----------------------------------------------------------------------------------------------------|----------------------------------------------------------------------------------------------------|
| RETAIL<br>CROSSROADS MEGA-MALL<br>123 MAIN STREET<br>ANYWHERE, USA 12345<br>PHONE: (XXX) XXX-XXXX<br>FAX: (XXX) XXX-XXXX                                                 |                                                               | –Customized header (up to 6 lines)                                                                                                    |                                                                                                    |
| BANK ID.: XXXXXX<br>MERCHANT ID: XX<br>DEVICE ID: XXXX                                                                                                    | XX<br>XXXXXXXXXXXXXXXXXXX                                     |                                                                                                    | –Bank ID<br>–Merchant ID<br>–Device (Terminal) ID                                                                       |
| ** DUPLICATE **<br>ITEM:001 VISA SALE / KEYED<br>ACCT: XXXXXXXXXXXX<br>EXPIRE: 01/09<br>ORDER NUMBER: XX<br>USER ID.: XX<br>APPROVAL CODE: XXXXXX<br>AVS ZIP CODE: XXXXX |                                                               | <ul> <li>Item number, card and trans. type, entry method,</li> <li>Card number</li> <li>Expiration date</li> <li>Order number (optional)</li> <li>User ID (optional)</li> <li>Auth. Only approval code</li> <li>AVS ZIP code entered by user (optional)</li> </ul> |                                                                                                    |
| SALE<br>TAX<br>TOTAL                                                                                                    | \$<br>\$<br>\$                                                | 10.00<br>2.50<br>12.50                                                                                                    | <ul> <li>Purchase amount</li> <li>Tax (optional)</li> <li>Total amount</li> <li>No cardholder signature line</li> </ul> |
| I AGREE TO PAY THE<br>IS<br>(MERCHA)                                                                                                    | ABOVE AMOUNT ACCOF<br>SSUER AGREEMENT<br>NT AGREEMENT IF RETU | RDING TO CARD<br>JRN)                                                                                                    | -Cardholder agreement                                                                                                   |
| COME AGAIN!                                                                                                    |                                                               | -Custom message                                                                                                    |                                                                                                    |
| DATE: 01/03/00 TIME: 12:00P<br>RESPONSE: APPROVED XXXXXX M<br>AVS: XXXXXX<br>TID: XXXXXXXXXXXXXXXXXXXXXXXXXXXXXXXXXXXX                                                   |                                                               | <ul> <li>Date and time of transaction</li> <li>Response from host including the CVV2 response code (if keyed)</li> <li>AVS response code</li> <li>Transaction ID</li> <li>Authorization characteristic indicator</li> </ul>                                        |                                                                                                    |
| BOTTO                                                                                                    | OM COPY-CUSTOME                                               | R                                                                                                    |                                                                                                    |

The finished customer copy\* of the credit card sale receipt will look like this:

**\*NOTE**: If the masking parameters are not activated, both merchant and customer copies of the receipt will look identical.

#### CLOSE BATCH

The close batch procedure is a monetary transaction used to summarize daily transactions for electronic deposit into the merchant's bank account. Follow the steps below to summarize transactions for electronic deposit. If the merchant is set up for auto close, the terminal will automatically print a summary report and close the batch at the designated time each day when a batch is present. Even when the ENTER TOTAL AMOUNT prompt is set for manual close, this is bypassed and auto close performed.

#### Display Message

#### **Operator Action**

| READY XXX                                                                                                    | Press the key labeled [CLOSE].                                                          |
|----------------------------------------------------------------------------------------------------|-----------------------------------------------------------------------------------------|
|                                                                                                    |                                                                                         |
|                                                                                                    |                                                                                         |
| ENTER PASSWORD -                                                                                                    | If prompted, key in the password (the default is                                        |
|                                                                                                    | (This prompt is optional)                                                               |
| [▲] [▲] [▲]<br>(optional)                                                                                                    | (This prohipt is optional.)                                                             |
| Close Batch #X                                                                                                    | Please wait                                                                             |
| Scanning Trans                                                                                                    |                                                                                         |
|                                                                                                    |                                                                                         |
| Close Batch #X                                                                                                    | Please wait                                                                             |
| Scan Complete                                                                                                    |                                                                                         |
|                                                                                                    |                                                                                         |
| PRINT REPORT?                                                                                                    | Press the left $[\blacktriangle]$ key to print a report or the right $[\blacktriangle]$ |
| YES NO                                                                                                    | key to skip this step.                                                                  |
| $\begin{bmatrix} \blacktriangle \end{bmatrix} \begin{bmatrix} \blacktriangle \end{bmatrix} \begin{bmatrix} \blacktriangle \end{bmatrix}$ (optional) |                                                                                         |
| ENTER TOTAL AMOUNT                                                                                                    | Key in the total batch amount and press [ENTER].                                        |
| \$0.00                                                                                                    |                                                                                         |
| $\begin{bmatrix} \blacktriangle \end{bmatrix} \begin{bmatrix} \blacktriangle \end{bmatrix} \begin{bmatrix} \blacktriangle \end{bmatrix}$ (optional) |                                                                                         |
| Terminal displays several                                                                                                    | Please wait – the terminal is communicating with the                                    |
| messages                                                                                                    | host computer.                                                                          |
| CLOSE 000000.00                                                                                                    | After printing stops, press [CLEAR] to return to the READY message.                     |
|                                                                                                    |                                                                                         |

# The batch summary report will look like this:

| BATCH SUMMARY REPORT                                                                                                    |                    | -Transaction type specification                                                                                                    |
|----------------------------------------------------------------------------------------------------|--------------------|----------------------------------------------------------------------------------------------------|
| RETAIL STORE<br>CROSSROADS MEGA-MALL<br>123 MAIN STREET<br>ANYWHERE, USA 12345<br>PHONE: (XXX) XXX-XXXX<br>FAX: (XXX) XXX-XXXX                                                                                                    |                    | –Customized header (up to 6 lines)                                                                                                    |
| DATE: 01/03/00                                                                                                    | TIME: 12:35        | -Report date and time                                                                                                    |
| MERCHANT ID XXXX                                                                                                    | xxxxxxxxxxx        | -Merchant ID                                                                                                    |
| CARD ITEM TRAN ACCT#                                                                                                    | TOTAL              | -Category headings                                                                                                    |
| VISA 001 SALE 4-6555<br>VISA TOTALS ========                                                                                                    | 15.00<br>\$ 15.00  | -Card type, item number, trans. type, account number, card total                                                                                                    |
| MC 002 SALE 5-6969<br>MC TOTALS ========                                                                                                    | 9.00<br>\$ 9.00    |                                                                                                    |
| AMEX 003 RTRN 3-5887<br>AMEX TOTALS ========                                                                                                    | - 3.00<br>\$ -3.00 |                                                                                                    |
| GRAND TOTAL 21.00                                                                                                    |                    | -Batch total                                                                                                    |
| Batch Number: 0001<br>Opened : 08/06/00 08:18:25<br>Closed :<br>Host Response :<br>Batch Ctrl Num :<br>Total Trans : 5<br>Total Cls Amnt : \$30.00<br>Credit Purch : \$50.00 / 3<br>Credit Retn : \$10.00 / 1<br>Debit Purch : \$20.00 / 2<br>Debit Retn : \$0.00 / 0 |                    | <ul> <li>Host batch number</li> <li>Date batch opened</li> <li>Date batch closed</li> <li>Host response</li> <li>Host batch control number</li> <li>Number of batch transactions</li> <li>Total batch closing amount</li> <li>Total credit sales amount and number</li> <li>Total credit returns amount and number</li> <li>Total debit sales amount and number</li> <li>Total debit returns amount and number</li> </ul> |

The completed batch receipt will look like this:

| BATCH CLOSI                                                                                                    | E REPORT    |                                                                                                    |
|----------------------------------------------------------------------------------------------------|-------------|----------------------------------------------------------------------------------------------------|
| DATE 01/04/99                                                                                                    | TIME 11:00P | –Date and time of close                                                                                                    |
| MERCH ID: XXXXXXXXXXXXXXXX                                                                                                    |             | –Merchant ID                                                                                                    |
| Batch Number: 0001<br>Opened : 08/06/00 08:18:25<br>Closed : 08/09/01 03:55:51<br>Host Response : OK TEST<br>Batch Ctrl Num : 111111111111<br>Total Trans : 123<br>Total Cls Amnt : \$30.00<br>Credit Purch : \$50.00 / 3<br>Credit Retn : \$10.00 / 1<br>Debit Purch : \$20.00 / 2<br>Debit Retn : \$0.00 / 0 |             | <ul> <li>Host batch number</li> <li>Date batch opened</li> <li>Date batch closed</li> <li>Host response</li> <li>Host batch control number</li> <li>Number of batch transactions</li> <li>Total batch closing amount</li> <li>Total credit sales amount and number</li> <li>Total credit returns amount and number</li> <li>Total debit sales amount and number</li> <li>Total debit returns amount and number</li> </ul> |

# **RETAIL TIP TRANSACTIONS**

This section should provide an overview on how to process retail transactions and add a subsequent gratuity (tip) before closing the batch.

RETAIL SALE - KEY [SALE]

The following procedure is a monetary transaction that pre-authorizes the customer's card for the base amount of the retail sale, plus a customizable 10% for a subsequent gratuity. Please see page 161 for adding tip to and finalizing these sales, using the [+] key.

```
Retail Sale – Swipe
```

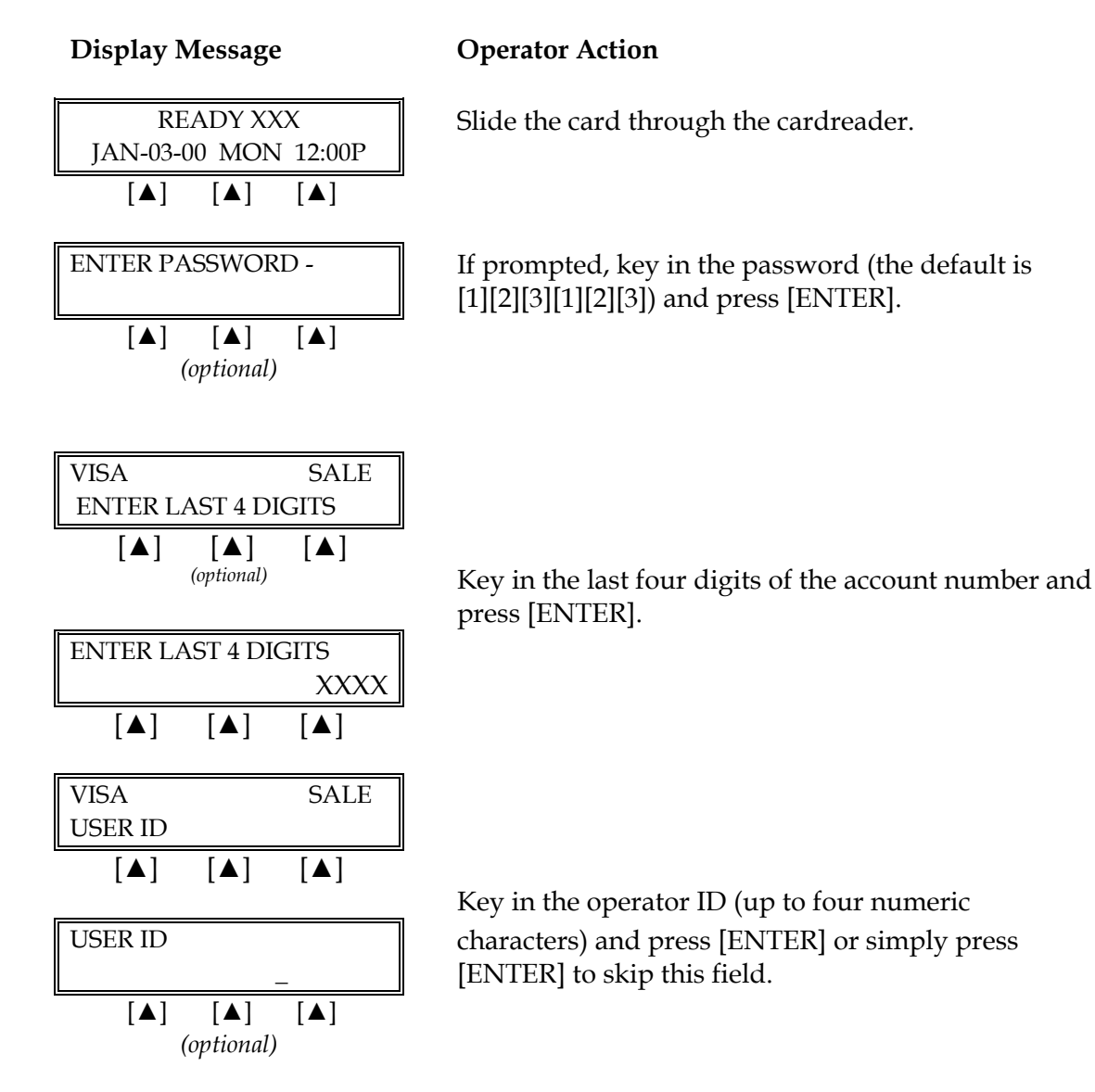

**Display Message** 

|                       | _        |
|-----------------------|----------|
| VISA SALE             |          |
| TOTAL AMOUNT          |          |
|                       | Kev in   |
| TOTAL AMOUNT?         | thon n   |
| 40.00                 | uten p   |
| \$0.00                |          |
|                       |          |
|                       |          |
| TID A MOUNIT \$0.00   |          |
| TH ANOUNT \$0.00      |          |
| [▲] [▲] [▲]           |          |
|                       | Choos    |
| TIP AMOUNT            | to add   |
| \$0.00                | if there |
|                       | . 11     |
|                       | to add   |
|                       | NOTI     |
|                       | NOTE     |
|                       |          |
|                       |          |
| INVOICE NUMBER?       | Key in   |
|                       | (This i  |
|                       | `        |
| (optional)            |          |
| ()                    |          |
|                       | DI       |
| PLEASE WAIT           | Please   |
|                       | host co  |
|                       |          |
|                       |          |
| AUTH/TKT XXXXXX       | When     |
| ,                     | availal  |
|                       |          |
|                       | [CLEA    |
| PRINT CLIST COPY      | Plaace   |
| TEAD NOW DECCENTED    | r rease  |
| IEAK NOW, PRESS ENTER | print.   |
|                       | - ( 11   |

#### **Operator Action**

Key in the amount of the sale <u>without</u> the decimal, then press [ENTER].

Choose one of the following three options: to add the tip, key in the amount and press [ENTER], if there is no tip, press [0] key and press [ENTER], to add the tip later, simply press [ENTER].

NOTE: Please follow the procedure on page 161 to add the tip later.

Key in the guest check number and press [ENTER]. (This is an optional prompt.)

Please wait, the terminal is communicating with the nost computer.

When the transaction is approved, the printer (if available) prints a receipt of the transaction. Press [CLEAR] to return to the idle prompt.

Please wait for the merchant copy of the receipt to print. Tear the receipt copy along the serrated edge of the printer and either press [ENTER] to print the customer receipt copy or [CLEAR] to exit the function.

### Retail Sale – Manual Entry with Card Verification Value

The Card Verification Value (CVV2) and the Card Validation Code (CVC2) is a three or more digit number that immediately follows the account number normally printed on the signature panel on the back of the VISA and MasterCard. Requiring this number to be entered during manual entry transactions provides an extra level of fraud protection.

#### **Display Message**

#### **Operator Action**

| READY XXX                              | Press the key labeled [SALE].                                                                  |
|----------------------------------------|------------------------------------------------------------------------------------------------|
| [▲] [▲] [▲]                            |                                                                                                |
| SALE<br>ENTER ACCOUNT #<br>[▲] [▲] [▲] |                                                                                                |
| ENTER ACCOUNT #                        | Key in the cardholder's account number and press<br>[ENTER].                                   |
| [▲] [▲]                                |                                                                                                |
| VISA SALE<br>EXPIRY DATE? (MMYY)       |                                                                                                |
|                                        | Key in the four-digit expiration date using two digits                                         |
| EXPIRY DATE? (MMYY)                    | each for month and year (e.g., 0901 for September 2001) then, press [ENTER].                   |
|                                        |                                                                                                |
| ENTER CVV<br>INDICATOR                 | Press one of the keys from the list below:<br>[0] = to bypass CVV2 prompt; [1] = to enter CVV2 |
| [▲] [▲] [▲]                            | value; [2] = if CVV2 value is illegible; [9] = if credit<br>card has no printed CVV2 value     |
| 0=BYPASS CVV2<br>1=CVV2 PRESENT        | [0] = to bypass CVV2 prompt; [1] = to enter CVV2 value;                                        |
|                                        |                                                                                                |
| Alternates w/Display Below             |                                                                                                |
| 2=CVV2 ILLEGIBLE<br>9=CVV2 NOT ON CARD | [2] = it CVV2 value is illegible; [9] = if credit card has<br>no printed CVV2 value            |
|                                        |                                                                                                |

| Display Message                                                                                                    | Operator Action                                                                                                    |
|----------------------------------------------------------------------------------------------------|----------------------------------------------------------------------------------------------------|
| ENTER CVV2<br>ON BACK OF CARD<br>$[\blacktriangle] [\blacktriangle] [\blacktriangle]$<br>(optional)                                                                                                    | If you chose [1], key in the CVV2 number on the back of the credit card and press [ENTER].                                                                                                    |
| PHONE ORDER?         YES       NO         [▲]       [▲]                                                                                                    | Press the left $[\blacktriangle]$ key if the order was received by phone or press the right $[\blacktriangle]$ key if it was not.                                                                         |
| CARD PRESENT?YESNO[▲][▲]                                                                                                    | Press the left $[\blacktriangle]$ key if the credit card is present or press the right $[\blacktriangle]$ key if it is not.                                                                               |
| IMPRINT REQUIRED         IF CARD IS PRESENT!         [▲] [▲] [▲]                                                                                                    | If the card is present, make an imprint of the card<br>with a manual imprinter. Press [ENTER] to move on<br>to the next prompt.                                                                           |
| VISASALEUSER ID $[\blacktriangle]$ $[\blacktriangle]$ USER ID $\_$ $[\blacktriangle]$ $[\blacktriangle]$ $[\blacktriangle]$ $[\blacktriangle]$ $[\blacktriangle]$ $[\blacktriangle]$ $[\blacktriangle]$ $[\blacktriangle]$ | Key in the operator ID (up to four numeric<br>characters) and press [ENTER] or simply press<br>[ENTER] to skip this field.<br>(This is an optional prompt.)                                               |
| VISASALETOTAL AMOUNT\$0.00 $[\blacktriangle]$ $[\blacktriangle]$ TOTAL AMOUNT\$0.00 $[\blacktriangle]$ $[\blacktriangle]$ $[\blacktriangle]$ $[\blacktriangle]$ VISASALE                                                   | Key in the amount <u>without</u> the decimal and press<br>[ENTER].                                                                                                    |
| TIP AMOUNT $\$0.00$ $[\blacktriangle]$ $[\blacktriangle]$ $[\blacktriangle]$ $[\blacktriangle]$ TIP AMOUNT $\$0.00$ $[\blacktriangle]$ $[\blacktriangle]$ $[\blacktriangle]$ $[\blacktriangle]$                            | Choose one of the following three options:<br>to add the tip, key in the amount and press [ENTER],<br>if there is no tip, press [0] key and press [ENTER],<br>to add the tip later, simply press [ENTER]. |

# Display Message

# **Operator Action**

**NOTE**: Please follow the procedure on page 161 to add the tip later.

| VISASALEAVS ZIP CODE $[\blacktriangle]$ $[\blacktriangle]$ AVS ZIP CODE $[\blacktriangle]$ $[\blacktriangle]$ $[\blacktriangle]$ $[\blacktriangle]$ $[\blacktriangle]$                                                                                          | Key in the customer ZIP Code and press [ENTER].                                                                                                    |
|----------------------------------------------------------------------------------------------------|----------------------------------------------------------------------------------------------------|
| $I = J$ $I = J$ VISA       SALE         ORDER NUMBER $[\blacktriangle]$ $[\blacktriangle]$ ORDER NUMBER $[\blacktriangle]$ $[\blacktriangle]$ $[\blacktriangle]$ $[\blacktriangle]$ $[\blacktriangle]$ $[\blacktriangle]$ $[\blacktriangle]$ $[\blacktriangle]$ | Key in the order number and press [ENTER].<br>(This is an optional prompt.)                                                                                                    |
| PLEASE WAIT         [▲] [▲] [▲]                                                                                                    | Please wait as the terminal communicates with the host computer.                                                                                                    |
| AUTH/TKT XXXXXX X     [▲] [▲] [▲]                                                                                                    | When the transaction is approved, the printer (if<br>available) prints a receipt of the transaction and the<br>terminal displays the CVV2 response code. Press<br>[CLEAR] to return to the idle prompt.                          |
| PRINT CUST COPY         TEAR NOW, PRESS ENTER         [▲]       [▲]                                                                                                    | Please wait for the merchant copy of the receipt to<br>print. Tear the receipt copy along the serrated edge<br>of the printer and either press [ENTER] to print the<br>customer receipt copy or [CLEAR] to exit the<br>function. |

| Address Verification Service (AVS) Response Code Definitions |                           |   |                                   |
|--------------------------------------------------------------|---------------------------|---|-----------------------------------|
| А                                                            | Address Match Only        | U | Address Information Not Available |
| Е                                                            | Not eligible for AVS      | W | 9-digit Zip Code OK               |
| Ν                                                            | No Match                  | Х | Exact Match                       |
| R                                                            | Retry, System Unavailable | Y | Exact Match                       |
| S                                                            | Service Not Supported     | Z | 5-digit Zip Code OK               |

# **RETAIL TIP TRANSACTIONS**

|       | Card Verification Value 2 Response Codes      |
|-------|-----------------------------------------------|
| М     | CVV2 Match                                    |
| Ν     | No CVV2 Match                                 |
| Р     | CVV2 Value Not Processed                      |
| S     | Should Be On Card, But illegible To Merchant* |
| U     | Service Not Available*                        |
| Blank | No Data Provided In Processing Response       |

**\*NOTE**: Codes only appear on VISA transactions.

The finished merchant copy of the retail tip sale receipt with the tip amount keyed-in will look like this:

| SAL                                                                                                    | E RECEIPT                                                                                    |                     | -Transaction type specification                                                                                                    |
|----------------------------------------------------------------------------------------------------|----------------------------------------------------------------------------------------------|---------------------|----------------------------------------------------------------------------------------------------|
| CROSSRO<br>123 M<br>ANYWH<br>PHONE:<br>FAX: (X                                                                                                    | RETAIL<br>DADS MEGA-MALI<br>MAIN STREET<br>ERE, USA 12345<br>(XXX) XXX-XXXX<br>(XX) XXX-XXXX | L                   | –Customized header (up to 6 lines)                                                                                                    |
| BANK ID.: XXXXXXXX<br>MERCHANT ID: XXXX<br>DEVICE ID: XXXX<br>ITEM: 001 VISA SALE /<br>ACCT: XXXXXXXXXXX<br>EXPIRE: 01/09<br>ORDER NUMBER: X<br>USER ID.: XX<br>APPROVAL CODE: XXX<br>AVS ZIP CODE: XXXX | XXXXXXXXXXXXX<br>SWIPED<br>XXX<br>XXXX                                                       |                     | <ul> <li>Bank ID</li> <li>Merchant ID</li> <li>Device (Terminal) ID</li> <li>Item number, card and trans. type, entry method</li> <li>Card number</li> <li>Expiration date (if swiped month and year are reversed)</li> <li>Order number</li> <li>User ID (optional)</li> <li>Auth. Only approval code</li> <li>AVS ZIP code</li> </ul> |
| SALE                                                                                                    | \$                                                                                           | 20.00               | -Purchase amount                                                                                                    |
| TOTAL                                                                                                    | \$<br>\$                                                                                     | 3.00<br>23.00       | –Tip<br>–Total amount                                                                                                    |
| xsi                                                                                                    | GNATURE                                                                                      |                     | <ul> <li>–Cardholder's signature</li> <li>–Cardholder's name (only if card is swiped)</li> </ul>                                                                                                    |
| I AGREE TO PAY THE ABC<br>ISSUE<br>(MERCHANT A                                                                                                    | VE AMOUNT ACCORI<br>R AGREEMENT<br>GREEMENT IF RETUF                                         | DING TO CARD<br>RN) | -Cardholder agreement                                                                                                    |
| со                                                                                                    | ME AGAIN!                                                                                    |                     | -Custom message                                                                                                    |
| DATE: 01/03/00 TIME:<br>RESPONSE: APPROVE<br>AVS: XXXXXX<br>TID: XXXXXXXXXXXXXXXXXXXXXXXXXXXXXXXXXXXX                                                                                                    | 12:00P<br>ED XXXXXX M<br>(XXXXX                                                              |                     | <ul> <li>Date and time of transaction</li> <li>Response from host including the CVV2 response code (if keyed)</li> <li>AVS response code</li> <li>Transaction ID</li> <li>Authorization characteristic indicator</li> </ul>                                                                                                    |
|                                                                                                    |                                                                                              |                     |                                                                                                    |

The finished merchant copy of the retail tip sale with a zero tip amount keyed-in will look like this:

| SA                                                                                                    | LE RECEIPT                                                                                        |                        | -Transaction type specification                                                                                                    |
|----------------------------------------------------------------------------------------------------|---------------------------------------------------------------------------------------------------|------------------------|----------------------------------------------------------------------------------------------------|
| CROSSF<br>123<br>ANYW<br>PHONE<br>FAX:                                                                                                    | RETAIL<br>ROADS MEGA-MAL<br>MAIN STREET<br>HERE, USA 12345<br>E: (XXX) XXX-XXXX<br>(XXX) XXX-XXXX | L                      | –Customized header (up to 6 lines)                                                                                                    |
| BANK ID.: XXXXXXX<br>MERCHANT ID: XXXX<br>DEVICE ID: XXXX<br>ITEM: 001 VISA SALE<br>ACCT: XXXXXXXXXX<br>EXPIRE: 01/09<br>ORDER NUMBER: X<br>USER ID.: XX<br>APPROVAL CODE: X<br>AVS ZIP CODE: XXX | (<br>(XXXXXXXXXXXXXX<br>: / SWIPED<br>(XXXX<br>(XXXXX)<br>XXXXX<br>XX                             |                        | <ul> <li>Bank ID</li> <li>Merchant ID</li> <li>Device (Terminal) ID</li> <li>Item number, card and trans. type, entry method,</li> <li>Card number</li> <li>Expiration date (if swiped month and year are reversed)</li> <li>Order number</li> <li>User ID (optional)</li> <li>Auth. Only approval code</li> <li>AVS ZIP code</li> </ul> |
| SALE<br>TIP<br>TOTAL                                                                                                    | \$<br>\$<br>\$                                                                                    | 30.00<br>0.00<br>30.00 | <ul><li>–Purchase amount</li><li>–Zero tip amount</li><li>–Total amount</li></ul>                                                                                                    |
| x                                                                                                    | SIGNATURE                                                                                         |                        | <ul> <li>–Cardholder's signature</li> <li>–Cardholder's name (only if card is swiped)</li> </ul>                                                                                                    |
| I AGREE TO PAY THE AE<br>ISSI<br>(MERCHANT                                                                                                    | 3OVE AMOUNT ACCOR<br>JER AGREEMENT<br>AGREEMENT IF RETU                                           | DING TO CARD           | -Cardholder agreement                                                                                                    |
| С                                                                                                    | OME AGAIN!                                                                                        |                        | -Custom message                                                                                                    |
| DATE: 01/03/00 TIME<br>RESPONSE: APPROV<br>AVS: XXXXXX<br>TID: XXXXXXXXXXXXX<br>ACI: V                                                                                                    | :: 12:00P<br>VED XXXXXX M<br>XXXXXX                                                               |                        | <ul> <li>Date and time of transaction</li> <li>Response from host including the CVV2 response code (if keyed)</li> <li>AVS response code</li> <li>Transaction ID</li> <li>Authorization characteristic indicator</li> </ul>                                                                                                    |
| TOP C                                                                                                    | OPY-MERCHANT                                                                                      |                        |                                                                                                    |

The finished merchant copy of the retail tip authorization only receipt with no tip amount keyed-in will look like this:

| SALE ONL                                                                                                    | Y RECEIPT                                                                   |                     | -Transaction type specification                                                                                                    |
|----------------------------------------------------------------------------------------------------|-----------------------------------------------------------------------------|---------------------|----------------------------------------------------------------------------------------------------|
| RE<br>CROSSROAD<br>123 MAII<br>ANYWHERI<br>PHONE: (XX<br>FAX: (XXX                                                                    | TAIL<br>S MEGA-MAL<br>N STREET<br>E, USA 12345<br>X) XXX-XXXX<br>) XXX-XXXX | L                   | –Customized header (up to 6 lines)                                                                                                    |
| BANK ID.: XXXXXXXX<br>MERCHANT ID: XXXXXXX<br>DEVICE ID: XXXX<br>ITEM:001 VISA SALE / SW<br>ACCT: XXXXXXXXXXXXXXXXXXXXXXXXXXXXXXXXXXX | XXXXXXXXXX<br>IPED<br>K                                                     |                     | <ul> <li>Bank ID</li> <li>Merchant ID</li> <li>Device (Terminal) ID</li> <li>Item number, card and trans. type, entry method,</li> <li>Card number</li> <li>Expiration date (if swiped month and year are reversed)</li> <li>Order number (optional)</li> <li>User ID (optional)</li> <li>Auth. Only approval code</li> </ul> |
| SALE<br>TIP<br>TOTAL                                                                                                    | \$<br>\$<br>\$                                                              | 40.00<br>·          | <ul><li>–Purchase amount</li><li>–Tip amount line</li><li>–Total amount line</li></ul>                                                                                                    |
| ×SIGN                                                                                                    | ATURE                                                                       |                     | <ul> <li>Cardholder's signature</li> <li>Cardholder's name (only if card is swiped)</li> </ul>                                                                                                    |
| I AGREE TO PAY THE ABOVE A<br>ISSUER A<br>(MERCHANT AGRE                                                                              | AMOUNT ACCOR<br>GREEMENT<br>EMENT IF RETU                                   | DING TO CARD<br>RN) | -Cardholder agreement                                                                                                    |
| COME                                                                                                    | AGAIN!                                                                      |                     | -Custom message                                                                                                    |
| DATE: 01/03/00 TIME: 12:0<br>RESPONSE: APPROVED 2<br>AVS: XXXXXX<br>TID: XXXXXXXXXXXXXXXXXXXXXXXXXXXXXXXXXXXX                         | DOP<br>XXXXXX M<br>XXX                                                      |                     | <ul> <li>Date and time of transaction</li> <li>Response from host including the CVV2 response code (if keyed)</li> <li>AVS response code</li> <li>Transaction ID</li> <li>Authorization characteristic indicator</li> </ul>                                                                                                   |
|                                                                                                    | MERCHANT                                                                    |                     |                                                                                                    |

The finished merchant copy of the retail tip sale receipt with no tip amount keyed-in will look like this:

| SAL                                                                                                    | E RECEIPT                                                                              |                         | -Transaction type specification                                                                                                    |
|----------------------------------------------------------------------------------------------------|----------------------------------------------------------------------------------------|-------------------------|----------------------------------------------------------------------------------------------------|
| CROSSRO<br>123 M<br>ANYWH<br>PHONE:<br>FAX: (>                                                                                               | RETAIL<br>DADS MEGA-M<br>MAIN STREET<br>ERE, USA 1234<br>(XXX) XXX-XXX<br>(XX) XXX-XXX | ALL<br>45<br>XX<br>K    | -Customized header (up to 6 lines)                                                                                                    |
| BANK ID.: XXXXXXXX<br>MERCHANT ID: XXXX<br>DEVICE ID: XXXX<br>ITEM: 001 VISA SALE /<br>ACCT: XXXXXXXXX9<br>USER ID.: XX<br>APPROVAL CODE: XX | XXXXXXXXXXX<br>SWIPED<br>871<br>XXXX                                                   | X                       | -Bank ID<br>-Merchant ID<br>-Device (Terminal) ID<br>-Item number, card and trans. type,<br>entry method,<br>-Truncated card number<br>-No expiration date<br>-User ID (optional)<br>-Auth. Only approval code              |
| SALE<br>TIP<br>TOTAL                                                                                                    | \$<br>\$<br>\$                                                                         | 30.00<br>:              | <ul> <li>Purchase amount</li> <li>Tip amount line</li> <li>Total amount line</li> <li>No cardholder's signature line</li> </ul>                                                                                             |
| I AGREE TO PAY THE ABC<br>ISSUE<br>(MERCHANT A                                                                                               | OVE AMOUNT ACC<br>ER AGREEMENT<br>I.GREEMENT IF RE                                     | ORDING TO CARD<br>TURN) | –Cardholder agreement                                                                                                    |
| CC                                                                                                    | ME AGAIN!                                                                              |                         | -Custom message                                                                                                    |
| DATE: 01/03/00 TIME:<br>RESPONSE: APPROVI<br>AVS: XXXXXX<br>TID: XXXXXXXXXXXXX<br>ACI: V                                                     | 12:00P<br>ED XXXXXX M<br>XXXXXX                                                        |                         | <ul> <li>Date and time of transaction</li> <li>Response from host including the CVV2 response code (if keyed)</li> <li>AVS response code</li> <li>Transaction ID</li> <li>Authorization characteristic indicator</li> </ul> |
| BOLIOM                                                                                                    | JUP 1-003101                                                                           |                         |                                                                                                    |

**\*NOTE**: If the masking parameters are not activated, both merchant and customer copies of the receipt will look identical.

# ADDING RETAIL TIPS (REQUIRED TO CLOSE BATCH)

The adding tips function is used to enter and correct tip amounts as necessary for successful batch closure. Follow the steps below to enter and adjust tips, prior to batch closure.

| Display Message                                                                                                    | Operator Action                                                                                                    |
|----------------------------------------------------------------------------------------------------|----------------------------------------------------------------------------------------------------|
| READY XXX         JAN-03-00       MON         [▲]       [▲]                                                                                           | Press the [+] key labeled [ADJUST].                                                                                                    |
| ENTER PASSWORD -<br>[] [] [] [] [] [] [] []                                                                                                    | If prompted, key in the password (the default is [1][2][3][1][2][3]) and press [ENTER].                                                                             |
| UNADJITEMTIPNUM[▲][▲]                                                                                                    | Either press the left $[\blacktriangle]$ key to adjust the tips by operator ID number or the right $[\blacktriangle]$ key to adjust the tips by transaction number. |
| USER ID?                                                                                                    | Key in the operator ID number and press [ENTER].                                                                                                    |
| $\begin{bmatrix} \blacktriangle \end{bmatrix} \begin{bmatrix} \blacktriangle \end{bmatrix} \begin{bmatrix} \blacktriangle \end{bmatrix}$ (optional)   |                                                                                                    |
|                                                                                                    | or                                                                                                    |
| ENTER ITEM #                                                                                                    | Key in the transaction number of the item to be adjusted and press [ENTER].                                                                                         |
| $\begin{bmatrix} \blacktriangle \end{bmatrix} \begin{bmatrix} \blacktriangle \end{bmatrix}$ (optional) $\begin{bmatrix} \blacktriangle \end{bmatrix}$ |                                                                                                    |
| 001 SALE       \$ 20.00         EDIT       VOID         [▲]       [▲]                                                                                 | Press the left $[\blacktriangle]$ key to enter or edit the tip<br>or press the right $[\blacktriangle]$ key to accept the amount<br>displayed.                      |
| TOTAL AMOUNT         ITEM 001:       \$20.00         [▲]       [▲]                                                                                    | If the sale amount displayed is correct, press<br>[ENTER], if not, key in the proper amount and press<br>[ENTER].                                                   |
| TIP AMOUNT         \$0.00         [▲] [▲] [▲]                                                                                                    | Key in the tip amount and press [ENTER].                                                                                                    |

**Display Message** 

| 001 TOTAI  |            | \$ 25.00 |   |
|------------|------------|----------|---|
| OK         |            | EDIT     |   |
| [▲]        | [▲]        | [▲]      |   |
|            |            |          |   |
| END OF O   | PID 00     |          |   |
|            |            |          |   |
| [▲]        | [▲]        | [▲]      |   |
|            | (optional) |          |   |
|            |            |          | 1 |
| Print OPID | 00 Rpt?    |          |   |
| YES        |            | NO       |   |
| [▲]        | [▲]        | [▲]      |   |
|            |            |          |   |
|            |            |          |   |
| OP ID?     |            |          |   |
|            |            |          |   |
| [▲]        | [▲]        | [▲]      |   |
| _          |            |          |   |
| 002 SALE   | (          | \$ 0.00  |   |
| OK         | Ε          | EDIT     |   |
| [▲]        | [▲]        | [▲]      |   |

# **Operator Action**

Press the left  $[\blacktriangle]$  key if the total including tip is correct or press the right  $[\blacktriangle]$  key to change the tip amount.

End of operator will display briefly, followed by the option to print a report.

This print option only prompts when the operator ID function is enabled and only when a printer is used. Press the left  $[\blacktriangle]$  key to print the report or the right  $[\blacktriangle]$  key to move to the next prompt.

Key in the next operator ID number and press [ENTER].

First item for that operator is displayed. Repeat the above procedures to finalize the remaining transactions for that operator.

The operator ID tip report will look like this:

| OPERATOR                                                                                                    | -Transaction type specification |                                                                                        |
|----------------------------------------------------------------------------------------------------|---------------------------------|----------------------------------------------------------------------------------------|
| RETAIL STORE<br>CROSSROADS MEGA-MALL<br>123 MAIN STREET<br>ANYWHERE, USA 12345<br>PHONE: (XXX) XXX-XXXX<br>FAX: (XXX) XXX-XXXX |                                 | –Customized header (up to 6 lines)                                                     |
| DATE: 01/03/0                                                                                                    | 0 TIME: 12:50                   | -Report date and time                                                                  |
| MERCHANT ID: XXXXXXXXXXXXXXXXXXXXX                                                                                             |                                 | –Merchant ID                                                                           |
| ** CREDIT R<br>ITEM ACCT# TRAN TIP<br>                                                                                         | ECORDS **<br>TOTAL              | -Category headings                                                                     |
| 001 4-7123 SALE 5.00<br>002 5-7654 SALE 10.00                                                                                  | 75.00<br>80.00                  | <ul> <li>Item number, account number, trans<br/>type, tip and total amounts</li> </ul> |
| CARD TOTAL 15.00                                                                                                    | 155.00                          | –Credit card total                                                                     |
|                                                                                                    |                                 |                                                                                        |

### RETURN

A return is a monetary transaction that is used to reverse a previously settled transaction. A return initiates a credit to the cardholder's account. Follow the steps below to capture a credit return.

### Credit Card Return – Swipe

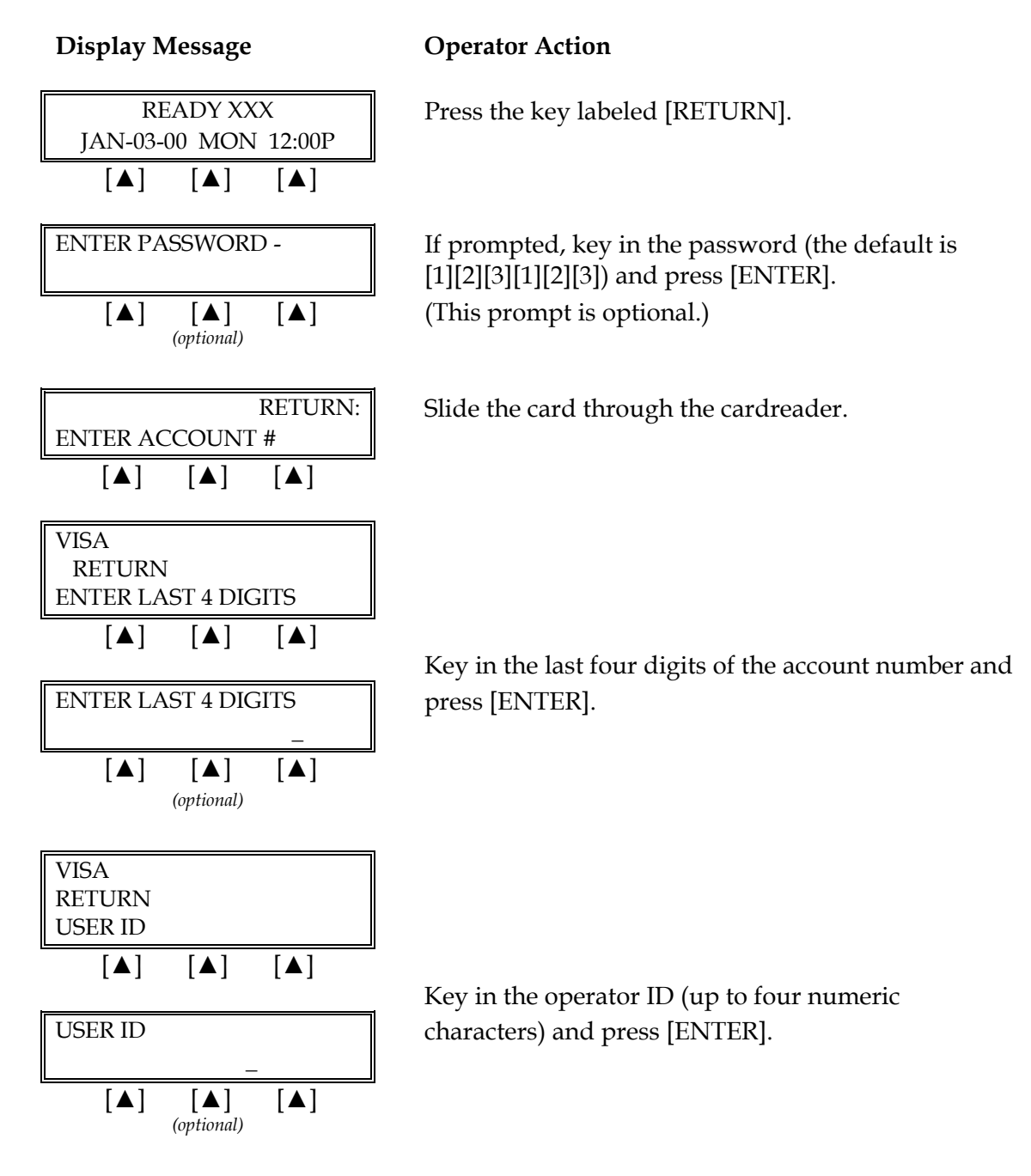

| VISA     |         | RETURN  |
|----------|---------|---------|
| AMOUNT   |         | \$0.00  |
| [▲]      | [▲]     | [▲]     |
|          |         |         |
| RETURN A | MOUN    | Т?      |
|          |         | \$0.00  |
| [▲]      | [▲]     | [▲]     |
|          |         |         |
| ACCEPTE  | ) XXX   |         |
|          |         |         |
| [▲]      | [▲]     | [▲]     |
|          |         |         |
| PRINT CU | ST COP  | Y       |
| TEAR NOV | N, PRES | S ENTER |
|          | ., -    |         |

**Display Message** 

### **Operator Action**

Key in the amount of the return <u>without</u> the decimal, then press [ENTER].

When the transaction is accepted, the printer (if available) prints a receipt of the transaction. Press [CLEAR] to return to the idle prompt.

Please wait for the merchant copy of the receipt to print. Tear the receipt copy along the serrated edge of the printer and either press [ENTER] to print the customer receipt copy or [CLEAR] to exit the function.

| Display Message                                                                                                    | Operator Action                                                                                                    |
|----------------------------------------------------------------------------------------------------|----------------------------------------------------------------------------------------------------|
| READY XXX         JAN-03-00       MON 12:00P         [▲]       [▲]                                                                                                    | Press the key labeled [RETURN].                                                                                                    |
| ENTER PASSWORD [▲] [▲] [▲] (optional)                                                                                                    | If prompted, key in the password (the default is [1][2][3][1][2][3]) and press [ENTER].                                                  |
| RETURN:         ENTER ACCOUNT #         [▲]       [▲]         ENTER ACCOUNT #         [▲]       [▲]         [▲]       [▲]                                                                                                    | Key in the cardholder's account number and press<br>[ENTER].                                                                             |
| EXPIRY DATE? (MMYY)<br>$\underline{M}M/YY$ $\llbracket \blacktriangle \rrbracket$ $\llbracket \blacktriangle \rrbracket$ $\llbracket \blacksquare$ $\llbracket \blacksquare$ $\llbracket \blacksquare$ $\llbracket \blacksquare$ $\llbracket \blacksquare$ $\llbracket \blacksquare$ $\llbracket \blacksquare$ $\llbracket \blacksquare$ $\llbracket \blacksquare$ $\llbracket \blacksquare$ $\llbracket$ $\llbracket \blacksquare$ $\llbracket \blacksquare$ | Key in the four-digit expiration date using two digits<br>each for month and year (e.g., 0901 for September<br>2001) then press [ENTER]. |
| $\begin{bmatrix} \mathbf{A} \end{bmatrix} \begin{bmatrix} \mathbf{A} \end{bmatrix} \begin{bmatrix} \mathbf{A} \end{bmatrix}$ $\begin{bmatrix} \mathbf{A} \end{bmatrix} \begin{bmatrix} \mathbf{A} \end{bmatrix}$ $\begin{bmatrix} \mathbf{A} \end{bmatrix} \begin{bmatrix} \mathbf{A} \end{bmatrix}$ $\begin{bmatrix} \mathbf{A} \end{bmatrix} \begin{bmatrix} \mathbf{A} \end{bmatrix}$                                                                                                    | Key in the operator ID (up to four numeric<br>characters) and press [ENTER] or simply press<br>[ENTER] to skip this field.               |
| VISARETURNRETURN AMNT\$0.00[▲][▲]                                                                                                    | Key in the amount of the return <u>without</u> the decimal, then press [ENTER].                                                          |

# Credit Card Return – Manual

| RET | 'URN A | AMOUN    | Т?      |   |
|-----|--------|----------|---------|---|
|     |        |          | \$0.00  | ) |
|     | [▲]    | [▲]      | [▲]     |   |
|     |        |          |         |   |
|     |        |          |         |   |
| ACC | CEPTEI | D XXX    |         |   |
|     |        |          |         |   |
| 1   | [▲]    | [▲]      | [▲]     | _ |
|     |        |          |         |   |
| PRI | NT CU  | ST COPY  | l       |   |
| TEA | R NOV  | N, PRESS | S ENTER |   |
|     | [▲]    | [▲]      | [▲]     |   |
|     |        |          |         |   |

**Display Message** 

#### **Operator Action**

When the transaction is approved, the printer (if available) prints a receipt of the transaction. Press [CLEAR] to return to the idle prompt.

Please wait for the merchant copy of the receipt to print. Tear the receipt copy along the serrated edge of the printer and either press [ENTER] to print the customer receipt copy or [CLEAR] to exit the function.

## Credit Card Return – Manual Entry with Card Verification Value

The Card Verification Value (CVV2) and the Card Validation Code (CVC2) is a three or more digit number that immediately follows the account number normally printed on the signature panel on the back of the VISA and MasterCard. Requiring this number to be entered during manual entry transactions provides an extra level of fraud protection.

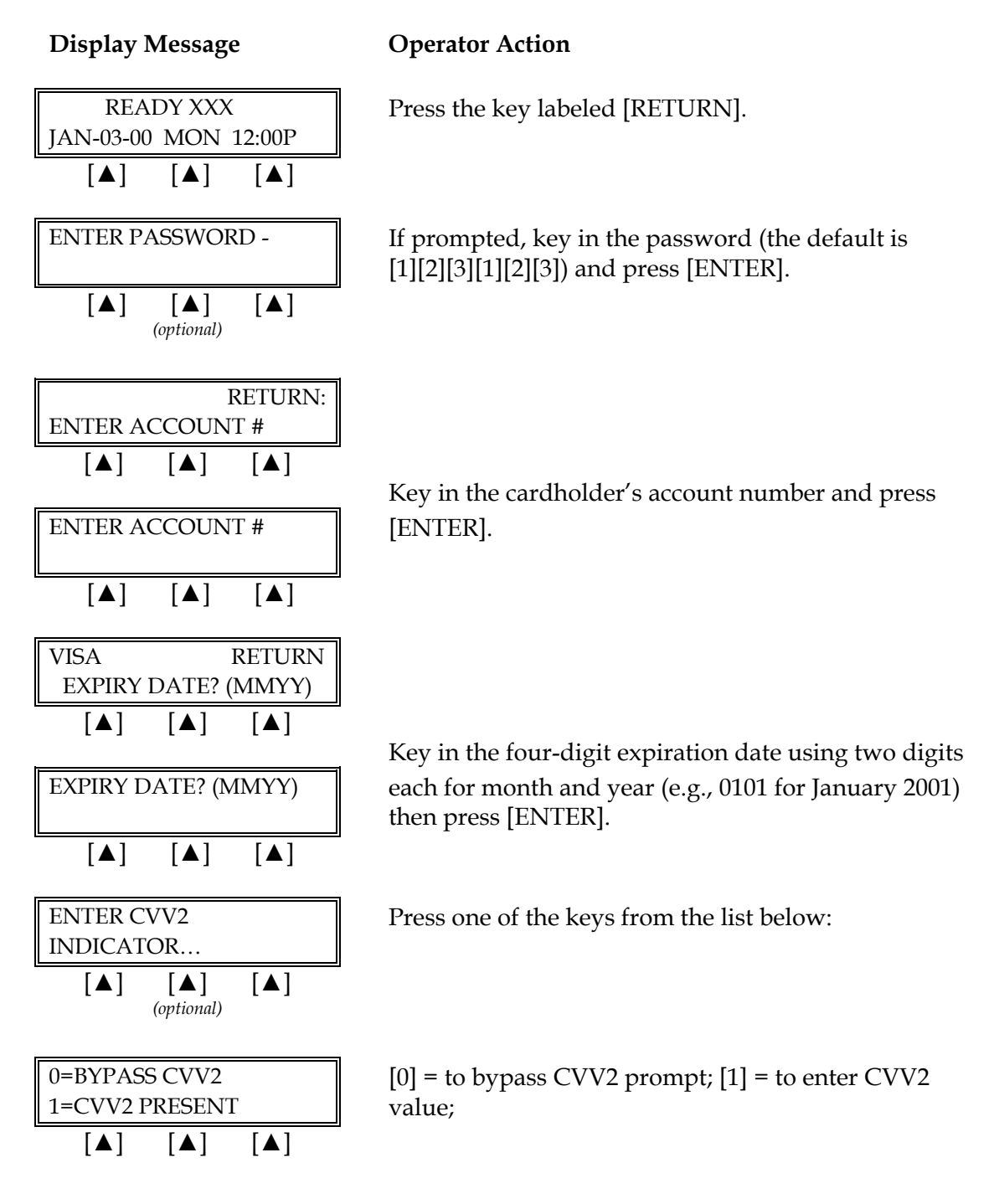

**Display Message** 

| Alternates w/Display Below                                                                                                    |
|----------------------------------------------------------------------------------------------------|
| 2=CVV2 ILLEGIBLE                                                                                                    |
| 9=CVV2 NOT ON CARD                                                                                                    |
|                                                                                                    |
| ENTER CVV2 VALUE                                                                                                    |
| EINTER CVV2 VALUE                                                                                                    |
|                                                                                                    |
|                                                                                                    |
| VISA RETURN                                                                                                    |
| USER ID                                                                                                    |
|                                                                                                    |
|                                                                                                    |
| USEK ID                                                                                                    |
|                                                                                                    |
| $ \begin{bmatrix} \blacksquare \end{bmatrix}  \begin{bmatrix} \blacksquare \end{bmatrix}  \begin{bmatrix} \blacksquare \end{bmatrix} $ (optional)                                                                       |
|                                                                                                    |
|                                                                                                    |
| VISA RETURN                                                                                                    |
| VISA RETURN<br>RETURN AMNT \$0.00                                                                                                    |
| VISARETURNRETURN AMNT\$0.00[▲][▲]                                                                                                    |
| VISA     RETURN       RETURN AMNT     \$0.00       [▲]     [▲]                                                                                                    |
| VISA     RETURN       RETURN AMNT     \$0.00       [▲]     [▲]       RETURN AMNT     \$0.00                                                                                                    |
| VISA     RETURN       RETURN AMNT     \$0.00       [▲]     [▲]       RETURN AMNT     \$0.00       [▲]     [▲]                                                                                                    |
| VISA     RETURN       RETURN AMNT     \$0.00       [▲]     [▲]       RETURN AMNT     \$0.00       [▲]     [▲]       [▲]     [▲]                                                                                         |
| VISA       RETURN         RETURN AMNT       \$0.00         [▲]       [▲]         RETURN AMNT       \$0.00         [▲]       [▲]         [▲]       [▲]         [▲]       [▲]         [▲]       [▲]         [▲]       [▲] |
| VISA       RETURN         RETURN AMNT       \$0.00         [▲]       [▲]         RETURN AMNT       \$0.00         [▲]       [▲]         [▲]       [▲]         [▲]       [▲]         ACCEPTED XXX                        |
| VISARETURN<br>$\$0.00$ [▲][▲][▲][▲]RETURN AMNT\$0.00[▲][▲][▲][▲]ACCEPTED XXX[▲][▲][▲][▲]                                                                                                    |
| VISARETURNRETURN AMNT\$0.00[▲][▲][▲][▲][▲][▲][▲][▲][▲][▲]                                                                                                    |
| VISARETURN<br>$\$0.00$ [▲][▲][▲][▲][▲][▲][▲][▲][▲][▲][▲][▲][▲][▲]                                                                                                    |
| VISARETURNRETURN AMNT $\$0.00$ [▲][▲][▲][▲][▲][▲][▲][▲][▲][▲][▲][▲][▲][▲][▲][▲][▲][▲][▲][▲][▲][▲][▲][▲]                                                                                                    |

# **Operator Action**

[2] = if CVV2 value is illegible; [9] = if credit card has no printed CVV2 value

If you chose [1], key in the CVV2 number on the back of the credit card and press [ENTER].

Key in the operator ID (up to four numeric characters) and press [ENTER] or simply press [ENTER] to skip this field.

Key in the amount of the return without the decimal and press [ENTER].

When the transaction is approved, the printer (if available) prints a receipt of the transaction. After printing stops, press [CLEAR] to return to the READY message.

Please wait for the merchant copy of the receipt to print. Tear the receipt copy along the serrated edge of the printer and either press [ENTER] to print the customer receipt copy or [CLEAR] to exit the function.

| Card Verification Value 2 Response Codes |                                               |  |
|------------------------------------------|-----------------------------------------------|--|
| М                                        | CVV2 Match                                    |  |
| Ν                                        | No CVV2 Match                                 |  |
| Р                                        | CVV2 Value Not Processed                      |  |
| S                                        | Should Be On Card, But illegible To Merchant* |  |
| U                                        | Service Not Available*                        |  |
| Blank                                    | No Data Provided In Processing Response       |  |

\*NOTE: Codes only appear on VISA transactions.

The finished merchant copy of the return receipt will look like this:

| RETURN RECEIPT                                                                                                    |          | -Transaction type specification |                                                                                                    |
|----------------------------------------------------------------------------------------------------|----------|---------------------------------|----------------------------------------------------------------------------------------------------|
| RETORN RECEIPT<br>RETAIL<br>CROSSROADS MEGA-MALL<br>123 MAIN STREET<br>ANYWHERE, USA 12345<br>PHONE: (XXX) XXX-XXXX<br>FAX: (XXX) XXX-XXXX                                      |          |                                 | -Customized header (up to 6 lines)                                                                                                    |
| BANK ID.: XXXXXXXX<br>MERCHANT ID: XXXXXXXXXXXXXX<br>DEVICE ID: XXXX<br>ITEM:001 VISA SALE / KEYED<br>ACCT: XXXXXXXXXXXXXX<br>EXPIRE: 01/09<br>ORDER NUMBER: XX<br>USER ID.: XX |          |                                 | <ul> <li>Bank ID</li> <li>Merchant ID</li> <li>Device (Terminal) ID</li> <li>Item number, card and trans. type, entry method,</li> <li>Card number</li> <li>Expiration date (if swiped month and year are reversed)</li> <li>Order number (optional)</li> <li>User ID (optional)</li> </ul> |
| RETURN AMNT<br>TOTAL                                                                                                    | \$<br>\$ | 15.00<br>15.00                  | –Purchase amount<br>–Total amount                                                                                                    |
| XSIGNATURE                                                                                                    |          |                                 | <ul> <li>Cardholder's signature</li> <li>Cardholder's name (only if card is swiped)</li> </ul>                                                                                                    |
| I AGREE TO PAY THE ABOVE AMOUNT ACCORDING TO CARD<br>ISSUER AGREEMENT<br>(MERCHANT AGREEMENT IF RETURN)                                                                         |          |                                 | -Cardholder agreement                                                                                                    |
| COME AGAIN!                                                                                                    |          | -Custom message                 |                                                                                                    |
| DATE: 01/03/00 TIME: 12:00P<br>RESPONSE: APPROVED XXXXXX M<br>TOP COPY-MERCHANT                                                                                                 |          |                                 | <ul> <li>Date and time of transaction</li> <li>Response from host including the CVV2 response code (if keyed)</li> </ul>                                                                                                    |

| The finished customer* co | py of the return recei | pt will look like this: |
|---------------------------|------------------------|-------------------------|
|---------------------------|------------------------|-------------------------|

| RETURN RECEIPT                                                                                                    |          | -Transaction type specification                                                                                                    |                                                                                                  |
|----------------------------------------------------------------------------------------------------|----------|----------------------------------------------------------------------------------------------------|--------------------------------------------------------------------------------------------------|
| RETAIL<br>CROSSROADS MEGA-MALL<br>123 MAIN STREET<br>ANYWHERE, USA 12345<br>PHONE: (XXX) XXX-XXXX<br>FAX: (XXX) XXX-XXXX                                       |          |                                                                                                    | –Customized header (up to 6 lines)                                                               |
| BANK ID.: XXXXXXXX<br>MERCHANT ID: XXXXXXXXXXXXXXX<br>DEVICE ID: XXXX<br>ITEM:001 VISA SALE / KEYED<br>ACCT: XXXXXXXXX9871<br>ORDER NUMBER: XX<br>USER ID.: XX |          | -Bank ID<br>-Merchant ID<br>-Device (Terminal) ID<br>-Item number, card and trans. type, entry<br>method<br>-Truncated card number<br>-Order number (optional)<br>-User ID (optional) |                                                                                                  |
| RETURN AMNT<br>TOTAL                                                                                                    | \$<br>\$ | 15.00<br>15.00                                                                                                    | <ul><li>–Purchase amount</li><li>–Total amount</li><li>–No cardholder's signature line</li></ul> |
| I AGREE TO PAY THE ABOVE AMOUNT ACCORDING TO CARD<br>ISSUER AGREEMENT<br>(MERCHANT AGREEMENT IF RETURN)                                                        |          | -Cardholder agreement                                                                                                    |                                                                                                  |
| COME AGAIN!                                                                                                    |          | –Custom message                                                                                                    |                                                                                                  |
| DATE: 01/03/00 TIME: 12:00P<br>RESPONSE: APPROVED XXXXXX M                                                                                                    |          | <ul> <li>Date and time of transaction</li> <li>Response from host including the CVV2 response code (if keyed)</li> </ul>                                                              |                                                                                                  |
| воттом сс                                                                                                    | PY-CUSTO | MER                                                                                                    |                                                                                                  |

**\*NOTE**: If the masking parameters are not activated, both merchant and customer copies of the receipt will look identical.

# AUTHORIZATION ONLY

An authorization only is a nonmonetary function that checks the availability of the cardholder's credit. Follow the steps below to authorize a transaction without data capture or deposit.

### Authorization Only – Card Swipe

| Display Message                                                                                                    | Operator Action                                                                         |
|----------------------------------------------------------------------------------------------------|-----------------------------------------------------------------------------------------|
| READY XXX<br>JAN-03-00 MON 12:00P                                                                                                    | Press the [X] key labeled [AUTH ONLY].                                                  |
|                                                                                                    |                                                                                         |
| ENTER PASSWORD -                                                                                                    | If prompted, key in the password (the default is [1][2][3][1][2][3]) and press [ENTER]. |
| $\begin{bmatrix} \blacktriangle \end{bmatrix}  \begin{bmatrix} \blacktriangle \end{bmatrix}  \begin{bmatrix} \blacktriangle \end{bmatrix}$ (optional) |                                                                                         |
| AUTH ONLY:<br>ENTER ACCOUNT #                                                                                                    |                                                                                         |
|                                                                                                    | Slide the card through the cardreader.                                                  |
| ENTER ACCOUNT #                                                                                                    |                                                                                         |
|                                                                                                    |                                                                                         |
| VISA AUTH ONLY<br>ENTER LAST 4 DIGITS                                                                                                    |                                                                                         |
| $\begin{bmatrix} \blacktriangle \end{bmatrix} \begin{bmatrix} \blacktriangle \end{bmatrix} \begin{bmatrix} \blacktriangle \end{bmatrix}$ (optional)   | Kow in the last four digits of the account number and                                   |
| ENTER LAST 4 DIGITS                                                                                                    | press [ENTER].                                                                          |
|                                                                                                    |                                                                                         |
| VISA AUTH ONLY<br>USER ID                                                                                                    |                                                                                         |
|                                                                                                    | Key in the operator ID (up to four numeric                                              |
| USER ID                                                                                                    | characters) and press [ENTER] or simply press<br>[ENTER] to skip this field.            |
| $\begin{bmatrix} \blacktriangle \end{bmatrix} \begin{bmatrix} \blacktriangle \end{bmatrix} \begin{bmatrix} \blacktriangle \end{bmatrix}$ (optional)   |                                                                                         |

| Display Message                                                                                                    | Operator Action                                                                                                    |
|----------------------------------------------------------------------------------------------------|----------------------------------------------------------------------------------------------------|
| VISAAUTH ONLY<br>TOTAL AMOUNT \$0.00 $[\blacktriangle]$ $[\blacktriangle]$ $[\blacktriangle]$ $[\blacktriangle]$ TOTAL AMOUNT?\$0.00 $[\blacktriangle]$ $[\blacktriangle]$                             | Key in the amount to be authorized <u>without</u> the decimal, then press [ENTER].                                                                                                    |
| VISAAUTH ONLYTIP AMOUNT\$0.00 $[\blacktriangle]$ $[\blacktriangle]$ TIP AMOUNT\$0.00 $[\blacktriangle]$ $[\blacktriangle]$ $[\blacktriangle]$ $[\blacktriangle]$ $[\blacktriangle]$ $[\blacktriangle]$ | Choose one of the following three options:<br>to add the tip, key in the amount and press [ENTER],<br>if there is no tip, press [0] key and press [ENTER],<br>to add the tip later, simply press [ENTER].                        |
|                                                                                                    | <b>NOTE</b> : Please follow the procedure on page 161 to add the tip later.                                                                                                    |
| PLEASE WAIT         [▲] [▲] [▲]                                                                                                    | Please wait as the terminal communicates with the host computer.                                                                                                    |
| APPROVED XXXXXX     [▲] [▲] [▲]                                                                                                    | When the authorization is accepted, the printer (if available) prints a receipt of the transaction. Press [CLEAR] to return to the idle prompt.                                                                                  |
| PRINT CUST COPYTEAR NOW, PRESS ENTER $[\blacktriangle]$ $[\blacktriangle]$                                                                                                    | Please wait for the merchant copy of the receipt to<br>print. Tear the receipt copy along the serrated edge<br>of the printer and either press [ENTER] to print the<br>customer receipt copy or [CLEAR] to exit the<br>function. |

# Authorization Only – Manual Entry

The Card Verification Value (CVV2) and the Card Validation Code (CVC2) is a three or more digit number that immediately follows the account number normally printed on the signature panel on the back of the VISA and MasterCard. Requiring this number to be entered during manual entry transactions provides an extra level of fraud protection.

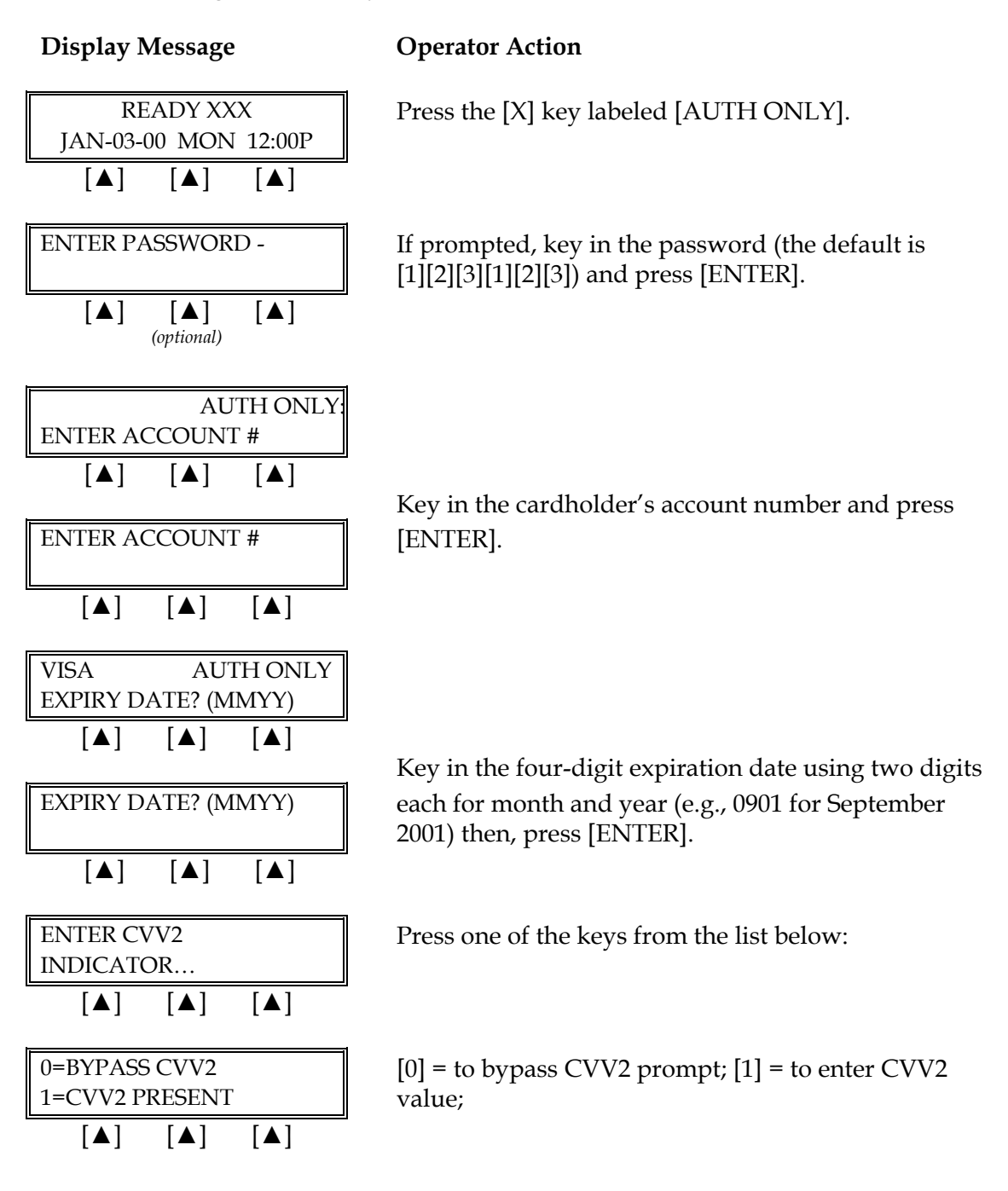
| Display Message                                                                                                    | Operator Action                                                                                                    |
|----------------------------------------------------------------------------------------------------|----------------------------------------------------------------------------------------------------|
| Alternates w/Display Below         2=CVV2 ILLEGIBLE         9=CVV2 NOT ON CARD         [▲]       [▲]                                                                                                    | [2] = if CVV2 value is illegible; [9] = if credit card has<br>no printed CVV2 value                                               |
| VISAAUTH ONLY<br>ENTER CVV2 VALUE $[\blacktriangle]$ $[\blacktriangle]$ $[\blacktriangle]$ $[\blacktriangle]$ ENTER CVV2 VALUE $[\blacktriangle]$ $[\blacktriangle]$ $[\blacktriangle]$ $[\blacktriangle]$ $[\blacktriangle]$ $[\blacktriangle]$ | If you chose [1], key in the CVV2 number on the back of the credit card and press [ENTER].                                        |
| PHONE ORDER?         YES       NO         [▲]       [▲]                                                                                                    | Press the left $[\blacktriangle]$ key if the order was received by phone or press the right $[\blacktriangle]$ key if it was not. |
| CARD PRESENT?YESNO[▲][▲]                                                                                                    | Press the left $[\blacktriangle]$ key if the credit card is present<br>or press the right $[\blacktriangle]$ key if it is not.    |
| IMPRINT REQUIRED         IF CARD IS PRESENT!         [▲]       [▲]                                                                                                    | If a card is present, make an imprint of the card with a manual imprinter. Press [ENTER] to continue.                             |
| VISAAUTH ONLYUSER ID[ $\blacktriangle$ ][ $\blacktriangle$ ][ $\blacktriangle$ ]USER ID                                                                                                    | Key in the operator ID (up to four numeric<br>characters) and press [ENTER] or simply press<br>[ENTER] to skip this field.        |
| VISAAUTH ONLY<br>TOTAL AMOUNT $\$0.00$ [▲][▲][▲]TOTAL AMOUNT?\$0.00[▲][▲][▲]                                                                                                    | Key in the amount to be authorized <u>without</u> the decimal, then press [ENTER].                                                |

# **RETAIL TIP TRANSACTIONS**

| Display Message                                                         | Operator Action                                                                                                    |
|-------------------------------------------------------------------------|----------------------------------------------------------------------------------------------------|
| VISAAUTH ONLYTIP AMOUNT $\$0.00$ [▲][▲]TIP AMOUNT $\$0.00$ [▲][▲][▲][▲] | Choose one of the following three options:<br>to add the tip, key in the amount and press [ENTER],<br>if there is no tip, press [0] key and press [ENTER],<br>to add the tip later, simply press [ENTER].<br><b>NOTE</b> : Please follow the procedure on page 161 to add<br>the tip later |
| PLEASE WAIT $[\blacktriangle]$ $[\blacktriangle]$                       | Please wait as the terminal communicates with the host computer.                                                                                                    |
| APPROVED XXXXXX X $[\blacktriangle]$ $[\blacktriangle]$                 | When the authorization is approved, the printer (if<br>available) prints a receipt of the transaction and the<br>terminal displays the CVV2 response code. Press<br>[CLEAR] to return to the idle prompt.                                                                                  |
| PRINT CUST COPY         TEAR NOW, PRESS ENTER         [▲]       [▲]     | Please wait for the merchant copy of the receipt to<br>print. Tear the receipt copy along the serrated edge<br>of the printer and either press [ENTER] to print the<br>customer receipt copy or [CLEAR] to exit the<br>function.                                                           |

| Card Verification Value 2 Response Codes |                                               |  |  |
|------------------------------------------|-----------------------------------------------|--|--|
| М                                        | CVV2 Match                                    |  |  |
| Ν                                        | No CVV2 Match                                 |  |  |
| Р                                        | CVV2 Value Not Processed                      |  |  |
| S                                        | Should Be On Card, But illegible To Merchant* |  |  |
| U                                        | Service Not Available*                        |  |  |
| Blank                                    | No Data Provided In Processing Response       |  |  |

**\*NOTE**: Codes only appear on VISA transactions.

The finished merchant copy of the retail tip authorization only receipt with the tip amount keyed-in will look like this:

| AUTH ONLY RECEIPT<br>THIS TRANSACTION IS NOT A COMPLETE SALE                                                                                                |                             |                                                                                                    | -Transaction type specification                                                                                                    |
|----------------------------------------------------------------------------------------------------|-----------------------------|----------------------------------------------------------------------------------------------------|----------------------------------------------------------------------------------------------------|
| RETAIL<br>CROSSROADS MEGA-MALL<br>123 MAIN STREET<br>ANYWHERE, USA 12345<br>PHONE: (XXX) XXX-XXXX<br>FAX: (XXX) XXX-XXXX                                    |                             |                                                                                                    | –Customized header (up to 6 lines)                                                                                                    |
| BANK ID.: XXXXXXXX<br>MERCHANT ID: XXXX<br>DEVICE ID: XXXX<br>VISA AUTH / SWIPED<br>ACCT: XXXXXXXXXXX<br>EXPIRE: 01/09<br>USER ID.: XX<br>APPROVAL CODE: XX | xxxxxxxxxxxx<br>xxx<br>xxxx |                                                                                                    | -Bank ID<br>-Merchant ID<br>-Device (Terminal) ID<br>-Item number, card and trans. type,<br>entry method<br>-Card number<br>-Expiration date (if swiped month and<br>year are reversed)<br>-User ID (optional)<br>-Auth. Only approval code |
| SALE                                                                                                    | \$                          | 20.00                                                                                                    | -Purchase amount                                                                                                    |
| ΤΙΡ<br>ΤΟΤΑΙ                                                                                                    | \$<br>\$                    | 3.00<br>23.00                                                                                                    | -Tip                                                                                                    |
|                                                                                                    | Ψ                           | 20.00                                                                                                    |                                                                                                    |
| ×SI                                                                                                    | GNATURE                     |                                                                                                    | <ul> <li>Cardholder's signature</li> <li>Cardholder's name (only if card is swiped)</li> </ul>                                                                                                    |
| I AGREE TO PAY THE ABOVE AMOUNT ACCORDING TO CARD<br>ISSUER AGREEMENT<br>(MERCHANT AGREEMENT IF RETURN)                                                     |                             |                                                                                                    | -Cardholder agreement                                                                                                    |
| COME AGAIN!                                                                                                    |                             |                                                                                                    | -Custom message                                                                                                    |
| DATE: 01/03/00 TIME: 12:00P<br>RESPONSE: APPROVED XXXXXX M<br>AVS: XXXXXX<br>TID: XXXXXXXXXXXXXXXXXXXXXXXXXXXXXXXXXXXX                                      |                             | <ul> <li>Date and time of transaction</li> <li>Response from host including the CVV2 response code (if keyed)</li> <li>AVS response code</li> <li>Transaction ID</li> <li>Authorization characteristic indicator</li> </ul> |                                                                                                    |

# **RETAIL TIP TRANSACTIONS**

The finished merchant copy of the retail tip authorization only receipt with a zero tip amount keyed-in will look like this:

| AUTH ONLY RECEIPT<br>THIS TRANSACTION IS NOT A COMPLETE SALE                                                                                                   |                          | -Transaction type specification                                                                                                    |                                                                                                    |
|----------------------------------------------------------------------------------------------------|--------------------------|----------------------------------------------------------------------------------------------------|----------------------------------------------------------------------------------------------------|
| RETAIL<br>CROSSROADS MEGA-MALL<br>123 MAIN STREET<br>ANYWHERE, USA 12345<br>PHONE: (XXX) XXX-XXXX<br>FAX: (XXX) XXX-XXXX                                       |                          | –Customized header (up to 6 lines)                                                                                                    |                                                                                                    |
| BANK ID.: XXXXXXXX<br>MERCHANT ID: XXXXX<br>DEVICE ID: XXXX<br>VISA AUTH / SWIPED<br>ACCT: XXXXXXXXXXXX<br>EXPIRE: 01/09<br>USER ID.: XX<br>APPROVAL CODE: XXX | xxxxxxxxxxx<br>xx<br>xxx |                                                                                                    | <ul> <li>Bank ID</li> <li>Merchant ID</li> <li>Device (Terminal) ID</li> <li>Item number, card and trans. type, entry method,</li> <li>Card number</li> <li>Expiration date (if swiped month and year are reversed)</li> <li>User ID (optional)</li> <li>Auth. Only approval code</li> </ul> |
| SALE                                                                                                    | \$                       | 30.00                                                                                                    | –Purchase amount                                                                                                    |
| TIP<br>TOTAL                                                                                                    | \$<br>\$                 | 0.00<br>30.00                                                                                                    | –Zero tip amount<br>–Total amount                                                                                                    |
| ×                                                                                                    | NATURE                   |                                                                                                    | <ul> <li>Cardholder's signature</li> <li>Cardholder's name (only if card is swiped)</li> </ul>                                                                                                    |
| I AGREE TO PAY THE ABOVE AMOUNT ACCORDING TO CARD<br>ISSUER AGREEMENT<br>(MERCHANT AGREEMENT IF RETURN)                                                        |                          |                                                                                                    | -Cardholder agreement                                                                                                    |
| COME AGAIN!                                                                                                    |                          |                                                                                                    | -Custom message                                                                                                    |
| DATE: 01/03/00 TIME: 12:00P<br>RESPONSE: APPROVED XXXXXX M<br>AVS: XXXXXX<br>TID: XXXXXXXXXXXXXXXXXXXXXXXXXXXXXXXXXXXX                                         |                          | <ul> <li>Date and time of transaction</li> <li>Response from host including the CVV2 response code (if keyed)</li> <li>AVS response code</li> <li>Transaction ID</li> <li>Authorization characteristic indicator</li> </ul> |                                                                                                    |
|                                                                                                    | Y-MERCHANI               |                                                                                                    |                                                                                                    |

The finished merchant copy of the retail tip authorization only receipt with no tip amount keyed-in will look like this:

| AUTH ONLY RECEIPT<br>THIS TRANSACTION IS NOT A COMPLETE SALE                                                                                                    |                                                   |                       | -Transaction type specification                                                                                                    |
|----------------------------------------------------------------------------------------------------|---------------------------------------------------|-----------------------|----------------------------------------------------------------------------------------------------|
| RETAIL<br>CROSSROADS MEGA-MALL<br>123 MAIN STREET<br>ANYWHERE, USA 12345<br>PHONE: (XXX) XXX-XXXX<br>FAX: (XXX) XXX-XXXX                                                           |                                                   |                       | –Customized header (up to 6 lines)                                                                                                    |
| BANK ID.: XXXXXXXX<br>MERCHANT ID: XXXXX<br>DEVICE ID: XXXX<br>ITEM:001 VISA SALE<br>ACCT: XXXXXXXXXXXX<br>EXPIRE: 01/09<br>ORDER NUMBER: XX<br>USER ID.: XX<br>APPROVAL CODE: XXX | XXXXXXXXXXX<br>/ SWIPED<br>XXX                    |                       | <ul> <li>Bank ID</li> <li>Merchant ID</li> <li>Device (Terminal) ID</li> <li>Item number, card and trans. type, entry method,</li> <li>Card number</li> <li>Expiration date (if swiped month and year are reversed)</li> <li>Order number (optional)</li> <li>User ID (optional)</li> <li>Auth. Only approval code</li> </ul> |
| SALE<br>TIP<br>TOTAL                                                                                                    | \$<br>\$<br>\$                                    | 40.00<br>·            | –Purchase amount<br>–Tip amount line<br>–Total amount line                                                                                                    |
| XSI                                                                                                    | GNATURE                                           |                       | <ul> <li>Cardholder's signature</li> <li>Cardholder's name (only if card is swiped)</li> </ul>                                                                                                    |
| I AGREE TO PAY THE ABO<br>ISSUE<br>(MERCHANT A                                                                                                    | VE AMOUNT ACCO<br>R AGREEMENT<br>GREEMENT IF RETU | RDING TO CARD<br>JRN) | -Cardholder agreement                                                                                                    |
| CO                                                                                                    | ME AGAIN!                                         |                       | –Custom message                                                                                                    |
| DATE: 01/03/00 TIME:<br>RESPONSE: APPROVE<br>AVS: XXXXXX<br>TID: XXXXXXXXXXXXXX<br>ACI: V                                                                                          | 12:00P<br>D XXXXXX M<br>XXXXX                     |                       | <ul> <li>Date and time of transaction</li> <li>Response from host including the CVV2 response code (if keyed)</li> <li>AVS response code</li> <li>Transaction ID</li> <li>Authorization characteristic indicator</li> </ul>                                                                                                   |
| TOP CO                                                                                                    | PY-MERCHANT                                       |                       |                                                                                                    |

# **RETAIL TIP TRANSACTIONS**

The finished merchant copy of the retail tip authorization only receipt with no tip amount keyed-in will look like this:

| AUTH ONLY RECEIPT<br>THIS TRANSACTION IS NOT A COMPLETE SALE                                                                                    |                                           |                         | -Transaction type specification                                                                                                    |
|----------------------------------------------------------------------------------------------------|-------------------------------------------|-------------------------|----------------------------------------------------------------------------------------------------|
| RETAIL<br>CROSSROADS MEGA-MALL<br>123 MAIN STREET<br>ANYWHERE, USA 12345<br>PHONE: (XXX) XXX-XXXX<br>FAX: (XXX) XXX-XXXX                        |                                           |                         | –Customized header (up to 6 lines)                                                                                                    |
| BANK ID.: XXXXXXXX<br>MERCHANT ID: XXXXXX<br>DEVICE ID: XXXX<br>VISA AUTH / SWIPED<br>ACCT: XXXXXXXXX987<br>USER ID.: XX<br>APPROVAL CODE: XXXX | xxxxxxxxx<br>1<br>xx                      | x                       | -Bank ID<br>-Merchant ID<br>-Device (Terminal) ID<br>-Item number, card and trans. type,<br>entry method,<br>-Truncated card number<br>-No expiration date<br>-User ID (optional)<br>-Auth. Only approval code              |
| SALE                                                                                                    | \$                                        | 30.00                   | -Purchase amount                                                                                                    |
| TIP<br>TOTAL                                                                                                    | \$<br>\$                                  | `<br>`                  | <ul><li>Tip amount line</li><li>Total amount line</li></ul>                                                                                                    |
|                                                                                                    |                                           |                         | -No cardholder's signature line                                                                                                    |
| I AGREE TO PAY THE ABOVE<br>ISSUER<br>(MERCHANT AGF                                                                                             | AMOUNT ACCO<br>AGREEMENT<br>REEMENT IF RE | ORDING TO CARD<br>TURN) | -Cardholder agreement                                                                                                    |
| СОМ                                                                                                    | E AGAIN!                                  |                         | -Custom message                                                                                                    |
| DATE: 01/03/00 TIME: 12<br>RESPONSE: APPROVED<br>AVS: XXXXXX<br>TID: XXXXXXXXXXXXXXXXXXXXXXXXXXXXXXXXXXXX                                       | :00P<br>XXXXXX M<br>XXXX                  | 1ER                     | <ul> <li>Date and time of transaction</li> <li>Response from host including the CVV2 response code (if keyed)</li> <li>AVS response code</li> <li>Transaction ID</li> <li>Authorization characteristic indicator</li> </ul> |

**\*NOTE**: If the masking parameters are not activated, both merchant and customer copies of the receipt will look identical.

### TICKET ONLY (OFFLINE)

The ticket only (also known as offline) transaction is a monetary function that is used to capture a transaction that was previously authorized. If an authorization only was performed or a voice authorization was received, follow the steps below to complete the transaction.

### Ticket Only – Card Swipe

#### **Display Message Operator Action** READY XXX Press the [-] key labeled [OFFLINE]. JAN-03-00 MON 12:00P [▲] [▲] [▲] ENTER PASSWORD If prompted, key in the password (the default is [1][2][3][1][2][3]) and press [ENTER]. (This prompt is optional.) [▲] [▲] (optional) TICKET ONLY Please wait a few seconds while terminal displays MUST FIRST RECV AUTH this reminder message. [▲] [▲] [▲] **TICKET ONLY** ENTER ACCOUNT # [▲] [▲] [▲] Slide the card through the cardreader. ENTER ACCOUNT # [▲] [▲] [▲] VISA TICKET ONLY **ENTER LAST 4 DIGITS** [▲] [▲] [▲] (optional) Key in the last four digits of the account number ENTER LAST 4 DIGITS and press [ENTER].

[▲]

[▲]

[▲]

| VISA<br>LISER ID | TIC          | KET ONLY |
|------------------|--------------|----------|
| [ <b>▲</b> ]     | [ <b>▲</b> ] | [▲]      |
| USER ID          |              |          |
|                  |              |          |
| [▲]              | [▲]          | [▲]      |
| VISA             | TIC          | KET ONLY |
| TOTAL AMC        | DUNT         | \$0.00   |
| [▲]              | [▲]          | [▲]      |
| TOTAL AMO        | DUNT?        |          |
|                  |              | \$0.00   |
| [▲]              | [▲]          | [▲]      |
| VISA             | TIC          | KET ONLY |
| TIP AMOUN        | Т            | \$0.00   |
| [▲]              | [▲]          | [▲]      |
| TIP AMOUN        | T            |          |
|                  |              | \$0.00   |
| [▲]              | [▲]          | [▲]      |
|                  |              |          |
|                  |              |          |
| VISA             | TIC          | KET ONLY |
| AUTH CODE        | T.           |          |
| [▲]              | [▲]          | [▲]      |
| AUTH CODE        | [T]          |          |
| [▲]              | [▲]          | [▲]      |
| VISA             | TIC          | KET ONLY |
| AVS RESPON       | NSE CO       | DE       |
| [▲]              | [ ] ]        | [ ]      |

#### **Display Message**

#### **Operator Action**

Key in the server ID (up to four numeric characters) and press [ENTER] or simply press [ENTER] to skip this field.

Key in the amount of the sale <u>without</u> the decimal, then press [ENTER].

Choose one of the following three options: to add the tip, key in the amount and press [ENTER], if there is no tip, press [0] key and press [ENTER], to add the tip later, simply press [ENTER].

**NOTE**: Please follow the procedure on page 161 to add the tip later.

Key-in approval code previously obtained via voice authorization or through an authorization only transaction and press [ENTER].

Key-in the previously obtained AVS response and press [ENTER] or press [ENTER] to bypass this prompt if transaction was swiped.

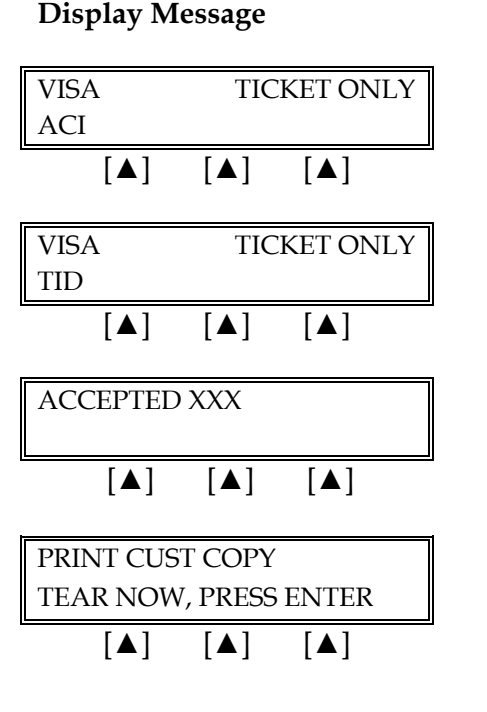

### **Operator Action**

On a swiped transaction, press [ENTER] to bypass this prompt.

On a swiped transaction, press [ENTER] to bypass this prompt.

When the transaction is accepted, the printer (if available) prints a receipt of the transaction. Press [CLEAR] to return to the idle prompt.

Please wait for the merchant copy of the receipt to print. Tear the receipt copy along the serrated edge of the printer and either press [ENTER] to print the customer receipt copy or [CLEAR] to exit the function.

### Ticket Only – Manual Entry

READY XXX

JAN-03-00 MON 12:00P

[▲]

[▲]

(optional)

[▲]

[▲]

### Display Message

[▲]

[▲]

ENTER PASSWORD

### **Operator Action**

Press the [-] key labeled [OFFLINE].

If prompted, key in the password (the default is [1][2][3][1][2][3]) and press [ENTER]. (This prompt is optional.)

TICKET ONLY<br/>MUST FIRST RECV AUTH $[\blacktriangle]$  $[\blacktriangle]$  $[\blacktriangle]$  $[\blacktriangle]$  $[\blacktriangle]$  $[\blacktriangle]$ TICKET ONLY<br/>ENTER ACCOUNT # $[\blacktriangle]$  $[\blacktriangle]$  $[\blacktriangle]$ 

Please wait a few seconds while terminal displays this reminder message.

| Display Message                                                           | Operator Action                                                                                                    |
|---------------------------------------------------------------------------|----------------------------------------------------------------------------------------------------|
| ENTER ACCOUNT #                                                           | Key in the cardholder's account number and press [ENTER].                                                                         |
|                                                                           |                                                                                                    |
| VISA TICKET ONLY<br>EXPIRY DATE? (MMYY)                                   |                                                                                                    |
|                                                                           | Key in the four-digit expiration date using two digits                                                                            |
| EXPIRY DATE? (MMYY)                                                       | each for month and year (e.g., 0901 for September 2001) then, press [ENTER].                                                      |
|                                                                           |                                                                                                    |
| ENTER CVV<br>INDICATOR                                                    | Press one of the keys from the list below:<br>[0] = to bypass CVV2 prompt; [1] = to enter CVV2                                    |
|                                                                           | card has no printed CVV2 value                                                                                                    |
| 0=BYPASS CVV2<br>1=CVV2 PRESENT                                           | [0] = to bypass CVV2 prompt; [1] = to enter CVV2 value;                                                                           |
|                                                                           |                                                                                                    |
| Alternates w/Display Below                                                |                                                                                                    |
| 2=CVV2 ILLEGIBLE<br>9=CVV2 NOT ON CARD                                    | [2] = if CVV2 value is illegible; [9] = if credit card has<br>no printed CVV2 value                                               |
|                                                                           |                                                                                                    |
| PHONE ORDER?<br>YES NO                                                    | Press the left $[\blacktriangle]$ key if the order was received by phone or press the right $[\blacktriangle]$ key if it was not. |
|                                                                           |                                                                                                    |
| CARD PRESENT?<br>YES NO                                                   | Press the left $[\blacktriangle]$ key if the credit card is present<br>or press the right $[\blacktriangle]$ key if it is not.    |
|                                                                           |                                                                                                    |
| IMPRINT REQUIREDIF CARD IS PRESENT! $[\blacktriangle]$ $[\blacktriangle]$ | If a card is present, make an imprint of the card with a manual imprinter.                                                        |
| VISA TICKET ONLY<br>USER ID                                               |                                                                                                    |
|                                                                           |                                                                                                    |

### Display Message

### **Operator Action**

USER ID [▲] [▲] [▲] (optional) VISA TICKET ONLY TOTAL AMOUNT \$0.00 [▲] [▲] [▲] TOTAL AMOUNT \$0.00 [▲] [▲] [▲] VISA TICKET ONLY TIP AMOUNT \$0.00 [▲] [▲] [▲] TIP AMOUNT \$0.00 [▲] [▲] [▲] VISA TICKET ONLY AUTH CODE [▲] [▲] [▲] AUTH CODE [▲] [▲] [▲] VISA TICKET ONLY AVS RESPONSE CODE [▲] [▲] [▲] AVS RESPONSE CODE

[▲] [▲] [▲]

Key in the operator ID (up to four numeric characters) and press [ENTER] or simply press [ENTER] to skip this field. (This is an optional prompt.)

Key in the amount of the sale <u>without</u> the decimal, then press [ENTER].

Choose one of the following three options: to add the tip, key in the amount and press [ENTER], if there is no tip, press [0] key and press [ENTER], to add the tip later, simply press [ENTER].

**NOTE**: Please follow the procedure on page 161 to add the tip later.

Key in approval code previously obtained via voice authorization or through an authorization only transaction and press [ENTER].

Key-in the previously obtained AVS response and press [ENTER] or press [ENTER] to bypass this prompt if transaction was swiped.

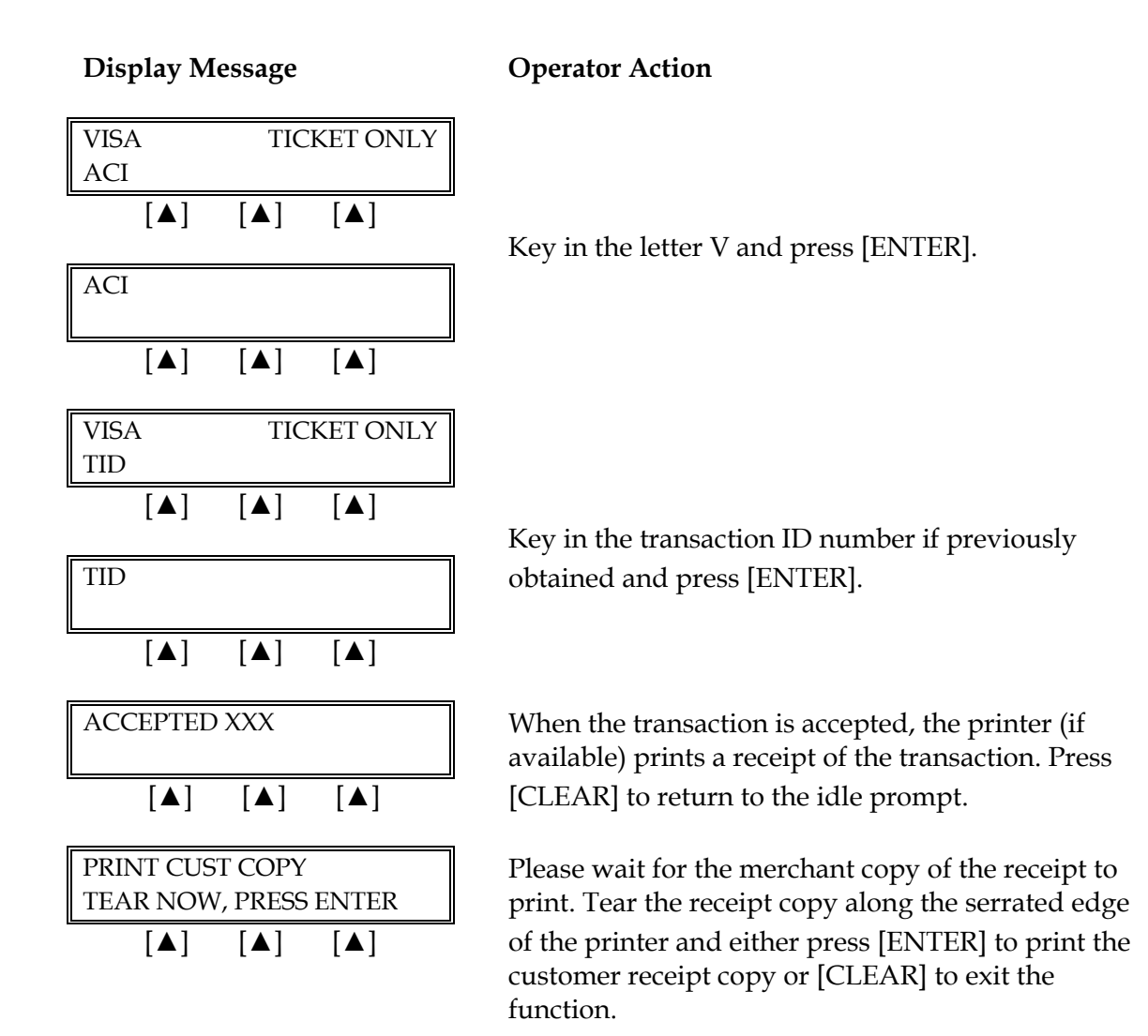

| h                                                                                                    |                                      |                        | -                                                                                                    |
|----------------------------------------------------------------------------------------------------|--------------------------------------|------------------------|----------------------------------------------------------------------------------------------------|
| TICKET ONLY RECEIPT                                                                                                    |                                      |                        | -Transaction type specification                                                                                                    |
| RETAIL<br>CROSSROADS MEGA-MALL<br>123 MAIN STREET<br>ANYWHERE, USA 12345<br>PHONE: (XXX) XXX-XXXX<br>FAX: (XXX) XXX-XXXX                                         |                                      |                        | –Customized header (up to 6 lines)                                                                                                    |
| BANK ID.: XXXXXXXX<br>MERCHANT ID: XXXXX<br>DEVICE ID: XXXX<br>ITEM: 005 VISA TKTO /<br>ACCT: XXXXXXXXXXX<br>EXPIRE: 01/09<br>USER ID.: XX<br>APPROVAL CODE: XXX | XXXXXXXXXXXX<br>SWIPED<br>XXX<br>XXX |                        | <ul> <li>Bank ID</li> <li>Merchant ID</li> <li>Device (Terminal) ID</li> <li>Item number, card and trans. type, entry method</li> <li>Card number</li> <li>Expiration date (if swiped month and year are reversed)</li> <li>User ID (optional)</li> <li>Auth. Only approval code</li> </ul> |
| SALE<br>TIP<br>TOTAL                                                                                                    | \$<br>\$<br>\$                       | 25.00<br>5.00<br>30.00 | –Purchase amount<br>–Tip<br>–Total amount                                                                                                    |
| X                                                                                                    | GNATURE                              |                        | <ul> <li>–Cardholder's signature</li> <li>–Cardholder's name (only if card is swiped)</li> </ul>                                                                                                    |
| I AGREE TO PAY THE ABOVE AMOUNT ACCORDING TO CARD<br>ISSUER AGREEMENT<br>(MERCHANT AGREEMENT IF RETURN)                                                          |                                      |                        | -Cardholder agreement                                                                                                    |
| COME AGAIN!                                                                                                    |                                      |                        | -Custom message                                                                                                    |
| DATE: 01/03/00 TIME:<br>RESPONSE: APPROVE<br>AVS: XXXXXX<br>TID: XXXXXXXXXXXXXXXXXXXXXXXXXXXXXXXXXXXX                                                            | 12:00P<br>ED XXXXXX M<br>XXXXXX      |                        | <ul> <li>Date and time of transaction</li> <li>Response from host including the CVV2 response code (if keyed)</li> <li>AVS response code</li> <li>Transaction ID</li> <li>Authorization characteristic indicator</li> </ul>                                                                 |
| TOP CO                                                                                                    | PY-MERCHANT                          |                        |                                                                                                    |

The finished merchant copy of the ticket only receipt will look like this:

The finished merchant copy of the retail tip ticket only with a zero tip amount keyed-in will look like this:

| TICKE                                                                                                    | T ONLY RECEIPT                                                                                       |                        | -Transaction type specification                                                                                                    |
|----------------------------------------------------------------------------------------------------|----------------------------------------------------------------------------------------------------|------------------------|----------------------------------------------------------------------------------------------------|
| CROSS<br>12<br>ANYV<br>PHON<br>FAX:                                                                                                    | RETAIL<br>ROADS MEGA-MAL<br>3 MAIN STREET<br>/HERE, USA 12345<br>E: (XXX) XXX-XXXX<br>(XXX) XXX-XXXX | L                      | –Customized header (up to 6 lines)                                                                                                    |
| BANK ID.: XXXXXXX<br>MERCHANT ID: XXX<br>DEVICE ID: XXXX<br>ITEM: 001 VISA TKT<br>ACCT: XXXXXXXXX<br>EXPIRE: 01/09<br>USER ID.: XX<br>APPROVAL CODE: X | X<br>XXXXXXXXXXXXXX<br>O / SWIPED<br>XXXXX<br>(XXXXX                                                 |                        | <ul> <li>Bank ID</li> <li>Merchant ID</li> <li>Device (Terminal) ID</li> <li>Item number, card and trans. type, entry method,</li> <li>Card number</li> <li>Expiration date (if swiped month and year are reversed)</li> <li>User ID (optional)</li> <li>Auth. Only approval code</li> <li>AVS ZIP code</li> </ul> |
| SALE<br>TIP<br>TOTAL                                                                                                    | \$<br>\$<br>\$                                                                                       | 30.00<br>0.00<br>30.00 | <ul><li>–Purchase amount</li><li>–Zero tip amount</li><li>–Total amount</li></ul>                                                                                                    |
| x                                                                                                    | SIGNATURE                                                                                            |                        | <ul> <li>–Cardholder's signature</li> <li>–Cardholder's name (only if card is swiped)</li> </ul>                                                                                                    |
| I AGREE TO PAY THE A<br>ISS<br>(MERCHAN                                                                                                    | BOVE AMOUNT ACCOR<br>SUER AGREEMENT<br>T AGREEMENT IF RETU                                           | DING TO CARD<br>RN)    | -Cardholder agreement                                                                                                    |
| COME AGAIN!                                                                                                    |                                                                                                    |                        | -Custom message                                                                                                    |
| DATE: 01/03/00 TIM<br>RESPONSE: APPRO<br>AVS: XXXXXX<br>TID: XXXXXXXXXXXX<br>ACI: V                                                                    | E: 12:00P<br>VED XXXXXX M<br>XXXXXXX                                                                 |                        | <ul> <li>Date and time of transaction</li> <li>Response from host including the CVV2 response code (if keyed)</li> <li>AVS response code</li> <li>Transaction ID</li> <li>Authorization characteristic indicator</li> </ul>                                                                                        |
|                                                                                                    |                                                                                                    |                        |                                                                                                    |

| TICKET ON                                                                                                    | LY RECEIPT                                                                  |                     | -Transaction type specification                                                                                                    |
|----------------------------------------------------------------------------------------------------|-----------------------------------------------------------------------------|---------------------|----------------------------------------------------------------------------------------------------|
| RE<br>CROSSROAD<br>123 MAII<br>ANYWHERI<br>PHONE: (XX<br>FAX: (XXX                                                                    | TAIL<br>S MEGA-MAL<br>N STREET<br>E, USA 12345<br>X) XXX-XXXX<br>) XXX-XXXX | L                   | –Customized header (up to 6 lines)                                                                                                    |
| BANK ID.: XXXXXXXX<br>MERCHANT ID: XXXXXXX<br>DEVICE ID: XXXX<br>ITEM:001 VISA SALE / SW<br>ACCT: XXXXXXXXXXXXXXXXXXXXXXXXXXXXXXXXXXX | XXXXXXXXXX<br>IPED<br>K                                                     |                     | <ul> <li>Bank ID</li> <li>Merchant ID</li> <li>Device (Terminal) ID</li> <li>Item number, card and trans. type, entry method,</li> <li>Card number</li> <li>Expiration date (if swiped month and year are reversed)</li> <li>User ID (optional)</li> <li>Auth. Only approval code</li> </ul> |
| SALE<br>TIP<br>TOTAL                                                                                                    | \$<br>\$<br>\$                                                              | 40.00<br>·          | <ul><li>Purchase amount</li><li>Tip amount line</li><li>Total amount line</li></ul>                                                                                                    |
| XSIGN                                                                                                    | ATURE                                                                       |                     | <ul> <li>Cardholder's signature</li> <li>Cardholder's name (only if card is swiped)</li> </ul>                                                                                                    |
| I AGREE TO PAY THE ABOVE A<br>ISSUER A<br>(MERCHANT AGRE                                                                              | AMOUNT ACCOR<br>GREEMENT<br>EMENT IF RETU                                   | DING TO CARD<br>RN) | -Cardholder agreement                                                                                                    |
| COME                                                                                                    | AGAIN!                                                                      |                     | -Custom message                                                                                                    |
| DATE: 01/03/00 TIME: 12:0<br>RESPONSE: APPROVED 2<br>AVS: XXXXXX<br>TID: XXXXXXXXXXXXXXXXXXXXXXXXXXXXXXXXXXXX                         | DOP<br>XXXXXX M<br>XXX                                                      |                     | <ul> <li>Date and time of transaction</li> <li>Response from host including the CVV2 response code (if keyed)</li> <li>AVS response code</li> <li>Transaction ID</li> <li>Authorization characteristic indicator</li> </ul>                                                                  |

The finished merchant copy of the retail tip ticket only receipt with no tip amount keyed-in will look like this:

The finished merchant copy of the retail tip ticket only receipt with no tip amount keyed-in will look like this:

| SALE RECEIPT                                                                                                    |                                          | -Transaction type specification    |                                                                                                    |
|----------------------------------------------------------------------------------------------------|------------------------------------------|------------------------------------|----------------------------------------------------------------------------------------------------|
| RETAIL<br>CROSSROADS MEGA-MALL<br>123 MAIN STREET<br>ANYWHERE, USA 12345<br>PHONE: (XXX) XXX-XXXX<br>FAX: (XXX) XXX-XXXX                   |                                          | –Customized header (up to 6 lines) |                                                                                                    |
| BANK ID.: XXXXXXXX<br>MERCHANT ID: XXXX<br>DEVICE ID: XXXX<br>ITEM: 001 VISA SALE<br>ACCT: XXXXXXXXXX<br>USER ID.: XX<br>APPROVAL CODE: XX | XXXXXXXXXXX<br>/ SWIPED<br>9871<br>(XXXX | ΚX                                 | -Bank ID<br>-Merchant ID<br>-Device (Terminal) ID<br>-Item number, card and trans. type,<br>entry method,<br>-Truncated card number<br>-No expiration date<br>-User ID (optional)<br>-Auth. Only approval code              |
| SALE<br>TIP<br>TOTAL                                                                                                    | \$<br>\$<br>\$                           | 30.00<br>                          | <ul> <li>Purchase amount</li> <li>Tip amount line</li> <li>Total amount line</li> <li>No cardholder's signature line</li> </ul>                                                                                             |
| I AGREE TO PAY THE ABOVE AMOUNT ACCORDING TO CARD<br>ISSUER AGREEMENT<br>(MERCHANT AGREEMENT IF RETURN)                                    |                                          |                                    | -Cardholder agreement                                                                                                    |
| C                                                                                                    | OME AGAIN!                               |                                    | -Custom message                                                                                                    |
| DATE: 01/03/00 TIME<br>RESPONSE: APPROV<br>AVS: XXXXX<br>TID: XXXXXXXXXXXX<br>ACI: V                                                       | : 12:00P<br>/ED XXXXXX M<br>XXXXXX       | MER                                | <ul> <li>Date and time of transaction</li> <li>Response from host including the CVV2 response code (if keyed)</li> <li>AVS response code</li> <li>Transaction ID</li> <li>Authorization characteristic indicator</li> </ul> |
| BOTTOM                                                                                                    |                                          |                                    |                                                                                                    |

**\*NOTE**: If the masking parameters are not activated, both merchant and customer copies of the receipt will look identical.

### **REVIEW**

The review function enables the reviewing and printing of transactions currently stored in the batch. The review function includes a variety of options: item review, totals review for card and operator ID totals (when applicable), item detail report and totals reports for card and operator ID totals (when applicable). Reports can be displayed on the LinkPoint AIO display panel or, if a printer is available, printed.

### VIEW (Without Printing)

### Item Review

001 SALE: \$

[▲]

ITEM NUM: 008

[▲]

The procedures outlined below show how to display detailed transaction information.

#### **Display Message**

#### **Operator Action**

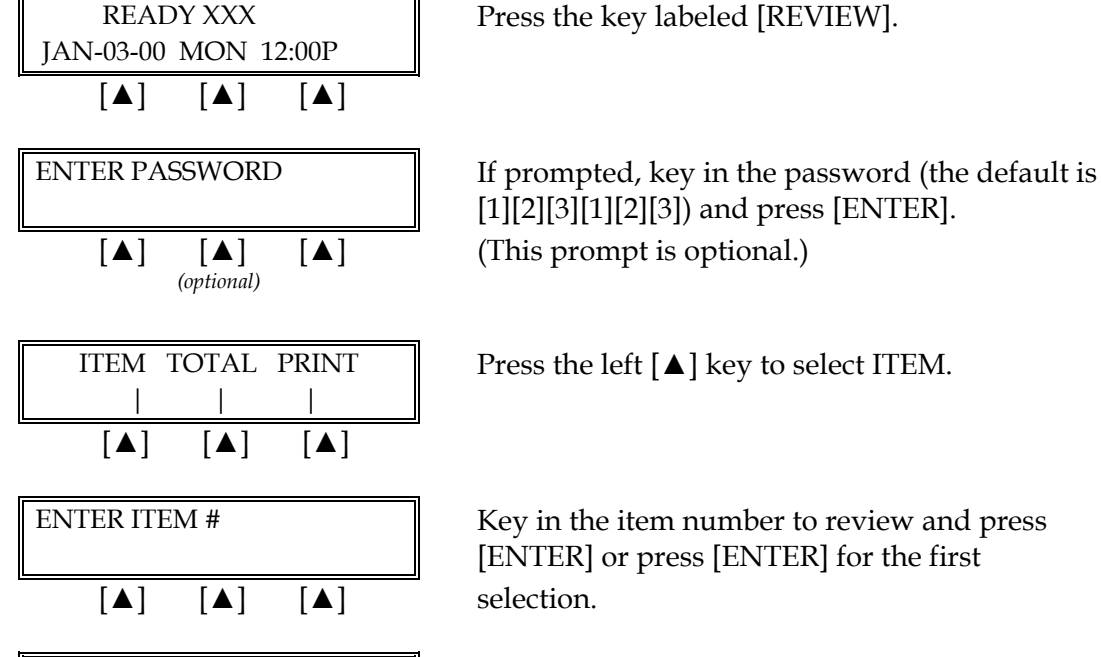

PREV NEXT VIEW

[▲]

<----

[▲]

10.00

[▲]

--->

[▲]

Press the left  $[\blacktriangle]$  key to select ITEM.

Key in the item number to review and press [ENTER] or press [ENTER] for the first selection.

Press the left  $[\blacktriangle]$  key to see the previous item, the middle [] key to choose the next item or press the right  $[\blacktriangle]$  key to view the selected item.

Press the right  $[\blacktriangle]$  key or the left  $[\blacktriangle]$  key to scroll through the transaction information (i.e.,

transaction type, total, card type, card number, method, approval code, tip amount, entry transaction date and time, server ID, invoice number and item number).

### Total Review (Card Totals)

The procedures outlined below show how to display card totals information.

| Display Message                                                                                                    | Operator Action                                                                                                    |
|----------------------------------------------------------------------------------------------------|----------------------------------------------------------------------------------------------------|
| READY XXX         JAN-03-00       MON         [▲]       [▲]                                                                                                    | Press the key labeled [REVIEW].                                                                                                    |
| ENTER PASSWORD [ ] [ ] [ ] [ ] [ ] [ ] [ ] [ ] [ ] [                                                                                                    | If prompted, key in the password (the default is [1][2][3][1][2][3]) and press [ENTER]. (This prompt is optional.)                                                                                |
| ITEM VIEW PRINT                                             [▲]       [▲]                                                                                                   | Press the middle $[\blacktriangle]$ key to select VIEW.                                                                                                    |
| CARD OPER ID TOTAL                           [▲]       [▲]                                                                                                    | Press the left $[\blacktriangle]$ key to select CARD.                                                                                                    |
| ENTER CARD TYPE<br>                                                                                                    | <u>Select card type:</u><br>1=VISA 2=VISA Purchasing Card 3=MasterCard<br>4=MasterCard Purchasing Card 5=AMEX 6=Discover<br>7=Diners Club/Cart Blanche 8=JCB 9=FDC 10=Debit<br>and press [ENTER]. |
| $\begin{bmatrix} MASTERCARD & \$ & 10.00 \\ PREV & NEXT \\ \\ \begin{bmatrix} \blacktriangle \end{bmatrix} & \begin{bmatrix} \blacktriangle \end{bmatrix} \\ \end{bmatrix}$ | The terminal displays the totals for the selected card.                                                                                                    |

### Total Review (Operator Totals)

This is an optional report. If enabled, this report can be reviewed by following the procedures outlined below.

| Display Message                                                            | Operator Action                                                                                                    |
|----------------------------------------------------------------------------|----------------------------------------------------------------------------------------------------|
| READY XXX         JAN-03-00       MON 12:00P         [▲]       [▲]         | Press the key labeled [REVIEW].                                                                                                    |
| ENTER PASSWORD - [▲] [▲] [▲] (optional)                                    | If prompted, key in the password (the default is [1][2][3][1][2][3]) and press [ENTER]. (This prompt is optional.)                                                 |
| ITEM VIEW PRINT                           [▲]       [▲]                    | Press the middle [ $\blacktriangle$ ] key to select VIEW.                                                                                                    |
| CARDS OPER ID TOTAL                           [▲]       [▲]                | Press the right $[\blacktriangle]$ key to select OPER ID.                                                                                                    |
| USER ID<br>                                                                | Key in the individual operator's ID number (up to four numeric characters) and press [ENTER].                                                                      |
| SV 0001 \$       10.00         PREV ID       NEXT ID         [▲]       [▲] | The terminal displays the total for the individual operator ID. Press the right [▲] key to select the next ID or press the left [▲] key to select the previous ID. |

### **PRINTING REPORTS**

### Item Detail Report

| n to |
|------|
|      |

The finished item detail report will look like this:

|                                                                                                    |              | 1                                                                                                    |
|----------------------------------------------------------------------------------------------------|--------------|----------------------------------------------------------------------------------------------------|
| ITEM DETAIL REPORT                                                                                                    |              | -Transaction type specification                                                                                                    |
| RESTAURANT STORE<br>CROSSROADS MEGA-MALL<br>123 MAIN STREET<br>ANYWHERE, USA 12345<br>PHONE: (XXX) XXX-XXXX<br>FAX: (XXX) XXX-XXXX                                                              |              | –Customized header (up to 6 lines)                                                                                                    |
| DATE: 01/03/00                                                                                                    | TIME: 11:30P | -Merchant ID                                                                                                    |
| MERCHANT ID: XXXXXXXXXXXXX<br>TERMINAL ID: XXXX                                                                                                    |              | –Terminal ID<br>–Date, day, time of transaction                                                                                                    |
| Item: 001 VISA SALE / SWIPED<br>Acct: XXXXXXXXX EXP DATE: 09/01<br>OPER ID.: XXXX Invoice: XXXX<br>Date: 01/03/00 Time: 12:40P<br>RESP: AUTH/TKT XXXXXX<br>AMOUNT TIP TOTAL<br>50.00 5.00 55.00 |              | <ul> <li>Item number, card type, trans. type,<br/>entry method</li> <li>Account number, expiration date</li> <li>Operator ID, invoice number</li> <li>Date of transaction, time of transaction</li> <li>Approval code/response</li> <li>Amounts</li> </ul> |
| Item: 002 VISA RETURN / KEYED<br>Acct: XXXXXXXXXX EXP: 10/00<br>OPER ID.: XXXX Invoice: XXXXX<br>Date: 01/03/00 Time: 12:30P<br>RESP: APPROVED XXXXXX<br>AMOUNT TIP TOTAL<br>15.00 5.00 20.00   |              | <ul> <li>Item number, card type, trans. type</li> <li>Account number, expiration date</li> <li>Operator ID, invoice number</li> <li>Date of transaction, time of transaction</li> <li>Approval code/response</li> <li>Amounts</li> </ul>                   |
| END                                                                                                    | OF BATCH     |                                                                                                    |

## Summary Report (Card Totals)

| Display Message                                                           | Operator Action                                                                                        |
|---------------------------------------------------------------------------|----------------------------------------------------------------------------------------------------|
| READY XXX         JAN-03-00       MON         [▲]       [▲]               | Press the key labeled [REVIEW].                                                                        |
| ENTER PASSWORD - [▲] [▲] [▲] (optional)                                   | If prompted, key in the password (the default is [1][2][3][1][2][3]) and press [ENTER].                |
| ITEM VIEW PRINT                                             [▲]       [▲] | Press the right $[\blacktriangle]$ key to select PRINT.                                                |
| LINE DETAIL SUMMARY                           [▲]       [▲]               | Press the right $[\blacktriangle]$ key to select SUMMARY.                                              |
| CARD OPERID [▲] [▲] [▲]                                                   | Press the left $[\blacktriangle]$ key to select CARD.                                                  |
| PRINTING                                                                  | Please wait for the report to print. After printing stops, users can choose to print another report or |
|                                                                           | simply press [CLEAR] to return to the READY message.                                                   |

The finished summary report will look like this:

| BATCH SUMMARY REPORT                                                                                                    | -Transaction type specification                                                                                  |
|----------------------------------------------------------------------------------------------------|----------------------------------------------------------------------------------------------------|
| REAIL TIP STORE                                                                                                    | -Customized header (up to 6                                                                                      |
| DATE: 01/03/00 TIME: 11:30P                                                                                                    | –Merchant ID<br>–Terminal ID                                                                                     |
| MERCHANT ID: XXXXXXXXXXXXXXXXXXXXXXXXXXXXXXXXXXX                                                                                                    | –Date, time of transaction                                                                                       |
| CARD         ITEM         TRAN         ACCT#         TOTAL           VISA         001         SALE         4-4099         20.00           VISA         002         SALE         4-3871         15.00 | <ul> <li>This section contains the card type, item number, transaction</li> </ul>                                |
| VISA TOTALS===== \$ 35.00                                                                                                    | type, truncated account<br>number (first digit and last 4<br>digits), transaction total and<br>card type totals. |
| GRAND TOTAL 35.00                                                                                                    | <ul> <li>Grand total for credit card and<br/>debit card transactions</li> </ul>                                  |

| Display Message                                                                                                    | Operator Action                                                                                                    |
|----------------------------------------------------------------------------------------------------|----------------------------------------------------------------------------------------------------|
| READY XXX         JAN-03-00 MON 12:00P         [▲] [▲] [▲]                                                                                           | Press the key labeled [REVIEW].                                                                                                    |
| ENTER PASSWORD - [▲] [▲] [▲] (optional)                                                                                                    | If prompted, key in the password (the default is [1][2][3][1][2][3]) and press [ENTER].                                                                                 |
| ITEM VIEW PRINT                                                                                                    | Press the right $[\blacktriangle]$ key to select PRINT.                                                                                                    |
| $\begin{bmatrix} I & I & I \\ I & I & I \\ I & I \\ I & I \end{bmatrix} \begin{bmatrix} \blacktriangle \end{bmatrix}$                                | Press the middle [ $\blacktriangle$ ] key to select SUMMARY.                                                                                                    |
| $\begin{array}{c} CARD \ OPERID \\ \hline \left[ \blacktriangle \right] \ \left[ \blacktriangle \right] \ \left[ \blacktriangle \right] \end{array}$ | Press the middle $[\blacktriangle]$ key to select OPERID.                                                                                                    |
| ALL OPERID TOTAL [▲] [▲] [▲]                                                                                                    | Either press the left $[\blacktriangle]$ key to print a report of all operators or press the middle $[\blacktriangle]$ key to produce a report for a specific operator. |
| USER ID<br>                                                                                                    | Key in the individual operator ID number (up to four numeric characters) and press [ENTER].                                                                             |
| PRINTING         [▲]       [▲]                                                                                                    | After printing stops, users can choose to print<br>another report or press [CLEAR] to return to the<br>READY message.                                                   |

## Summary Report (Operator Totals)

| USER ID 0001 REPORT                                                                                                    |                                | -Transaction type specification     |
|----------------------------------------------------------------------------------------------------|--------------------------------|-------------------------------------|
| RETAIL TIP<br>CROSSROADS MEGA-MALL<br>123 MAIN STREET<br>ANYWHERE, USA 12345<br>PHONE: (XXX) XXX-XXXX<br>FAX: (XXX) XXX-XXXX                                  |                                | –Customized header (up to 6 lines)  |
| DATE: 01/05/00                                                                                                    | TIME: 01:30P                   | -Date and time report was printed   |
| MERCHANT ID: XXXXXXXXXX<br>TERMINAL ID: XXXX                                                                                                    |                                | –Customer ID<br>–Terminal ID        |
| ** CREDIT RECORDS **                                                                                                    |                                | -Item number, truncated card number |
| ITEM         ACCT #         TRAN         TIP           0001         4-4502         SALE         5.00           0002         4-2017         SALE         10.00 | <u>TOTAL</u><br>25.00<br>40.00 | amount and transaction total        |
| CARD TOTAL 15.00                                                                                                    | 65.00                          | -Total tip amount for operator      |
| \$ 15.00 TIPS RECEIVED BY OPER I XXXX                                                                                                    |                                |                                     |
| X                                                                                                    |                                | -Operator signature line            |

The finished summary report for a single operator's total will look like this:

The finished summary report for all servers will look like this:

| OP ID TOTALS REPORT                                                                                                    |                          | -Report type specification                     |                                                                                                    |
|----------------------------------------------------------------------------------------------------|--------------------------|------------------------------------------------|----------------------------------------------------------------------------------------------------|
| RESTAURANT STORE<br>CROSSROADS MEGA-MALL<br>123 MAIN STREET<br>ANYWHERE, USA 12345<br>PHONE: (XXX) XXX-XXXX<br>FAX: (XXX) XXX-XXXX |                          | –Customized header (up to 6 lines)             |                                                                                                    |
| DATE: 01/05/00 TIME: 01:30P                                                                                                    |                          | –Customer ID<br>–Terminal ID<br>–Date and time |                                                                                                    |
| TERIMNAL ID: XXXX                                                                                                    |                          |                                                |                                                                                                    |
| ** CREDIT RECORDS **                                                                                                    |                          |                                                |                                                                                                    |
| <u>ITEM ACCT # TRAN</u><br>0001 4-8765 SALE<br>0002 5-2514 SALE<br>OPER 1 TOTAL=                                                   | TIPTC2.00310.001012.0013 | <u>DTAL</u><br>50.00<br>00.00<br>50.00         | -Item number, truncated account<br>number, transaction type, tip amount,<br>transaction and operator total |
| 0003 3-5014 SALE<br>OPER 2 TOTAL=                                                                                                  | 5.00<br>5.00             | 75.00<br>75.00                                 |                                                                                                    |
| END OF USERS                                                                                                    |                          |                                                |                                                                                                    |

### CLOSE BATCH

The close batch procedure is a monetary transaction used to summarize daily sales and ticket only functions for electronic deposit into the merchant's bank account. Follow the steps below to summarize transactions for electronic deposit. Auto close is not available on the restaurant application.

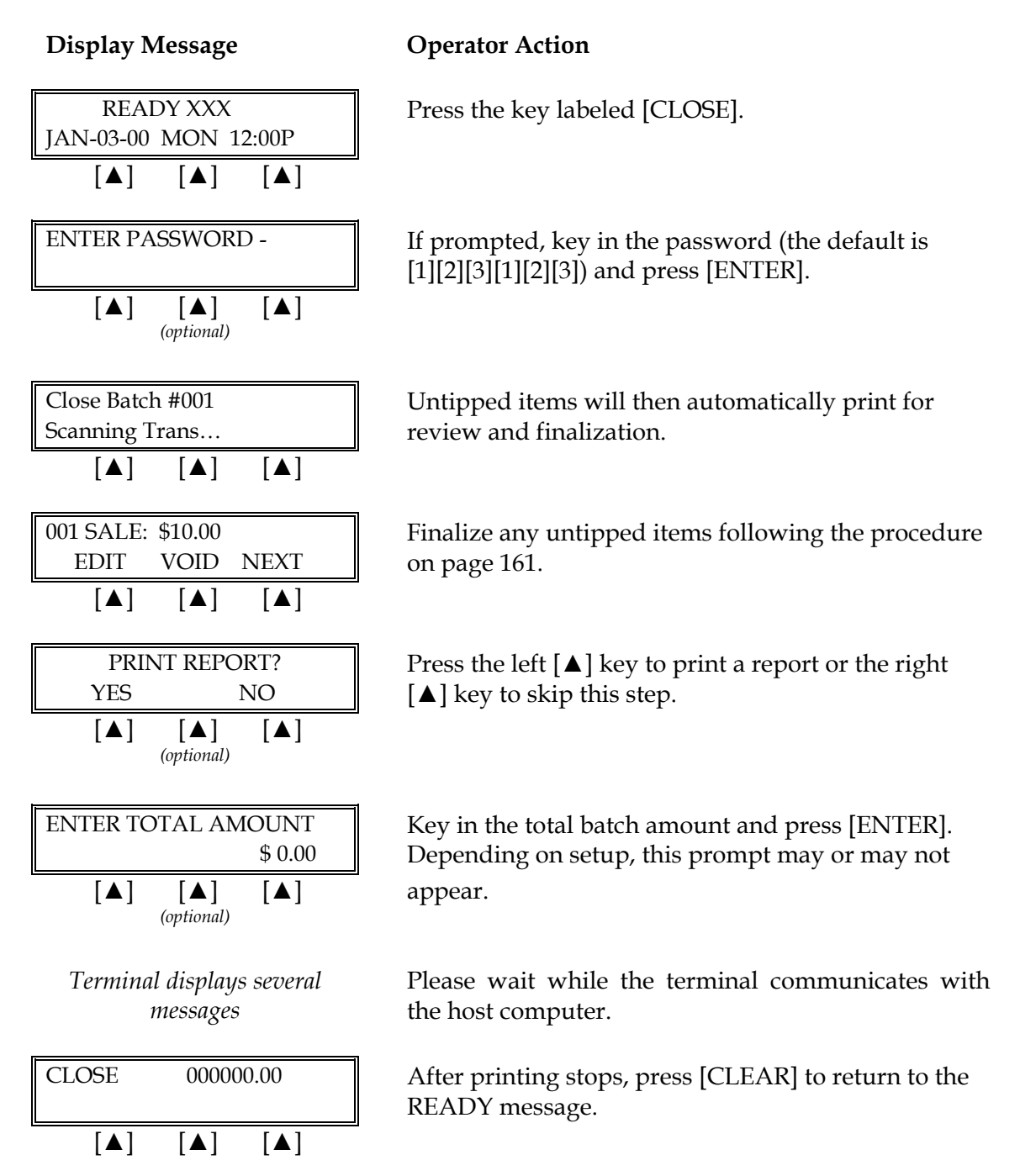

The completed batch receipt will look like this:

| BATCH SUMMARY REPORT                                                                                                    | -Transaction type specification                                                                                                    |
|----------------------------------------------------------------------------------------------------|----------------------------------------------------------------------------------------------------|
| REAIL TIP STORE                                                                                                    | -Customized header (up to 6 lines)                                                                                                    |
| DATE: 01/03/00 TIME: 11:30P                                                                                                    | -Date, time of transaction                                                                                                    |
| MERCHANT ID: XXXXXXXXXXXXXXXXXXXXXXXXXXXXXXXXXXX                                                                                                    | –Merchant ID<br>–Terminal ID                                                                                                    |
| CARD         ITEM         TRAN         ACCT#         TOTAL           VISA         001         SALE         4-4099         20.00           VISA         002         SALE         4-3871         15.00           VISA TOTALS=====         \$ 35.00                      | -This section contains the card type,<br>item number, transaction type,<br>truncated account number (first digit<br>and last 4 digits), transaction total and<br>card type totals.                                                                                                    |
| GRAND TOTAL 35.00                                                                                                    | -Grand total for credit card and debit card transactions                                                                                                    |
| Batch Number: 0001<br>Opened : 08/06/01 09:45:25<br>Closed :<br>Host Response :<br>Batch Ctrl Num :<br>Total Trans : 9<br>Total Cls Amnt : \$40.00<br>Credit Purch : \$60.00 / 5<br>Credit Retn : \$20.00 / 2<br>Debit Purch : \$15.00 / 2<br>Debit Retn : \$0.00 / 0 | <ul> <li>Host batch number</li> <li>Date batch opened</li> <li>Date batch closed</li> <li>Host response</li> <li>Host batch control number</li> <li>Number of batch transactions</li> <li>Total batch closing amount</li> <li>Total credit sales amount and number</li> <li>Total debit sales amount and number</li> <li>Total debit sales amount and number</li> <li>Total debit returns amount and number</li> </ul> |

The batch closed report will look like this:

| BATCH CLOSED REPOR                                                                                                    | T           |                                                                                                    |
|----------------------------------------------------------------------------------------------------|-------------|----------------------------------------------------------------------------------------------------|
| DATE 01/03/00                                                                                                    | TIME 11:00P | -Date and time of close                                                                                                    |
| MERCH ID: XXXXXXXXXXXXXXX<br>TERMINAL ID: XXXX                                                                                                    |             | –Merchant ID<br>–Terminal ID                                                                                                    |
| Batch Number: 0001         Opened : 08/06/01 09:45:25         Closed : 08/08/01 12:45:25         Host Response : OK TEST         Batch Ctrl Num : 1234444         Total Trans : 6         Total Cls Amnt : \$80.00         Credit Purch : \$50.00 / 3         Credit Retn : \$10.00 / 1         Debit Purch : \$20.00 / 2         Debit Retn : \$0.00 / 0 |             | <ul> <li>Host batch number</li> <li>Date batch opened</li> <li>Date batch closed</li> <li>Host response</li> <li>Host batch control number</li> <li>Number of batch transactions</li> <li>Total batch closing amount</li> <li>Total credit sales amount and number</li> <li>Total credit returns amount and number</li> <li>Total debit sales amount and number</li> <li>Total debit returns amount and number</li> </ul> |

#### **RESTAURANT STANDARD KEY OPERATIONS**

#### Terminal Transactions

Terminal transactions are common, unprotected transactions that all personnel can perform. These transactions include dine in, take out, bar tab, ATM/debit, sale (optional), return, authorization only, ticket only, void, review, close batch and reprint.

The LinkPoint AIO READY message estimates the number of transactions that can be performed before the batch is full. For example, READY 30 indicates there is space to store 30 more transactions in the current batch. Overflowing the terminal with transactions can compromise the data's integrity.

When the memory is full, the READY message displays "MUST CLOSE BATCH BEFORE CONTINUING" and no further transactions can be stored until the batch is closed and the memory is cleared from the terminal. There is a safety feature that advises the merchant to close the batch when the batch is almost full.

The procedures for each transaction type include most optional prompts. The options are designated with the note "*(optional)*" directly below the displayed message. Depending on the user's needs, they might be enabled or disabled.

#### Split Dial Authorization Option for American Express and Discover Cards

The <u>L3FRR30</u> application includes an option to permit merchants to obtain authorizations for American Express and Discover cards through those respective hosts directly.

When the split-dial feature is enabled and authorizations are received for American Express or Discover cards, the sale receipts will reflect the authorization codes transmitted to the terminal by those hosts (not from the FDR host). The LinkPoint AIO will then capture a ticket only transaction for deposit during batch closure. The FDR host will then transmit the electronically captured items to the respective hosts. American Express and Discover are then normally responsible for merchant payment. Merchants should contact their respective sales representative or service provider for further details regarding participation in this program.

# **RESTAURANT STANDARD KEY OPERATIONS**

| Transaction Name                     | Fynlanation                                                                                                    |  |
|--------------------------------------|----------------------------------------------------------------------------------------------------|--|
| DINE IN/TAKE OUT<br>& BAR TAB [SALE] | Obtains pre-authorization of the customer's card for the base amount of the sale, plus a customizable 20% for a subsequent gratuity.           |  |
| [ATM/DEBIT]                          | Obtains ATM/Debit card authorization and captures the transaction for later deposit (optional service).                                        |  |
| [CHECK]                              | Initiates a check authorization request.                                                                                                    |  |
| [RETURN]                             | Initiates a return/credit.                                                                                                    |  |
| [AUTH ONLY] [X]                      | Used to authorize a transaction without ticket capture.                                                                                        |  |
| [TKT ONLY]/<br>[OFFLINE] [-]         | Captures a previously authorized transaction for deposit.                                                                                      |  |
| [VOID]                               | Voids any captured transaction in an open batch.                                                                                               |  |
| [REVIEW]                             | Used to review or print information about captured transaction details and/or totals prior to batch close.                                     |  |
| [CLOSE]                              | Closes the terminal batch and initiates the deposit of funds.                                                                                  |  |
| [REPRINT]/[PRINT]<br>[÷]             | Prints a duplicate copy of a captured transaction.                                                                                             |  |
| [ADJUST] [+] [+]                     | Adjusts tips and finalizes bar tabs; after which pre-authorizations obtained via the [SALE] key become captured items for deposit to the host. |  |

### **RESTAURANT TRANSACTIONS**

### DINE IN/BAR TAB AND TAKE OUT - KEY [SALE]

The following procedures are nonmonetary transactions that pre-authorize the customer's card for the base amount of the sale, plus a customizable 20% for a subsequent gratuity. Please see page 220 for adding tip to and finalizing these sales, using the [+] key.

#### Dine In – Swipe

#### **Display Message**

#### **Operator Action**

READY XXX JAN-03-00 MON 12:00P [▲] [▲] [▲] ENTER PASSWORD -[▲] [▲] [▲] (optional) VISA DINE IN **ENTER LAST 4 DIGITS** [▲] ENTER LAST 4 DIGITS [▲] [▲] [▲] (optional) VISA DINE IN SERVER ID [▲] [▲] [▲] SERVER ID [▲] [▲] [▲] (optional)

VISA DINE IN FOOD/BEV/TAX AMT [▲] [▲] Slide the card through the cardreader.

If prompted, key in the password (the default is [1][2][3][1][2][3]) and press [ENTER].

Key in the last four digits of the account number and press [ENTER].

Key in the server ID (up to four numeric characters) and press [ENTER] or simply press [ENTER] to skip this field.

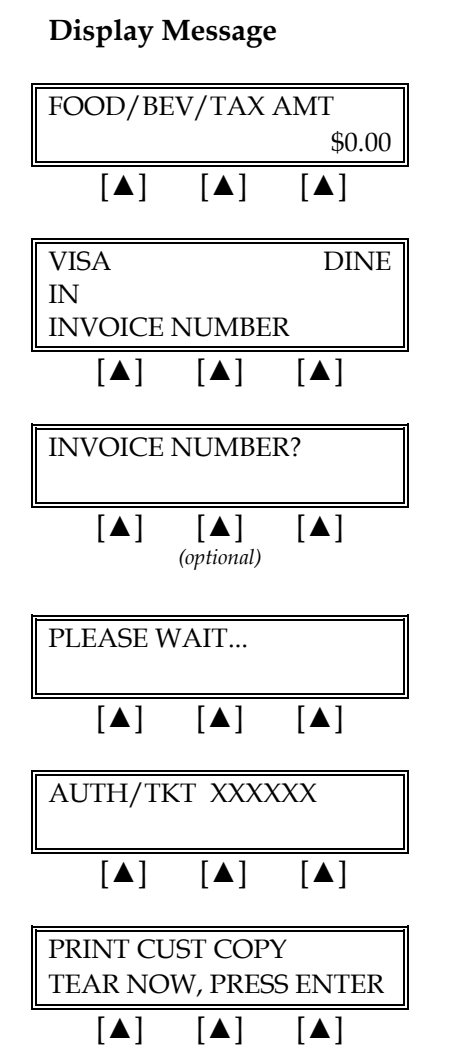

Key in the amount of the sale <u>without</u> the decimal, then press [ENTER]. **Operator Action** 

Key in the guest check number and press [ENTER]. (This is an optional prompt.)

Please wait, the terminal is communicating with the host computer.

When the transaction is approved, the printer (if available) prints a receipt of the transaction. Press [CLEAR] to return to the idle prompt.

Please wait for the merchant copy of the receipt to print. Tear the receipt copy along the serrated edge of the printer and either press [ENTER] to print the customer receipt copy or [CLEAR] to exit the function. Open Bar Tab – Swipe

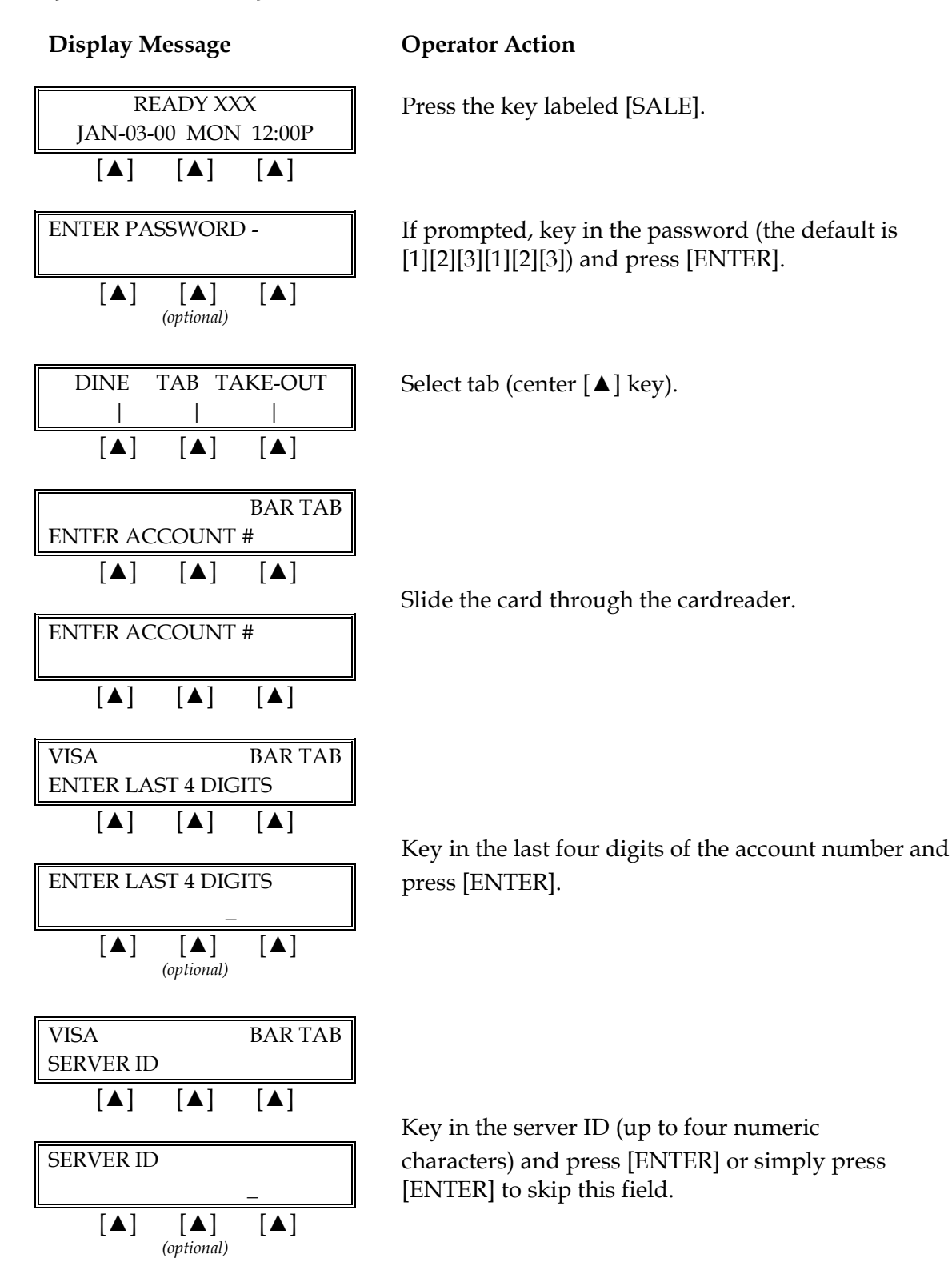

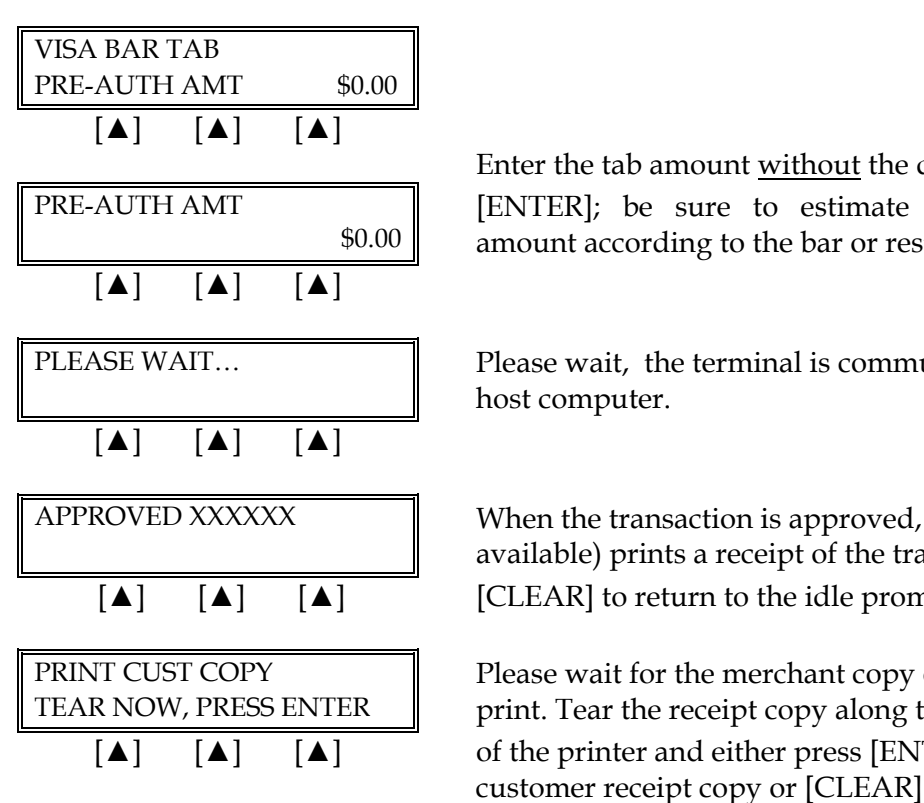

**Operator Action** 

#### **Display Message**

Enter the tab amount without the decimal and press [ENTER]; be sure to estimate the authorization amount according to the bar or restaurant policy.

Please wait, the terminal is communicating with the

When the transaction is approved, the printer (if available) prints a receipt of the transaction. Press [CLEAR] to return to the idle prompt.

Please wait for the merchant copy of the receipt to print. Tear the receipt copy along the serrated edge of the printer and either press [ENTER] to print the customer receipt copy or [CLEAR] to exit the function.

Note: After the receipt prints and the customer is ready to close the tab, the bartender/server completes the food/bev/tax line and the customer completes the tip and total lines and signs the receipt. The bartender/server then 'closes' the tab. See page 223 in this manual.

## Take Out Order – Swipe

| Display Message                                                                                                    | Operator Action                                                                                                    |  |
|----------------------------------------------------------------------------------------------------|----------------------------------------------------------------------------------------------------|--|
| $\begin{array}{c c} READY XXX \\ JAN-03-00 \text{ MON } 12:00P \\ \hline \left[ \blacktriangle \right]  \left[ \blacktriangle \right]  \left[ \blacktriangle \right] \end{array}$ | Press the key labeled [SALE].                                                                                                    |  |
| DINE       TAB       TAKE-OUT                                   [▲]       [▲]       [▲]                                                                                           | Press the right $[\blacktriangle]$ key to select TAKE-OUT.                                                                                                |  |
| $\begin{bmatrix} TAKE-OUT \\ ENTER ACCOUNT# \\ \hline \ \ \ \ \ \ \ \ \ \ \ \ \ \ \ \ \ \$                                                                                        | Slide the card through the cardreader.                                                                                                    |  |
| VISATAKE OUT<br>ENTER LAST 4 DIGITS $[\blacktriangle]$ $[\blacktriangle]$ $[\blacktriangle]$ $[\blacktriangle]$ ENTER LAST 4 DIGITS                                               | Key in the last four digits of the account number<br>and press [ENTER].<br>(This is an optional prompt.)                                                  |  |
| VISATAKE OUTSERVER ID[ $\blacktriangle$ ]SERVER ID[ $\blacktriangle$ ][ $\blacktriangle$ ][ $\blacktriangle$ ][ $\blacktriangle$ ]                                                | Key in the server ID (up to four numeric<br>characters) and press [ENTER] or simply press<br>[ENTER] to skip this field.<br>(This is an optional prompt.) |  |
| VISA TAKE OUT<br>FOOD/BEV/TAX AMT?<br>[▲] [▲] [▲]                                                                                                    | Key in the amount of the sale <u>without</u> the decimal and press [ENTER].                                                                               |  |

| FOOD/BEV/TAX AMT?     |              |  |  |  |
|-----------------------|--------------|--|--|--|
|                       | \$0.00       |  |  |  |
|                       | [ ]          |  |  |  |
|                       | [ 🗖 ]        |  |  |  |
|                       | 1            |  |  |  |
| VISA                  | TAKE OUT     |  |  |  |
| TIP AMOUNT \$0.00     |              |  |  |  |
|                       | Γ <b>Δ</b> ] |  |  |  |
|                       | [▲]          |  |  |  |
|                       |              |  |  |  |
| TIP AMOUNT            |              |  |  |  |
|                       | \$0.00       |  |  |  |
|                       | F A 1        |  |  |  |
|                       | [ A ]        |  |  |  |
|                       |              |  |  |  |
|                       |              |  |  |  |
|                       |              |  |  |  |
|                       |              |  |  |  |
|                       |              |  |  |  |
| AUTH/TKT XXX          | XXX          |  |  |  |
|                       |              |  |  |  |
|                       | [ ]          |  |  |  |
|                       | [ 🗖 ]        |  |  |  |
|                       |              |  |  |  |
| PRINT CUST COPY       |              |  |  |  |
| TEAR NOW, PRESS ENTER |              |  |  |  |
|                       |              |  |  |  |
| [▲] [▲]               | [A]          |  |  |  |

**Display Message** 

### **Operator Action**

Choose one of the following three options: to add the tip, key in the amount and press [ENTER], if there is no tip, press [0] key and press [ENTER], to add the tip later, simply press [ENTER].

**NOTE**: Please follow the procedure on page 220 to add the tip later.

When the transaction is approved, the printer (if available) prints a receipt of the transaction. Press [CLEAR] to return to the idle prompt.

Please wait for the merchant copy of the receipt to print. Tear the receipt copy along the serrated edge of the printer and either press [ENTER] to print the customer receipt copy or [CLEAR] to exit the function.

210
## Dine In/Bar Tab or Take Out – Manual Entry with Card Verification Value

The Card Verification Value (CVV2) is a three or more digit number that immediately follows the account number normally printed on the signature panel on the back of the VISA and MasterCard. Requiring this number to be entered during manual entry transactions provides an extra level of fraud protection.

| Display Message                                                                                                    | Operator Action                                                                                                    |
|----------------------------------------------------------------------------------------------------|----------------------------------------------------------------------------------------------------|
| $ \begin{array}{c c} READY XXX \\ JAN-03-00 & MON & 12:00P \\ \hline \begin{tabular}{ c c c c } \hline \end{tabular} \end{array} \\ \hline \end{tabular} $ | Press the key labeled [SALE].                                                                                                    |
| DINE       TAB       TAKE-OUT                                   [▲]       [▲]       [▲]                                                                    | Select DINE, TAB or TAKE-OUT.                                                                                                    |
| DINE IN<br>ENTER ACCOUNT #<br>[▲] [▲] [▲]                                                                                                    | Key in the cardholder's account number and press<br>[ENTER].                                                                               |
| EXPIRY DATE? (MMYY) $\underline{M}M/YY$ $[\blacktriangle]$ $[\blacktriangle]$                                                                              | Key in the four-digit expiration date using two digits<br>each for month and year (e.g., 0901 for September,<br>2001), then press [ENTER]. |
| ENTER CVV2<br>INDICATOR<br>[▲] [▲] [▲]                                                                                                    | Press one of the keys from the list below:                                                                                                 |
| 0=BYPASS CVV2<br>1=CVV2 PRESENT                                                                                                    | [0] = to bypass CVV2 prompt; [1] = to enter CVV2 value;                                                                                    |
| Alternates w/Display Below         2=CVV2 ILLEGIBLE         9=CVV2 NOT ON CARD         [▲]       [▲]                                                       | [2] = if CVV2 value is illegible; [9] = if credit card has<br>no printed CVV2 value                                                        |
| ENTER CVV2 VALUE [▲] [▲] [▲] (optional)                                                                                                    | Key in the CVV2 number on the back of the credit card and press [ENTER].                                                                   |

**Display Message** 

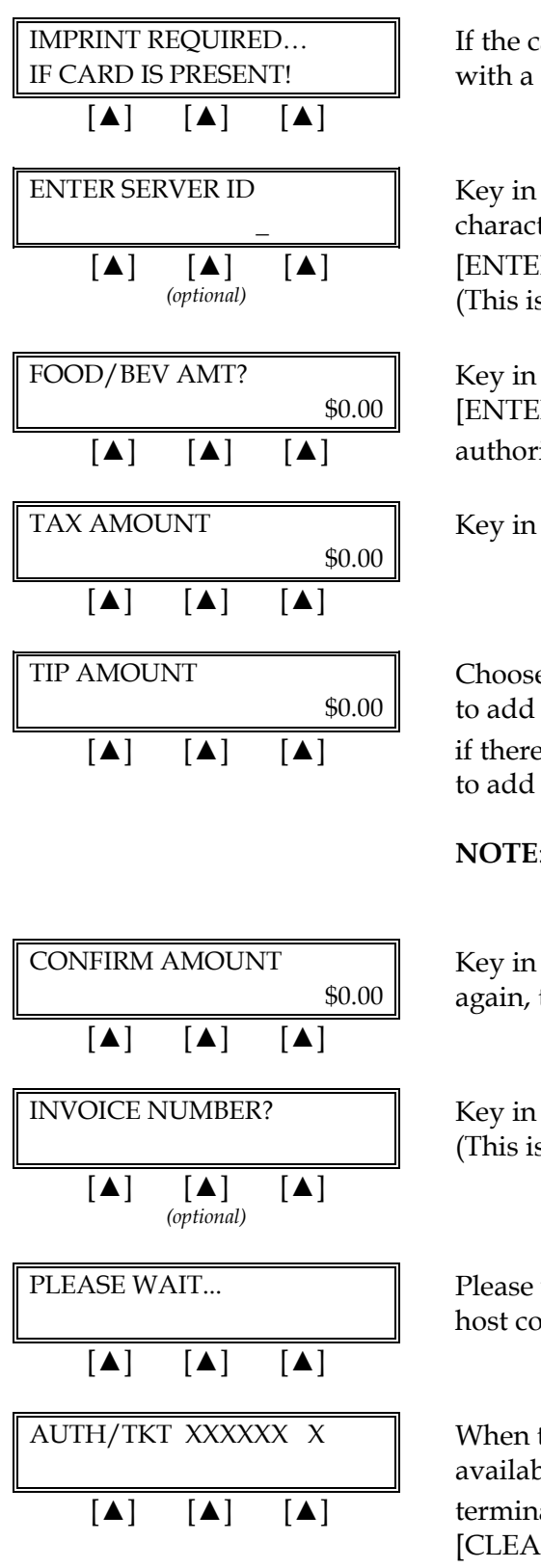

### **Operator Action**

If the card is present, make an imprint of the card with a manual imprinter. Press [ENTER] to proceed.

Key in the server ID (up to four numeric characters) and press [ENTER] or simply press [ENTER] to skip this field. (This is an optional prompt.)

Key in the amount <u>without</u> the decimal and press [ENTER]. For bar tabs, be sure to estimate the authorization amount according to restaurant policy.

Key in the tax amount and press [ENTER].

Choose one of the following three options: to add the tip, key in the amount and press [ENTER], if there is no tip, press [0] key and press [ENTER], to add the tip later, simply press [ENTER].

**NOTE**: Please follow the procedure on page 220 to add the tip later.

Key in the amount of the sale without the decimal again, then press [ENTER].

Key in the guest check number and press [ENTER]. (This is an optional prompt.)

Please wait as the terminal communicates with the host computer.

When the transaction is approved, the printer (if available) prints a receipt of the transaction and the terminal displays the CVV2 response code. Press [CLEAR] to return to the idle prompt.

### **Display Message**

| PRINT CUS | ST COPY | l       |  |
|-----------|---------|---------|--|
| TEAR NOW  | V, PRES | S ENTER |  |
| [▲]       | [▲]     | [▲]     |  |

## **Operator Action**

Please wait for the merchant copy of the receipt to print. Tear the receipt copy along the serrated edge of the printer and either press [ENTER] to print the customer receipt copy or [CLEAR] to exit the function.

| Card Verification Value 2 Response Codes |                                               |  |  |
|------------------------------------------|-----------------------------------------------|--|--|
| М                                        | CVV2 Match                                    |  |  |
| Ν                                        | No CVV2 Match                                 |  |  |
| Р                                        | CVV2 Value Not Processed                      |  |  |
| S                                        | Should Be On Card, But illegible To Merchant* |  |  |
| U                                        | Service Not Available*                        |  |  |
| Blank                                    | No Data Provided In Processing Response       |  |  |

\*NOTE: Codes only appear on VISA transactions.

The finished merchant copy of the dine in receipt will look like this:

| SALE RECEIPT                                                                                                    | -Transaction type specification                                                                                                    |
|----------------------------------------------------------------------------------------------------|----------------------------------------------------------------------------------------------------|
| RESTAURANT<br>CROSSROADS MEGA-MALL<br>123 MAIN STREET<br>ANYWHERE, USA 12345<br>PHONE: (XXX) XXX-XXXX<br>FAX: (XXX) XXX-XXXX                                                                                  | –Customized header (up to 6 lines)                                                                                                    |
| BANK ID.: XXXXXXXX<br>MERCHANT ID: XXXXXXXXXXXXXXXX<br>DEVICE ID: XXXX<br>ITEM:001 VISA SALE / SWIPED<br>ACCT: XXXXXXXXXXXXXX<br>EXPIRE: 01/09<br>ORDER NUMBER: XX<br>SERVER ID.: XX<br>APPROVAL CODE: XXXXXX | <ul> <li>Bank ID</li> <li>Merchant ID</li> <li>Device (Terminal) ID</li> <li>Item number, card and trans. type, entry method</li> <li>Card number</li> <li>Expiration date (if swiped month and year are reversed)</li> <li>Order number (optional)</li> <li>Server ID (optional)</li> <li>Auth. Only approval code</li> </ul> |
| FOOD/BEV/TAX \$ 40.00<br>TIP \$<br>TOTAL \$ .                                                                                                    | <ul> <li>Purchase amount</li> <li>Tip amount line</li> <li>Total amount line</li> </ul>                                                                                                    |
| XSIGNATURE                                                                                                    | <ul> <li>Cardholder's signature</li> <li>Cardholder's name (only if card is swiped)</li> </ul>                                                                                                    |
| I AGREE TO PAY THE ABOVE AMOUNT ACCORDING TO CARD<br>ISSUER AGREEMENT<br>(MERCHANT AGREEMENT IF RETURN)                                                                                                    | -Cardholder agreement                                                                                                    |
| COME AGAIN!                                                                                                    | –Custom message                                                                                                    |
| DATE: 01/03/00 TIME: 12:00P<br>RESPONSE: APPROVED XXXXXX M<br>AVS: XXXXXX<br>TID: XXXXXXXXXXXXXXXXXXXXXXXXXXXXXXXXXXXX                                                                                        | <ul> <li>Date and time of transaction</li> <li>Response from host including the CVV2 response code (if keyed)</li> <li>AVS response code</li> <li>Transaction ID</li> <li>Authorization characteristic indicator</li> </ul>                                                                                                    |
| TOP COPY-MERCHANT                                                                                                    |                                                                                                    |

|                                                                                                    |                                        |                                                                                                    | 1                                                                                                    |  |
|----------------------------------------------------------------------------------------------------|----------------------------------------|----------------------------------------------------------------------------------------------------|----------------------------------------------------------------------------------------------------|--|
| SALE RECEIPT                                                                                                    |                                        |                                                                                                    | -Transaction type specification                                                                                                    |  |
| RESTAURANT<br>CROSSROADS MEGA-MALL<br>123 MAIN STREET<br>ANYWHERE, USA 12345<br>PHONE: (XXX) XXX-XXXX<br>FAX: (XXX) XXX-XXXX                  |                                        |                                                                                                    | -Customized header (up to 6 lines)                                                                                                    |  |
| BANK ID.: XXXXXXXX<br>MERCHANT ID: XXXX<br>DEVICE ID: XXXX<br>ITEM: 001 VISA SALE<br>ACCT: XXXXXXXXXX9<br>SERVER ID.: XX<br>APPROVAL CODE: XX | (XXXXXXXXXXXX<br>SWIPED<br>871<br>XXXX | <                                                                                                    | <ul> <li>Bank ID</li> <li>Merchant ID</li> <li>Device (Terminal) ID</li> <li>Item number, card and trans. type, entry method,</li> <li>Truncated card number</li> <li>No expiration date</li> <li>Server ID (optional)</li> <li>Auth. Only approval code</li> </ul> |  |
| FOOD/BEV/TAX                                                                                                    | \$                                     | 30.00                                                                                                    | –Purchase amount                                                                                                    |  |
| TIP                                                                                                    | \$                                     |                                                                                                    | <u> </u>                                                                                                    |  |
| TOTAL                                                                                                    | \$                                     | `                                                                                                    | – Total amount line                                                                                                    |  |
|                                                                                                    |                                        |                                                                                                    | -No cardholder's signature line                                                                                                    |  |
| I AGREE TO PAY THE ABOVE AMOUNT ACCORDING TO CARD<br>ISSUER AGREEMENT<br>(MERCHANT AGREEMENT IF RETURN)                                       |                                        |                                                                                                    | -Cardholder agreement                                                                                                    |  |
| СС                                                                                                    | ME AGAIN!                              |                                                                                                    | -Custom message                                                                                                    |  |
| DATE: 01/03/00 TIME: 12:00P<br>RESPONSE: APPROVED XXXXXX M<br>AVS: XXXXX<br>TID: XXXXXXXXXXXXXXXXXXXXXXXXXXXXXXXXXXXX                         |                                        | <ul> <li>Date and time of transaction</li> <li>Response from host including the CVV2 response code (if keyed)</li> <li>AVS response code</li> <li>Transaction ID</li> <li>Authorization characteristic indicator</li> </ul> |                                                                                                    |  |
|                                                                                                    |                                        |                                                                                                    |                                                                                                    |  |

The merchant copy of the open bar tab receipt will look like this:

| OPEN TAB F<br>THIS TRANSACTION IS NO                                                                                                    | RECEIPT<br>A COMPLETE                                        | SALE              | -Transaction type specification                                                                                                    |
|----------------------------------------------------------------------------------------------------|--------------------------------------------------------------|-------------------|----------------------------------------------------------------------------------------------------|
| RESTAUF<br>CROSSROADS M<br>123 MAIN S<br>ANYWHERE, U<br>PHONE: (XXX) X<br>FAX: (XXX) X                                                                                             | ANT<br>IEGA-MALL<br>IREET<br>SA 12345<br>XXX-XXXX<br>XX-XXXX |                   | –Customized header (up to 6 lines)                                                                                                    |
| BANK ID.: XXXXXXXX<br>MERCHANT ID: XXXXXXXXX<br>DEVICE ID: XXXX<br>ITEM:001 VISA AUTH / SWIPE<br>ACCT: XXXXXXXXXXXXXXX<br>EXPIRE: 01/09<br>SERVER ID.: XX<br>APPROVAL CODE: XXXXXX | XXXXXXX<br>D                                                 |                   | <ul> <li>Bank ID</li> <li>Merchant ID</li> <li>Device (Terminal) ID</li> <li>Item number, card and trans. type, entry method,</li> <li>Card number</li> <li>Expiration date (if swiped month and year are reversed)</li> <li>User ID (optional)</li> <li>Auth. Only approval code</li> </ul> |
| PRE-AUTH AMOUNT                                                                                                    | \$                                                           | 20.00             | –Pre-auth amount                                                                                                    |
| SALE<br>TIP<br>TOTAL                                                                                                    | \$<br>\$<br>\$                                               | <br>              | –Purchase amount<br>–Tip amount line<br>–Total amount line                                                                                                    |
| XSIGNATU                                                                                                    | JRE                                                          |                   | <ul> <li>Cardholder's signature</li> <li>Cardholder's name (only if card is swiped)</li> </ul>                                                                                                    |
| I AGREE TO PAY THE ABOVE AMC<br>ISSUER AGRE<br>(MERCHANT AGREEM)                                                                                                    | UNT ACCORDI<br>EMENT<br>ENT IF RETURI                        | ING TO CARD<br>N) | -Cardholder agreement                                                                                                    |
| COME AG                                                                                                    | AIN!                                                         |                   | -Custom message                                                                                                    |
| DATE: 01/03/00 TIME: 12:00P<br>RESPONSE: APPROVED XXX<br>AVS: XXXXXX<br>TID: XXXXXXXXXXXXXXXXXXXXXXXXXXXXXXXXXXXX                                                                  | XXXX M                                                       |                   | <ul> <li>Date and time of transaction</li> <li>Response from host including the CVV2 response code (if keyed)</li> <li>AVS response code</li> <li>Transaction ID</li> <li>Authorization characteristic indicator</li> </ul>                                                                  |
| TOP COPY-ME                                                                                                    | RCHANT                                                       |                   |                                                                                                    |

The customer copy\* of the open bar tab receipt will look like this:

| OPEN TAB RECEIPT<br>THIS TRANSACTION IS NOT A COMPLETE SALE                                                                                     |                                               |       | -Transaction type specification                                                                                                    |  |
|----------------------------------------------------------------------------------------------------|-----------------------------------------------|-------|----------------------------------------------------------------------------------------------------|--|
| RESTAURANT<br>CROSSROADS MEGA-MALL<br>123 MAIN STREET<br>ANYWHERE, USA 12345<br>PHONE: (XXX) XXX-XXXX<br>FAX: (XXX) XXX-XXXX                    |                                               |       | –Customized header (up to 6 lines)                                                                                                    |  |
| BANK ID.: XXXXXXXX<br>MERCHANT ID: XXXXX<br>DEVICE ID: XXXX<br>ITEM:001 VISA SALE /<br>ACCT: XXXXXXXXXX9<br>SERVER ID.: XX<br>APPROVAL CODE: XX | XXXXXXXXXXX<br>SWIPED<br>377<br>KXXX          | x     | <ul> <li>Bank ID</li> <li>Merchant ID</li> <li>Device (Terminal) ID</li> <li>Item number, card and trans. type entry method,</li> <li>Card number</li> <li>No expiration date</li> <li>User ID (optional)</li> <li>Auth. Only approval code</li> </ul> |  |
| PRE-AUTH AMOUNT                                                                                                    | \$                                            | 20.00 | -Pre-auth amount                                                                                                    |  |
| SALE<br>TIP<br>TOTAL                                                                                                    | \$<br>\$                                      | <br>  | <ul> <li>Purchase amount</li> <li>Tip amount line</li> <li>Total amount line</li> <li>No Cardholder's signature</li> </ul>                                                                                                    |  |
| I AGREE TO PAY THE ABOVE AMOUNT ACCORDING TO CARD<br>ISSUER AGREEMENT<br>(MERCHANT AGREEMENT IF RETURN)                                         |                                               |       | -Cardholder agreement                                                                                                    |  |
| со                                                                                                    | ME AGAIN!                                     |       | -Custom message                                                                                                    |  |
| DATE: 01/03/00 TIME:<br>RESPONSE: APPROVE<br>AVS: XXXXXX<br>TID: XXXXXXXXXXXXXX<br>ACI: V<br>BOTTOM (                                           | 12:00P<br>ED XXXXXX M<br>XXXXX<br>COPY-CUSTON | 1ER   | <ul> <li>Date and time of transaction</li> <li>Response from host including the CVV2 response code (if keyed)</li> <li>AVS response code</li> <li>Transaction ID</li> <li>Authorization characteristic indicator</li> </ul>                            |  |
|                                                                                                    |                                               |       |                                                                                                    |  |

The merchant copy of the take-out receipt will look like this:

| SALE RECEIPT                                                                                                    |                                  | -Transaction type specification    |                                                                                                    |
|----------------------------------------------------------------------------------------------------|----------------------------------|------------------------------------|----------------------------------------------------------------------------------------------------|
| RESTAURANT<br>CROSSROADS MEGA-MALL<br>123 MAIN STREET<br>ANYWHERE, USA 12345<br>PHONE: (XXX) XXX-XXXX<br>FAX: (XXX) XXX-XXXX                                  |                                  | –Customized header (up to 6 lines) |                                                                                                    |
| BANK ID.: XXXXXXXX<br>MERCHANT ID: XXXX<br>DEVICE ID: XXXX<br>ITEM:001 VISA AUTH<br>ACCT: XXXXXXXXXXX<br>EXPIRE: 01/09<br>SERVER ID.: XX<br>APPROVAL CODE: XX | XXXXXXXXXXXX<br>/ SWIPED<br>XXXX |                                    | <ul> <li>Bank ID</li> <li>Merchant ID</li> <li>Device (Terminal) ID</li> <li>Item number, card and trans. type, entry method</li> <li>Card number</li> <li>Expiration date</li> <li>Server ID (optional)</li> <li>Auth. Only approval code</li> </ul> |
| FOOD/BEV/TAX<br>TIP<br>TOTAL                                                                                                    | \$<br>\$<br>\$                   | 15.00<br>2.00<br>17.00             | –Purchase amount<br>–Tip amount line<br>–Total amount line                                                                                                    |
| xs                                                                                                    | IGNATURE                         |                                    | <ul> <li>Cardholder's signature</li> <li>Cardholder's name (only if card is swiped)</li> </ul>                                                                                                    |
| I AGREE TO PAY THE ABOVE AMOUNT ACCORDING TO CARD<br>ISSUER AGREEMENT<br>(MERCHANT AGREEMENT IF RETURN)                                                       |                                  |                                    | –Cardholder agreement                                                                                                    |
| COME AGAIN!                                                                                                    |                                  |                                    | -Custom message                                                                                                    |
| DATE: 01/03/00 TIME: 12:00P<br>RESPONSE: APPROVED XXXXXX M<br>AVS: XXXXXX<br>TID: XXXXXXXXXXXXXXXXXXXXXXXXXXXXXXXXXXXX                                        |                                  |                                    | <ul> <li>Date and time of transaction</li> <li>Response from host including the CVV2 response code (if keyed)</li> <li>AVS response code</li> <li>Transaction ID</li> <li>Authorization characteristic indicator</li> </ul>                           |
| 100 00                                                                                                    |                                  |                                    |                                                                                                    |

The customer copy\* of the take-out receipt will look like this:

| SALE RECEIPT                                                                                                    |                |                                                                                                    | -Transaction type specification                            |  |
|----------------------------------------------------------------------------------------------------|----------------|----------------------------------------------------------------------------------------------------|------------------------------------------------------------|--|
| RESTAURANT<br>CROSSROADS MEGA-MALL<br>123 MAIN STREET<br>ANYWHERE, USA 12345<br>PHONE: (XXX) XXX-XXXX<br>FAX: (XXX) XXX-XXXX                                           |                | –Customized header (up to 6 lines)                                                                                                    |                                                            |  |
| BANK ID.: XXXXXXXX<br>MERCHANT ID: XXXXXXXXXXXXXXX<br>DEVICE ID: XXXX<br>ITEM:001 VISA SALE / SWIPED<br>ACCT: XXXXXXXXX9877<br>SERVER ID.: XX<br>APPROVAL CODE: XXXXXX |                | <ul> <li>Bank ID</li> <li>Merchant ID</li> <li>Device (Terminal) ID</li> <li>Item number, card and trans. type, entry method</li> <li>Card number</li> <li>No expiration date</li> <li>Servant ID (optional)</li> <li>Auth. only approval code</li> </ul> |                                                            |  |
| SALE<br>TIP<br>TOTAL                                                                                                    | \$<br>\$<br>\$ | 15.00<br>2.00<br>17.00                                                                                                    | -Purchase amount<br>-Tip amount line<br>-Total amount line |  |
| I AGREE TO PAY THE ABOVE AMOUNT ACCORDING TO CARD<br>ISSUER AGREEMENT<br>(MERCHANT AGREEMENT IF RETURN)                                                                |                |                                                                                                    | -Cardholder agreement                                      |  |
| CC                                                                                                    | OME AGAIN!     |                                                                                                    | -Custom message                                            |  |
| DATE: 01/03/00 TIME: 12:00P<br>RESPONSE: APPROVED XXXXXX M<br>AVS: XXXXXX<br>TID: XXXXXXXXXXXXXXXXXXXXXXXXXXXXXXXXXXXX                                                 |                | <ul> <li>Date and time of transaction</li> <li>Response from host including the CVV2 response code (if keyed)</li> <li>AVS response code</li> <li>Transaction ID</li> <li>Authorization characteristic indicator</li> </ul>                               |                                                            |  |

### ADDING TIPS (REQUIRED TO CLOSE BATCH)

The adding tips function is used to enter and correct tip amounts as necessary for successful batch closure. Follow the steps below to enter and adjust tips, prior to batch closure.

| Display Message                                                                            | <b>Operator Action</b>                                                                                                 |
|--------------------------------------------------------------------------------------------|----------------------------------------------------------------------------------------------------|
| READY XXX         JAN-03-00       MON 12:00P         [▲]       [▲]                         | Press the [+] key lab                                                                                                  |
| ENTER PASSWORD -<br>                                                                       | If prompted, key in [1][2][3][1][2][3]) and                                                                            |
| UNADJ OPEN ITEM<br>TIP TABS NUM<br>[▲] [▲] [▲]                                             | Either press the left<br>to edit the transactio<br>right [▲] key if you<br>item number.                                |
| SERVER ID<br>                                                                              | If you pressed the le<br>server ID printed on                                                                          |
| or                                                                                         |                                                                                                    |
| ENTER ITEM #<br>[▲] [▲] [▲]                                                                | If you pressed the transaction item nur                                                                                |
| 001 SALE:       \$ 0.00         EDIT       VOID       NEXT         [▲]       [▲]       [▲] | Press the left $[\blacktriangle]$ key<br>or press the right $[\blacktriangle]$<br>displayed. Press the<br>transaction. |

| TIP AMOU | NT  | \$0.00 |  |
|----------|-----|--------|--|
| [▲]      | [▲] | [▲]    |  |

eled [ADJUST].

the password (the default is d press [ENTER].

[▲] key to select TIP if you want ons by server ID or press the want to edit the transactions by

ft  $[\blacktriangle]$  key, enter the individual's the receipt and press [ENTER].

or

he right  $[\blacktriangle]$  key, enter the nber and press [ENTER].

y to enter or edit the tip ] key to accept the amount center  $[\blacktriangle]$  key to void the

Enter the tip amount and press [ENTER].

| Display M   | lessage      | 2            |   |
|-------------|--------------|--------------|---|
| 001 TOTAL   |              | \$ 0.00      |   |
| OK          |              | EDIT         |   |
| [▲]         | [▲]          | [▲]          |   |
| ITEM #001   | UPDA         | ГED          |   |
| [▲]         | [▲]          | [▲]          |   |
|             |              |              |   |
| 1           |              |              | 1 |
| PRINT CUS   | ST COP       | Y<br>S ENTER |   |
|             | [ <b>1</b> ] |              |   |
| [ — ]       | ι <b>Ξ</b> Ι | [ <b>—</b> ] |   |
|             |              |              |   |
| END OF SE   | RVER         | 00           |   |
|             |              |              |   |
| [▲]         | [▲]          | [▲]          |   |
|             |              |              |   |
| Print SVR 0 | 0 Rpt?       |              |   |
| YES         | -            | NO           |   |
| [▲]         | [▲]          | [▲]          |   |
| ENTER SEF   | RVER II      | )            |   |
|             |              |              |   |
| [▲]         | [▲]          | [▲]          |   |

## **Operator Action**

Press the left  $[\blacktriangle]$  key if the total including tip is correct or press the right  $[\blacktriangle]$  key to change or correct the tip amount.

If you are editing by server, the next item for that server is displayed. Repeat the previous procedures to finalize the remaining transactions for that server. If you are editing by transaction number, enter the next item number and repeat the previous procedures. Please wait for the receipt to print.

Please wait for the merchant copy of the receipt to print. Tear the receipt copy along the serrated edge of the printer and either press [ENTER] to print the customer receipt copy or [CLEAR] to exit the function.

After the last transaction is edited, end of server will display briefly, followed by the option to print a report. If server ID is not enabled, ENTER ITEM # displays.

This print option only prompts when the server ID function is enabled and only when a printer is used.

If all the tips have been added, the terminal will display either prompt ENTER SERVER ID or ENTER ITEM # for further editing. Press [CLEAR] to return to the READY prompt.

# The server ID tip report will look like this:

| SERVER ID XXXX                                                                                 | REPORT                                                   | -Transaction type specification                                      |
|------------------------------------------------------------------------------------------------|----------------------------------------------------------|----------------------------------------------------------------------|
| RESTAURA<br>CROSSROADS ME<br>123 MAIN STF<br>ANYWHERE, US<br>PHONE: (XXX) XX<br>FAX: (XXX) XXX | NNT<br>EGA-MALL<br>REET<br>GA 12345<br>XX-XXXX<br>K-XXXX | –Customized header (up to 6 lines)                                   |
| DATE: 01/03/00 TIME:                                                                           | 12:00                                                    | -Date and time report was printed                                    |
| MERCHANT ID XXXXX                                                                              | XXXXX                                                    | -Customer ID                                                         |
| ** CREDIT RECO<br>ITEM ACCT # TRAN TIP TO<br>                                                  | DRDS **<br>OTAL<br><br>25.00<br>50.00                    | –Server ID, truncated card number, trans. type, tip amount and total |
| CARD TOTAL 15.00                                                                               | 75.00                                                    | -Total tip amount for server                                         |
|                                                                                                |                                                          |                                                                      |

## CLOSING BAR TAB (REQUIRED TO CLOSE BATCH)

The adding tab function is used to adjust the amount of a bar tab. Follow the steps below to edit a bar tab, prior to batch closure.

| Display Message                                                                                                    | Operator Action                                                                                                    |
|----------------------------------------------------------------------------------------------------|----------------------------------------------------------------------------------------------------|
| READY XXX<br>JAN-03-00 MON 12:00P                                                                                                    | Press the [+] key labeled ADJUST.                                                                                                    |
|                                                                                                    |                                                                                                    |
| ENTER PASSWORD                                                                                                    | If prompted, key in the password (the default is [1][2][3][1][2][3]) and press [ENTER].                                                                                                    |
| $\begin{bmatrix} \blacktriangle \end{bmatrix} \begin{bmatrix} \blacktriangle \end{bmatrix} \begin{bmatrix} \blacktriangle \end{bmatrix}$ (optional)                                                                                                    |                                                                                                    |
| UNADJ OPEN ITEM<br>TIP TABS NUM                                                                                                    | Press the either the center $[\blacktriangle]$ key to select OPEN TABS or the right $[\blacktriangle]$ key to select ITEM NUM.                                                                                                    |
|                                                                                                    |                                                                                                    |
| SERVER ID                                                                                                    | If the center [▲] key was pressed and the SERVER ID is enabled, enter the individual's server ID printed on the                                                                                                    |
|                                                                                                    | tab receipt and press [ENTER].                                                                                                    |
|                                                                                                    |                                                                                                    |
| or                                                                                                    | or                                                                                                    |
| or<br>ENTER ITEM #                                                                                                    | or<br>If you pressed the right [▲] key, enter the transaction<br>item number and press [ENTER].                                                                                                    |
| or<br>ENTER ITEM #<br>[▲] [▲] [▲]                                                                                                    | or<br>If you pressed the right [▲] key, enter the transaction<br>item number and press [ENTER].                                                                                                    |
| or<br>ENTER ITEM #<br>$[\blacktriangle] [\blacktriangle] [\blacktriangle]$<br>002 AUTH: \$0.00<br>EDIT VOID NEXT                                                                                                    | or<br>If you pressed the right [▲] key, enter the transaction<br>item number and press [ENTER].<br>Press the left [▲] key to edit the tab, press the middle<br>[▲] key to void the tab and press the right [▲] key to                                                                                                    |
| or<br>$\begin{bmatrix} ENTER ITEM \# \\ \hline [\blacktriangle] & [\blacktriangle] \\ \hline 002 AUTH: \$0.00 \\ EDIT & VOID & NEXT \\ \hline [\blacktriangle] & [\blacktriangle] & [\blacktriangle] \\ \end{bmatrix}$                                                                                                    | or<br>If you pressed the right [▲] key, enter the transaction<br>item number and press [ENTER].<br>Press the left [▲] key to edit the tab, press the middle<br>[▲] key to void the tab and press the right [▲] key to<br>advance to the next tab.                                                                                                    |
| or<br>ENTER ITEM #<br>$\begin{bmatrix} \blacktriangle \end{bmatrix} \begin{bmatrix} \blacktriangle \end{bmatrix} \begin{bmatrix} \blacktriangle \end{bmatrix}$ $002 \text{ AUTH: } \$0.00$ EDIT VOID NEXT $\begin{bmatrix} \blacktriangle \end{bmatrix} \begin{bmatrix} \blacktriangle \end{bmatrix}$ $\begin{bmatrix} \blacktriangle \end{bmatrix} \begin{bmatrix} \blacktriangle \end{bmatrix}$ FOOD/BEV/TAX AMT ITEM 002: \$0.00                                                                                                    | or<br>If you pressed the right [▲] key, enter the transaction<br>item number and press [ENTER].<br>Press the left [▲] key to edit the tab, press the middle<br>[▲] key to void the tab and press the right [▲] key to<br>advance to the next tab.<br>Key in the tab amount and press [ENTER].                                                                                                 |
| or<br>ENTER ITEM #<br>$\begin{bmatrix} \blacktriangle \end{bmatrix} \begin{bmatrix} \blacktriangle \end{bmatrix} \begin{bmatrix} \blacktriangle \end{bmatrix}$ $\begin{bmatrix} 002 \text{ AUTH: } \$0.00 \\ \text{EDIT } \text{ VOID } \text{ NEXT} \\ \hline \blacksquare \end{bmatrix} \begin{bmatrix} \blacktriangle \end{bmatrix} \begin{bmatrix} \blacktriangle \end{bmatrix}$ $\hline FOOD/BEV/TAX \text{ AMT} \\ \text{ITEM } 002: \ \$0.00 \\ \hline \blacksquare \end{bmatrix} \begin{bmatrix} \blacktriangle \end{bmatrix} \begin{bmatrix} \blacktriangle \end{bmatrix}$                                                                                                    | or<br>If you pressed the right [▲] key, enter the transaction<br>item number and press [ENTER].<br>Press the left [▲] key to edit the tab, press the middle<br>[▲] key to void the tab and press the right [▲] key to<br>advance to the next tab.<br>Key in the tab amount and press [ENTER].                                                                                                 |
| or<br>ENTER ITEM #<br>$\begin{bmatrix} \blacktriangle \end{bmatrix} \begin{bmatrix} \blacktriangle \end{bmatrix} \begin{bmatrix} \blacktriangle \end{bmatrix}$ $\begin{bmatrix} 002 \text{ AUTH: } \$0.00 \\ \text{EDIT } VOID \\ \text{EDIT } VOID \\ \begin{bmatrix} \blacksquare \end{bmatrix} \\ \begin{bmatrix} \blacktriangle \end{bmatrix} \\ \begin{bmatrix} \blacktriangle \end{bmatrix} \end{bmatrix}$ $\begin{bmatrix} FOOD/BEV/TAX \text{ AMT} \\ \text{ITEM 002: } \$0.00 \\ \hline \end{bmatrix}$ $\begin{bmatrix} \blacksquare \end{bmatrix} \\ \begin{bmatrix} \blacktriangle \end{bmatrix} \\ \begin{bmatrix} \blacktriangle \end{bmatrix} \\ \begin{bmatrix} \blacktriangle \end{bmatrix} \end{bmatrix}$ | or<br>If you pressed the right [▲] key, enter the transaction<br>item number and press [ENTER].<br>Press the left [▲] key to edit the tab, press the middle<br>[▲] key to void the tab and press the right [▲] key to<br>advance to the next tab.<br>Key in the tab amount and press [ENTER].<br>Key in the tip amount and press [ENTER]. If there is no<br>tip amount, simply press [ENTER]. |

Display Message

| 002: TOTA | L \$0.00 |      |
|-----------|----------|------|
| OK        |          | EDIT |
| [▲]       | [▲]      | [▲]  |

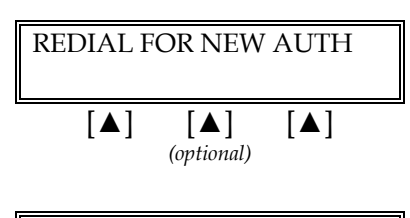

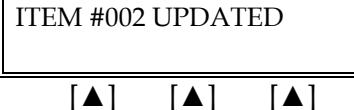

| Print SVR ( | 001 Rpt? |     |
|-------------|----------|-----|
| YES         |          | NO  |
| [▲]         | [▲]      | [▲] |

| PRINT CU | ST COP  | Y       |
|----------|---------|---------|
| TEAR NOW | N, PRES | S ENTER |
| [▲]      | [▲]     | [▲]     |

## **Operator Action**

A new total amount will appear. If the amount is correct, press the left  $[\blacktriangle]$  key, if the amount is incorrect, press the right  $[\blacktriangle]$  key and repeat the previous instructions.

If the final tab and tip totals exceed the authorized amount , the terminal will re-process the transaction and will print a new receipt if the new amount is authorized.

If the final tab and tip totals do not exceed the authorized amount, a new tab receipt will print without re-dialing the host.

At the end of an individual server's tabs, there is an option to print that server's tab report. Press the left  $[\blacktriangle]$  key to print the report, the right  $[\bigstar]$  key to bypass the option.

Please wait for the merchant copy of the receipt to print. Tear the receipt copy along the serrated edge of the printer and either press [ENTER] to print the customer receipt copy or [CLEAR] to exit the function. The merchant copy of the bar tab receipt will look like this:

|                                                                                                    |                                                    |                                                                                                    | -Transaction type specification                                                                                                    |
|----------------------------------------------------------------------------------------------------|----------------------------------------------------|----------------------------------------------------------------------------------------------------|----------------------------------------------------------------------------------------------------|
| CLOSE TAB RECEIPT                                                                                                    |                                                    | Transaction type specification                                                                                                    |                                                                                                    |
| RESTAURANT<br>CROSSROADS MEGA-MALL<br>123 MAIN STREET<br>ANYWHERE, USA 12345<br>PHONE: (XXX) XXX-XXXX<br>FAX: (XXX) XXX-XXXX |                                                    | –Customized header (up to 6 lines)                                                                                                    |                                                                                                    |
| BANK ID.: XXXXXXXX<br>MERCHANT ID                                                                                            |                                                    | <ul> <li>Bank ID</li> <li>Non-truncated customer ID</li> <li>Device (Terminal) ID</li> <li>Item number, card and trans. type, entry method, card number, expiration date</li> <li>Server ID (optional)</li> <li>Approval Code</li> </ul> |                                                                                                    |
| ADJUSTED<br>FOOD / BEV / TAX<br>TIP<br>TOTAL<br>X                                                                            | \$<br>\$<br>\$<br>GNATURE                          | 20.00<br>2.00<br>22.00                                                                                                    | <ul> <li>Food and beverage amount and tax</li> <li>Tip</li> <li>Total amount</li> <li>Cardholder signature line</li> <li>Cardholder name</li> </ul>    |
| 0.                                                                                                    |                                                    |                                                                                                    | -Cardholder agreement                                                                                                    |
| I AGREE TO PAY THE ABC<br>ISSUE<br>(MERCHANT A                                                                               | VE AMOUNT ACCOP<br>R AGREEMENT<br>GREEMENT IF RETU | RDING TO CARD<br>JRN)                                                                                                    | -Custom message                                                                                                    |
| COME AGAIN!                                                                                                    |                                                    |                                                                                                    |                                                                                                    |
| DATE: 01/03/00<br>RESPONSE: APPROVI<br>AVS: XXXXXX<br>TID: XXXXXXXXXXXXX<br>ACI: V                                           | TIME: 12:00P<br>ED XXXXXX M<br>(XXXXX              |                                                                                                    | -Response from host including the<br>CVV2 response code (if keyed)<br>-AVS response code<br>-Transaction ID<br>-Authorization characteristic indicator |
| TOP CC                                                                                                    | PY-MERCHANT                                        |                                                                                                    |                                                                                                    |

The customer\* copy of the bar tab receipt will look like this:

|                                                                                                    |                                                                   | -                                  | -Transaction type specification                                                                                                    |
|----------------------------------------------------------------------------------------------------|-------------------------------------------------------------------|------------------------------------|----------------------------------------------------------------------------------------------------|
| GLOSE TAB RECEIPT                                                                                                    |                                                                   | - Transaction type specification   |                                                                                                    |
| RESTAURANT<br>CROSSROADS MEGA-MALL<br>123 MAIN STREET<br>ANYWHERE, USA 12345<br>PHONE: (XXX) XXX-XXXX<br>FAX: (XXX) XXX-XXXX |                                                                   | –Customized header (up to 6 lines) |                                                                                                    |
| BANK ID.: XXXXXXXX<br>MERCHANT ID<br>DEVICE ID<br>ITEM:001 VISA TKTO /<br>ACCT: XXXXXXXXX9<br>SERVER ID<br>APPROVAL CODE     | :: XXXXXXXXXXX<br>:: XXXX<br>SWIPED<br>841<br>:: XXXX<br>:: XXXXX | ×                                  | <ul> <li>Bank ID</li> <li>Non-truncated customer ID</li> <li>Device (Terminal) ID</li> <li>Item number, card and trans. type, entry method, card number</li> <li>Server ID (optional)</li> <li>Approval Code</li> </ul>     |
| ADJUSTED<br>FOOD / BEV / TAX<br>TIP<br>TOTAL                                                                                 | \$<br>\$<br>\$                                                    | 20.00<br>2.00<br>22.00             | <ul> <li>Food and beverage amount and tax</li> <li>Tip</li> <li>Total amount</li> </ul>                                                                                                    |
|                                                                                                    |                                                                   |                                    | -No cardholder signature line                                                                                                    |
| I AGREE TO PAY THE ABOVE AMOUNT ACCORDING TO CARD<br>ISSUER AGREEMENT<br>(MERCHANT AGREEMENT IF RETURN)                      |                                                                   |                                    | -Cardholder agreement                                                                                                    |
| CC                                                                                                    | ME AGAIN!                                                         |                                    | –Custom message                                                                                                    |
| DATE: 01/03/00<br>RESPONSE: APPROVI<br>AVS: XXXXXX<br>TID: XXXXXXXXXXXXXXXXXXXXXXXXXXXXXXXXXXXX                              | TIME: 12:00P<br>ED XXXXXX M<br>(XXXXX                             |                                    | <ul> <li>Date and time of transaction</li> <li>Response from host including the CVV2 response code (if keyed)</li> <li>AVS response code</li> <li>Transaction ID</li> <li>Authorization characteristic indicator</li> </ul> |
| BOTTOM                                                                                                    | COPY-CUSTON                                                       | 1ER                                |                                                                                                    |

### ADJUST AMOUNT (FOR NEW TOTAL)

The adjust amount feature is a manager function which allows a dine-in sale amount to be changed in the event the guest chooses to add an incidental, such as dessert, after the initial transaction is completed. The manager password may be required to access this function. This must be used very carefully. Once the amount is modified, a new 'adjusted' receipt will print for customer signature. CAUTION: By adjusting the original amount, there is a risk that the transaction will no longer qualify for the best possible discount rate and may downgrade. This may occur due to the deposit amount not matching the original authorization amount.

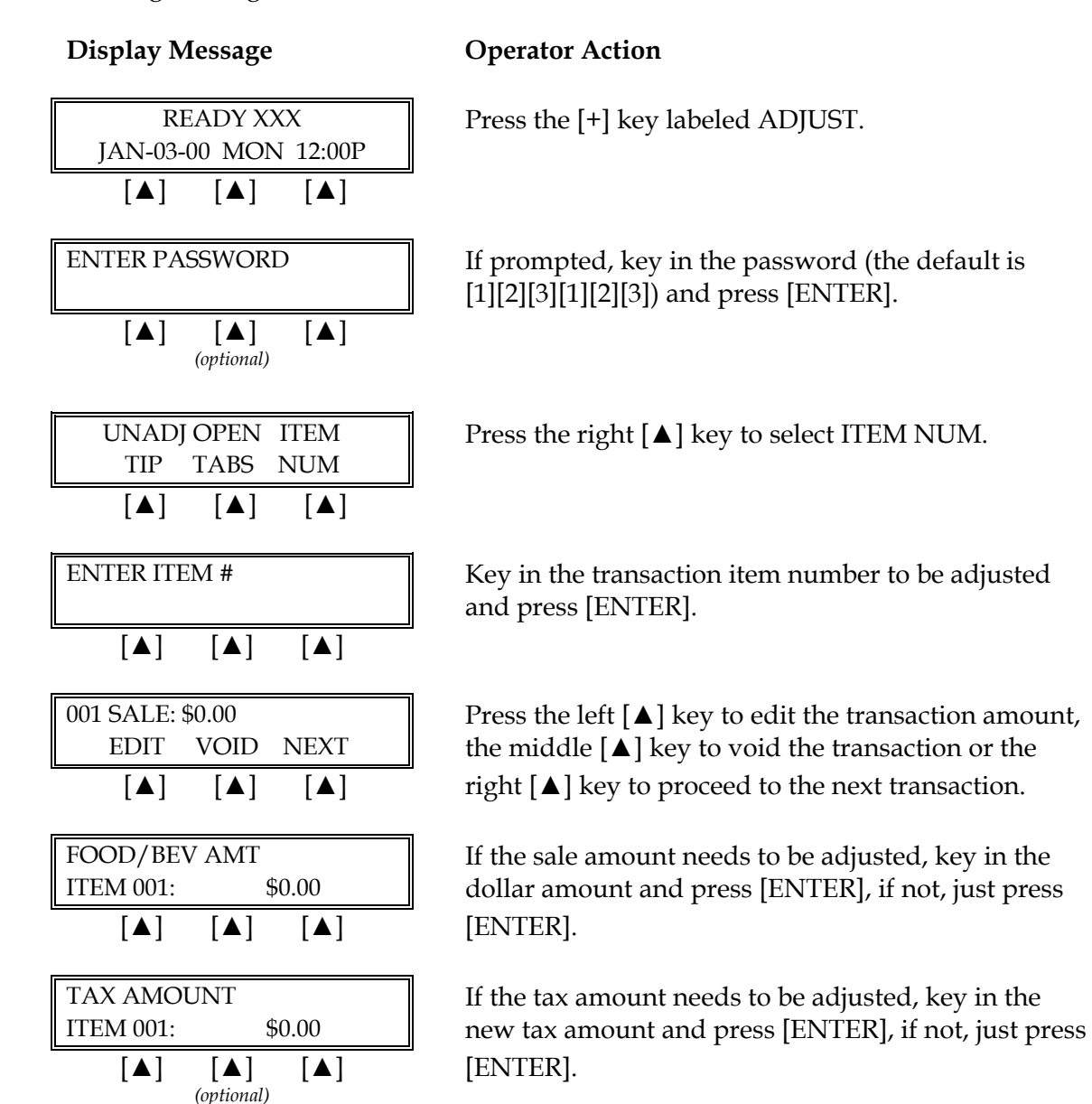

#### TIP AMOUNT \$0.00 [▲] [▲] [▲] 001: TOTAL \$0.00 OK EDIT [▲] [▲] [▲] ITEM # UPDATED [▲] [▲] [▲] PRINT CUST COPY TEAR NOW, PRESS ENTER [▲] [▲] [▲]

**Display Message** 

## **Operator Action**

If the tip amount needs to be adjusted, key in the dollar amount and press [ENTER].

If you transaction total displayed is correct, press the left  $[\blacktriangle]$  key, if not, press the right  $[\blacktriangle]$  key.

When the transaction is completed, please wait for the receipt to print. Press [CLEAR] to return to the READY prompt.

Please wait for the merchant copy of the receipt to print. Tear the receipt copy along the serrated edge of the printer and either press [ENTER] to print the customer receipt copy or [CLEAR] to exit the function.

| The merchant copy | of the ad | ljusted sales | receipt will | look like this: |
|-------------------|-----------|---------------|--------------|-----------------|
|                   |           | 1             |              |                 |

| i                                                                                                    |                                                                                                    |
|----------------------------------------------------------------------------------------------------|----------------------------------------------------------------------------------------------------|
| SALE RECEIPT                                                                                                    | -Transaction type specification                                                                                                    |
| RESTAURANT<br>CROSSROADS MEGA-MALL<br>123 MAIN STREET<br>ANYWHERE, USA 12345<br>PHONE: (XXX) XXX-XXXX<br>FAX: (XXX) XXX-XXXX                                                                        | –Customized header (up to 6 lines)                                                                                                    |
| BANK ID.: XXXXXXXX<br>MERCHANT ID : XXXXXXXXX<br>DEVICE ID : XXXX<br>ITEM:001 VISA TKTO / SWIPED<br>ACCT: XXXXXXXXXXXXX<br>EXPIRE: 0112<br>SERVER ID : XXXX<br>APPROVAL CODE : XXXXX                | <ul> <li>Bank ID</li> <li>Non-truncated customer ID</li> <li>Device (Terminal) ID</li> <li>Item number, card and trans. type, entry method, card number, expiration date</li> <li>Server ID (optional)</li> <li>Approval Code</li> </ul>                                          |
| ADJUSTED<br>FOOD / BEV / TAX \$ 20.00<br>TIP \$ 2.00<br>TOTAL \$ 22.00<br>X                                                                                                    | <ul> <li>Food and beverage amount and tax</li> <li>Tip</li> <li>Total amount</li> <li>Cardholder signature line</li> <li>Cardholder name</li> </ul>                                                                                                    |
| I AGREE TO PAY THE ABOVE AMOUNT ACCORDING TO CARD<br>ISSUER AGREEMENT<br>(MERCHANT AGREEMENT IF RETURN)<br>COME AGAIN!<br>DATE: 01/03/00 TIME: 12:00P<br>RESPONSE: APPROVED XXXXXX M<br>AVS: XXXXXX | <ul> <li>Cardholder agreement</li> <li>Custom message</li> <li>Date and time of transaction</li> <li>Response from host including the CVV2 response code (if keyed)</li> <li>AVS response code</li> <li>Transaction ID</li> <li>Authorization characteristic indicator</li> </ul> |
| ACI: V<br>TOP COPY-MERCHANT                                                                                                    |                                                                                                    |

The customer\* copy of the bar tab receipt will look like this:

| SALE RECEIPT                                                                                                    |                                                               | -Transaction type specification    |                                                                                                    |
|----------------------------------------------------------------------------------------------------|---------------------------------------------------------------|------------------------------------|----------------------------------------------------------------------------------------------------|
| RESTAURANT<br>CROSSROADS MEGA-MALL<br>123 MAIN STREET<br>ANYWHERE, USA 12345<br>PHONE: (XXX) XXX-XXXX<br>FAX: (XXX) XXX-XXXX |                                                               | –Customized header (up to 6 lines) |                                                                                                    |
| BANK ID.: XXXXXXXX<br>MERCHANT ID<br>DEVICE ID<br>ITEM:001 VISA TKTO /<br>ACCT: XXXXXXXXX9<br>SERVER ID<br>APPROVAL CODE     | : XXXXXXXXXXX<br>: XXXX<br>SWIPED<br>841<br>: XXXX<br>: XXXXX | ×                                  | <ul> <li>Bank ID</li> <li>Non-truncated customer ID</li> <li>Device (Terminal) ID</li> <li>Item number, card and trans. type, entry method, card number</li> <li>Server ID (optional)</li> <li>Approval Code</li> </ul>     |
| ADJUSTED<br>FOOD / BEV / TAX<br>TIP<br>TOTAL                                                                                 | \$<br>\$<br>\$                                                | 20.00<br>2.00<br>22.00             | <ul> <li>Food and beverage amount and tax</li> <li>Tip</li> <li>Total amount</li> <li>No cardholder signature line</li> </ul>                                                                                               |
| I AGREE TO PAY THE ABOVE AMOUNT ACCORDING TO CARD<br>ISSUER AGREEMENT<br>(MERCHANT AGREEMENT IF RETURN)                      |                                                               |                                    | –Cardholder agreement                                                                                                    |
| CC                                                                                                    | ME AGAIN!                                                     |                                    | -Custom message                                                                                                    |
| DATE: 01/03/00<br>RESPONSE: APPROVI<br>AVS: XXXXXX<br>TID: XXXXXXXXXXXXX<br>ACI: V<br>BOTTOM (                               | TIME: 12:00P<br>ED XXXXXX M<br>XXXXXX                         | 1FR                                | <ul> <li>Date and time of transaction</li> <li>Response from host including the CVV2 response code (if keyed)</li> <li>AVS response code</li> <li>Transaction ID</li> <li>Authorization characteristic indicator</li> </ul> |
| 200                                                                                                    |                                                               | -                                  |                                                                                                    |

## ATM/DEBIT CARD SALE

An ATM/debit sale is a monetary function that transfers funds from the cardholder's checking or savings bank account to the merchant's account. A PIN pad and a printer are required to process an ATM/debit card.

### Card swipe via terminal with a PINpad 101/1000 or BankPoint

NOTE: Manual entry of debit cards is not allowed.

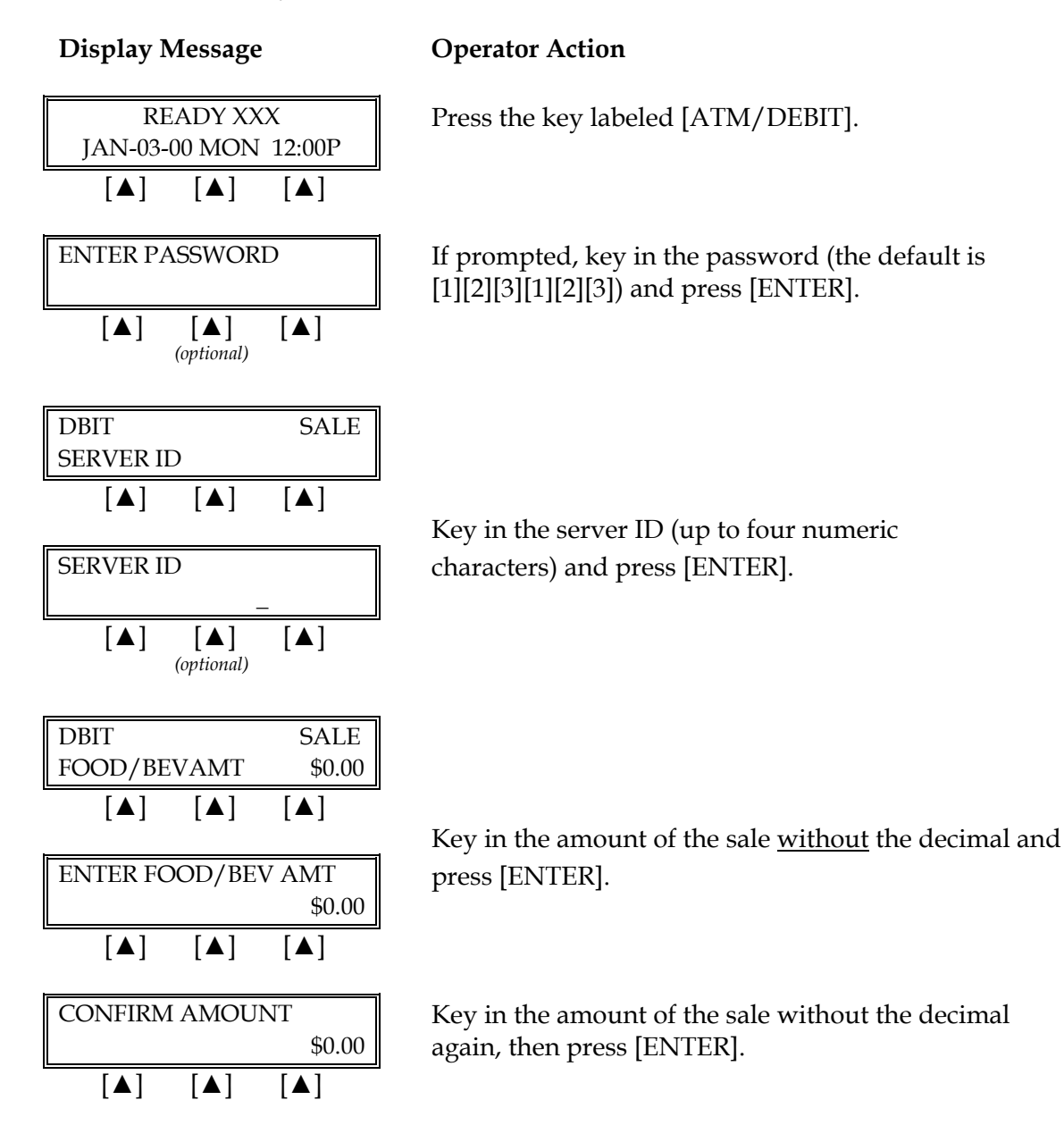

| Display Message                                                                                                    | Operator Action                                                                                                    |
|----------------------------------------------------------------------------------------------------|----------------------------------------------------------------------------------------------------|
| DBITSALETAX AMOUNT $\$0.00$ [ $\blacktriangle$ ][ $\blacktriangle$ ]TAX AMOUNT\$0.00[ $\blacktriangle$ ][ $\blacktriangle$ ][ $\blacktriangle$ ][ $\blacktriangle$ ](optional) | Key in the tax amount and press [ENTER].                                                                                                    |
| DBIT   SALE     CASH BACK AMOUNT     [▲]     [▲]     [▲]     [▲]     [▲]                                                                                                    | Either key in the cash back amount requested by the<br>customer and press [ENTER] or simply press [ENTER]<br>to bypass this prompt.                 |
| CUSTOMER ENTERS TIP         TIP AMOUNT $[\blacktriangle]$                                                                                                    | Customer enters the tip amount on the PIN pad.                                                                                                    |
| TIP AMOUNT         \$0.00         [▲]       [▲]                                                                                                    | Either enter the tip amount and press [ENTER] or simply press [ENTER] bypass the prompt.                                                            |
| SWIPE CARD                                                                                                    | Slide card through the terminal cardreader.                                                                                                    |
| [▲] [▲] [▲]<br>PINpad Display                                                                                                    | With PINpad 101, 1000 or BankPoint                                                                                                    |
| THANK YOU                                                                                                    | No operator action as this message flashes.                                                                                                    |
| TOTAL \$0.00                                                                                                    | No operator action required as the PIN pad scrolls the<br>three display messages to the left. The first message is<br>the total amount of the sale. |
| ENTER PIN                                                                                                    | The customer should then enter his/her PIN on the PIN pad.                                                                                          |

**Display Message Operator Action** PUSH 'ENTER' Completing the instructions on the PIN pad, the customer should press [ENTER]. **INVOICE NUMBER?** Key in the guest check number and press [ENTER]. [▲] [▲] [▲] (optional) PLEASE WAIT... computer. [▲] [▲] [▲] APPROVAL XXXXXX the idle prompt. [▲] [▲] [▲] PRINT CUST COPY TEAR NOW, PRESS ENTER [▲] [▲] [▲]

# Please wait as the terminal communicates with the host

When the transaction is approved, the printer prints a receipt of the transaction. Press [CLEAR] to return to

Please wait for the merchant copy of the receipt to print. Tear the receipt copy along the serrated edge of the printer and either press [ENTER] to print the customer receipt copy or [CLEAR] to exit the function.

## Card swipe via the PINpad 201/2000

**NOTE**: Manual entry of debit cards is not allowed.

## **Display Message**

# **Operator Action**

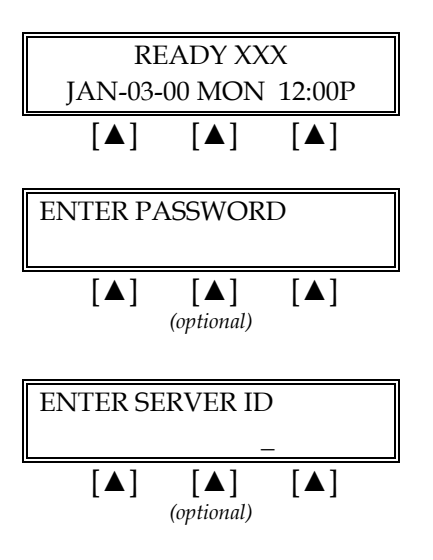

Press the key labeled [ATM/DEBIT].

If prompted, key in the password (the default is [1][2][3][1][2][3]) and press [ENTER].

Key in the server ID (up to four numeric characters) and press [ENTER] or simply press [ENTER] to skip this field.

Display Message

| ENTER FOOD/BEV AMT<br>\$0.00                                                                                                    | Key in the amount of the sale <u>without</u> the decimal and press [ENTER].                                 |
|----------------------------------------------------------------------------------------------------|----------------------------------------------------------------------------------------------------|
|                                                                                                    |                                                                                                    |
| CONFIRM AMOUNT<br>\$0.00                                                                                                    | Key in the amount of the sale without the decimal again, then press [ENTER].                                |
|                                                                                                    |                                                                                                    |
| TAX AMOUNT<br>\$0.00                                                                                                    | Key in the tax amount and press [ENTER].                                                                    |
| $\begin{bmatrix} \blacktriangle \end{bmatrix} \begin{bmatrix} \blacktriangle \end{bmatrix} \begin{bmatrix} \blacktriangle \end{bmatrix}$ (optional) |                                                                                                    |
| CASH BACK AMOUNT<br>\$0.00                                                                                                    | Either key in the cash back amount requested by the customer and press [ENTER] or simply press [ENTER]      |
|                                                                                                    | to bypass this prompt.                                                                                      |
| TIP AMOUNT<br>\$0.00                                                                                                    | Either enter the tip amount and press [ENTER] or simply press [ENTER] bypass the prompt.                    |
|                                                                                                    |                                                                                                    |
| CUSTOMER SWIPES CARD                                                                                                    | Instruct the customer to swipe his/her ATM/debit card through the PIN pad.                                  |
|                                                                                                    |                                                                                                    |
| PINpad 201/2000 Display                                                                                                    | Cardholder Instructions                                                                                     |
| SWIPE CARD                                                                                                    | Customer swipes card through the card reader of the PIN pad device.                                         |
| PROCESSING                                                                                                    |                                                                                                    |
|                                                                                                    | No action necessary as these display messages flash.                                                        |
|                                                                                                    |                                                                                                    |
| TOTAL \$0.00                                                                                                    | The customer should enter his/her PIN and push [#] as the two messages to the left alternate on the display |
| ENTER PIN, PUSH #                                                                                                    | panel of the PIN pad device.                                                                                |
| PROCESSING                                                                                                    | No customer action as these messages display.                                                               |
| THANK YOU                                                                                                    |                                                                                                    |

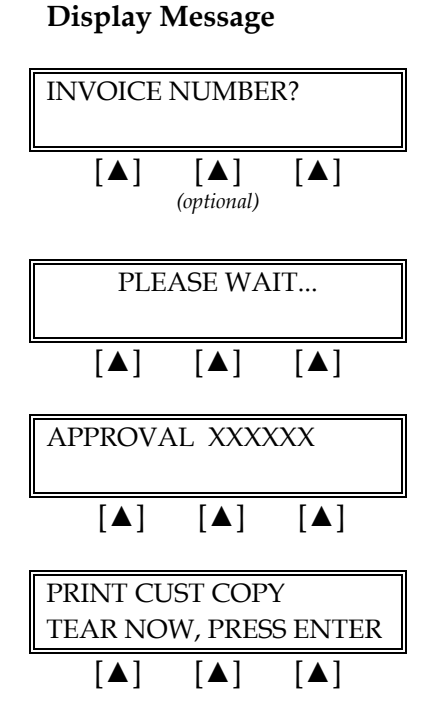

### **Operator Action**

Key in the guest check number and press [ENTER].

Please wait as the terminal communicates with the host computer.

When the transaction is approved, the printer prints a receipt of the transaction. Press [CLEAR] to return to the idle prompt.

Please wait for the merchant copy of the receipt to print. Tear the receipt copy along the serrated edge of the printer and either press [ENTER] to print the customer receipt copy or [CLEAR] to exit the function.

| The finished | merchant cop | y of the ATM | I/debit sales | receipt will | look like this: |
|--------------|--------------|--------------|---------------|--------------|-----------------|
|              | 1            | 3            |               | 1            |                 |

| ATM/DEBIT SALE F                                                                                       | RECEIPT                                                                                                    | -Transaction type specification                                                                                                    |
|----------------------------------------------------------------------------------------------------|----------------------------------------------------------------------------------------------------|----------------------------------------------------------------------------------------------------|
| RESTAURAN<br>CROSSROADS ME<br>123 MAIN STR<br>ANYWHERE, USA<br>PHONE: (XXX) XX<br>FAX: (XXX) XXX-      | NT<br>GA-MALL<br>EET<br>A 12345<br>X-XXXX<br>-XXXX                                                                                 | –Customized header (up to 6 lines)                                                                                                    |
| MERCHANT ID : XXXXXX<br>DEVICE ID : XXXX<br>Item:998 VISA SALE / SWIPED<br>Acct: XXXXXXXXXXXX EXP: 09/ | XXXXX<br>101                                                                                                    | <ul> <li>Non-truncated merchant ID</li> <li>Device (terminal) ID</li> <li>Item number, card and trans. type</li> <li>Card number, expiration date</li> </ul>                                                 |
| INVOICE ID XXXX<br>SERVER ID XXXX                                                                      |                                                                                                    | <ul> <li>Invoice number (optional), server ID (optional)</li> </ul>                                                                                                    |
| FOOD / BEV<br>TAX<br>CASH BACK<br>TRANS. FEE<br>TIP<br>TOTAL                                           | \$       120.00         \$       20.00         \$       20.00         \$       1.00         \$       25.00         \$       186.00 | <ul> <li>Food, beverage and tax</li> <li>Tip amount (entered by customer)</li> <li>Cash back amount (optional)</li> <li>Transaction fee (optional)</li> <li>Tip amount</li> <li>Total sale amount</li> </ul> |
| I AGREE TO PAY THE ABOVE AM<br>CARD ISSUER AGR<br>(MERCHANT AGREEMEN                                   | IOUNT ACCORDING TO<br>REEMENT<br>NT IF RETURN)                                                                                     | -Cardholder agreement                                                                                                    |
| COME AGAI                                                                                              | N!                                                                                                    | -Custom message                                                                                                    |
| DATE: 01/03/00 TIM<br>Response: APPRO                                                                  | E: 12:00P<br>VAL XXXXXX                                                                                                    | <ul> <li>Date, day, and time of transaction</li> <li>Response from host</li> </ul>                                                                                                    |
| TOP COPY-MER                                                                                           | CHANT                                                                                                    |                                                                                                    |

| The finished | customer of | copy* of | f the ATM/ | debit sales | receipt will | look like this: |
|--------------|-------------|----------|------------|-------------|--------------|-----------------|
|              |             | 1 /      | /          |             | 1            |                 |

| ATM/E                                                                                         | EBIT SALE RECEIPT                                                                                               | -                                          | -Transaction type specification                                                                                                    |
|-----------------------------------------------------------------------------------------------|----------------------------------------------------------------------------------------------------|--------------------------------------------|----------------------------------------------------------------------------------------------------|
| CROS<br>12<br>ANY<br>PHO<br>FA>                                                               | RESTAURANT<br>SROADS MEGA-MALI<br>23 MAIN STREET<br>WHERE, USA 12345<br>VE: (XXX) XXX-XXXX<br>X: (XXX) XXX-XXXX | L                                          | –Customized header (up to 6 lines)                                                                                                    |
| MERCHANT ID<br>DEVICE ID<br>Item:998 VISA SAL<br>Acct: XXXXXXXXX87<br>INVOICE ID<br>SERVER ID | : XXXXXXXXXX45<br>: XXXX<br>E / SWIPED<br>11<br>: XXXX<br>: XXXX                                                | 32                                         | <ul> <li>Truncated merchant ID</li> <li>Device (terminal) ID</li> <li>Item number, card and trans. type</li> <li>Truncated card number, no expiration date</li> <li>Invoice number (optional), server ID (optional)</li> </ul> |
| FOOD / BEV<br>TAX<br>CASH BACK<br>TRANS. FEE<br>TIP<br>TOTAL                                  | \$<br>\$<br>\$<br>\$<br>\$<br>\$                                                                                | 120.00<br>20.00<br>1.00<br>25.00<br>186.00 | <ul> <li>-Food, beverage and tax</li> <li>-Tip amount (entered by customer)</li> <li>-Cash back amount (optional)</li> <li>-Transaction fee (optional)</li> <li>-Tip amount</li> <li>-Total sale amount</li> </ul>             |
| I AGREE TO PAY THI<br>CARD<br>(MERCHANT                                                       | E ABOVE AMOUNT A<br>ISSUER AGREEMEN<br>AGREEMENT IF RE                                                          | CCORDING TO<br>T<br>TURN)                  | -Cardholder agreement                                                                                                    |
|                                                                                               | COME AGAIN!                                                                                                    |                                            | -Custom message                                                                                                    |
| DATE:<br>Response                                                                             | 01/03/00 TIME: 12:00<br>: APPROVAL XX<br>M COPY-CUSTOME                                                         | P<br>KXXX<br>R                             | –Date, day, and time of transaction<br>–Response from host                                                                                                    |
|                                                                                               |                                                                                                    |                                            |                                                                                                    |

### RETURN

A return is a monetary transaction that is used to reverse a previously settled transaction. A return initiates a credit to the cardholder's account. Follow the steps below to capture a credit return.

### Credit Card Return – Swipe

| Display Message                                                                                                    | Operator Action                                                                                                    |
|----------------------------------------------------------------------------------------------------|----------------------------------------------------------------------------------------------------|
| $\begin{bmatrix} READY XXX \\ JAN-03-00 & MON & 12:00P \\ \hline \bullet \end{bmatrix}  \hline \bullet \end{bmatrix}$                                                                                                    | Press the key labeled [RETURN].                                                                                          |
| ENTER PASSWORD - $\left[\blacktriangle\right] \left[\blacktriangle\right] \left[\blacktriangle\right]$ $(optional)$                                                                                                    | If prompted, key in the password (the default is [1][2][3][1][2][3]) and press [ENTER]. (This prompt is optional.)       |
| RETURN:<br>ENTER ACCOUNT #                                                                                                    | Slide the card through the cardreader.                                                                                   |
| $\begin{bmatrix} \blacktriangle \end{bmatrix} \begin{bmatrix} \blacktriangle \end{bmatrix} \begin{bmatrix} \blacktriangle \end{bmatrix}$ ENTER LAST 4 DIGITS $-$ $\begin{bmatrix} \blacktriangle \end{bmatrix} \begin{bmatrix} \blacktriangle \end{bmatrix}$ (optional) | Key in the last four digits of the account number and press [ENTER].                                                     |
| ENTER SERVER ID<br>–<br>[▲] [▲] [▲]<br>(optional)                                                                                                    | Key in the server ID (up to four numeric<br>characters) and press [ENTER] or simply press<br>[ENTER] to skip this field. |
| RETURN AMOUNT         \$0.00         [▲] [▲] [▲]                                                                                                    | Key in the amount of the return <u>without</u> the decimal, then press [ENTER].                                          |
| CONFIRM AMOUNT         \$0.00         [▲]       [▲]                                                                                                    | Key in the amount of the sale without the decimal again, then press [ENTER].                                             |

### **Display Message**

**INVOICE NUMBER?** 

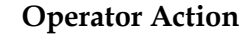

Key in the guest check number and press [ENTER]. (This is an optional prompt.)

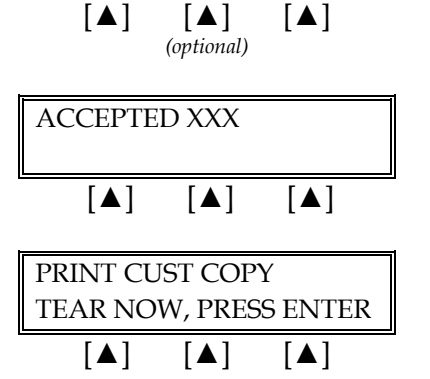

When the transaction is accepted, the printer (if available) prints a receipt of the transaction. Press [CLEAR] to return to the idle prompt.

Please wait for the merchant copy of the receipt to print. Tear the receipt copy along the serrated edge of the printer and either press [ENTER] to print the customer receipt copy or [CLEAR] to exit the function.

### Credit Card Return – Manual Entry

### **Display Message**

ENTER PASSWORD

ENTER ACCOUNT #

[▲]

**RETURN**:

[▲]

[▲]

### **Operator Action**

 READY XXX

 JAN-03-00
 MON
 12:00P

 [▲]
 [▲]
 [▲]

[▲]

(optional)

[▲]

MM/YY

[▲]

EXPIRY DATE? (MMYY)

[▲]

[▲]

[▲]

Press the key labeled [RETURN].

If prompted, key in the password (the default is [1][2][3][1][2][3]) and press [ENTER].

Key in the cardholder's account number and press [ENTER].

Key in the four-digit expiration date using two digits each for month and year (e.g., 0901 for September, 2001) then, press [ENTER].

ENTER CVV2 I INDICATOR... [▲] [▲] [▲]

Press one of the keys from the list below:

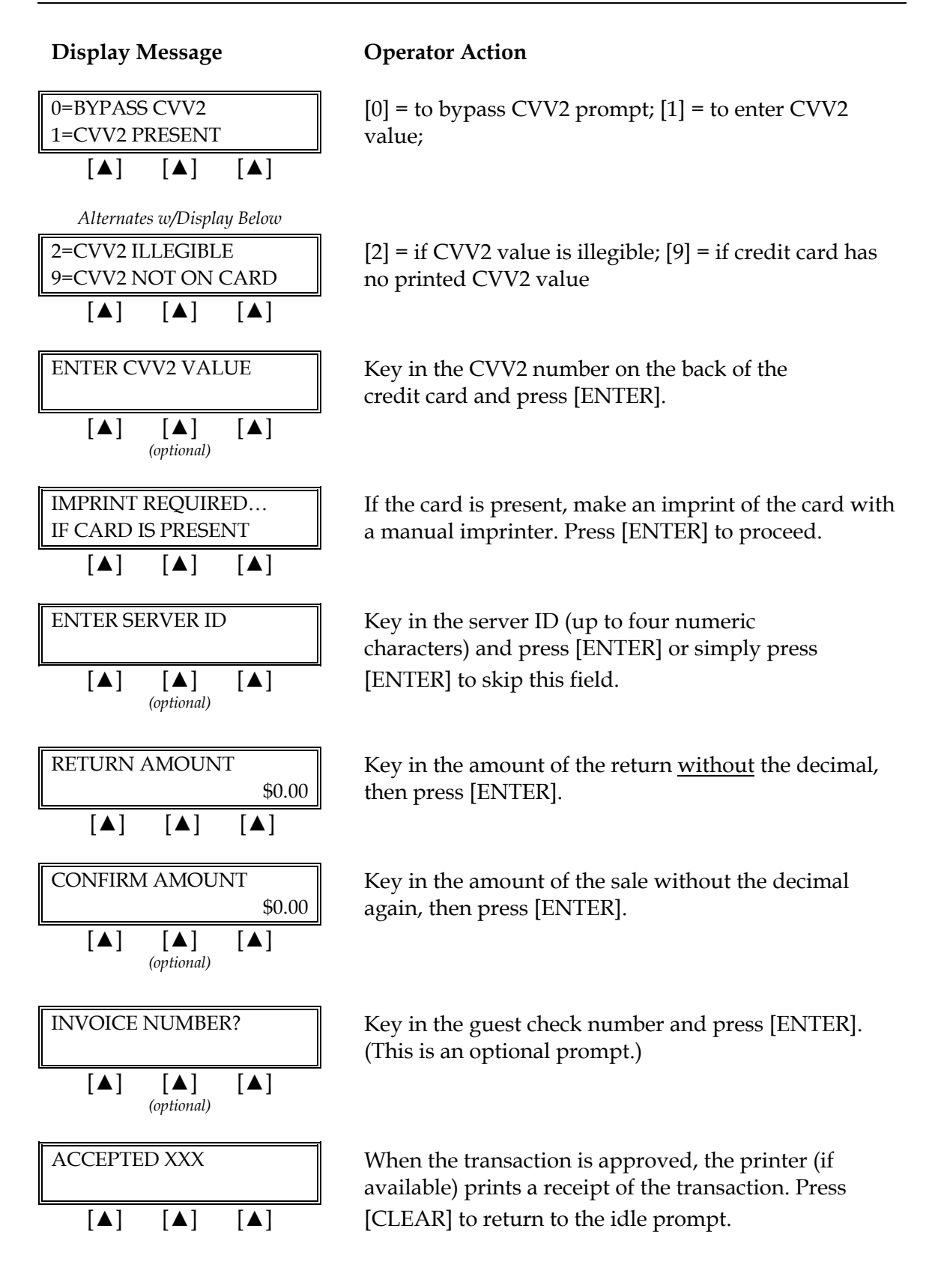

### **Display Message**

| PRINT CU | IST COP | Y               |
|----------|---------|-----------------|
| TEAR NO  | W, PRES | <b>SS ENTER</b> |
| [▲]      | [▲]     | [▲]             |

## **Operator Action**

Please wait for the merchant copy of the receipt to print. Tear the receipt copy along the serrated edge of the printer and either press [ENTER] to print the customer receipt copy or [CLEAR] to exit the function. The finished merchant copy of the return receipt will look like this:

| RETURN RECEIPT                                                                                                    | -Transaction type specification                                                                                                    |
|----------------------------------------------------------------------------------------------------|----------------------------------------------------------------------------------------------------|
| RESTAURANT<br>CROSSROADS MEGA-MALL<br>123 MAIN STREET<br>ANYWHERE, USA 12345<br>PHONE: (XXX) XXX-XXXX<br>FAX: (XXX) XXX-XXXX | -Customized header (up to 6 lines)                                                                                                    |
| MERCHANT ID: XXXXXXXXXXXXXXXXXXXXXXXXXXXXXXX                                                                                 | <ul> <li>-Non-truncated merchant ID</li> <li>-Device (Terminal) ID</li> <li>-Item number, card and trans. type, entry method</li> <li>-Card number, expiration date</li> <li>-Invoice ID (optional)</li> <li>-Server ID (optional)</li> </ul> |
| FOOD / BEV / TAX /TIP \$ 10.00<br>TOTAL \$ 10.00                                                                             | –Food, beverage, tax and tip<br>–Total                                                                                                    |
| XJOHN DOE                                                                                                    | –Cardholder's signature<br>–Cardholder's name                                                                                                    |
| I AGREE TO PAY THE ABOVE AMOUNT<br>ACCORDING TO CARD ISSUER AGREEMENT<br>(MERCHANT AGREEMENT IF RETURN)                      | -Cardholder agreement                                                                                                    |
| COME AGAIN!                                                                                                    | -Custom message                                                                                                    |
|                                                                                                    |                                                                                                    |
| DATE: 01/03/00 TIME: 12:05P<br>Response: ACCEPTED 003                                                                        | –Date and time of transaction<br>–Response from host                                                                                                    |

The finished customer copy\* of the return receipt will look like this:

| PETII                                                                               |                                                                                                  |                                  | Transaction type specification                                                                                                    |
|-------------------------------------------------------------------------------------|--------------------------------------------------------------------------------------------------|----------------------------------|----------------------------------------------------------------------------------------------------|
| RES<br>CROSSRO<br>123 M.<br>ANYWHE<br>PHONE: ()<br>FAX: (X)                         | TAURANT<br>ADS MEGA-MAL<br>AIN STREET<br>RE, USA 12345<br>XXX) XXX-XXXX<br>XX) XXX-XXXX          | L                                | -Customized header (up to 6 lines)                                                                                                    |
| MERCHANT ID :<br>DEVICE ID :<br>Item:001 VISA RTRN / KE<br>Acct: XXXXXXXXXXXXXXX    | XXXXXXXXXXXX<br>XXXX<br>YED                                                                      | X8881                            | <ul> <li>Truncated merchant ID</li> <li>Device (Terminal) ID</li> <li>Item number, card and trans. type, entry method</li> <li>Truncated card number, no expiration date</li> </ul> |
| INVOICE ID :<br>SERVER ID :                                                         | XXXX<br>XXXX                                                                                     |                                  | –Invoice ID (optional)<br>–Server ID (optional)                                                                                                    |
| FOOD / BEV / TAX /TIP<br>TOTAL                                                      | \$<br>\$                                                                                         | 10.00<br>10.00                   | –Food, beverage, tax and tip<br>–Total                                                                                                    |
|                                                                                     |                                                                                                  |                                  |                                                                                                    |
|                                                                                     |                                                                                                  |                                  | -No cardholder signature line                                                                                                    |
| I AGREE TO PAY<br>ACCORDING TO CA<br>(MERCHANT AG                                   | THE ABOVE AN<br>NRD ISSUER AG<br>REEMENT IF RE                                                   | IOUNT<br>REEMENT<br>ETURN)       | -No cardholder signature line<br>-Cardholder agreement                                                                                                    |
| I AGREE TO PAY<br>ACCORDING TO CA<br>(MERCHANT AG<br>COM                            | THE ABOVE AN<br>ND ISSUER AG<br>REEMENT IF RE                                                    | IOUNT<br>REEMENT<br>ETURN)       | <ul><li>-No cardholder signature line</li><li>-Cardholder agreement</li><li>-Custom message</li></ul>                                                                               |
| I AGREE TO PAY<br>ACCORDING TO CA<br>(MERCHANT AG<br>COM<br>DATE: 01/03<br>Response | THE ABOVE AN<br>NED ISSUER AG<br>REEMENT IF RE<br>//E AGAIN!<br>}/00 TIME: 12:05<br>ACCEPTED 003 | /OUNT<br>REEMENT<br>ETURN)<br>5P | <ul> <li>-No cardholder signature line</li> <li>-Cardholder agreement</li> <li>-Custom message</li> <li>-Date and time of transaction</li> <li>-Response from host</li> </ul>       |

### AUTHORIZATION ONLY

An authorization only is a nonmonetary function that checks the availability of the cardholder's credit. Follow the steps below to authorize a transaction without data capture or deposit.

### Authorization Only – Card Swipe

| Display Message                                                                                                    | Operator Action                                                                         |
|----------------------------------------------------------------------------------------------------|-----------------------------------------------------------------------------------------|
| READY XXX<br>JAN-03-00 MON 12:00P                                                                                                    | Press the [X] key labeled [AUTH ONLY].                                                  |
|                                                                                                    |                                                                                         |
| ENTER PASSWORD -                                                                                                    | If prompted, key in the password (the default is [1][2][3][1][2][3]) and press [ENTER]. |
| $\begin{bmatrix} \blacktriangle \end{bmatrix} \begin{bmatrix} \blacktriangle \end{bmatrix} \begin{bmatrix} \blacktriangle \end{bmatrix}$ (optional)               |                                                                                         |
| AUTH ONLY:<br>ENTER ACCOUNT #                                                                                                    | Slide the card through the cardreader.                                                  |
| [▲] [▲] [▲]                                                                                                    |                                                                                         |
| ENTER LAST 4 DIGITS                                                                                                    | Key in the last four digits of the account number and press [ENTER].                    |
| $\begin{bmatrix} \blacktriangle \end{bmatrix} \begin{bmatrix} \blacktriangle \end{bmatrix} \begin{bmatrix} \blacktriangle \end{bmatrix}$ (optional)               |                                                                                         |
| ENTER SERVER ID                                                                                                    | Key in the server ID and press [ENTER].                                                 |
|                                                                                                    |                                                                                         |
| FOOD/BEV AMT<br>\$0.00                                                                                                    | Key in the amount to be authorized <u>without</u> the decimal, then press [ENTER].      |
|                                                                                                    |                                                                                         |
| TAX AMOUNT?<br>\$0.00                                                                                                    | Key in the tax amount and press [ENTER].<br>(This is an optional prompt.)               |
| $\begin{bmatrix} \blacktriangle \end{bmatrix} \qquad \begin{bmatrix} \blacktriangle \end{bmatrix} \qquad \begin{bmatrix} \blacktriangle \end{bmatrix}$ (optional) |                                                                                         |

|    |        |            | \$0.00     |  |
|----|--------|------------|------------|--|
|    | [▲]    | [▲]        | [▲]        |  |
|    |        |            |            |  |
|    |        |            |            |  |
|    |        |            |            |  |
|    |        |            |            |  |
|    |        |            |            |  |
|    | VOICE  |            | <b>D</b> 2 |  |
| IN | VOICE  | NUMBE      | R?         |  |
|    |        |            |            |  |
|    | [▲]    | [▲]        | [▲]        |  |
|    |        | (optional) |            |  |
|    |        |            |            |  |
| PL | EASE V | NAIT       |            |  |

[▲]

[▲]

TEAR NOW, PRESS ENTER

[▲]

APPROVED XXXXXX

PRINT CUST COPY

[▲]

[▲]

[▲]

**Display Message** 

TIP AMOUNT

[▲]

[▲]

[▲]

## **Operator Action**

Choose one of the following three options: to add the tip, key in the amount and press [ENTER], if there is no tip, press [0] key and press [ENTER], to add the tip later, simply press [ENTER].

**NOTE**: Please follow the procedure on page 220 to add the tip later.

Key in the guest check number and press [ENTER]. (This is an optional prompt.)

Please wait as the terminal communicates with the host computer.

When the authorization is accepted, the printer (if available) prints a receipt of the transaction. Press [CLEAR] to return to the idle prompt.

Please wait for the merchant copy of the receipt to print. Tear the receipt copy along the serrated edge of the printer and either press [ENTER] to print the customer receipt copy or [CLEAR] to exit the function.

|       | Card Verification Value 2 Response Codes      |
|-------|-----------------------------------------------|
| М     | CVV2 Match                                    |
| Ν     | No CVV2 Match                                 |
| Р     | CVV2 Value Not Processed                      |
| S     | Should Be On Card, But illegible To Merchant* |
| U     | Service Not Available*                        |
| Blank | No Data Provided In Processing Response       |

\*NOTE: Codes only appear on VISA transactions.

## Authorization Only – Manual Entry with Card Verification Value

The Card Verification Value (CVV2) and the Card Validation Code (CVC2) is a three or more digit number that immediately follows the account number normally printed on the signature panel on the back of the VISA and MasterCard. Requiring this number to be entered during manual entry transactions provides an extra level of fraud protection.

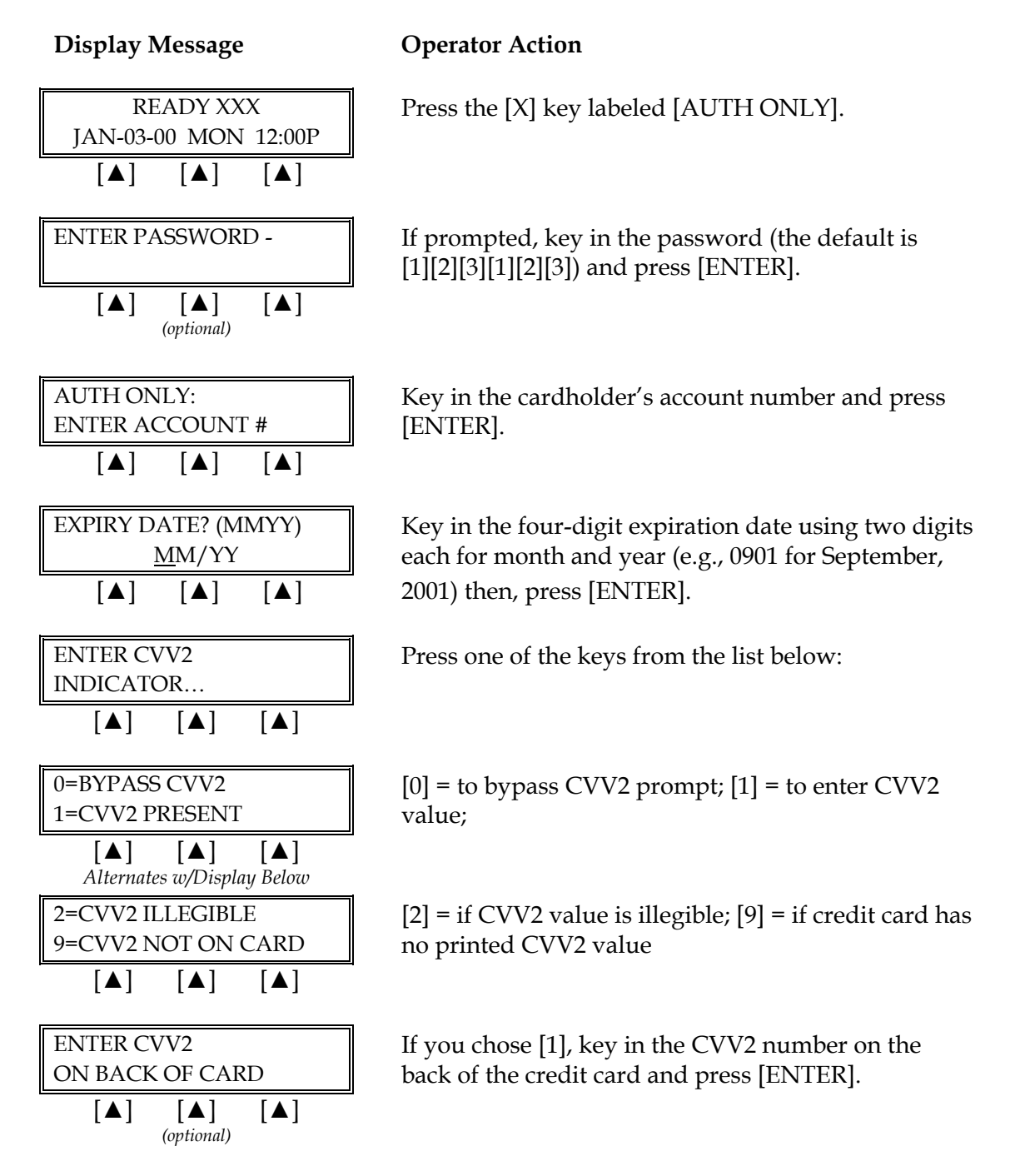
| Display Message                                                                                                    | Operator Action                                                                                            |
|----------------------------------------------------------------------------------------------------|----------------------------------------------------------------------------------------------------|
| IMPRINT REQUIRED         IF CARD IS PRESENT         [▲]       [▲]                                                                                   | If the card is present, make an imprint of the card with<br>a manual imprinter. Press [ENTER] to proceed.  |
| ENTER SERVER ID                                                                                                    | Key in the server ID and press [ENTER].                                                                    |
|                                                                                                    |                                                                                                    |
| FOOD/BEV AMT<br>\$0.00                                                                                                    | Key in the amount to be authorized <u>without</u> the decimal, then press [ENTER].                         |
|                                                                                                    |                                                                                                    |
| TAX AMOUNT<br>\$0.00                                                                                                    | Key in the tax amount and press [ENTER].<br>(This is an optional prompt.)                                  |
| $\begin{bmatrix} \blacktriangle \end{bmatrix} \begin{bmatrix} \blacktriangle \end{bmatrix}$ (optional)                                              |                                                                                                    |
| TIP AMOUNT                                                                                                    | Choose one of the following three options:                                                                 |
| [▲] [▲] [▲]                                                                                                    | if there is no tip, press [0] key and press [ENTER],<br>to add the tip later, simply press [ENTER].        |
|                                                                                                    | NOTE: Please follow the procedure on page 220 to add the tip later.                                        |
| INVOICE NUMBER?                                                                                                    | Key in the guest check number and press [ENTER].<br>(This is an optional prompt.)                          |
| $\begin{bmatrix} \blacktriangle \end{bmatrix} \begin{bmatrix} \blacktriangle \end{bmatrix} \begin{bmatrix} \blacktriangle \end{bmatrix}$ (optional) |                                                                                                    |
| PLEASE WAIT                                                                                                    | Please wait as the terminal communicates with the host computer.                                           |
|                                                                                                    |                                                                                                    |
| APPROVED XXXXXX X                                                                                                    | When the authorization is approved, the printer (if available) prints a receipt of the transaction and the |
|                                                                                                    | terminal displays the CVV2 response code. Press [CLEAR] to return to the idle prompt.                      |
|                                                                                                    |                                                                                                    |

### **Display Message**

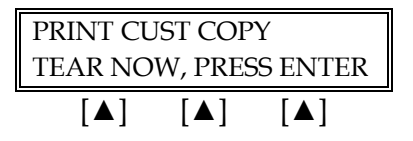

### **Operator Action**

Please wait for the merchant copy of the receipt to print. Tear the receipt copy along the serrated edge of the printer and either press [ENTER] to print the customer receipt copy or [CLEAR] to exit the function.

| Card Verification Value 2 Response Codes |                                               |  |
|------------------------------------------|-----------------------------------------------|--|
| М                                        | CVV2 Match                                    |  |
| Ν                                        | No CVV2 Match                                 |  |
| Р                                        | CVV2 Value Not Processed                      |  |
| S                                        | Should Be On Card, But illegible To Merchant* |  |
| U                                        | Service Not Available*                        |  |
| Blank                                    | No Data Provided In Processing Response       |  |

\*NOTE: Codes only appear on VISA transactions.

The finished merchant copy of the authorization only receipt will look like this:

| AUTH ONLY RECEIPT<br>THIS TRANSACTION IS NOT A COMPLETE SALE                                                                 | -Transaction type specification                                                                                                    |
|----------------------------------------------------------------------------------------------------|----------------------------------------------------------------------------------------------------|
| RESTAURANT<br>CROSSROADS MEGA-MALL<br>123 MAIN STREET<br>ANYWHERE, USA 12345<br>PHONE: (XXX) XXX-XXXX<br>FAX: (XXX) XXX-XXXX | –Customized header (up to 6 lines)                                                                                                    |
| MERCHANT ID : XXXXXXXXXXXXXXXXXXXXXXXXXXXXXX                                                                                 | <ul> <li>Non-truncated merchant ID</li> <li>Device (Terminal) ID</li> <li>Card type, trans. type, entry method</li> <li>Card number, expiration date</li> </ul> |
| INVOICE : XX<br>SERVER ID : XXXX                                                                                             | <ul><li>Invoice number (optional)</li><li>Server ID (optional)</li></ul>                                                                                        |
| FOOD/BEV/TAX         \$         15.00           TIP         \$         3.00           TOTAL         \$         18.00         | –Authorized amount<br>–Tip amount<br>–Total amount                                                                                                    |
| XSIGNATURE                                                                                                    | -Cardholder's signature                                                                                                    |
|                                                                                                    |                                                                                                    |
| I AGREE TO PAY THE ABOVE AMOUNT ACCORDING TO<br>CARD ISSUER AGREEMENT<br>(MERCHANT AGREEMENT IF RETURN)                      | -Cardholder agreement                                                                                                    |
| I AGREE TO PAY THE ABOVE AMOUNT ACCORDING TO<br>CARD ISSUER AGREEMENT<br>(MERCHANT AGREEMENT IF RETURN)<br>COME AGAIN!       | –Cardholder agreement<br>–Custom message                                                                                                    |

249

# **RESTAURANT TRANSACTIONS**

The finished customer copy\* of the authorization only receipt will look like this:

| AUTH ONLY RECEIPT<br>THIS TRANSACTION IS NOT A COMPLETE SALE                                                                 |                                                  | -Transaction type specification                                                                                                    |                                                                             |  |
|----------------------------------------------------------------------------------------------------|--------------------------------------------------|----------------------------------------------------------------------------------------------------|-----------------------------------------------------------------------------|--|
| RESTAURANT<br>CROSSROADS MEGA-MALL<br>123 MAIN STREET<br>ANYWHERE, USA 12345<br>PHONE: (XXX) XXX-XXXX<br>FAX: (XXX) XXX-XXXX |                                                  |                                                                                                    | –Customized header (up to 6 lines)                                          |  |
| MERCHANT ID: XXXXXXXXXXXXX0026<br>DEVICE ID: XXXX<br>VISA AUTH / KEYED<br>Acct: XXXXXXXXX0147                                |                                                  | <ul> <li>Truncated merchant ID</li> <li>Device (Terminal) ID</li> <li>Card type, trans. type, entry method</li> <li>Truncated card number, no expirated tate</li> </ul> | ition                                                                       |  |
| INVOICE<br>SERVER ID                                                                                                    | : XX<br>: XXXX                                   |                                                                                                    | <ul><li>–Invoice number (optional)</li><li>–Server ID (optional)</li></ul>  |  |
| FOOD/BEV/TAX<br>TIP<br>TOTAL                                                                                                 | \$<br>\$<br>\$                                   | 15.00<br>3.00<br>18.00                                                                                                    | <ul><li>Authorized amount</li><li>Tip amount</li><li>Total amount</li></ul> |  |
|                                                                                                    |                                                  |                                                                                                    | -No cardholder signature line                                               |  |
| I AGREE TO PAY THE A<br>CARD ISS<br>(MERCHANT A                                                                              | BOVE AMOUNT A<br>SUER AGREEMEN<br>GREEMENT IF RE | ACCORDING TO<br>IT<br>ETURN)                                                                                                    | -Cardholder agreement                                                       |  |
| COME AGAIN!                                                                                                    |                                                  | -Custom message                                                                                                    |                                                                             |  |
| DATE: 01/03/00 TIME: 12:00P<br>Response: APPROVED XXXXXX P                                                                   |                                                  | <ul> <li>Date and time of transaction</li> <li>Response from host including</li> <li>CVV2 response code (if keyed)</li> </ul>                                           | the                                                                         |  |
| воттом                                                                                                    | COPY-CUSTOME                                     | ER                                                                                                    |                                                                             |  |

**\*NOTE**: If the masking parameters are not activated, both merchant and customer copies of the receipt will look identical.

# TICKET ONLY (OFFLINE)

The ticket only (also known as offline) transaction is a monetary function that is used to capture a transaction that was previously authorized. If an authorization only was performed or a voice authorization was received, follow the steps below to complete the transaction.

**NOTE**: Once the transaction is processed, it will have to be settled by entering the tip amount just like a dine in, bar tab or take out transaction. Please follow the procedure on page 220 to settle a ticket only.

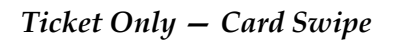

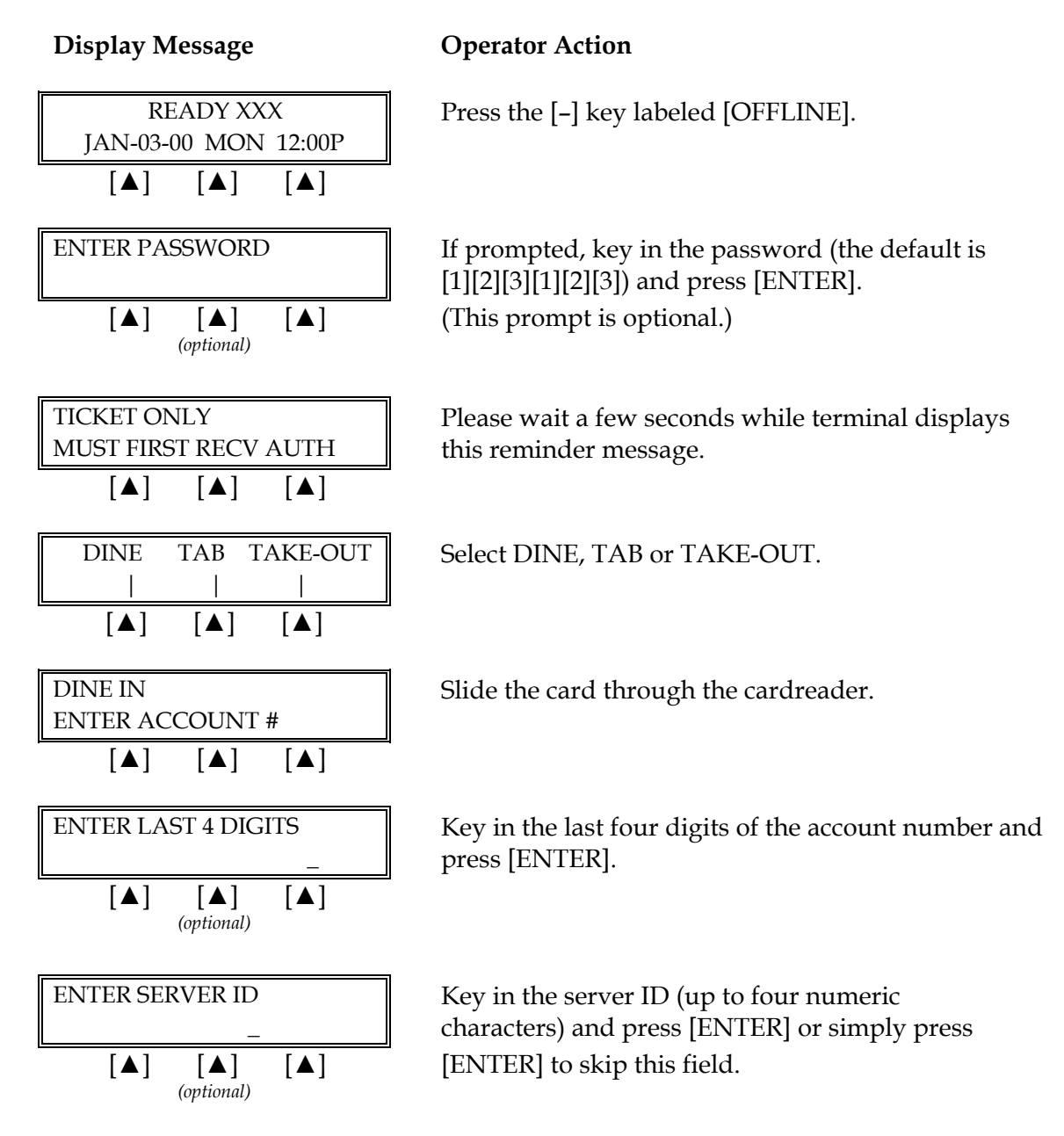

# **RESTAURANT TRANSACTIONS**

**Display Message** 

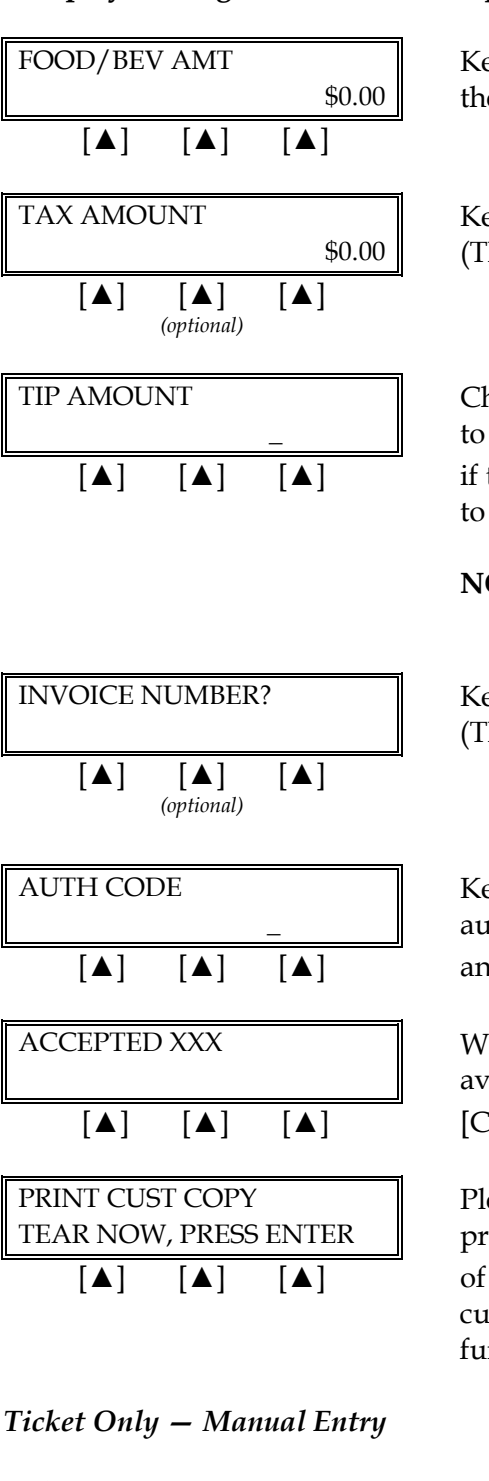

#### **Operator Action**

Key in the amount of the sale <u>without</u> the decimal, then press [ENTER].

Key in the tax amount and press [ENTER]. (This is an optional prompt.)

Choose one of the following three options: to add the tip, key in the amount and press [ENTER], if there is no tip, press [0] key and press [ENTER], to add the tip later, simply press [ENTER].

**NOTE**: Please follow the procedure on page 220 to add the tip later.

Key in the guest check number and press [ENTER]. (This is an optional prompt.)

Key in approval code previously obtained via voice authorization or through an auth only transaction and press [ENTER].

When the transaction is accepted, the printer (if available) prints a receipt of the transaction. Press [CLEAR] to return to the idle prompt.

Please wait for the merchant copy of the receipt to print. Tear the receipt copy along the serrated edge of the printer and either press [ENTER] to print the customer receipt copy or [CLEAR] to exit the function.

#### **Display Message**

#### **Operator Action**

| READY XXX |       |          |
|-----------|-------|----------|
| JAN-03-0  | 0 MON | [ 12:00P |
| [▲]       | [▲]   | [▲]      |

Press the [-] key labeled [OFFLINE].

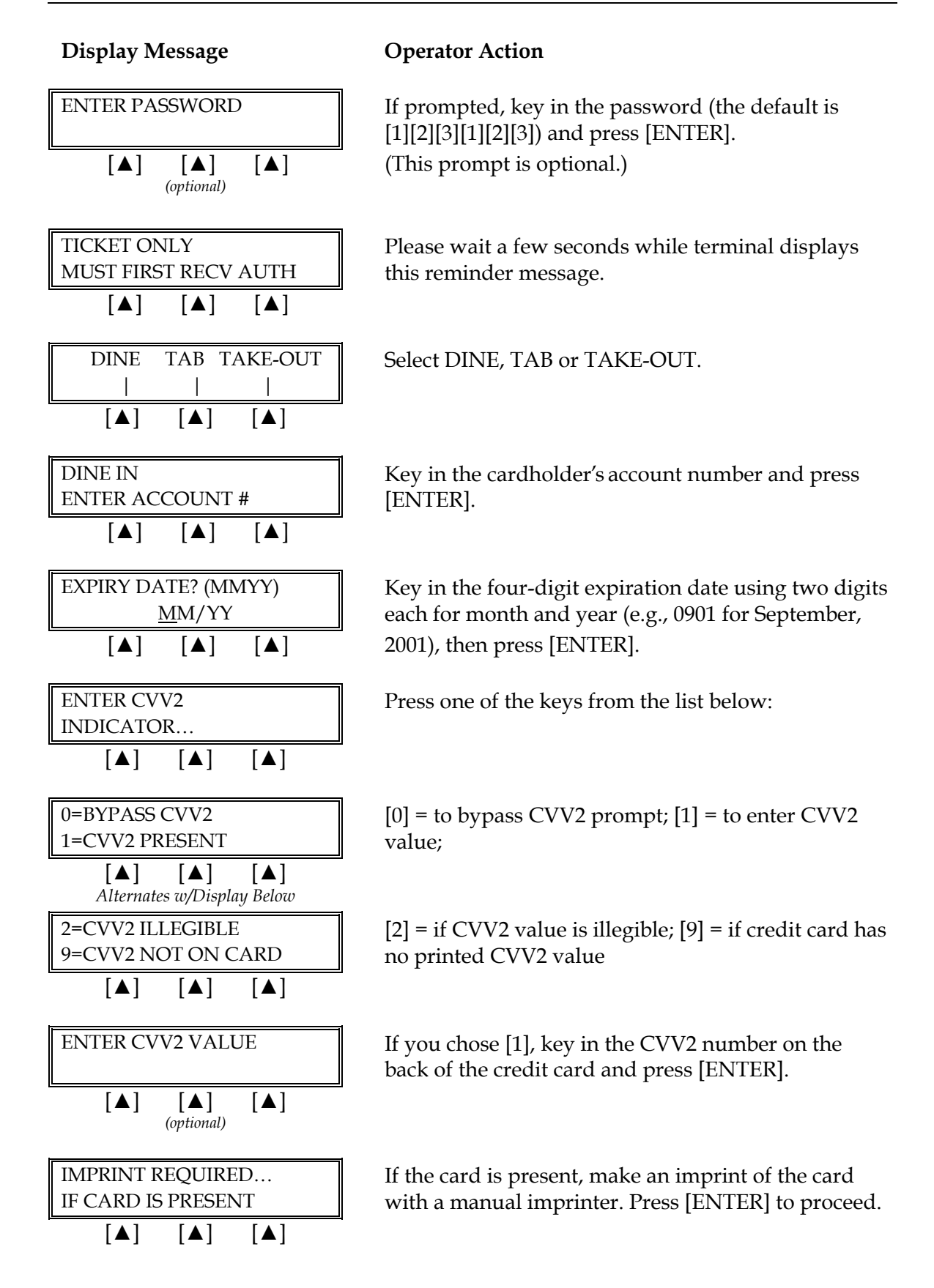

**Display Message** 

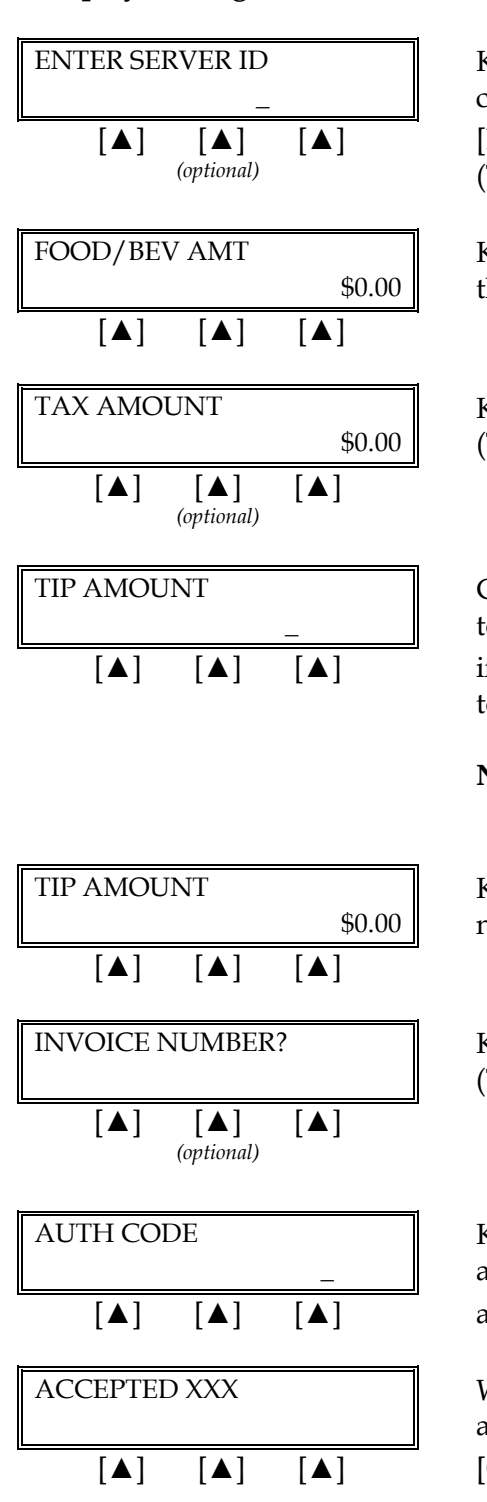

# **Operator Action**

Key in the server ID (up to four numeric characters) and press [ENTER] or simply press [ENTER] to skip this field. (This is an optional prompt.)

Key in the amount of the sale <u>without</u> the decimal, then press [ENTER].

Key in the tax amount and press [ENTER]. (This is an optional prompt.)

Choose one of the following three options: to add the tip, key in the amount and press [ENTER], if there is no tip, press [0] key and press [ENTER], to add the tip later, simply press [ENTER].

**NOTE**: Please follow the procedure on page 220 to add the tip later.

Key in the tip amount and press [ENTER]. If there is no tip amount, simply press [ENTER].

Key in the guest check number and press [ENTER]. (This is an optional prompt.)

Key in approval code previously obtained via voice authorization or through an auth only transaction and press [ENTER].

When the transaction is accepted, the printer (if available) prints a receipt of the transaction. Press [CLEAR] to return to the idle prompt.

### **Display Message**

| PRINT CUST COPY       |     |     |
|-----------------------|-----|-----|
| TEAR NOW, PRESS ENTER |     |     |
| [▲]                   | [▲] | [▲] |

## **Operator Action**

Please wait for the merchant copy of the receipt to print. Tear the receipt copy along the serrated edge of the printer and either press [ENTER] to print the customer receipt copy or [CLEAR] to exit the function. The finished merchant copy of the ticket only receipt will look like this:

| TICKET ONLY RECEIPT                                                                                                    |              | -Transaction type specification                                                                                                    |                                                                       |
|----------------------------------------------------------------------------------------------------|--------------|----------------------------------------------------------------------------------------------------|-----------------------------------------------------------------------|
| RESTAURANT<br>CROSSROADS MEGA-MALL<br>123 MAIN STREET<br>ANYWHERE, USA 12345<br>PHONE: (XXX) XXX-XXXX<br>FAX: (XXX) XXX-XXXX                                                     |              | –Customized header (up to 6 lines)                                                                                                    |                                                                       |
| MERCHANT ID : XXXXXXXXXXXXXXXXXX<br>DEVICE ID : XXXX<br>Item: 004 VISA TKTO / SWIPED<br>Acct: XXXXXXXXXXXX EXP: 0109<br>INVOICE NUMBER : XX<br>SERVER ID : XXXX<br>APPROVAL CODE |              | <ul> <li>Merchant ID</li> <li>Device (Terminal) ID</li> <li>Item number, card and trans. type, entry method</li> <li>Card number, expiration date</li> <li>Invoice (optional), operator ID (optional)</li> <li>Approval code previously received via call center or auth only transaction</li> </ul> |                                                                       |
| FOOD / BEV / TAX                                                                                                    | \$           | 10.00                                                                                                    | –Food, beverage and tax                                               |
| ТІР                                                                                                    | \$           |                                                                                                    | –Тір                                                                  |
| TOTAL                                                                                                    | \$           |                                                                                                    | <ul> <li>Purchase amount (if tip prompt was<br/>bypassed)</li> </ul>  |
| X                                                                                                    | IOHN DOE     |                                                                                                    | <ul> <li>Cardholder's signature</li> <li>Cardholder's name</li> </ul> |
| I AGREE TO PAY THE ABOVE AMOUNT ACCORDING TO<br>CARD ISSUER AGREEMENT<br>(MERCHANT AGREEMENT IF RETURN)                                                                          |              | -Cardholder agreement                                                                                                    |                                                                       |
| COME AGAIN!                                                                                                    |              | -Custom message                                                                                                    |                                                                       |
| DATE: 01/03/00 TIME: 11:00<br>Response : ACCEPTED XXX                                                                                                    |              | <ul> <li>Date, day, and time of transaction</li> <li>Response from host</li> </ul>                                                                                                    |                                                                       |
| TOP C                                                                                                    | OPY-MERCHANT |                                                                                                    |                                                                       |

The finished customer copy\* of the ticket only receipt will look like this:

| TICKET ONLY RECEIPT                                                                                                    |                                                              | -Transaction type specification    |                                                                                                    |
|----------------------------------------------------------------------------------------------------|--------------------------------------------------------------|------------------------------------|----------------------------------------------------------------------------------------------------|
| RESTAURANT<br>CROSSROADS MEGA-MALL<br>123 MAIN STREET<br>ANYWHERE, USA 12345<br>PHONE: (XXX) XXX-XXXX<br>FAX: (XXX) XXX-XXXX |                                                              | –Customized header (up to 6 lines) |                                                                                                    |
| MERCHANT ID<br>DEVICE ID<br>Item: 004 VISA TKTO / SW<br>Acct: XXXXXXXXX0014<br>INVOICE NUMBER<br>SERVER ID<br>APPROVAL CODE  | XXXXXXXXXXXX<br>XXXX<br>IPED<br>XX<br>XXXX<br>XXXX<br>024558 | X0031                              | <ul> <li>Truncated merchant ID</li> <li>Device (Terminal) ID</li> <li>Item number, card and trans. type, entry method</li> <li>Truncated card number, no expiration date</li> <li>Invoice (optional), operator ID (optional)</li> <li>Approval code previously received via call center or authorization only transaction</li> </ul> |
| FOOD / BEV / TAX                                                                                                    | \$                                                           | 10.00                              | –Food, beverage and tax                                                                                                    |
| ТІР                                                                                                    | \$                                                           |                                    | -Tip                                                                                                    |
| TOTAL                                                                                                    | \$                                                           |                                    | <ul> <li>–Purchase amount (if tip prompt was<br/>bypassed)</li> </ul>                                                                                                    |
|                                                                                                    |                                                              |                                    | -No cardholder signature line                                                                                                    |
| I AGREE TO PAY THE AU<br>CARD ISSI<br>(MERCHANT AG                                                                           | 30VE AMOUNT A<br>JER AGREEMEN<br>GREEMENT IF RE              | ACCORDING TO<br>NT<br>ETURN)       | -Cardholder agreement                                                                                                    |
| со                                                                                                    | ME AGAIN!                                                    |                                    | -Custom message                                                                                                    |
| DATE: 01/<br>Response<br>BOTTOM (                                                                                            | 03/00 TIME: 11:0<br>ACCEPTED XX                              | 0<br>X                             | –Date, day, and time of transaction<br>–Response from host                                                                                                    |
| Derrowie                                                                                                    |                                                              |                                    |                                                                                                    |

\*NOTE: If the masking parameters are not activated, both merchant and customer copies of the receipt will look identical.

### VOID

A void is a monetary transaction used to cancel a transaction completed in an open batch. Follow the steps below to void a transaction.

| Display Message                                                     | Operator Action                                                                                                    |
|---------------------------------------------------------------------|----------------------------------------------------------------------------------------------------|
| READY XXX         JAN-03-00       MON         [▲]       [▲]         | Press the key labeled [VOID].                                                                                                    |
| ENTER PASSWORD         [▲] [▲] [▲]         (optional)               | If prompted, key in the password (the default is [1][2][3][1][2][3]) and press [ENTER]. (This prompt is optional.)                                                                                                    |
| VOIDENTER ITEM #                                                    | Key in the item number displayed on the receipt, or<br>found in the item review and press [ENTER] or<br>simply press [ENTER] to select the first item.                                                                              |
| 003 SALE \$0.00<br>VOID NEXT<br>[▲] [▲] [▲]                         | The first line displays the item number, the transaction type, and the dollar amount.<br>Press either the middle $[\blacktriangle]$ key to void the transaction or the right $[\blacktriangle]$ key to key in the next item number. |
| Void Item 003 Press         ENTER TO CONFIRM!         [▲]       [▲] | Press [ENTER] to void the transaction.                                                                                                    |
| ITEM #003 UPDATED!         [▲] [▲] [▲]                              | Please wait for the merchant copy of the receipt to print.                                                                                                    |
| PRINT CUST COPY         TEAR NOW, PRESS ENTER         [▲]       [▲] | Tear the receipt copy along the serrated edge<br>of the printer and either press [ENTER] to print the<br>customer receipt copy or [CLEAR] to exit the<br>function.                                                                  |

The finished merchant copy of the void receipt will look like this:

| VOID RECEIPT                                                                                                    | -Transaction type specification                                                                                                    |
|----------------------------------------------------------------------------------------------------|----------------------------------------------------------------------------------------------------|
| RESTAURANT<br>CROSSROADS MEGA-MALL<br>123 MAIN STREET<br>ANYWHERE, USA 12345<br>PHONE: (XXX) XXX-XXXX<br>FAX: (XXX) XXX-XXXX | -Customized header (up to 6 lines)                                                                                                    |
| MERCHANT ID : XXXXXXXXXXXXXXXXXXXXXXXXXXXXXX                                                                                 | <ul> <li>Merchant ID</li> <li>Device (Terminal) ID</li> <li>Item number, card and trans. type, entry method</li> <li>Card number, expiration date</li> </ul>                                                                                                  |
| SERVER ID: XXXX                                                                                                    | -Invoice ID (optional), server ID (optional),                                                                                                    |
|                                                                                                    |                                                                                                    |
| VOIDED<br>TOTAL \$ 25.00                                                                                                    | -Total transaction amount                                                                                                    |
| VOIDED<br>TOTAL         \$ 25.00           X         JOHN DOE                                                                | <ul> <li>Total transaction amount</li> <li>Cardholder's signature</li> <li>Cardholder's name (if card swiped)</li> </ul>                                                                                                    |
| VOIDED<br>TOTAL       \$ 25.00         X                                                                                     | <ul> <li>Total transaction amount</li> <li>Cardholder's signature</li> <li>Cardholder's name (if card swiped)</li> <li>Cardholder agreement</li> </ul>                                                                                                    |
| VOIDED<br>TOTAL \$ 25.00<br>X                                                                                                | <ul> <li>Total transaction amount</li> <li>Cardholder's signature</li> <li>Cardholder's name (if card swiped)</li> <li>Cardholder agreement</li> <li>Custom message</li> </ul>                                                                                |
| VOIDED<br>TOTAL       \$ 25.00         X                                                                                     | <ul> <li>-Total transaction amount</li> <li>-Cardholder's signature</li> <li>-Cardholder's name (if card swiped)</li> <li>-Cardholder agreement</li> <li>-Custom message</li> <li>-Date, day, and time of transaction</li> <li>-Response from host</li> </ul> |

### REPRINT

The reprint function prints a duplicate copy of a captured transaction before the batch is closed. This feature cannot be used to reprint an authorization only transaction.

| Display Message                                                                                                    | Operator Action                                                                                                    |
|----------------------------------------------------------------------------------------------------|----------------------------------------------------------------------------------------------------|
| READY XXX<br>JAN-03-00 MON 12:00P                                                                                                    | Press the [+] key labeled [PRINT].                                                                                                   |
|                                                                                                    |                                                                                                    |
| ENTER PASSWORD -                                                                                                    | If prompted, key in the password (the default is [1][2][3][1][2][3]) and press [ENTER].                                              |
| $\begin{bmatrix} \blacktriangle \end{bmatrix} \begin{bmatrix} \blacktriangle \end{bmatrix} \begin{bmatrix} \blacktriangle \end{bmatrix}$ <i>(optional)</i> |                                                                                                    |
| REPRINT: ENTER ITEM #                                                                                                    | Key in the item number to print a duplicate receipt and press [ENTER].                                                               |
|                                                                                                    |                                                                                                    |
| DUPLICATE<br>MERCH CUST                                                                                                    | Press the right $[\blacktriangle]$ key to reprint the merchant copy or the left $[\blacktriangle]$ key to reprint the customer copy. |
| $\begin{bmatrix} \blacktriangle \end{bmatrix} \begin{bmatrix} \blacktriangle \end{bmatrix} \begin{bmatrix} \blacktriangle \end{bmatrix}$ (optional)        |                                                                                                    |
| ENTER PASSWORD -                                                                                                    | If prompted, key in the password (the default is [1][2][3][1][2][3]) and press [ENTER].                                              |
| $\begin{bmatrix} \blacktriangle \end{bmatrix} \begin{bmatrix} \blacktriangle \end{bmatrix} \begin{bmatrix} \blacktriangle \end{bmatrix}$ <i>(optional)</i> | (This prompt is optional.)                                                                                                    |

# A duplicate merchant copy of the receipt will look like this:

|                                                                                                    | 1                                                                                                    |
|----------------------------------------------------------------------------------------------------|----------------------------------------------------------------------------------------------------|
| SALE RECEIPT                                                                                                    | -Transaction type specification                                                                                                    |
| RESTAURANT<br>CROSSROADS MEGA-MALL<br>123 MAIN STREET<br>ANYWHERE, USA 12345<br>PHONE: (XXX) XXX-XXXX<br>FAX: (XXX) XXX-XXXX | –Customized header (up to 6 lines)                                                                                                    |
| MERCHANT ID : XXXXXXXXXXXXXXXXXXXXXXXXXXXXXX                                                                                 | –Non-truncated merchant ID<br>–Device (Terminal) ID                                                                                                    |
| *** DUPLICATE ***<br>Item:001 VISA VSLE / SWIPED<br>Acct: XXXXXXXXXXXX EXP: 09/01<br>Invoice: XXXX<br>SERVER ID: XXXX        | <ul> <li>Item number, card and trans. type, entry method</li> <li>Card number, expiration date</li> <li>Invoice ID (optional), server ID (optional),</li> </ul> |
| FOOD / BEV / TAX \$ 30.00                                                                                                    | –Food, beverage and tax                                                                                                    |
| TIP \$                                                                                                    | -Tip                                                                                                    |
| TOTAL \$                                                                                                    | -Total amount                                                                                                    |
| XJOHN DOE<br>I AGREE TO PAY THE ABOVE AMOUNT ACCORDING TO<br>CARD ISSUER AGREEMENT<br>(MERCHANT AGREEMENT IF RETURN)         | <ul> <li>-Cardholder's signature</li> <li>-Cardholder's name (if card swiped)</li> <li>-Cardholder agreement</li> </ul>                                         |
| COME AGAIN!                                                                                                    | –Custom message                                                                                                    |
| DATE: 01/03/00 TIME: 12:00P<br>Response: APPROVED XXXXXX                                                                     | <ul> <li>Date, day, and time of transaction</li> <li>Response from host</li> </ul>                                                                              |
| TOP COPY-MERCHANT                                                                                                    |                                                                                                    |

### REVIEW

The review function enables the reviewing and printing of transactions currently stored in the batch. The review function includes a variety of options: item review, totals review for card and server ID totals (when applicable), item detail report and totals reports for card and server ID totals (when applicable). Reports can be displayed on the LinkPoint AIO display panel or, if a printer is available, printed.

#### VIEW (Without Printing)

#### Item Review

The procedures outlined below show how to display detailed transaction information.

#### **Display Message**

#### **Operator Action**

| READY XXX<br>IAN-03-00 MON 12:00P    | Press the key labeled [REVIEW].                                                  |
|--------------------------------------|----------------------------------------------------------------------------------|
|                                      |                                                                                  |
| ENTER PASSWORD                       | If prompted, key in the password (the [1][2][3][1][2][3]) and press [ENTER].     |
| [▲] [▲] [▲]<br>(optional)            | (This prompt is optional.)                                                       |
| ITEM VIEW PRINT                      | Press the left $[\blacktriangle]$ key to select ITEM.                            |
|                                      |                                                                                  |
| ENTER ITEM #                         | Key in the item number to review an<br>[ENTER] or press [ENTER] for the fir      |
|                                      | selection.                                                                       |
| 001 SALE: \$ 10.00<br>PREV NEXT VIEW | Press the left [▲] key to see the previ<br>middle [▲] key to choose the next ite |
|                                      | right $[\blacktriangle]$ key to view the selected iter                           |
| ITEM NUM: 008<br><>                  | Press the right [▲] key or the left [▲] through the transaction information      |
|                                      | type, total, card type, card number                                              |

and press e first

revious item, the t item or press the item.

 $[\blacktriangle]$  key to scroll on (i.e., transaction nber, entry method, approval code, tip amount, transaction date and time, server ID, invoice number and item number).

(the default is

### Total Review (Individual Card Totals)

The procedures outlined below show how to display card totals information.

### **Display Message**

#### **Operator Action**

| READY XXX<br>JAN-03-00 MON 12:00P                                                                                                    | Press the key labeled                                                                                              |
|----------------------------------------------------------------------------------------------------|----------------------------------------------------------------------------------------------------|
|                                                                                                    |                                                                                                    |
| ENTER PASSWORD                                                                                                    | If prompted, key in t<br>[1][2][3][1][2][3]) and                                                                   |
| $\begin{bmatrix} \blacktriangle \end{bmatrix} \begin{bmatrix} \blacktriangle \end{bmatrix} \begin{bmatrix} \blacktriangle \end{bmatrix}$ <i>(optional)</i> | (This prompt is optic                                                                                              |
| ITEM VIEW PRINT                                                                                                    | Press the middle $[\blacktriangle]$                                                                                |
|                                                                                                    |                                                                                                    |
| CARD OPER ID TOTAL                                                                                                    | Press the left $[\blacktriangle]$ key                                                                              |
|                                                                                                    |                                                                                                    |
| ENTER CARD TYPE                                                                                                    | <u>Select card type:</u><br>1=VISA 2=VISA Purc                                                                     |
|                                                                                                    | 4=MasterCard Purch<br>7=Diners Club/Carte<br>and press [ENTER] to<br>type only. To view th<br>procedure on page 26 |
| MASTERCARD \$ 10.00                                                                                                    | The terminal display                                                                                               |
|                                                                                                    |                                                                                                    |

[REVIEW].

he password (the default is press [ENTER]. nal.)

key to select VIEW.

to select CARD.

chasing Card 3=MasterCard asing Card 5=AMEX 6=Discover e Blanche 8=JCB 9=FDC 10=Debit o view the batch total for that card ne total batch amount, please use the 65.

s the totals for the selected card.

## Total Review (Server Totals)

The server ID totals can be viewed by following the procedures outlined below.

| Display | Message |
|---------|---------|
|---------|---------|

#### **Operator Action**

| $[\blacktriangle]$ $[\bigstar]$ $[\bigstar]$ $[\bigstar]$ $[\blacktriangle]$ $[\bigstar]$ $[\bigstar]$ $[\bigstar]$ If promotion [1][2][3 $[\bigtriangleup]$ $[\bigstar]$ $[\bigstar]$ $[\bigstar]$ $[\bigstar]$ $[\bigstar]$ $[\bigstar]$ $[\bigstar]$ $[\bigstar]$ $[\bigstar]$ $[\bigstar]$ $[\bigstar]$ $[\bigstar]$ $[\bigstar]$ Press t $[\bigstar]$ $[\bigstar]$ $[\bigstar]$ $[\bigstar]$ Press t $[\bigstar]$ $[\bigstar]$ $[\bigstar]$ $[\bigstar]$ Press t $[\bigstar]$ $[\bigstar]$ $[\bigstar]$ $[\bigstar]$ Press t $[\bigstar]$ $[\bigstar]$ $[\bigstar]$ $[\bigstar]$ Press t $[\bigstar]$ $[\bigstar]$ $[\bigstar]$ $[\bigstar]$ Press t $[\bigstar]$ $[\bigstar]$ $[\bigstar]$ $[\bigstar]$ The ters $[\bigstar]$ $[\bigstar]$ $[\bigstar]$ $[\bigstar]$ The ters $[\bigstar]$ $[\bigstar]$ $[\bigstar]$ $[\bigstar]$ The ters $[\bigstar]$ $[\bigstar]$ $[\bigstar]$ $[\bigstar]$ The ters $[\bigstar]$ $[\bigstar]$ $[\bigstar]$ $[\bigstar]$ The ters $[\bigstar]$ $[\bigstar]$ $[\bigstar]$ $[\bigstar]$ The ters $[\bigstar]$ $[\bigstar]$ $[\bigstar]$ $[\bigstar]$                                                                                                    | READY XXX<br>JAN-03-00 MON 12:00P                                                                                                    | Press t             |
|----------------------------------------------------------------------------------------------------|----------------------------------------------------------------------------------------------------|---------------------|
| ENTER PASSWORD -If prom<br>[1][2][3<br>(This p<br>(optional) $[\blacktriangle]$ $[\blacktriangle]$ $[\blacktriangle]$ $[\blacktriangle]$ $[\blacktriangle]$ $[\blacktriangle]$ $[\bigstar]$ $[\bigstar]$                                                                                                    |                                                                                                    |                     |
| $\begin{bmatrix} \blacktriangle \\ \\ \\ \\ \\ \\ \\ \\ \\ \\ \\ \\ \\ \\ \\ \\ \\ \\ $                                                                                                    | ENTER PASSWORD -                                                                                                    | If pron<br>[1][2][3 |
| ITEM VIEW PRINTPress t $ $ $ $ $ $ $[\blacktriangle]$ $[\bigstar]$ $[\bigstar]$                                                                                                    | $\begin{bmatrix} \blacktriangle \end{bmatrix} \begin{bmatrix} \blacktriangle \end{bmatrix} \begin{bmatrix} \blacktriangle \end{bmatrix}$ (optional) | (This p             |
| $\begin{bmatrix} \blacktriangle \end{bmatrix} \begin{bmatrix} \blacktriangle \end{bmatrix} \begin{bmatrix} \blacktriangle \end{bmatrix} \begin{bmatrix} \blacktriangle \end{bmatrix}$ CARDS OPER ID TOTAL $\downarrow \qquad \downarrow \qquad \downarrow$ $\begin{bmatrix} \land \end{bmatrix} \begin{bmatrix} \blacktriangle \end{bmatrix} \begin{bmatrix} \blacktriangle \end{bmatrix} \begin{bmatrix} \blacktriangle \end{bmatrix}$ Press t Press t P | ITEM VIEW PRINT                                                                                                    | Press t             |
| CARDSOPER IDTOTALPress t $ $ $ $ $ $ $ $ $ $ $[\blacktriangle]$ $[\blacktriangle]$ $[\blacktriangle]$ $[\blacktriangle]$ Key in<br>four m $[\blacktriangle]$ $[\blacktriangle]$ $[\blacktriangle]$ $[\blacktriangle]$ Key in<br>four m $[\blacktriangle]$ $[\blacktriangle]$ $[\blacktriangle]$ $[\blacktriangle]$ The term<br>server $[\blacktriangle]$ $[\blacktriangle]$ $[\blacktriangle]$ $[\blacktriangle]$ The term<br>                                                                                                    |                                                                                                    |                     |
| $\begin{bmatrix} \blacktriangle \end{bmatrix} \begin{bmatrix} \blacktriangle \end{bmatrix} \begin{bmatrix} \blacktriangle \end{bmatrix} \begin{bmatrix} \blacktriangle \end{bmatrix}$ $\begin{bmatrix} OP \ ID \\ & \_ \\ \hline \\ & \_ \end{bmatrix}$ $\begin{bmatrix} \blacktriangle \end{bmatrix} \begin{bmatrix} \blacktriangle \end{bmatrix} \begin{bmatrix} \blacktriangle \end{bmatrix} \begin{bmatrix} \blacktriangle \end{bmatrix}$ $\begin{bmatrix} OP \ 0001 \ \$ \\ PREV \\ NEXT \\ \hline \\ \hline \\ & \blacksquare \end{bmatrix}$ $\begin{bmatrix} \blacktriangle \end{bmatrix} \begin{bmatrix} \blacktriangle \end{bmatrix} \begin{bmatrix} \blacktriangle \end{bmatrix}$ $\begin{bmatrix} \blacktriangle \end{bmatrix}$                                                                                                    | CARDS OPER ID TOTAL                                                                                                    | Press t             |
| OP IDKey in<br>four no $[\blacktriangle]$ $[\blacktriangle]$                                                                                                    |                                                                                                    |                     |
| $\begin{bmatrix} \blacktriangle \end{bmatrix} \begin{bmatrix} \blacktriangle \end{bmatrix} \begin{bmatrix} \blacktriangle \end{bmatrix}$ $\begin{bmatrix} OP \ 0001 \ \$ \ 10.00 \\ PREV \ NEXT \end{bmatrix}$ $\begin{bmatrix} \blacktriangle \end{bmatrix} \begin{bmatrix} \blacktriangle \end{bmatrix} \begin{bmatrix} \blacktriangle \end{bmatrix}$ $\begin{bmatrix} \blacksquare \end{bmatrix} \begin{bmatrix} \blacktriangle \end{bmatrix}$                                                                                                    | OP ID                                                                                                    | Key in<br>four nu   |
| OP 0001 \$         10.00         The term           PREV         NEXT         server                                                                                                    |                                                                                                    |                     |
|                                                                                                    | OP 0001 \$ 10.00<br>PREV NEXT                                                                                                    | The ter             |
|                                                                                                    |                                                                                                    | ID or r             |

Press the key labeled [REVIEW].

f prompted, key in the password (the default is [1][2][3][1][2][3]) and press [ENTER]. This prompt is optional.)

Press the middle  $[\blacktriangle]$  key to select VIEW.

Press the right  $[\blacktriangle]$  key to select OPER ID.

Key in the individual server ID number (up to four numeric characters) and press [ENTER].

The terminal displays the total for the individual server ID. Press the right  $[\blacktriangle]$  key to select the next ID or press the left  $[\blacktriangle]$  key to select the previous ID.

### Total Review (Batch Card Totals)

The batch totals by credit card and debit card can be viewed by following the procedures outlined below.

| Display Message                                                                                                    | Operator Action                                                                                                    |
|----------------------------------------------------------------------------------------------------|----------------------------------------------------------------------------------------------------|
| READY XXX         JAN-03-00       MON       12:00P         [▲]       [▲]       [▲]                                  | Press the key labeled [REVIEW].                                                                                                    |
| ENTER PASSWORD - $\left[\blacktriangle\right] \left[\blacktriangle\right] \left[\blacktriangle\right]$ $(optional)$ | If prompted, key in the password (the default is [1][2][3][1][2][3]) and press [ENTER]. (This prompt is optional.)                                                                                                  |
| ITEM VIEW PRINT                                             [▲]       [▲]                                           | Press the middle [ $\blacktriangle$ ] key to select VIEW.                                                                                                    |
| CARDSOPER IDTOTAL   [▲][▲][▲]                                                                                       | Press the right $[\blacktriangle]$ key to select TOTAL.                                                                                                    |
| CREDIT TTL       \$0.00         [▲]       [▲]                                                                       | The total dollar amount of the credit card transactions<br>in the batch is displayed. Press either [ENTER] to<br>display the debit card transaction total of the batch or<br>[CLEAR] to return to the READY prompt. |
| DEBIT TTL       \$0.00         [▲]       [▲]                                                                        | The total dollar amount of the debit card transactions<br>in the batch is displayed. Press [CLEAR] to return to<br>the READY prompt.                                                                                |

#### PRINTING REPORTS

#### Line Item Report

The line item report shows a single line of data for each transaction in the open batch. Please follow the procedure below to print this report.

| Display Message                                                                                                    | Operator Action                                                                                                    |
|----------------------------------------------------------------------------------------------------|----------------------------------------------------------------------------------------------------|
| READY XXX<br>JAN-03-00 MON 12:00P                                                                                                    | Press the key labeled [REVIEW].                                                                                           |
|                                                                                                    |                                                                                                    |
| ENTER PASSWORD                                                                                                    | If prompted, key in the password (the default is [1][2][3][1][2][3]) and press [ENTER].                                   |
| $\begin{bmatrix} \blacktriangle \end{bmatrix} \begin{bmatrix} \blacktriangle \end{bmatrix} \begin{bmatrix} \blacktriangle \end{bmatrix}$ (optional) |                                                                                                    |
| ITEM VIEW PRINT                                                                                                    | Press the right $[\blacktriangle]$ key to select PRINT.                                                                   |
|                                                                                                    |                                                                                                    |
| LINE DETAIL SUMMARY                                                                                                    | Press the left $[\blacktriangle]$ key to select LINE.                                                                     |
|                                                                                                    |                                                                                                    |
| SORT BY<br>ITEM CARD OPERID                                                                                                    | Press the left $[\blacktriangle]$ key to select ITEM. Please wait for the report to print; when the printing stops, press |
|                                                                                                    | [CLEAR] to return to the READY message.                                                                                   |

The finished line item report will look like this:

| LINE ITEM REPORT                                                                                                    | -Transaction type specification                                                 |
|----------------------------------------------------------------------------------------------------|---------------------------------------------------------------------------------|
| RESTAURANT<br>CROSSROADS MEGA-MALL<br>123 MAIN STREET<br>ANYWHERE, USA 12345<br>PHONE: (XXX) XXX-XXXX<br>FAX: (XXX) XXX-XXXX                                                                                 | –Customized header (up to 6 lines)                                              |
| MERCHANT ID XXXXXXXXXXXXXXXXXXXXXXXXXXXXX                                                                                                    | -Merchant ID                                                                    |
| CARD ITEM TRAN ACCT# TOTAL                                                                                                    | -Category headings                                                              |
| FDC         001         SALE         0-4569         10.00           VISA         002         TKTO         4-6555         20.00           AMEX         003         RTRN         3-5887         -         3.00 | –Card type, item number, trans. type,<br>truncated card number and trans. total |
| GRAND TOTAL 27.00                                                                                                    | –Batch total                                                                    |

### Line Report (Card)

This report contains a single line of transaction data for each individual transaction and is arranged by card type. Please follow the procedures below to print this report.

| Display Message                                                                                                    | Operator Action                                                                                                    |
|----------------------------------------------------------------------------------------------------|----------------------------------------------------------------------------------------------------|
| READY XXX<br>JAN-03-00 MON 12:00P                                                                                                    | Press the key labeled [REVIEW].                                                                                           |
|                                                                                                    |                                                                                                    |
| ENTER PASSWORD                                                                                                    | If prompted, key in the password (the default is [1][2][3][1][2][3]) and press [ENTER].                                   |
| $\begin{bmatrix} \blacktriangle \end{bmatrix} \begin{bmatrix} \blacktriangle \end{bmatrix} \begin{bmatrix} \blacktriangle \end{bmatrix}$ (optional) |                                                                                                    |
| ITEM VIEW PRINT                                                                                                    | Press the right $[\blacktriangle]$ key to select PRINT.                                                                   |
|                                                                                                    |                                                                                                    |
| LINE DETAIL SUMMARY                                                                                                    | Press the left [ $\blacktriangle$ ] key to select LINE.                                                                   |
|                                                                                                    |                                                                                                    |
| SORT BY<br>ITEM CARD OPERID                                                                                                    | Press the left $[\blacktriangle]$ key to select CARD. Please wait for the report to print: when the printing stops, press |
|                                                                                                    | [CLEAR] to return to the READY message.                                                                                   |

The finished line item report (card) will look like this:

| LINE ITEM RE                                                                                                    | PORT                   | -Transaction type specification                                                                     |
|----------------------------------------------------------------------------------------------------|------------------------|----------------------------------------------------------------------------------------------------|
| RESTAURANT<br>CROSSROADS MEGA-MALL<br>123 MAIN STREET<br>ANYWHERE, USA 12345<br>PHONE: (XXX) XXX-XXXX<br>FAX: (XXX) XXX-XXXX |                        | –Customized header (up to 6 lines)                                                                  |
| MERCHANT ID XXXXX                                                                                                    | xxxxxxxxxx             | –Merchant ID                                                                                        |
| CARD ITEM TRAN ACCT#                                                                                                    | TOTAL                  | -Category headings                                                                                  |
| VISA 002 TKTO 4-6555<br>AMEX 003 RTRN 3-5887<br>FDC 001 SALE 0-4569                                                          | 2.00<br>- 3.00<br>1.00 | <ul> <li>Card type, item number, trans. type,<br/>truncated card number and trans. total</li> </ul> |
| GRAND TOTAL                                                                                                    | 6.00                   | –Batch total                                                                                        |

### Line Report (Server ID)

This report features a single line of transaction information for each transaction listed by server ID. To print a copy of this report, please follow the procedures below.

| Display Message                                                                                                    | Operator Action                                                                                                    |
|----------------------------------------------------------------------------------------------------|----------------------------------------------------------------------------------------------------|
| READY XXX<br>JAN-03-00 MON 12:00P                                                                                                    | Press the key labeled [REVIEW].                                                                                             |
|                                                                                                    |                                                                                                    |
| ENTER PASSWORD                                                                                                    | If prompted, key in the password (the default is [1][2][3][1][2][3]) and press [ENTER].                                     |
| $\begin{bmatrix} \blacktriangle \end{bmatrix} \begin{bmatrix} \blacktriangle \end{bmatrix} \begin{bmatrix} \blacktriangle \end{bmatrix}$ (optional) |                                                                                                    |
| ITEM VIEW PRINT                                                                                                    | Press the right $[\blacktriangle]$ key to select PRINT.                                                                     |
|                                                                                                    |                                                                                                    |
| LINE DETAIL SUMMARY                                                                                                    | Press the left $[\blacktriangle]$ key to select LINE.                                                                       |
|                                                                                                    |                                                                                                    |
| SORT BY<br>ITEM CARD OPERID                                                                                                    | Press the left $[\blacktriangle]$ key to select OPERID. Please wait for the report to print; when the printing stops, press |
|                                                                                                    | [CLEAR] to return to the READY message.                                                                                     |

The finished line item report will look like this:

| LINE ITEM REPORT                                                                                                    | -Transaction type specification                                                                                         |
|----------------------------------------------------------------------------------------------------|----------------------------------------------------------------------------------------------------|
| RESTAURANT<br>CROSSROADS MEGA-MALL<br>123 MAIN STREET<br>ANYWHERE, USA 12345<br>PHONE: (XXX) XXX-XXXX<br>FAX: (XXX) XXX-XXXX                                                                                                    | –Customized header (up to 6 lines)                                                                                      |
| MERCHANT ID XXXXXXXXXXXXXXXX                                                                                                    | -Merchant ID                                                                                                    |
| ** CREDIT RECORDS **           ITEM ACCT# TRAN         TIP         TOTAL           001         4-6555         SALE         10.00         100.00           SERVER 1 TOTAL         = 10.00         100.00         100.00           002         3-7411         SALE         5.00         50.00           003         5-8710         AUTH         0.00         20.00           SERVER 2 TOTAL         = 5.00         70.00 | <ul> <li>Category headings</li> <li>Item number, truncated account number, trans. type, tip and trans. total</li> </ul> |
| GRAND TOTAL 170.00                                                                                                    | -Batch total                                                                                                    |

### Item Detail Report

This report displays detailed information for each transaction in the open batch. Please follow the procedures below to print a copy of this report.

| Display Message                                                                                                    | Operator Action                                                                                                    |
|----------------------------------------------------------------------------------------------------|----------------------------------------------------------------------------------------------------|
| READY XXX<br>JAN-03-00 MON 12:00P                                                                                                    | Press the key labeled [REVIEW].                                                                                              |
|                                                                                                    |                                                                                                    |
| ENTER PASSWORD                                                                                                    | If prompted, key in the password (the default is [1][2][3][1][2][3]) and press [ENTER].                                      |
| $\begin{bmatrix} \blacktriangle \end{bmatrix} \begin{bmatrix} \blacktriangle \end{bmatrix} \begin{bmatrix} \blacktriangle \end{bmatrix}$ (optional) |                                                                                                    |
| ITEM VIEW PRINT                                                                                                    | Press the right [ $\blacktriangle$ ] key to select PRINT.                                                                    |
|                                                                                                    |                                                                                                    |
| LINE DETAIL SUMMARY                                                                                                    | Press the left $[\blacktriangle]$ key to select DETAIL.                                                                      |
|                                                                                                    |                                                                                                    |
| SORT BY<br>ITEM CARD OPERID                                                                                                    | Press the left $[\blacktriangle]$ key to select ITEM. Please wait<br>for the report to print; when the printing stops, press |
|                                                                                                    | [CLEAR] to return to the READY message.                                                                                      |

The finished item detail report will look like this:

| ITEM DETA                                                                     | L REPORT                                                               | -Transaction type specification                                                                                                    |
|-------------------------------------------------------------------------------|------------------------------------------------------------------------|----------------------------------------------------------------------------------------------------|
| RESTAI<br>CROSSROADS<br>123 MAIN<br>ANYWHERE<br>PHONE: (XXX<br>FAX: (XXX)     | JRANT<br>S MEGA-MALL<br>STREET<br>USA 12345<br>S) XXX-XXXX<br>XXX-XXXX | –Customized header (up to 6 lines)                                                                                                    |
| DATE: 01/03/00                                                                | TIME: 12:00                                                            | -Date and time report was printed                                                                                                    |
| MERCHANT ID : XX                                                              | xxxxxxxxxxxxx                                                          | -Merchant ID                                                                                                    |
| Item: 001 VISA SALE / SWIPED<br>Acct: XXXXXXXXXX EXF<br>INVOICE               | )<br>:: 0109<br>KX<br>TOTAL<br>1.25<br>)<br>: 0109<br>KX               | -Item number, card type, trans. type,<br>entry method, credit card number,<br>expiration date (if card was swiped,<br>month and year will be reversed),<br>invoice number, operator ID, trans. date<br>and time, trans. response and approval<br>code, base amount, tip amount and<br>trans. total |
| RESP: ACCEPTED XXX<br>AMOUNT TIP                                              | TOTAL                                                                  |                                                                                                    |
| 2.00 0.50<br>Item: 003 AMEX SALE / KEYEE<br>Acct: XXXXXXXXXX EXF<br>SERVER ID | 2.50<br>)<br>1202<br>XX<br>TOTAL<br>6.50                               |                                                                                                    |
| GRAND TOTAL                                                                   | 10.25                                                                  | –Batch total                                                                                                    |

### Card Detail Report

This report shows detailed transaction information by credit card type. Please follow the procedures below to print a copy of this report.

| Display Message                                                                                                    | Operator Action                                                                                                    |
|----------------------------------------------------------------------------------------------------|----------------------------------------------------------------------------------------------------|
| READY XXX<br>JAN-03-00 MON 12:00P                                                                                                    | Press the key labeled [REVIEW].                                                                                           |
|                                                                                                    |                                                                                                    |
| ENTER PASSWORD                                                                                                    | If prompted, key in the password (the default is [1][2][3][1][2][3]) and press [ENTER].                                   |
| $\begin{bmatrix} \blacktriangle \end{bmatrix} \begin{bmatrix} \blacktriangle \end{bmatrix} \begin{bmatrix} \blacktriangle \end{bmatrix}$ (optional) |                                                                                                    |
| ITEM VIEW PRINT                                                                                                    | Press the right $[\blacktriangle]$ key to select PRINT.                                                                   |
|                                                                                                    |                                                                                                    |
| LINE DETAIL SUMMARY                                                                                                    | Press the left [ $\blacktriangle$ ] key to select DETAIL.                                                                 |
|                                                                                                    |                                                                                                    |
| SORT BY<br>ITEM CARD OPERID                                                                                                    | Press the left $[\blacktriangle]$ key to select CARD. Please wait for the report to print; when the printing stops, press |
|                                                                                                    | [CLEAR] to return to the READY message.                                                                                   |

The finished card detail report will look like this:

| ITEM DETAIL                                                                                                    | REPORT                                  |                                    | -Transaction type specification                                                                                                    |
|----------------------------------------------------------------------------------------------------|-----------------------------------------|------------------------------------|----------------------------------------------------------------------------------------------------|
| RESTAURANT<br>CROSSROADS MEGA-MALL<br>123 MAIN STREET<br>ANYWHERE, USA 12345<br>PHONE: (XXX) XXX-XXXX<br>FAX: (XXX) XXX-XXXX                                                                                                    |                                         | –Customized header (up to 6 lines) |                                                                                                    |
| DATE: 01/03/00                                                                                                    | TIME: 12:45                             |                                    | -Report date and time                                                                                                    |
| MERCHANT ID XXX                                                                                                    | xxxxxxxxxxxxx                           |                                    | -Merchant ID                                                                                                    |
| Item: 001 VISA SALE / SWIPED<br>Acct: XXXXXXXXXXXXXX EXP:<br>SERVER ID: XXX<br>Date: 01/03/00 Time: 12:00<br>RESP: AUTH/TKT XXXXXX<br>AMOUNT TIP<br>1.00 0.25<br>Item: 002 MC TKTO / SWIPED<br>Acct: XXXXXXXXXXXX EXP:<br>SERVER ID: XXX<br>Date: 01/03/00 Time: 12:05<br>RESP: ACCEPTED XXX | 0109<br>X<br>TOTAL<br>1.25<br>0109<br>X |                                    | -Item number, card type, trans. type,<br>entry method, credit card number,<br>expiration date (if card was swiped,<br>month and year will be reversed),<br>operator ID, trans. date and time, trans.<br>response and approval code, base<br>amount, tip amount and trans. total |
| AMOUNT TIP<br>3.00 0.75                                                                                                    | TOTAL<br>3.75                           |                                    |                                                                                                    |
| Item: 003 AMEX SALE / KEYED<br>Acct: XXXXXXXXXXXXXXXXXXXXXXXXXXXXXXXXXXX                                                                                                    | 1202<br>X<br>TOTAL<br>6.50              |                                    |                                                                                                    |
| GRAND TOTAL                                                                                                    | 11.50                                   |                                    | -Batch total                                                                                                    |
|                                                                                                    |                                         |                                    |                                                                                                    |

## **Operator ID Detail Report**

This report shows detailed transaction information by operator ID. Please follow the procedures below to print a copy of this report.

| Display Message                                                                                                    | Operator Action                                                                                                    |
|----------------------------------------------------------------------------------------------------|----------------------------------------------------------------------------------------------------|
| READY XXX<br>JAN-03-00 MON 12:00P                                                                                                    | Press the key labeled [REVIEW].                                                                                             |
|                                                                                                    |                                                                                                    |
| ENTER PASSWORD                                                                                                    | If prompted, key in the password (the default is [1][2][3][1][2][3]) and press [ENTER].                                     |
| $\begin{bmatrix} \blacktriangle \end{bmatrix} \begin{bmatrix} \blacktriangle \end{bmatrix}$ (optional) $\begin{bmatrix} \blacktriangle \end{bmatrix}$ |                                                                                                    |
| ITEM VIEW PRINT                                                                                                    | Press the right $[\blacktriangle]$ key to select PRINT.                                                                     |
|                                                                                                    |                                                                                                    |
| LINE DETAIL SUMMARY                                                                                                    | Press the left $[\blacktriangle]$ key to select DETAIL.                                                                     |
|                                                                                                    |                                                                                                    |
| SORT BY<br>ITEM CARD OPERID                                                                                                    | Press the left $[\blacktriangle]$ key to select OPERID. Please wait for the report to print; when the printing stops, press |
|                                                                                                    | [CLEAR] to return to the READY message.                                                                                     |

The finished operator ID detail report will look like this:

| ITEM DETAIL RE                                                                                                    | EPORT                                                   | -Transaction type specification                                                                                                    |
|----------------------------------------------------------------------------------------------------|---------------------------------------------------------|----------------------------------------------------------------------------------------------------|
| RESTAURANT S<br>CROSSROADS ME<br>123 MAIN STR<br>ANYWHERE, US/<br>PHONE: (XXX) XX<br>FAX: (XXX) XXX                                                     | STORE<br>GA-MALL<br>REET<br>A 12345<br>(X-XXXX<br>-XXXX | –Customized header (up to 6 lines)                                                                                                    |
| MERCHANT ID XXXXXX                                                                                                    | xxxxxxxxx                                               | -Merchant ID                                                                                                    |
| Item: 001 VISA SALE / SWIPED         Acct: XXXXXXXXXXXXX EXP: 020         SERVER ID                                                                     | 17<br>DTAL<br>3.00<br>19<br>DTAL<br>6.50                | <ul> <li>Item number, card type, trans. type,<br/>entry method, credit card number,<br/>expiration date (if card was swiped,<br/>month and year are reversed), operator<br/>ID, trans. date and time, trans.<br/>response and approval code</li> <li>Base amount, tip amount and trans.<br/>total</li> </ul> |
| Item: 002 MC SALE / KEYED<br>Acct: XXXXXXXXXX EXP: 120<br>SERVER ID 2<br>Date: 01/03/00 Time: 12:05<br>RESP: ACCEPTED XXX<br>AMOUNT TIP TO<br>7.00 2.00 | 92<br>DTAL<br>9.00                                      | -Item number, card type, trans. type,<br>entry method, credit card number,<br>expiration date (if card was swiped,<br>month and year are reversed), next<br>operator ID, trans. date and time, trans.<br>response and approval code                                                                          |
| GRAND TOTAL                                                                                                    | 18.50                                                   | <ul> <li>Base amount, tip amount and trans.</li> <li>total</li> <li>Batch total</li> </ul>                                                                                                    |

### Summary Report (Card Totals)

This report not only shows a single line of data for each transaction by card type, but it also shows a summary line detailing the total transaction amount for each card type. Please follow the procedures below to produce a copy of this report.

| Display Message                                                                                                    | Operator Action                                                                                         |
|----------------------------------------------------------------------------------------------------|----------------------------------------------------------------------------------------------------|
| READY XXX<br>JAN-03-00 MON 12:00P                                                                                                    | Press the key labeled [REVIEW].                                                                         |
|                                                                                                    |                                                                                                    |
| ENTER PASSWORD -                                                                                                    | If prompted, key in the password (the default is [1][2][3][1][2][3]) and press [ENTER].                 |
| $\begin{bmatrix} \blacktriangle \end{bmatrix} \begin{bmatrix} \blacktriangle \end{bmatrix} \begin{bmatrix} \blacktriangle \end{bmatrix}$ (optional) |                                                                                                    |
| ITEM VIEW PRINT                                                                                                    | Press the right $[\blacktriangle]$ key to select PRINT.                                                 |
|                                                                                                    |                                                                                                    |
| LINE DETAIL SUMMARY                                                                                                    | Press the right $[\blacktriangle]$ key to select SUMMARY.                                               |
|                                                                                                    |                                                                                                    |
| OPEN<br>CARD TIPS TABS                                                                                                    | Press the left [▲] key to select CARD. Please wait for the report to print. After printing stops, users |
|                                                                                                    | can choose to print another report or simply press<br>[CLEAR] to return to the READY message.           |

The finished summary report will look like this:

| BATCH SUMMARY REPORT                                                                                                    | -Transaction type specification                                  |
|----------------------------------------------------------------------------------------------------|------------------------------------------------------------------|
| RESTAURANT STORE<br>CROSSROADS MEGA-MALL<br>123 MAIN STREET<br>ANYWHERE, USA 12345<br>PHONE: (XXX) XXX-XXXX<br>FAX: (XXX) XXX-XXXX | –Customized header (up to 6 lines)                               |
| DATE: 01/03/00 TIME: 12:35                                                                                                    | -Report date and time                                            |
| MERCHANT ID: XXXXXXXXXXXXXXXXXXXXX                                                                                                 | -Merchant ID                                                     |
| CARD ITEM TRAN ACCT# TOTAL                                                                                                    | -Category headings                                               |
| VISA 001 SALE 4-6555 2.50<br>VISA TOTALS ===== \$ 2.50                                                                             | -Card type, item number, trans. type, account number, card total |
| MC 002 SALE 5-6969 9.00<br>MC TOTALS ======= \$ 9.00                                                                               |                                                                  |
| AMEX 003 RTRN 3-5887 -3.00<br>AMEX TOTALS ====== \$ -3.00                                                                          |                                                                  |
| GRAND TOTAL 8.50                                                                                                    | –Batch total                                                     |

# Summary Report (Tip Totals)

This procedure produces a report that lists either tip totals for all server or tip totals for selected servers in the open batch.

| Display Message                                             | Operator Action                                                                                                    |
|-------------------------------------------------------------|----------------------------------------------------------------------------------------------------|
| READY XXX         JAN-03-00       MON         [▲]       [▲] | Press the key labeled [REVIEW].                                                                                                    |
| ENTER PASSWORD - [▲] [▲] [▲] (optional)                     | If prompted, key in the password (the default is [1][2][3][1][2][3]) and press [ENTER].                                                                                                    |
| ITEM VIEW PRINT                           [▲]       [▲]     | Press the right $[\blacktriangle]$ key to select PRINT.                                                                                                    |
| LINE DETAIL SUMMARY                           [▲]       [▲] | Press the right $[\blacktriangle]$ key to select SUMMARY.                                                                                                    |
| CARDTIPSTABS[▲][▲][▲]                                       | Press the middle $[\blacktriangle]$ key to select TIPS.                                                                                                    |
| ALL     OPERID     TOTAL       [▲]     [▲]     [▲]          | Either press the left $[\blacktriangle]$ key to print the tip total and<br>item numbers for all server ID's, press the middle<br>$[\blacktriangle]$ key to print a single server's tips or press the<br>right $[\blacktriangle]$ key to print a list of tip totals and<br>transaction dollar amounts. Please wait for the<br>report to print. After printing stops, users can<br>choose to print another report or simply press<br>[CLEAR] to return to the READY message. |
| or                                                          | or                                                                                                    |
| ENTER OPER ID                                               | Key in the appropriate server ID number and press [ENTER]. After printing stops, users can                                                                                                    |
|                                                             | choose to print another report or simply press [CLEAR] to return to the READY message.                                                                                                    |

The finished tip detail report for all servers will look like this:

| SERVER TOTALS REPORT                                                                                                    |                                                                  | -Transaction type specification                                                                                      |
|----------------------------------------------------------------------------------------------------|------------------------------------------------------------------|----------------------------------------------------------------------------------------------------|
| RESTAURANT STORE<br>CROSSROADS MEGA-MALL<br>123 MAIN STREET<br>ANYWHERE, USA 12345<br>PHONE: (XXX) XXX-XXXX<br>FAX: (XXX) XXX-XXXX                                   |                                                                  | –Customized header (up to 6 lines)                                                                                   |
| DATE: 01/03/00 TIME: 12:50                                                                                                    |                                                                  | -Report date and time                                                                                                |
| MERCHANT ID: XXXXXXXXXXXXXXXXXXXXXX                                                                                                    |                                                                  | -Merchant ID                                                                                                    |
| ** CREDIT REC<br>ITEM ACCT# TRAN TIP<br><br>001 4-6555 SALE 10.00<br>SERVER 1 TOTAL = 10.00<br>002 3-7411 SALE 5.00<br>003 5-8710 AUTH 0.00<br>SERVER 2 TOTAL = 5.00 | CORDS **<br>TOTAL<br>200.00<br>200.00<br>50.00<br>20.00<br>70.00 | <ul> <li>–Category headings</li> <li>–Item number, account number, trans.<br/>type, tip and total amounts</li> </ul> |
| GRAND TOTAL                                                                                                    | 270.00                                                           | –Batch total                                                                                                    |
|                                                                                                    |                                                                  |                                                                                                    |

# **RESTAURANT TRANSACTIONS**

| t <b>F</b>                                                                                                    |                                                                                                    |
|----------------------------------------------------------------------------------------------------|----------------------------------------------------------------------------------------------------|
| SERVER ID 2 REPORT                                                                                                    | -Transaction type specification                                                                                                    |
| RESTAURANT STORE<br>CROSSROADS MEGA-MALL<br>123 MAIN STREET<br>ANYWHERE, USA 12345<br>PHONE: (XXX) XXX-XXXX<br>FAX: (XXX) XXX-XXXX                                                                                                    | –Customized header (up to 6 lines)                                                                                                    |
| DATE: 01/03/00 TIME: 12:50                                                                                                    | -Report date and time                                                                                                    |
| MERCHANT ID: XXXXXXXXXXXXXXXXXXXXXX                                                                                                    | –Merchant ID                                                                                                    |
| ** CREDIT RECORDS **         ITEM       ACCT#       TRAN       TIP       TOTAL         002       5-8974       SALE       20.00       250.00         CARD TOTAL       20.00       250.00         ** DEBIT RECORDS **         ITEM       ACCT#       TRAN       TIP       TOTAL         DEBIT TOTAL       0.00       0.00       0.00 | <ul> <li>-Category headings</li> <li>-Item number, account number, trans.<br/>type, tip and total amounts</li> <li>-Credit card total</li> <li>-Category headings</li> <li>-Item number, account number, trans.<br/>type, tip and total amounts</li> <li>-Debit card total</li> </ul> |
| \$ 20.00 TIPS RECEIVED BY SERVER 2                                                                                                    | -Tip total                                                                                                    |
| x                                                                                                    | -Operator signature line                                                                                                    |

# The finished tip detail report for an individual server will look like this:
The finished server totals report will look like this:

| SERVER TOTALS REPORT                                                         |             |                      | -Transaction type specification |                                    |                                                     |
|------------------------------------------------------------------------------|-------------|----------------------|---------------------------------|------------------------------------|-----------------------------------------------------|
| RESTAURANT<br>CROSSROADS MEGA-MALL<br>123 MAIN STREET<br>ANYWHERE, USA 12345 |             |                      |                                 | -Customized header (up to 6 lines) |                                                     |
| PHONE: (XXX) XXX-XXXX<br>FAX: (XXX) XXX-XXXX                                 |             |                      |                                 |                                    |                                                     |
| DATE: 01/03/00 TIME: 12:50                                                   |             |                      | -Report date and time           |                                    |                                                     |
| MERCHANT ID XXXXXXXXXXXXXXXXXXXXX                                            |             |                      | –Merchant ID                    |                                    |                                                     |
| SERVER ID                                                                    | TRANS       | TIP                  | TOTAL                           |                                    | -Category headings                                  |
| 1<br>2<br>3                                                                  | 1<br>1<br>2 | 5.00<br>2.00<br>9.00 | 10.00<br>20.00<br>50.00         |                                    | -Server ID, number of trans., tip and amount totals |
| TOTALS:                                                                      | 4           | 16.00                | 80.00                           |                                    | -Trans., tip and amount totals                      |

### Summary Report (Open Tabs)

This procedure produces a report that either summarizes all the open tabs for all operators or the all the open tabs for a specific operator in an open batch.

| Display Message                                                     | Operator Action                                                                                                    |  |
|---------------------------------------------------------------------|----------------------------------------------------------------------------------------------------|--|
| READY XXX         JAN-03-00       MON 12:00P         [▲]       [▲]  | Press the key labeled [REVIEW].                                                                                                    |  |
| ENTER PASSWORD - [▲] [▲] [▲] (optional)                             | If prompted, key in the password (the default is [1][2][3][1][2][3]) and press [ENTER].                                                                                                    |  |
| ITEM VIEW PRINT                           [▲]       [▲]             | Press the right $[\blacktriangle]$ key to select PRINT.                                                                                                    |  |
| LINE DETAIL SUMMARY                           [▲]       [▲]         | Press the right $[\blacktriangle]$ key to select SUMMARY.                                                                                                    |  |
| OPENCARDTIPSTABS[▲][▲]                                              | Press the right $[\blacktriangle]$ key to select OPEN TABS.                                                                                                    |  |
| ALL OPERID $[\blacktriangle] \ [\blacktriangle] \ [\blacktriangle]$ | Either press the middle $[\blacktriangle]$ key to print a single operator's tabs or press the left $[\blacktriangle]$ key to print the open tabs for all server ID's. Please wait for the report to print. After printing stops, users can choose to print another report or simply press [CLEAR] to return to the READY message. |  |
| or                                                                  | or                                                                                                    |  |
| ENTER OPER ID                                                       | Key in the appropriate server ID number and press [ENTER]. After printing stops, users can                                                                                                    |  |
|                                                                     | choose to print another report or simply press<br>[CLEAR] to return to the READY message.                                                                                                    |  |

The finished open tab detail report will look like this:

| OPEN TAB DETAIL REPORT                                                                                                    | -Transaction type specification                                               |
|----------------------------------------------------------------------------------------------------|-------------------------------------------------------------------------------|
| RETAIL TIP<br>CROSSROADS MEGA-MALL<br>123 MAIN STREET<br>ANYWHERE, USA 12345<br>PHONE: (XXX) XXX-XXXX<br>FAX: (XXX) XXX-XXXX | -Customized header (up to 6 lines)                                            |
| DATE: 01/03/00 TIME: 12:00                                                                                                   | -Merchant ID                                                                  |
| MERCHANT ID XXXXXXXXXXXXXXXXXXXXXXXXXXXXX                                                                                    | -Item number, card type, operator ID, credit card number, expiration date (if |
| TAB: 005 CARD: VISA SERVER ID: 2                                                                                             | card was swiped, month and day are                                            |
| Acct: XXXXXXXXXXXXX EXP: 0207                                                                                                | reversed), operator ID, response,                                             |
| RESP: APPROVED XXXXXX AMT: \$ 20.00                                                                                          | approval code and transaction amount                                          |
| END OF TABS                                                                                                    |                                                                               |
|                                                                                                    |                                                                               |

The finished operator ID open tabs report for all servers will look like this:

| SERVER ID 2 OPEN TAB REPORT                                                                                                    | <ul> <li>Report type specification</li> </ul>                                                                                                    |
|----------------------------------------------------------------------------------------------------|----------------------------------------------------------------------------------------------------|
| RESTAURANT STORE<br>CROSSROADS MEGA-MALL<br>123 MAIN STREET<br>ANYWHERE, USA 12345<br>PHONE: (XXX) XXX-XXXX<br>FAX: (XXX) XXX-XXXX | –Customized header (up to 6 lines)                                                                                                    |
| DATE: 01/03/00 TIME: 12:00                                                                                                    | -Report date and time                                                                                                    |
| MERCHANT ID: XXXXXXXXXXXXXXXXXXXXX                                                                                                 | –Merchant ID                                                                                                    |
| TAB: 005 CARD:VISA SERVER ID: 2<br>Acct: XXXXXXXXXXXXXXX EXP: 0207<br>RESP: APPROVED XXXXXX AMT: \$ 20.00                          | <ul> <li>Item number, card type, operator ID,<br/>credit card number, expiration date (if<br/>card was swiped, month and year are<br/>reversed), operator ID, response,<br/>approval code and transaction<br/>amount</li> </ul> |
| END OF TABS                                                                                                    |                                                                                                    |
|                                                                                                    |                                                                                                    |

#### CLOSE BATCH

The close batch procedure is a monetary transaction used to summarize daily sales and ticket only functions for electronic deposit into the merchant's bank account. Follow the steps below to summarize transactions for electronic deposit. Auto close is not available on the restaurant application.

| Display Message                                                                                                    | Operator Action                                                                                               |
|----------------------------------------------------------------------------------------------------|----------------------------------------------------------------------------------------------------|
| READY XXX<br>JAN-03-00 MON 12:00P                                                                                                    | Press the key labeled [CLOSE].                                                                                |
| $\begin{bmatrix} \blacktriangle \end{bmatrix} \begin{bmatrix} \blacktriangle \end{bmatrix} \begin{bmatrix} \blacktriangle \end{bmatrix}$ ENTER PASSWORD - $\begin{bmatrix} \blacktriangle \end{bmatrix} \begin{bmatrix} \blacktriangle \end{bmatrix}$ (optional) | If prompted, key in the password (the default is [1][2][3][1][2][3]) and press [ENTER].                       |
| 001 SALE \$ 10.00<br>OK? ADD TIP?<br>[▲] [▲] [▲]                                                                                                    | Finalize any untipped items following the procedure on page 220.                                              |
| $\begin{array}{ c c c c } \hline PRINT REPORT? \\ YES & NO \\ \hline & & & & & \\ \hline & & & & & \\ \hline & & & &$                                                                                                    | Press the left [▲] key to print a report or the right [▲] key to skip this step.                              |
| ENTER TOTAL AMOUNT<br>\$ 0.00<br>[▲] [▲] [▲]<br>(optional)                                                                                                    | Key in the total batch amount and press [ENTER].<br>Depending on setup, this prompt may or may not<br>appear. |
| Terminal displays several<br>messages                                                                                                    | Please wait while the terminal communicates with the host computer.                                           |
| CLOSE       000000.00         [▲]       [▲]                                                                                                    | After printing stops, press [CLEAR] to return to the READY message.                                           |

The finished batch summary report will look like this:

| BATCH SUMMAR                                                                                | -Transaction type specification    |                                                                  |
|---------------------------------------------------------------------------------------------|------------------------------------|------------------------------------------------------------------|
| RESTAURANT<br>CROSSROADS M<br>123 MAIN ST<br>ANYWHERE, U<br>PHONE: (XXX) X<br>FAX: (XXX) XX | –Customized header (up to 6 lines) |                                                                  |
| DATE: 01/03/00 T                                                                            | TIME: 12:35                        | -Report date and time                                            |
| MERCHANT ID: XXXXXXXXXXXXXXXXXXXXXX                                                         |                                    | -Merchant ID                                                     |
| CARD ITEM TRAN ACCT#                                                                        | TOTAL                              | -Category headings                                               |
| VISA 001 SALE 4-6555<br>VISA TOTALS ========                                                | 2.50<br>\$ 2.50                    | -Card type, item number, trans. type, account number, card total |
| MC 002 SALE 5-6969<br>MC TOTALS =========                                                   | 9.00<br>\$ 9.00                    |                                                                  |
| AMEX 003 RTRN 3-5887<br>AMEX TOTALS =========                                               | -3.00<br>\$ -3.00                  |                                                                  |
| GRAND TOTAL                                                                                 | 8.50                               | -Batch total                                                     |

The completed batch receipt will look like this:

# BATCH CLOSED DATE 01/03/00 TIME 11:00P --MERCH ID: XXXXXXXXXXXXX --ITEMS: XXX RESP: CLOSE 00000.00 --

-Date and time of close

-Merchant ID

-Total number of items in batch

-Response from host, total dollar amount of transactions in batch

#### APPENDIX A – PROMPTS AND TROUBLESHOOTING

This appendix explains the meaning of the different terminal prompts.

| ALREADY VOIDED                    | The selected item in the batch was already voided.                                                                                                    |
|-----------------------------------|----------------------------------------------------------------------------------------------------|
| APPROVAL CODE                     | This message prompts for the entry of the authorization code during a ticket only transaction.                                                                                                    |
| BATCH SUMMARY                     | Displays during the printing of a report, which includes:<br>individual bankcard transactions and totals, credit card<br>transactions and totals and ATM/debit card totals.                                                      |
| CALL CENTER                       | Contact the voice authorization center and request a verbal approval.                                                                                                    |
| CALL HELP DESK<br>TO VERIFY CLOSE | If this message appears, the terminal did not get<br>confirmation that the batch closed on the host computer<br>properly. Contact card processor immediately and follow<br>instructions on how to manually clear terminal batch. |
| CASH BACK?                        | This message prompts after AMOUNT OF SALE during an ATM/debit sale.                                                                                                    |
| CASH BACK AMOUNT?                 | This message prompts after YES is selected at the CASH BACK? prompt.                                                                                                    |
| CLEAR TO RESUME                   | This is the main menu display in the boot mode.                                                                                                    |
| COMM FAILURE                      | Displays when (1) the terminal attempts to dial out after<br>the maximum number of allowable times (customizable)<br>or (2) no telephone line is detected.                                                                       |
| CONNECT ERROR                     | The terminal has detected an error while connecting to<br>the host computer. Please try the transaction again.                                                                                                    |
| CONNECTED!                        | This message displays when the terminal connects to the host computer.                                                                                                    |
| CUSTOMER CANCELED                 | The cardholder pressed [CLEAR] on the PIN pad and canceled the transaction.                                                                                                    |
| DECLINED                          | The card has been declined by the host computer.                                                                                                    |
| DIALING                           | This message is displayed when the terminal begins dial out.                                                                                                    |

| DOWNLOAD ERROR:<br>CHECK SUM ERROR     | Terminal modem needs to be reset. Please power down,<br>then power up the terminal and proceed with the<br>download.                                                                                                    |
|----------------------------------------|----------------------------------------------------------------------------------------------------|
| DOWNLOAD ERROR:<br>NO ACK ON REQUEST   | Terminal modem needs to be reset. Please power down, then power up the terminal and proceed with the download.                                                                                                    |
| ENTER APPL. ID                         | This message prompts during the download request.                                                                                                    |
| ENTER LAST 4 DIGITS                    | Card fraud protection prompt displayed after a card is swiped.                                                                                                    |
| ENTER PASSWORD                         | This message prompts when a password is required to access a function or transaction.                                                                                                    |
| ENTER PHONI                            | E This message prompts during the download request.                                                                                                    |
| ENTER TERMINAL ID                      | This message prompts during the download request.                                                                                                    |
| ERROR!NO MATCH                         | The four digits entered do not match the last four digits<br>encoded on the magnetic stripe of the card. Attempt to<br>re-enter the last four digits. If there is no match again,<br>the terminal will return to the READY message. |
| EXPIRED CARD                           | The expiration date sent with the authorization request<br>indicates that the card has expired. If the card is not<br>expired, the terminal may be programmed with the<br>incorrect date.                                           |
| EXPIRY DATE? (MMYY)                    | This message prompts after the keyed entry of the cardholder's account number.                                                                                                    |
| IMPRINT REQUIRED II<br>CARD IS PRESENT | F This message prompts for approximately four seconds after the card number and the expiration date are keyed.                                                                                                    |
| INCORRECT AMOUNT                       | The terminal allows a maximum amount entry of nine positions including the decimal point (\$123456.78) or a minimum amount entry of \$.01. The amount entered does not fall within these parameters.                                |
| INVALID AMOUNT                         | This message displays when a zero amount is entered for credit card transactions or when an amount less than \$1.00 is entered for a check guarantee request.                                                                       |

| INVALID CAR                          | <b>D</b> The cardholder's account information transmitted to the host computer is not valid (i.e., sending incorrect magnetic stripe data).                                                       |
|--------------------------------------|----------------------------------------------------------------------------------------------------|
| INVALID EXP DATE                     | The expiration date entered was formatted incorrectly.<br>The correct date format is MMYY (i.e., for JANUARY<br>2002, 0102 should be entered).                                                    |
| INVALID PIN                          | The transaction was DECLINED because the customer entered an incorrect PIN.                                                                                                    |
| INVALID SERVICE                      | Optional service is not enabled.                                                                                                    |
| INVALID TERM ID                      | The terminal has been programmed incorrectly.                                                                                                    |
| INVALID TRAN TYPE                    | The terminal may not be programmed to accept this transaction (i.e., terminal may not be setup to accept this card type).                                                                         |
| INVALID ZIP CODE                     | The Zip Code was entered incorrectly. The correct format is a five or nine digit Zip Code.                                                                                                    |
| ITEM NOT FOUND                       | The terminal could not locate the particular item number selected. Try a different item number.                                                                                                   |
| KEY NOT ACTIVE                       | This message displays when an unavailable key is pressed.                                                                                                    |
| LINE ERROR                           | There may be a communication problem between the terminal and the host computer.                                                                                                    |
| MOD-10 CHECK                         | The account number of the swiped/keyed card is invalid.                                                                                                    |
| MODEM ERROR                          | The terminal has detected a problem with its modem. Try the transaction again.                                                                                                    |
| MUST CLOSE BATC<br>BEFORE CONTINUING | H This message displays just before the terminal buffer is<br>completely full to prevent the terminal from locking up;<br>instructs the user to close the batch before being able to<br>continue. |
| MUST FIRST REC<br>AUTH               | <b>V</b> This message prompts for approximately three seconds each time the [X] [OFFLINE] key is pressed.                                                                                         |
| MUST PERFORM FUL<br>DOWNLOAD FIRST   | L This message prompts when a partial download is requested but the application is not yet loaded into the terminal.                                                                              |

| NO CARRIER                             | This message displays when a modem/RS232 error occurs.                                                                                                    |  |
|----------------------------------------|----------------------------------------------------------------------------------------------------|--|
| NO DIAL TONE                           | This message displays when the phone line is not detected.                                                                                                    |  |
| NO GUAR/OVER LIMIT                     | Too many checks or large checks have been authorized<br>and put the merchant over a pre-established check<br>approval limit.                                                                                                    |  |
| NO LINE                                | The terminal cannot detect a telephone line connection.<br>Make sure that the telephone cord is securely plugged<br>into the terminal.                                                                                          |  |
| NO MERCHANT ID                         | The terminal was incorrectly programmed without one of<br>the required ID's for credit card, split dial or check<br>processing transactions.                                                                                    |  |
| NO PIN PAD                             | A PIN pad is not connected to the terminal or it is not activated. An ATM/debit sale cannot be performed without a PIN pad.                                                                                                    |  |
| NO PHONE NUMBER                        | The message displays when the primary host and/or the secondary host phone number(s) were not downloaded into the terminal.                                                                                                    |  |
| NO TOTALS FOUND                        | No transactions were found for the card type selected.                                                                                                    |  |
| NOT FOUND                              | The terminal displays this message when it cannot find<br>the information requested (i.e., there is no item number<br>99 in the current batch).                                                                                 |  |
| PICK UP CARD                           | The host computer has detected that the card used is no longer valid or it may be lost or stolen.                                                                                                    |  |
| PLEASE ATTEMPT TO<br>CLOSE BATCH LATER | The terminal may be having problems closing the batch<br>at this particular time. Please attempt to close the batch<br>later.                                                                                                   |  |
| PREV NEXT NEW                          | This message displays on line 2 during a void request.                                                                                                    |  |
| PRINTER DISABLED!<br>CHECK PRINTER     | User may not have a printer or it may not be installed<br>properly. Check that the printer is securely connected to<br>the back of the terminal, that the power is turned on, and<br>that it is enabled via the terminal setup. |  |

| PRINTER REQUIRED        | This message prompts when the [ATM/DEBIT] key is                                                                                                    |
|-------------------------|----------------------------------------------------------------------------------------------------|
| FOR DEBIT CARD<br>SALES | pressed but a printer is not connected/enabled. A printer<br>must be connected, enabled, and powered on to perform<br>an ATM/debit sale.                                             |
| PROMPTS FILE            | Displays during initialization of the terminal after a full<br>or a partial download.                                                                                                |
| READY XXX               | The line 1 default idle prompt displays the number of transactions left in the batch.                                                                                                |
| RECEIVING               | This message displays when the terminal is receiving a response from the host computer via modem.                                                                                    |
| SWIPE ONLY              | User attempted (1) to key in an ATM/debit sale; ATM/debit sales must be swiped or (2) to key in a transaction when the terminal is downloaded with the keyed parameter disabled.     |
| SWIPE CARD AGAIN<br>NOW | The card was swiped incorrectly or another card error condition exists.                                                                                                    |
| TO SELECT PUSH          | Alternate display with the PREV NEXT NEW message.                                                                                                    |
| ENTER<br>TRANSMITTING   | This message displays when the terminal is sending transaction data to host via modem.                                                                                               |
| TRY AGAIN               | The card may have been improperly swiped through the cardreader — attempt to swipe the card again.                                                                                   |
| UNDEFINED CARD<br>TYPE  | The card number does not match the required account<br>range settings. If the account number is valid, the<br>terminal is not properly setup to accept that particular<br>card type. |
| UNREADABLE CARD         | The magnetic stripe of the swiped card may be damaged<br>or the cardreader may be obstructed or otherwise<br>requires cleaning.                                                      |
| VOID VIEW               | This message displays on line 2 when an item is selected to be voided.                                                                                                    |
| WAITING FOR ANSWER      | This message displays when the terminal is waiting to<br>connect to the host computer or when the phone number<br>programmed is incorrect and cannot connect to the host.            |

WAITING FOR PINPrompts on the PIN pad while it waits for the customer<br/>to enter his/her PIN number.

#### APPENDIX B – ADDITIONAL TROUBLESHOOTING GUIDELINES

This appendix identifies some additional problems that may be encountered and the actions necessary to correct them.

| DISPLAY PANEL<br>MALFUNCTION | If the LinkPoint AIO displays incorrect information, such<br>as an unreadable message or nothing at all, it may have a<br>power problem or be a defective terminal. The terminal<br>application may not have been properly loaded.                                                                   |
|------------------------------|----------------------------------------------------------------------------------------------------|
| KEYPAD<br>MALFUNCTION        | Check the display panel. If it displays the wrong characters or nothing at all, refer to the section <i>Display Panel Malfunction</i> above. Press several keys; a beep should be heard each time. If the "beep" works, make sure the correct data is being entered.                                 |
| PRINTER<br>MALFUNCTION       | Check that the printer paper is properly loaded in the<br>printer. The printer will not operate unless a roll of paper<br>is correctly installed. Check the terminal for signs of<br>power failure. Press the [CLEAR] key and try the<br>operation again; an improper command may have been<br>used. |

#### GLOSSARY

- **AC** Alternating Current is used as a primary source of power by AC adapters and power supplies.
- **AC Adapter** A device that converts AC electrical current to a different DC current so that it can be used by a particular device.
- Account Number (1) A unique series or group of digits used to numerically identify each cardholder. (2) The unique identification number assigned to the account of a specific party, within a given institution.
  - **Alphanumeric** Capable of using both alphabetic and numeric characters, as in a display panel, keypad, or a computer keypad.
    - **Application** A software program designed with special codes, stored in the memory for a specific purpose or customer.
    - **ATM/Debit** A monetary function that transfers funds from the cardholder's ATM/debit account.
  - **Authorization** The process used by card issuers to approve or decline a transaction request.
- **Authorization Only** A nonmonetary function that verifies the availability of the cardholder's credit and reserves the authorized amount.
  - **Baud** Signaling speed equal to the number of signal events per second.
  - **Card Reader** The slot on the terminal that automatically reads the magnetic stripe or bar code on the back of an encoded card (bankcard or credit card).
    - **Carrier** A frequency signal or tone sent over the telephone or communication line and modulated by the modem to transmit/receive data.
- **Cashback Maximum** Downloaded feature to establish the maximum amount of cash back allowed by the merchant.
- **Cashback Minimum** Downloaded feature to establish the minimum amount of cash back allowed by the merchant.

- **Close (host response)** The batch was successfully closed and the transactions sent to the host computer.
  - **Close Batch** A monetary transaction used to summarize the day's transactions for electronic deposit to the merchant's bank account.
    - **CPU** Central Processing Unit. The brain of the computer or terminal that controls either directly or indirectly every function and device associated with the computer/terminal.
- **Customer ID Number** A number used by merchants to identify themselves to the host computer at their bank or financial institution.
  - **Data** Information prepared in a particular format for use by the terminal or host computer for a specific transaction or operation.
  - **Display** The small screen on the terminal that displays messages to guide users through different operations and to alert users when errors or problems occur.
  - **EPROM** Erasable Programmable Read-Only Memory. A type of memory chip permanently stored in the terminal. Contains the standard application, operating system, and fixed prompts.
    - File A collection of related data.
- **Force (host response)** There was a discrepancy between the transactions sent to the host and the transactions stored in the host computer. The terminal forced closure, the batch was successfully closed, and the transactions sent to the host computer.
  - **Fraud Control** Measures taken to prevent unauthorized use of a credit or debit card.
  - **Host Computer** A computer used to process credit card and debit card transactions.
- **Invalid (host response)** One or more credit card numbers sent to the host computer were invalid. The terminal forced closure, the batch was successfully closed, and the information sent to the host computer.

- **Keypad** The key panel used for entering data and performing operations.
- **Manual Transaction** Transaction using account information entered from the keypad rather than automatic reading devices such as the card reader.
  - **PIN** Personal Identification Number. A four- to sixteen-digit confidential code or electronic signature used by the card holder to identify themselves to the host computer as the proper user of a credit or debit card.
  - **PIN pad** A Personal Identification Number pad is an encrypted input device used for entering a private identification code that validates a transaction.
  - **Reprint** A nonmonetary transaction used to print a duplicate copy of a captured transaction before the batch is closed.
  - **Return**] A monetary transaction used to reverse a previous day's transaction. This transaction credits the cardholder's account.
  - **Review** A nonmonetary function used to review and print individual items and batch totals as an aid in reconciling a given day's transactions.
    - **Sale** A monetary transaction that initiates the transfer of funds. A sale can be transacted either by card swipe (magnetic cardreader) or by manual entry of the information.
    - **Scroll** To move text across a display screen.
  - **Serial Port** A connector used to communicate with host computers, other terminals and printers.
    - **Swipe** The action of sliding a card through a terminal's cardreader.
- **Telephone Line Cord** A type of cord with modular plugs for connecting a device to another device or outlet.

- **Terminal** A device used to perform transactions. The transactions are processed by the terminal itself or by a host computer. These devices have a display panel, keypad, card reader and are used to enter transaction information.
- **Ticket Only** A monetary transaction used to initiate a deposit in two situations: (1) following an authorization only transaction, and (2) to complete a transaction initiated by voice authorization also known as "force" or "post authorization."
- **Track 1 Data** The information stored on track 1 of the card's magnetic stripe includes the cardholder's name, account number, expiration date and security data.
- **Track 2 Data** American Bankers Association information stored on track 2 of the card's magnetic stripe. Includes the cardholder's account number, expiration date and security data.
- **12 Hour Clock** Downloaded feature which allows the display of time in 12 or 24 hour format.
  - **Void** A monetary transaction used to eliminate a prior "current batch" sale. A receipt is generated to be included with that day's drafts and tickets.

### INDEX

#### A

| AC                                 |             |
|------------------------------------|-------------|
| AC Adapter                         |             |
| Account Number                     |             |
| Adding Tips                        |             |
| Retail                             |             |
| Address Verification Service (AVS) | 80, 113     |
| Response Codes                     | 4, 115, 156 |
| Adjust Amount(For New Total)       |             |
| Adjust Tips                        |             |
| Alphanumeric                       |             |
| ALREADY VOIDED                     | 289         |
| Application                        | 296         |
| APPROVAL CODE                      | 289         |
| ATM/Debit                          |             |
| Definition 7(                      | 0 205 296   |
| Sale                               | 94 232      |
| Auth Only                          | 173         |
| Definition 70 106 20 <sup>4</sup>  | 5 245 296   |
| Manual                             | 108 247     |
| Swine                              | 106 245     |
| Authorization                      | 296         |
| 1 144110112441011                  |             |

### B

| Bar Tab             |     |
|---------------------|-----|
| Closing             |     |
| Opening (Manual)    | 212 |
| Opening (Swipe)     | 208 |
| BATCH SUMMARY       |     |
| Baud                |     |
| Basic Operation     | 55  |
| Boot Mode Functions | 14  |
| Boot Mode Passwords | 14  |
| Clear Memory        | 20  |
| Cold Boot           | 14  |
| Date and Time Setup | 15  |
| Model Number        | 19  |
| PIN pad Port Setup  |     |
| Printer Port Setup  | 16  |
| RS232 Port Setup    | 17  |
|                     |     |

# С

| Calculator                                   | 55    |
|----------------------------------------------|-------|
| CALL CENTER                                  | 289   |
| CALL HELP DESK TO VERIFY CLOSE               | 289   |
| Card Reader                                  | 296   |
| Card Verification Value (CVV2)5, 74, 80, 89, | 108,  |
| 113, 154, 168, 175, 212, 247                 |       |
| Response Codes 77, 84, 115, 156, 170, 177,   | 214,  |
| 246, 249                                     |       |
| Cardreader                                   | 8, 55 |
| Using                                        | 10    |
| Carrier                                      | 296   |
| CASH BACK AMOUNT?                            | 289   |
| CASH BACK?                                   | 289   |

| Cashback Maximum      | 296                |
|-----------------------|--------------------|
| Cashback Minimum      |                    |
| Check Readers         | 1                  |
| CLEAR TO RESUME       |                    |
| Close                 |                    |
| Close (Host Response) |                    |
| Close Batch           | 149, 201, 287, 297 |
| Definition            |                    |
| COMM FAILURE          |                    |
| CONNECT ERROR         |                    |
| CONNECTED!            |                    |
| СРU                   |                    |
| CUSTOMER CANCELED     |                    |
| Customer ID Number    |                    |
|                       |                    |

# D

| Data                      |  |
|---------------------------|--|
| DECLINED                  |  |
| DIALING                   |  |
| Dine In                   |  |
| Manual                    |  |
| Swipe                     |  |
| Display                   |  |
| Display Panel             |  |
| Download Parameters       |  |
| Download Procedures       |  |
| Direct PC-to-POS Download |  |
| POS-to-POS                |  |
| Telephone Download        |  |
| *                         |  |

## E

| ENTER APPL. ID      |               |
|---------------------|---------------|
| ENTER LAST 4 DIGITS |               |
| ENTER PASSWORD      |               |
| ENTER PHONE NUMBER  |               |
| ENTER TERMINAL ID   |               |
| EPROM               |               |
| Equifax             | 5, 42, 44, 51 |
| ERROR!NO MATCH      |               |
| EXPIRED CARD        |               |
| EXPIRY DATE? (MMYY) |               |
|                     |               |

## F

| File                  | 297 |
|-----------------------|-----|
| Force (Host Response) | 297 |
| Fraud Control         | 297 |

# G

| Getting Started | <br>2 |
|-----------------|-------|

## H

| Hardware Features |     |
|-------------------|-----|
| Host Computer     | 297 |

# I

| IMPRINT REQUIRED        |   |
|-------------------------|---|
| INCORRECT AMOUNT        |   |
| Installation            | 3 |
| Invalid (Host Response) |   |
| INVALID AMOUNT          |   |
| INVALID CARD NUMBER     |   |
| INVALID EXP DATE        |   |
| INVALID PIN             |   |
| INVALID SERVICE         |   |
| INVALID TERM ID         |   |
| INVALID TRAN TYPE       |   |
| INVALID ZIP CODE        |   |
| ITEM NOT FOUND          |   |
|                         |   |

# K

| KEY NOT ACTIVE | 291    |
|----------------|--------|
| Keypad         | 9, 298 |

## L

| LINE ERROR                               | 291       |
|------------------------------------------|-----------|
| Local Functions                          | .5, 6, 56 |
| ENTER 40 View Last Three Responses       | 56        |
| ENTER 41 Printer Enable                  | 56        |
| ENTER 42 Dial Prefix (PABX)              | 57        |
| ENTER 43 Dial Suffix                     | 58        |
| ENTER 44 View Last 3 Batches             | 58        |
| ENTER 45 Demo Mode Enable/Disable        | 60        |
| ENTER 46 Technical Specification Printou | t60       |
| ENTER 47 Batch Number Settings           | 61        |
| ENTER 48 View Merchant ID                | 62        |
| ENTER 49 Clear Batch                     | 63        |
| ENTER 50 Deposit Inquiry                 | 63        |
| ENTER 50 Update Host                     | 6, 67, 68 |

### Μ

| Maintenance                  | 4   |
|------------------------------|-----|
| Manual Transaction           | 298 |
| MOD-10 CHECK                 | 291 |
| MODEM ERROR                  | 291 |
| MUST CLOSE BEFORE CONTINUING | 291 |
| MUST FIRST RECV AUTH         | 291 |
| MUST PERFORM FULL DOWNLOAD   | 291 |

### Ν

| NO CARRIER         |  |
|--------------------|--|
| NO DIAL TONE       |  |
| NO GUAR/OVER LIMIT |  |
| NO LINE            |  |
| NO MERCHANT ID     |  |
| NO PHONE NUMBER    |  |
| NO PIN PAD         |  |
| NO TOTALS FOUND    |  |
| NOT FOUND          |  |
|                    |  |

# Р

| PICK UP CARD             |        |
|--------------------------|--------|
| PIN                      |        |
| PIN pad                  | 1, 298 |
| PLEASE CLOSE BATCH LATER | 292    |
| PREV NEXT NEW            | 292    |
| PRINTER DISABLED!        |        |
| PRINTER REQUIRED         | 293    |
| PROMPTS FILE             | 293    |
|                          |        |

# R

| READY XXX                          |      | 293   |
|------------------------------------|------|-------|
| RECEIVING                          |      | 293   |
| Reports                            |      | 140   |
| Card                               | 197, | 279   |
| Card Detail                        |      | 275   |
| Item Detail140, 195,               | 267, | 273   |
| Item Detail By Server ID           |      | 277   |
| Line By Card                       |      | 269   |
| Line By Server ID                  |      | 271   |
| Open                               |      | 285   |
| Operator Total                     |      | 199   |
| Retail Tip                         |      | 163   |
| Summary                            | 142, | 144   |
| Tip By Sever ID                    |      | 223   |
| Reprint146, 205,                   | 261, | 298   |
| Definition                         |      | 70    |
| Restaurant Transactions            |      | 206   |
| Retail Sale                        |      |       |
| Manual                             |      | 154   |
| Swipe                              |      | 152   |
| Retail Tip Feature                 |      | 69    |
| Retail Tip Transactions            |      | 152   |
| Return                             |      | 164   |
| Definition70, 101, 205,            | 239, | 298   |
| Manual                             | 102, | 240   |
| Swipe                              | 101, | 239   |
| Returning the Terminal for Service |      | 4     |
| Review70, 136, 192, 205,           | 263, | 298   |
| Card Totals                        |      | 193   |
| Credit Card Totals                 | 138, | 264   |
| Item 136,                          | 192, | 263   |
| Operator Totals 139,               | 194, | 265   |
| Total Review                       | 138, | 266   |
| Rocky Mountain Retail Services     | 5    | 5, 51 |

# S

| Sale                    |             |
|-------------------------|-------------|
| Definition              | 70, 71, 298 |
| Manual                  | 74, 80, 89  |
| Swiped                  |             |
| Scroll                  |             |
| Serial Port             |             |
| Specifications          |             |
| SprintNet               |             |
| Standard Key Operations |             |
| Swipe                   |             |

| SWIPE CARD AGAIN NOW | 293 |
|----------------------|-----|
| SWIPE ONLY           | 293 |

## Т

| 5, 42, 48, 50, 52 |
|-------------------|
|                   |
|                   |
| 21                |
|                   |
| 22                |
| 23                |
| 21                |
| 22                |
| 23                |
|                   |
| 24                |
| 24                |
|                   |
| 5                 |
|                   |
|                   |
| 9, 205, 252, 299  |
|                   |
|                   |
|                   |

#### Tip

| P                    |     |
|----------------------|-----|
| Adding               | 221 |
| Adjust               | 205 |
| Report By Sever ID   | 223 |
| TO SELECT PUSH ENTER | 293 |
| Track 1 Data         | 299 |
| Track 2 Data         | 299 |
| TRANSMITTING         | 293 |
| Truncation           |     |
| TRY AGAIN            |     |
|                      |     |

# U

| UNDEFINED CARD TYPE | 293 |
|---------------------|-----|
| Unpacking           | 2   |
| UNREADABLE CARD     | 293 |

### $\mathbf{V}$

| Void  |       |  |
|-------|-------|--|
| Defin | ition |  |
| VOID  | VIEW  |  |

## W

| WAITING FOR ANSWER | 293 |
|--------------------|-----|
| WAITING FOR PIN    | 294 |